УТВЕРЖДАЮ

\_\_\_\_\_/\_\_\_\_\_2022 г.

# Руководство Пользователя автоматизированной информационной системы «АИС Город. ВРМ/ЕСМ ЖКХ. Сова»

На 183 листах

г. Ульяновск, 2022

#### Аннотация.

Настоящий документ является руководством пользователя автоматизированной информационной системы «АИС Город. ВРМ/ЕСМ ЖКХ. Сова» (далее Системы), составленного в соответствии с требованиями РД 35.50.

#### 1 Введение

#### 1.1 Область применения

BPM система «Сова» создана для построения электронного документооборота в организации на платформе автоматизации и управления бизнес-процессами. С ее помощью производится управление между внутренними и внешними информационными потоками компании.

### 1.2 Возможности Системы

Имеются следующие возможности Системы:

- Создавать документы вручную или автоматически в ходе бизнес-процесса, на основе входящей информации;
- Обеспечивать хранение электронных документов и быстрый поиск по их реквизитам и содержанию;
- Поддерживать возможность совместной работы в рамках процессов создания и согласования документов, и обеспечивает их версионность. Руководитель может визировать документ с помощью электронной подписи;
- Структурировать и формализовать процессы компании;
- Отслеживать исполняемость автоматизируемых процессов на любом из этапов (переходы, статусы, метрики и пр.);
- Решать сложные, нетиповые задачи автоматизации процессов, которые невозможно реализовать с помощью коробочных продуктов;
- Использовать инструменты для мониторинга хода выполнения процессов и контроля исполнения задач в рамках запущенных бизнес-процессов и на их основе вносить изменения в процессную деятельность компании;
- При наличии разрозненных ИТ-систем объединить их сквозными бизнеспроцессами.

Интеграция с другими автоматизированными системами:

- Интеграция с системой «АИС Город. СRM ЖКХ «Панда» или может быть интегрирована с другой CRM Системой;
- Интеграция с автоматизированной информационной системой «Система начислений за услуги ЖКХ»;
- Интеграция с «1С-Предприятие».

Бесшовная интеграция с автоматизированной информационной системой «Система начислений за услуги ЖКХ»:

• ИПУ. Ввод показаний.

Процесс реализован для автоматической передачи в биллинг индивидуальных приборов учета, внесенных оператором на основании данных полученных в онлайн режиме с помощью веб сервисов АИС Системы начислений.

По факту ввода данных происходит формирование сопроводительного письма, с согласованием и подписанием квалифицированной ЭЦП.

• ОДПУ. Ввод показаний.

Процесс реализован для автоматической передачи в биллинг общедомовых приборов учета, внесенных оператором на основании данных полученных в онлайн режиме с помощью веб сервисов АИС Системы начислений.

По факту ввода данных происходит формирование сопроводительного письма, с согласованием и подписанием квалифицированной ЭЦП.

• Передача реестра показаний ОДПУ.

Процесс реализован для передачи готового реестра показаний общедомовых приборов учета в АИС Система начислений.

Способы передачи:

- вложением готового реестра через веб интерфейс ВРМ/ЕСМ;

- через Web-API BPM/ECM от АИС Приборный учет, либо от сторонних

систем.

По факту передачи реестра происходит формирование сопроводительного письма, с согласованием и подписанием квалифицированной ЭЦП.

• Подключение жилищных услуг.

Согласно протоколу общего собрания жителей МКД реализована возможность передачи реестра услуг по содержанию жилья и текущему ремонту для последующего их открытия на лицевых счетах в АИС Система начислений.

• Изменение данных по ЛС.

Процесс реализован для автоматической передачи в биллинг данных по лицевым счетам.

В части процесса происходит изменения данных по:

– площади помещения;

- собственности (с вложением Выписки из Росреестра);

- проживающих;

- временного отсутствия граждан;

- установка/ смена индивидуального прибора учета;

- некачественная поставка услуги;

– отключение услуг;

- открытие/закрытие лицевых счетов;

– площади приусадебного хозяйства.

Изменения вносятся оператором на основании данных полученных в онлайн режиме с помощью веб сервисов АИС Системы начислений.

По факту ввода данных происходит формирование сопроводительного письма, с согласованием и подписанием квалифицированной ЭЦП.

• Реестр безналичных оплат.

Процесс реализован для автоматической передачи оплат в биллинг реестром в разрезе лицевых счетов и услуг, внесенных оператором на основании данных полученных в онлайн режиме с помощью веб сервисов АИС Системы начислений.

По факту ввода данных происходит формирование сопроводительного письма, бухгалтерского акта и реестра с данными по оплатам.

Все документы подлежат согласованию и подписанию квалифицированной ЭЦП. Бухгалтерский акт подлежит двусторонней подписи ЭЦП.

• Синхронизация данных с АИС «Паспортный стол».

Автоматический процесс по синхронизации данных из Паспортного стола в АИС Система начислений запускается согласно модулю планировщика BPM/ECM ежедневно.

По факту выполнения формируется результат о проведенных регистрациях и снятиях

с регистрационного учета граждан с последующей отправкой оператору уведомлением для контроля полученной информации.

• Формирование и отправка уведомлений

Типы уведомлений:

- Отсутствие показаний ИПУ. Запускается 1 раз в месяц;
- Уведомление по отсутствию оплат в текущем месяце. 1 раз в месяц;
- Поверка ИПУ. 1 раз в месяц.

Процесс запускается ежемесячно, через Планировщик ВРМ/ЕСМ.

В биллинг поступает задача для запуска и формирования уведомлений по определенному типу.

После выполнения формирования уведомлений, служба BPM/ECM передает текст уведомлений в сервис для передачи на электронную почту или отправки push уведомлений на мобильный телефон абонента.

- Бухгалтерская документация.
  - Перечисление денежных средств третьему лицу;
  - Перечисление денежных средств. Аккумулирование денежных средств;
  - Перечисление денежных средств. Возобновление перечислений;
  - Перечисление денежных средств. Изменение периодичности перечислений;
  - Перечисление денежных средств. Новые реквизиты.

Процессы реализованы для передачи Бухгалтерской документации между участниками, с формированием документов по согласованным и регламентированным шаблонам с согласованием и подписанием квалифицированной ЭЦП.

• Заказ услуги из маркетплейса.

Процесс реализован для передачи принятого заказа в маркетплейсе сотруднику на последующее исполнение.

• Обращение от Call-центра.

Процесс реализован для передачи принятого обращения от Call-центра «Панда» сотруднику на последующее исполнение.

- Внутренний и внешний документооборот.
  - Входящая документация;
  - Исходящая документация;
  - Планирование работ;
  - Согласование договоров;
  - Поручения.

#### 2 Назначение и условия применения

#### 2.1 Назначение Системы

Система предназначена для решения следующих задач:

• Управление внешними процессами

 передача распоряжений на изменение параметров лицевого счета автоматической загрузкой в Систему начислений после подтверждения;

– загрузка реестров безналичной оплаты;

 получение и регистрация входящей корреспонденции и прохождение до исполнителя по согласованному маршруту;

- формирование подготовленной для УК, РСО, ПУ отчетности;

- создание, ведение и согласование договоров;
- кадровая документация.
- Управление внутренними процессами
  - ведение в Системе входящей и исходящей корреспонденции;
  - создание и использование процессов для внутренних распоряжений
  - с возможностью согласований и контролей.

#### 2.2 Условия применения

Условия эксплуатации должны соответствовать действующим Санитарным Нормам и Правилам (СанПиН 2.2.2/2.4.1340-03).

Мониторы по уровню электромагнитного излучения должны соответствовать Санитарным Нормам и Правилам (СанПиН 2.2.2/2.4.1340-03), что подтверждается паспортом оборудования.

Режим работы персонала АИС и подсистем должен соответствовать Санитарным Нормам и Правилам (СанПиН 2.2.2/2.4.1340-03)

#### 3 Подготовка к работе

#### 3.1 Запуск Системы

Система загружается с использованием Web-интерфейса через Microsoft Internet Explorer ® или другой web-браузер.

Для того, чтобы начать работу, необходимо перейти по ссылке опубликованного приложения. После загрузки главной страницы на экране появится форма авторизации (Рисунок 3.1).

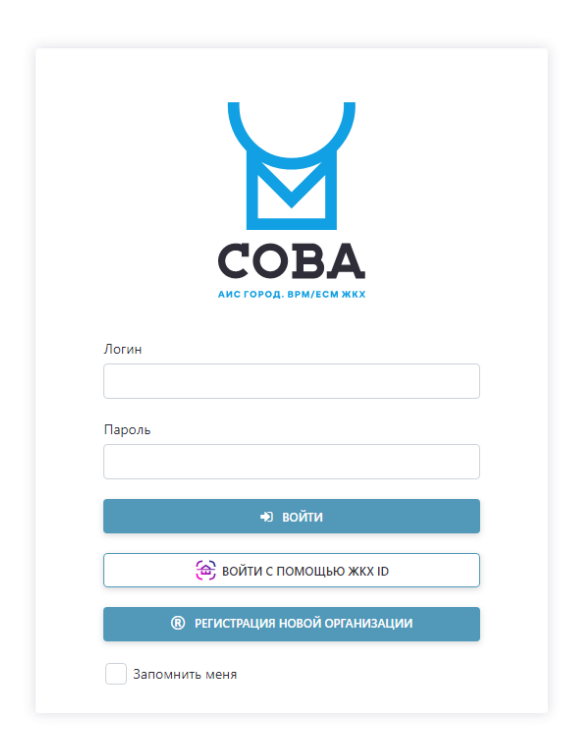

Рисунок 3.1 - Форма авторизации

В окне авторизации необходимо ввести имя пользователя, под которым произойдёт вход в программу. Затем в нижнем окне ввода необходимо ввести пароль. Пароль вводится с клавиатуры и на экране отображается звёздочками.

При нажатии на кнопку «Войти» осуществляется вход.

Существуют варианты соединения с БД:

• Вывод сообщения об ошибке соединения с сервером.

• Ошибка входа на сервер для данного пользователя. Это сообщение появляется, если неправильно введено имя пользователя, либо пароль.

• Если вход выполнен успешно, откроется главная страница Системы.

#### 3.2 Главное меню

На главной странице отображается статистка по задачам и заявкам, а также пунктами меню и панелью с инструментами (Рисунок 3.2).

| ССОВА Процессы У 3                                                | адачи 🗸 Документы 🗸 Мониторин                                      | ·               Справка                            |          |     | Q Ք 🏢 тк                                                  | T-1-pyxxxxqumax vsoloveva 🥌 |
|-------------------------------------------------------------------|--------------------------------------------------------------------|----------------------------------------------------|----------|-----|-----------------------------------------------------------|-----------------------------|
|                                                                   |                                                                    |                                                    |          |     |                                                           |                             |
| Мне назначен<br>На выполнение(<br>#212865 Создание                | ю (топ 10)<br>1)<br>исходящего документа #160586                   | жется(1)<br>Создание документа по изменению данных | очено(!) | 527 | На выполнение 0.2%<br>Выполняется 0.2%<br>Завершено 99.6% |                             |
| Процессы с м<br>Исторяций доку<br>Помецении Изм<br>Исторяций доку | онм участием<br>мент баз ЭЦП<br>ененося данных по ЛС<br>нент с ЭЦП | На выполнение(13) Выполи<br>8 0<br>5 1<br>0 0      | яется(1) | 265 | На выполнение 5.0%<br>Выполняется 0.4%<br>Завершено 94.7% |                             |
| Документы<br>Внутренние<br>Исторящие<br>Впорящие                  |                                                                    | 303                                                |          |     | •                                                         |                             |
| 0                                                                 | 50                                                                 | 100 150                                            | 200      | 250 | 300 350                                                   |                             |

Рисунок 3.2 - Главная страница

## 3.3 Панель с инструментами

На экране в правом верхнем углу располагается панель с инструментами (Рисунок 3.3).

| Процессы 🗸 | Задачи 🗸 | Документы 🗸 | Мониторинг 🗸 | Справка 🗸                     | Q | P | TECT-1 - pyxcecqurrea VSOloveva 🥌 |
|------------|----------|-------------|--------------|-------------------------------|---|---|-----------------------------------|
|            |          |             | Рису         | иок 3.3 – Панель инструментов |   |   |                                   |

На панели содержаться следующие инструменты:

- Быстрый поиск по модулю;
- Система уведомлений;
- Переход в другую систему.

Данная панель закреплена и отображается не только на главном экране, но и во всех существующих процессах.

Быстрый поиск по модулю осуществляет поиск по номеру в процессах, документах, задачах.

При нажатии на иконку поиска <sup>Q</sup> на боковой панели справа появиться окно, для ввода номера (Рисунок 3.3.1).

| Поиск     | $\times$ |
|-----------|----------|
| Q Поиск   |          |
| Процессы  |          |
| Задачи    |          |
| Документы |          |

Рисунок 3.3.1 – Окно поиска

После введения информации в строку «Поиск», найденная информация будет отображаться в полях процессы/задачи/документы (Рисунок 3.3.2).

| Поиск  | (                                      | $\times$ |
|--------|----------------------------------------|----------|
| Q 10   |                                        | ×        |
| Проце  | ссы                                    |          |
| 19610  | Реестр безналичных оплат с подписанием |          |
| 19510  | ИПУ. Ввод показаний                    |          |
| 19110  | Отчетность                             |          |
| Задачи | 1                                      |          |
| 43110  | Согласование исходящего документа      |          |
| 43109  | Формирование исходящего документа      |          |
| 43108  | Ознакомление с документом              |          |
| Докум  | енты                                   |          |
| 22310  | 281E-19660/254070                      |          |
| 22289  | 710E-19617/78447                       |          |
| 22262  | 707E-19555/78410                       |          |

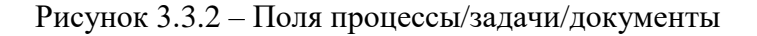

При нажатии на выбранный номер процесса/задачи/документа осуществляется переход на страницу, где будет отображать полная информация с выбранным номером. Система уведомлений отображает количество выполненных процессов и количестве запуска новых задач.

При нажатии на иконку уведомлений **А** на боковой панели справа отобразиться информация, которая будет содержать число новых уведомлений и общее количество уведомлений для пользователя (Рисунок 3.3.3).

| Уведом<br>Всего: 489<br>Новых: 0 | ления                                                                                                    | × |
|----------------------------------|----------------------------------------------------------------------------------------------------|---|
|                                  | 08.07.2022 08:25<br>Выполнен процесс #42383 -<br>Помещение. Изменение данных по<br>ЛС<br>Помещение. Изменение данных по ЛС             | t |
| Ð                                | 08.07.2022 08:23<br>Выполнен процесс #42386 -<br>Помещение, Изменение данных по<br>ЛС<br>Помещение. Изменение данных по ЛС             |   |
|                                  | 08.07.2022 08:22<br>Выполнен процесс #42373 -<br>Помещение. Изменение данных по<br>ЛС<br>Помещение. Изменение данных по ЛС             | - |
|                                  | 08.07.2022 08:21<br>Выполнен процесс #42375 -<br>Помещение. Изменение данных по<br>ЛС<br>Помещение. Изменение данных по ЛС             |   |
|                                  | 08.07.2022 08:20<br>Выполнен процесс #42788 -<br>Помещение. Изменение данных по<br>ЛС<br>Помещение. Изменение данных по ЛС             |   |
| Ð                                | 07.07.2022 19:13<br>Новая задача #222951 Согласование<br>вложение скана подписанного<br>документа<br>Помещение. Изменение данных по ЛС | и |

Рисунок 3.3.3 – Уведомления для пользователя

После открытия информации на боковой панели - счетчик обнуляется.

Переход в другую систему дает возможность, не выходя из программы осуществить переход в одну из предложенных систем из списка.

При выборе иконки перехода в другие системы Ш, открывается список с доступными Системами для перехода (Рисунок 3.3.4).

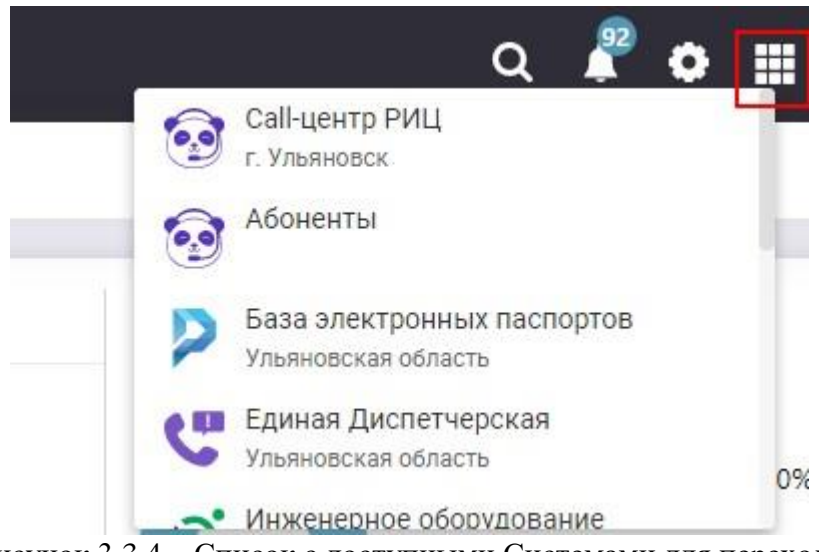

Рисунок 3.3.4 – Список с доступными Системами для перехода

На главном экране также представлены основные пункты меню (Рисунок 3.3.5):

- Процессы;
- Задачи;
- Документы;
- Мониторинг;
- Справка.

|                                         | Процессы 🗸<br>(1) | Задачи 🗸<br>(2) | Документы 🗸<br>(3) | Мониторинг 〜<br>(4) | Справка ~<br>(5) |  |  |
|-----------------------------------------|-------------------|-----------------|--------------------|---------------------|------------------|--|--|
| <b>P</b> HCYHOK $3.35 - \Pi$ YHKTH MEHO |                   |                 |                    |                     |                  |  |  |

Рисунок 3.3.5 – Пункты меню

В разделе Процессы (1) можно создать необходимый БП, а также посмотреть по нескольким параметрам уже созданные процессы (Рисунок 3.3.6).

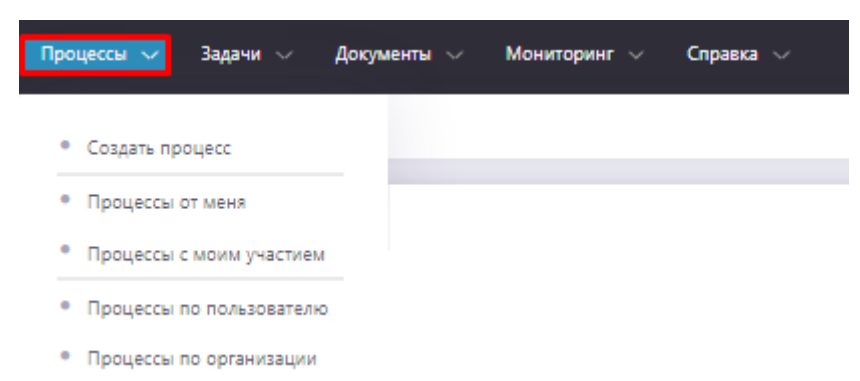

Рисунок 3.3.6 - Пункт меню «Процессы»

Раздел Задачи (2) дает возможность создать новую задачу, а также отследить задачу по выбранному параметру (Рисунок 3.3.7).

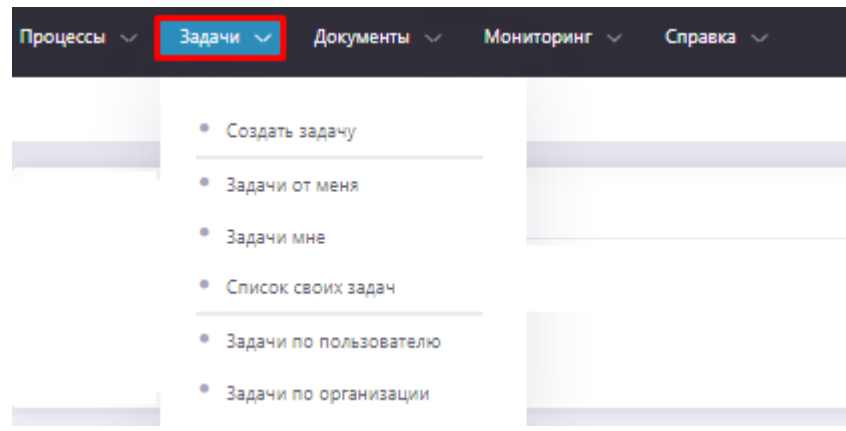

Рисунок 3.3.7 – Пункт меню «Задачи»

Раздел Документы (3) представляет собой журнал документов, а также через данный раздел можно создать интересующий нас БП (Рисунок 3.3.8).

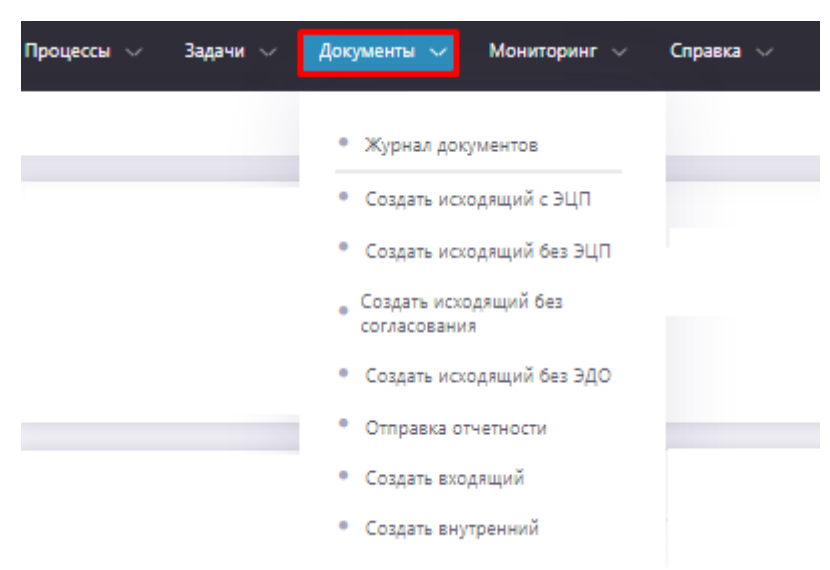

Рисунок 3.3.8 – Пункт меню «Документы»

Раздел Мониторинг (4) дает возможность отследить процессы по выбранным из предложенных параметров (Рисунок 3.3.9).

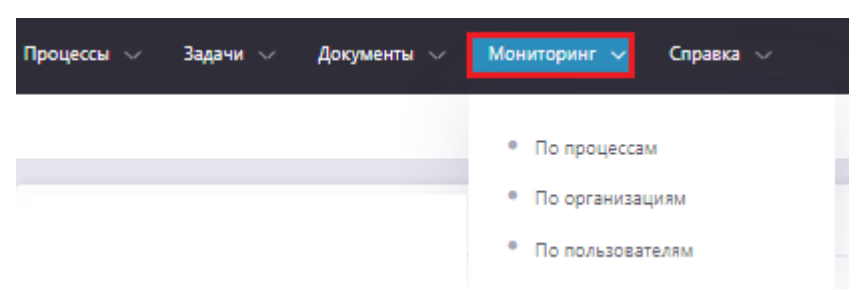

Рисунок 3.3.9 – Пункт меню «Мониторинг»

В разделе Справка (5) находятся документы, относящиеся к инструкциям, кратким характеристикам и правилам по работе с модулем (Рисунок 3.3.10).

| Процессы 🗸 | Задачи 🗸 | Документы 🗸 | Мониторинг 🗸 | Справка 🗸                   |
|------------|----------|-------------|--------------|-----------------------------|
|            |          |             |              |                             |
|            |          |             |              | • Обновления                |
|            |          |             |              | • Инструкции                |
|            |          |             |              | • Установка ЭЦП             |
|            |          |             |              | • Описание бизнес-процессов |
|            |          |             |              | • О системе                 |

Рисунок 3.3.10 – Пункт меню «Справка»

## 3.4 Обозначение статусов в Системе

Статус – это свойство задачи, описывающее её текущее состояние или этап обработки.

В зависимости от стадии выполнения у задачи могут быть разные статусы:

• Статус «Запущен» 🛈 – означает, что задача в работе и находиться на выполнении;

- Статус «Выполнен» 🗹 говорит, о том, что задача завершена успешно;
- Статус «Отклонен» 🗡 показывает, что на каком-то шаге задача отклонена;

• Статус «Черновик» 🥙 – показывает нам, что задача была создана, но в работу её не запустили;

• Статус «Выполняется во внешней системе» 🤨 – говорит, о том, что данная задача выполняет в другой системе;

• Статус «Выполняется» 🙆 – показывает нам, что задача взята в работу.

С помощью статусов можно отслеживать последовательность стадий работы над задачей.

#### 4 Раздел «Процессы»

При выборе «Создать Процесс» открывается меню с доступными БП исходя из вашей должности (Рисунок 4).

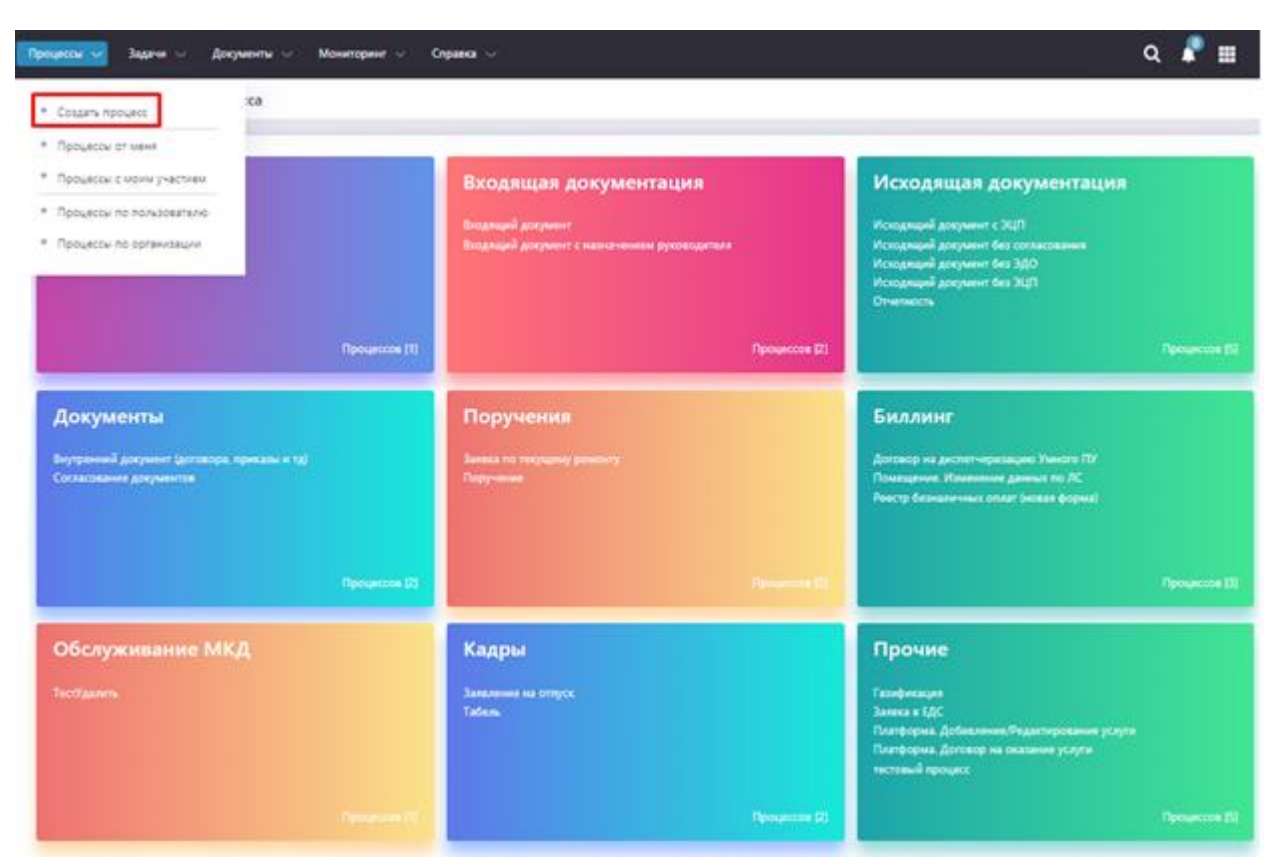

Рисунок 4 – Вид страницы «Процессы»

При выборе пункта из выпадающего списка (Рисунок 4.1) «Процессы От Меня» / «Процессы С Моим Участием» / «Процессы По Пользователю» / «Процессы По Организации» открывается журнал процессов, с сортировкой по выбранному параметру.

| СОВА | Процессы 🗸 Задачи 🗸 Документы 🗸 |
|------|---------------------------------|
| =    | • Создать процесс               |
|      | • Процессы от меня              |
|      | • Процессы с моим участием      |
|      | • Процессы по пользователю      |
|      | • Процессы по организации       |

Рисунок 4.1 – Выпадающий список

Поиск нужного процесса, можно осуществить несколькими способами (Рисунок 4.2):

• по Статусу процесса (1);

• по Типу процесса (2) из выпадающего списка с помощью скролла или контекстного поиска;

• по Дате процесса (3).

| роцессы с м  | юим участием                                            |                           |                               |                                              |                                                                                                 |                    |       |
|--------------|---------------------------------------------------------|---------------------------|-------------------------------|----------------------------------------------|-------------------------------------------------------------------------------------------------|--------------------|-------|
| npousoca (2) | чне выбрано>                                            |                           | (3) Asta                      | 18.01.2022                                   | 10 + 16.07.2022                                                                                 | ð                  |       |
|              | Входящий документ с назно                               | эчением руководите        | 1/3 <b>•</b>                  |                                              |                                                                                                 |                    |       |
|              | Газификация                                             |                           |                               |                                              |                                                                                                 |                    |       |
| ючер         | Газификация (тест по новыя<br>Договор на диспетнеризаці | и форман)<br>ию Умного ПУ | 1 -                           | Информация                                   | Текущее состояние                                                                               | Срок<br>исполнения | Craty |
| 7251 Vicia   | дя Заказ услути из маркетплей                           | ica                       | erbet.                        | 4436-17261/78173 kong: Tecr-1,<br>teux.fect  | Солласование и подлисание исходящего<br>документа<br>Исп.: ОСО "УК Динитровград". Руководитыль  | 25 04 2022         | ¢     |
| 7160 Vicia   | диций документ с ЭКЦП                                   | 18.04.2022<br>0.28.07     | 000 "УК Динитровград"<br>test | 4385-17160/78163 xovey: Tech-1.<br>news.test | Согласование и подлисание исходящего<br>документа<br>Исп.: ООО "УК Динигровград" . Руководитель | 23.04.2022         | C     |
| 7159 Meka    | anting socialist e scill                                | 18.04.2022<br>0.02.18     | 000 "Ж. Динитровград"<br>Тапт | 4375-17159/78162 kowy Tecr-1.<br>1944 Tect   | Согласование и подлисание исходящего<br>документа<br>Исп.: ОСО "УК.Димигровград". Руководитель  | 23.04.2022         | C     |
|              |                                                         | 07.04.2022                | 000 "УК Динитровград"         | 3596-16502/78089 kowy, Tech-1,               | Сосласования и подлисание исходящего                                                            |                    |       |

Рисунок 4.2 – Поиск нужного процесса

При раскрытии списка, открывается расширенный список параметров, по которым можно осуществить поиск нужного БП (Рисунок 4.3).

| Процессы с моим участием |                                        |               |              |              |   |  |  |  |  |  |  |
|--------------------------|----------------------------------------|---------------|--------------|--------------|---|--|--|--|--|--|--|
| Тип процесса             | <he rh603h0=""></he>                   | Дата процесса | 18.01.2022   | - 18.07.2022 | P |  |  |  |  |  |  |
| Номер процесса           |                                        | Информация по |              |              |   |  |  |  |  |  |  |
| Статус                   | <не выбрано> ~                         | Штрих-код     |              |              |   |  |  |  |  |  |  |
| Отдел                    | <не выбрано> ~                         | Организация   | <не выбрано> |              | ~ |  |  |  |  |  |  |
|                          | <b>Q НАЙТИ</b> Ø СБРОСИТЬ • 🔒 ПЕЧАТЬ • |               |              |              |   |  |  |  |  |  |  |

Рисунок 4.3 – Расширенный поиск

Данные по поиску будут выводиться в таблицу, которая содержит следующие столбцы (Рисунок 4.4):

• Номер процесса (1) отображает номер процесса, присвоенной системой. Номер кликабельный, при нажатии происходит переход на полную цепочку задач, по данному процессу.

• Столбец Процесс (2) отображает название процесса (если название отсутствует, то отображается тип процесса). Столбец также кликабелен и при выборе интересующего процесса будет происходить переход на сам процесс.

- Создано (3) дата создание БП.
- Информация (5) раздел с краткой информацией о процессе.
- Текущее состояние (6) показывает на каком этапе находиться данный БП.

• Также представлена информация по срокам исполнения (7) и актуальный статус процесса (8).

| Номер<br>(1) | Процесс<br>(2)           | Создано<br>(3)        | Создал<br>(4)                 | Информация<br>(5)                           | Текущее состояние<br>(6)                                                                       | Срок<br>исполнения<br>(7) | Статус<br>(8) |
|--------------|--------------------------|-----------------------|-------------------------------|---------------------------------------------|------------------------------------------------------------------------------------------------|---------------------------|---------------|
| 19930        | тестовый процесс         | 15.07.2022<br>0:00:00 | Тест-1<br>Тест-Один           | тестовый вариант                            |                                                                                                | 16.07.2022                | C             |
| 17251        | Исходящий документ с ЭЦП | 20.04.2022<br>0:13:59 | ООО "УК Димитровград"<br>test | 448E-17251/78173 кому: Тест-1,<br>тема:Test | Согласование и подписание исходящего<br>документа<br>Исп.: ООО "УК Димитровград", Руководитель | 25.04.2022                | 0             |
| 17160        | Исходящий документ с ЭЦП | 18.04.2022            | ООО "УК Димитровград"         | 438Е-17160/78163 кому: Тест-1,              | Согласование и подписание исходящего<br>документа                                              | 23.04.2022                | G,            |

Рисунок 4.4 – Таблица с данными о процессе

Если срок исполнения прошел, а БП не был выполнен то рядом с номером будет отображаться красная черта (Рисунок 4.5).

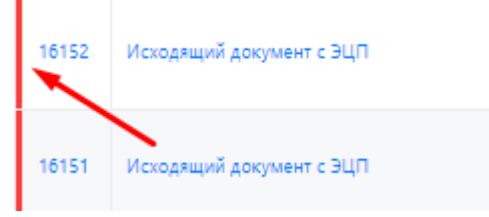

Рисунок 4.5 - Срок исполнения прошел

Из разделов «Процессы от меня» / «Процессы с моим участием» / «Процессы по пользователю» / «Процессы по организации можно перейти» на «Создать Процесс» или вернуться «Назад» (Рисунок 4.6).

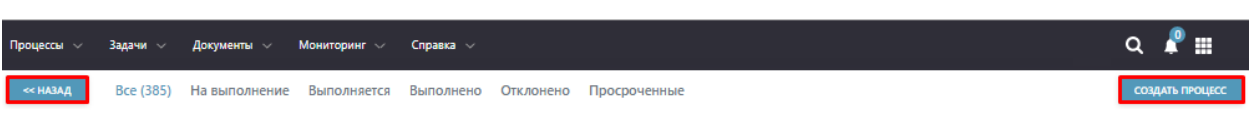

Рисунок 4.6 – Навигация по странице

#### 5 Раздел «Задачи»

При выборе раздела «Создать задачу», откроется форма с полями для заполнения (Рисунок 5).

| СОВА                                  | Процессы 🗸                                                        | Задачи 🗸 Документы 🗸                                                   | Кадры 🗸 | Мониторинг \vee | Справка 🗸 |
|---------------------------------------|-------------------------------------------------------------------|------------------------------------------------------------------------|---------|-----------------|-----------|
| — — — — — — — — — — — — — — — — — — — | Процесс #6(                                                       | • Создать задачу                                                       |         |                 |           |
| Процесс                               | По                                                                | <ul><li>Задачи от меня</li><li>Задачи мне</li></ul>                    |         |                 |           |
|                                       |                                                                   | • Список своих задач                                                   |         |                 |           |
| Задача                                | 1                                                                 | <ul><li>Задачи по пользователю</li><li>Задачи по организации</li></ul> |         |                 |           |
| Назначена                             | <he< td=""><td>opiopano&gt;</td><td></td><td></td><td></td></he<> | opiopano>                                                              |         |                 |           |
|                                       |                                                                   |                                                                        |         |                 |           |

Рисунок 5 - Раздел «Создать задачу»

В строке «Процесс» (1) прописываем название задачи, либо оставляем так (в журнале процессов он будет просто отображаться как «Поручение»).

Блок «Задача» состоит из Номера (2) задачи – всегда проставляется автоматически, Темы (3) – текстовое поле, является обязательным для заполнения.

Поле «Запустить после» (4) даёт нам выбрать последовательность запуска задачи (Рисунок 5.1).

| Процесс                                          | (1)        | Поручение                            |          |                  |       |            |                   |   |
|--------------------------------------------------|------------|--------------------------------------|----------|------------------|-------|------------|-------------------|---|
|                                                  |            |                                      |          |                  |       |            |                   |   |
| Задача                                           | (2)        | 1 (3) Tewa                           |          | Запустить после  | (4)   |            |                   |   |
| Наркачена                                        | (5)        | <не выбрано>                         |          | Срок исполнения  | (6)   | 26.07.2022 |                   | Į |
| Описание                                         | (7)        |                                      |          |                  |       |            |                   |   |
| Действия                                         | (8)        | Сформировать документ по шаблону(9)  |          |                  |       |            |                   |   |
| Приложения                                       | (10)       | Выбор файлов. Не выбран ни один файл |          |                  |       |            |                   |   |
| На контроль                                      | (11)       | <не выбрано>                         | 1 8      |                  |       |            |                   |   |
| + доблавить задачи (1                            | 2)         |                                      |          |                  |       |            |                   |   |
| Решение (комментарий                             | <b>a</b> ) |                                      |          |                  |       |            |                   |   |
|                                                  |            |                                      |          |                  |       |            |                   |   |
| <ul> <li>Обязательные поля для заполн</li> </ul> | 10404      | 000                                  | атичнись | удалить черновик | C0174 | чоть       | запистить процесс | ï |

Рисунок 5.1 – Окно создания задачи

В графе Назначена (5) открывается форма для выбора организации/должности/пользователя или физического лица на кого назначаем задачу с основными полями Организация (1) из выпадающего списка выбираем нужную нам организацию, Отдел (2), указываем Должность (3) и конечного Пользователя (4). Для формирования задачи достаточно просто указать Организацию (1) и из выпадающего списка выбрать Пользователя (4) и нажать «Применить» (Рисунок 5.1).

| Выбор организации, должности и пользователя |         |                                   |   |   |
|---------------------------------------------|---------|-----------------------------------|---|---|
| организации                                 | ФИЗ ЛИЦ | A                                 |   |   |
| Организация                                 | (1)     | Tect-1                            | v | + |
| Отдел                                       | (2)     | Дирекция (управляющие сотрудники) | v |   |
| Должность                                   | (3)     | Руководитель                      | v |   |
| Пользователь                                | (4)     | Тест-Один                         | v |   |
|                                             |         | <b>ПРИМЕНИТЬ</b> ОТМЕНА           |   |   |

Рисунок 5.1 – Выбор организации/должности/пользователя или физического лица

Если нужной нам организации нет в списке – в правом верхнем углу есть кнопку для создания новой организации (Рисунок 5.2).

| выоор организ | ации, должности и пользователя    | ^                       |
|---------------|-----------------------------------|-------------------------|
| организации   | ФИЗ ЛИЦА                          |                         |
| Организация   | Тест-1                            |                         |
| Отдел         | Дирекция (управляющие сотрудники) | /                       |
| Должность     | Руководитель                      | ~                       |
| Пользователь  | Тест-Один                         | ~                       |
|               |                                   | <b>ПРИМЕНИТЬ</b> ОТМЕНА |

Рисунок 5.2 – Кнопка создания новой организации

Отроется форма с пустыми полями для заполнения (Рисунок 5.3), которая будет содержать обязательные поля (обязательные поля отмечены \*).

| Наименование                                   | Руководитель                   |
|------------------------------------------------|--------------------------------|
| Толное наименование*                           | ФИО*                           |
| (раткое наименование*                          | ФИО в родительном падеже       |
| Общая информация                               | ФИО в дательном падеже         |
| аботает в системе                              | Должность <sup>«</sup>         |
| Гелефон организации                            | Должность в родительном падеже |
| mail                                           | Должность в дательном падеже   |
| Лнфо                                           | <b>Реквизиты</b><br>ОКТМО      |
| <b>Деятельность</b><br>ип деятельности*        | NHH*                           |
|                                                | ĸnn                            |
| Addec                                          |                                |
| оридический адрес                              | OFPH*                          |
| Оридический адрес (несопоставлено)             |                                |
| Рактический адрес                              |                                |
| <не выбрано> 🔁 🛍 🗭                             |                                |
| Почтовый адрес                                 |                                |
| <не выбрано> 🔁 🛍 🗭                             |                                |
| Точтовый адрес (несопоставлено)                |                                |
| <ul> <li>обязательно для заполнения</li> </ul> |                                |

Рисунок 5.3 - Форма с пустыми полями для добавления организации

Если при заведении новой организации поставить на против галочку «Работает в системе» (Рисунок 5.4), компания будет считаться подтверждённой и отображаться в дальнейшем при работе в Системе (Рисунок 5.5).

| Наименование                                   |            | Руководитель                   |  |
|------------------------------------------------|------------|--------------------------------|--|
| Полное наименование*                           |            | 0N0*                           |  |
| Тест-1                                         |            | Тест-Один                      |  |
| Краткое наименование*                          |            | ФИО в родительном падеже       |  |
| Тест-1                                         |            |                                |  |
| Общая информация                               |            | ФИО в дательном падеже         |  |
| Работает в системе                             |            |                                |  |
|                                                |            | Должность*                     |  |
| ход                                            |            | Директор                       |  |
| Teretou oncurativu                             |            | Должность в родительном падеже |  |
| слефон организации                             |            |                                |  |
| Email                                          |            | Должность в дательном падеже   |  |
| Ith@airaarad ru                                |            |                                |  |
| likn@aisgorod.ru                               |            | Рекризиты                      |  |
| νηφο                                           |            | OKTMO                          |  |
|                                                |            |                                |  |
| Деятельность                                   |            | NHH*                           |  |
| Гип деятельности*                              |            | 7325648569                     |  |
| × Региональный информационный центр            | _          | кпп                            |  |
| × УК / Поставщик / РСО × Все виды деятельности | л          | 730001000                      |  |
| Адрес                                          |            | OFPH*                          |  |
| Оридический адрес                              |            | 140000000000                   |  |
| <не выбрано>                                   | <b>i</b> 7 |                                |  |
| Оридический адрес (несопоставлено)             |            |                                |  |
| АБЛУКОВА УЛИЦА                                 |            |                                |  |
| Фактический адрес                              |            |                                |  |
| <не выбрано> 🗮                                 | <b>i</b> 7 |                                |  |
| Почтовый адрес                                 |            |                                |  |
| <не выбрано> 🗮                                 | <b>i</b> 7 |                                |  |
|                                                |            |                                |  |
| Почтовый адрес (несопоставлено)                |            |                                |  |

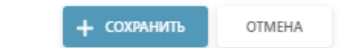

Рисунок 5.4 – Отметка «Работает в системе»

| ••• | Тест это | 111111111  | 11111111  | 1111111111111 |                                                                                   | Не<br>подтверждён | + |
|-----|----------|------------|-----------|---------------|-----------------------------------------------------------------------------------|-------------------|---|
|     | Тест-1   | 7325648569 | 730001000 | 1400000000000 | Региональный информационный центр, УК<br>/ Поставщик / РСО, Все виды деятельности | Подтверждён       | + |

Рисунок 5.5 – Статус организации

После заполнения всех полей нужно нажать кнопку «Сохранить» и компания будет отображаться в общем списке организаций (Рисунок 5.6).

|                                                                                                    | Руководитель                   |
|----------------------------------------------------------------------------------------------------|--------------------------------|
| олное наименование                                                                                                    | ФИО*                           |
| Тест-1                                                                                                    | Тест-Один                      |
| раткое наименование*                                                                                                    | ФИО в родительном падеже       |
| Тест-1                                                                                                    |                                |
|                                                                                                    | ФИО в дательном падеже         |
| аботает в системе                                                                                                    |                                |
|                                                                                                    | Должность*                     |
| од                                                                                                    | Директор                       |
|                                                                                                    | Должность в родительном падеже |
| елефон организации                                                                                                    |                                |
| 1                                                                                                    | Должность в дательном падеже   |
| Ikb@sizeered.su                                                                                                    |                                |
| lute                                                                                                    |                                |
| μφο                                                                                                    | OKTMO                          |
|                                                                                                    |                                |
| <b>l</b> еятельность                                                                                                    | ИНН*                           |
| ип деятельности*                                                                                                    | 7325648569                     |
| × Региональный информационный центр                                                                                                    | КПП                            |
| × УК / Поставщик / РСО × Все виды деятельности                                                                                                    | 730001000                      |
| Appec                                                                                                    | OFPH*                          |
| чаг – –<br>Эридический адрес                                                                                                    | 140000000000                   |
| <не выбрано> 💼 📝                                                                                                    |                                |
|                                                                                                    |                                |
| Оридический адрес (несопоставлено)                                                                                                    |                                |
| Оридический адрес (несопоставлено)<br>АБЛУКОВА УЛИЦА                                                                                                    |                                |
| Оридический адрес (несопоставлено)<br>АБЛУКОВА УЛИЦА<br>Рактический адрес                                                                                                    |                                |
| Оридический адрес (несопоставлено)<br>АБЛУКОВА УЛИЦА<br>Рактический адрес<br><не выбрано>                                                                                        |                                |
| Оридический адрес (несопоставлено)<br>АБЛУКОВА УЛИЦА<br>актический адрес<br><не выбрано> 🛱 🗑<br>Іочтовый адрес                                                                   |                                |
| Оридический адрес (несопоставлено)<br>АБЛУКОВА УЛИЦА<br>Рактический адрес<br><не выбрано>                                                                                        |                                |
| Оридический адрес (несопоставлено)<br>АБЛУКОВА УЛИЦА<br>мактический адрес<br><не выбрано> аст ш́ 2<br>Мочтовый адрес<br><не выбрано> аст ш́ 2<br>Мочтовый адрес (несопоставлено) |                                |

Рисунок 5.6 – Сохранение карточки

Если задача ориентирована на физическое лицо, ты выбираем нужную вкладку, заполняем основные поля ФИО (1), Адрес (2) и электронную почту (3) (Рисунок 5.7).

| Выбор орган | изации, долж | ности и пользователя |  |                  | × |
|-------------|--------------|----------------------|--|------------------|---|
| организации | ФИЗ ЛИЦА     |                      |  |                  |   |
| ΦNO         | (1)          |                      |  |                  | ~ |
| Адрес       | (2)          |                      |  | ~ Добавить       | • |
| Эл.почта    | (3)          |                      |  |                  | ~ |
|             |              |                      |  | ПРИМЕНИТЬ ОТМЕНА |   |

Рисунок 5.7 – Карточка заполнения данных по физическому лицу

Если адрес не находиться, то можно самостоятельно добавить адрес поставив отметку напротив «Добавить», откроется дополнительная форма (Рисунок 5.8).

| Выбор организации, | должности и пользователя |            |              |           |          | × |
|--------------------|--------------------------|------------|--------------|-----------|----------|---|
| ОРГАНИЗАЦИИ ФИЗ ЛИ | 1A                       |            |              |           |          |   |
| ΦΝΟ                |                          |            |              |           |          | ~ |
| Адрес              |                          |            |              | v         | Добавить |   |
| ΦИΑС               | <не выбран>              | ∨ Квартира | <не выбрана> |           |          | ~ |
| Эл.почта           |                          |            |              |           |          | ~ |
|                    |                          |            |              | ПРИМЕНИТЬ | OTMEHA   |   |

Рисунок 5.8 – Отметка «Добавить»

Срок исполнения (6) проставляется автоматически, но, если нужно определённую дату, нажав на календарь можно выбрать нужную дату.

Поле «Описание» (7) текстовое поле, в котором заполняется необходимая информация по задаче.

В Поле «Действия» (8) выбираем нужные из предложенных действий по задаче.

Поле «Сформировать документ по шаблону» (9) позволяет нам из выпадающего списка выбрать вид документа, по образцу которого будет создана задача (можно выбрать несколько видов).

Графа «Приложение» (10) позволяет к задаче прикрепить один или несколько документов. Также задачу можно отправить на «Контроль» (11) выбрав из формы со списком организаций и сотрудников.

Если нужно добавить несколько задач, то это можно осуществить через кнопку «Добавить задачу» (Рисунок 5.9).

| Процесс                                          | (1)    | Поручение                            |               |                     |               |                   |
|--------------------------------------------------|--------|--------------------------------------|---------------|---------------------|---------------|-------------------|
|                                                  |        |                                      |               |                     |               |                   |
| Задача                                           | (2)    | 1 ( <b>3</b> ) TeMa                  |               | 3anychirte nocze (4 | 1)            |                   |
| Назначена                                        | (5)    | <не выбрано>                         |               | Срок исполнения (6  | 3) 26.07.2022 |                   |
|                                                  |        |                                      |               |                     |               |                   |
| Описание                                         | (7)    |                                      |               |                     |               |                   |
|                                                  |        |                                      |               |                     |               |                   |
|                                                  |        | (0)                                  |               |                     |               |                   |
| Действия                                         | (8)    | Сформировать документ по шаблону (9) |               |                     |               |                   |
| Приложения                                       | (10)   | Выбор файлов. Не выбран ни один файл |               |                     |               |                   |
| На контроль                                      | (11)   | <не выбрано>                         | 10            | r -                 |               |                   |
| + доблавить задачи (1                            | 2)     |                                      |               |                     |               |                   |
| Решение (комментарий                             | 0      |                                      |               |                     |               |                   |
|                                                  |        |                                      |               |                     |               |                   |
|                                                  |        |                                      |               |                     |               |                   |
|                                                  |        |                                      |               |                     |               |                   |
|                                                  |        |                                      |               |                     |               |                   |
| -                                                |        |                                      |               |                     |               |                   |
| <ul> <li>Обязательные поля для заполн</li> </ul> | BACKS. |                                      | переназначить | здалить черновик со | ION OTE       | залистить процесс |

Рисунок 5.9 – Кнопка «Добавить задачу»

При необходимости задачи можно «Сохранить» (2), «Запустить Процесс» (3) или «Удалить» (1), пока процесс находиться на стадии черновика и не запущен в работу (Рисунок 5.10).

| Процесс                                                                                                    | Поручные                                                                                                    |                 |            |         |
|----------------------------------------------------------------------------------------------------|----------------------------------------------------------------------------------------------------|-----------------|------------|---------|
|                                                                                                    |                                                                                                    |                 |            |         |
| Janua .                                                                                                    | 1 Inter                                                                                                    | and the second  |            |         |
|                                                                                                    |                                                                                                    |                 |            | 6.3     |
| Hankahana                                                                                                    | сне выбрано>                                                                                                    | Срок исполниния | 26.07.2022 |         |
|                                                                                                    |                                                                                                    |                 |            |         |
| Onecase                                                                                                    |                                                                                                    |                 |            |         |
|                                                                                                    |                                                                                                    |                 |            |         |
|                                                                                                    |                                                                                                    |                 |            |         |
| Действоя                                                                                                    | Сформировать документ по шаблону                                                                                                    |                 |            |         |
| Приложиния                                                                                                    | Budop dalitos He sudpos ser oper dalit                                                                                                    |                 |            |         |
| На контроль                                                                                                    | <не выбрано> 📋 🗭                                                                                                    |                 |            |         |
|                                                                                                    |                                                                                                    |                 |            |         |
| Задина                                                                                                    | 2 Team                                                                                                    | Janychen, nacze |            |         |
| Hanarana                                                                                                    | <не выбрано>                                                                                                    | Срок исполняния | 26.07.2022 |         |
|                                                                                                    |                                                                                                    |                 |            |         |
|                                                                                                    |                                                                                                    |                 |            |         |
| Onecareire                                                                                                    |                                                                                                    |                 |            |         |
|                                                                                                    |                                                                                                    |                 |            |         |
| Information of the Information of the Information o | Conservation services to conference                                                                                                    |                 |            |         |
| Destroyers                                                                                                    | Cooperative second and a second second secon |                 |            |         |
| Hauston                                                                                                    |                                                                                                    |                 |            |         |
|                                                                                                    | Sine marpheneze                                                                                                    |                 |            |         |
| ALCONTS.                                                                                                    |                                                                                                    |                 |            |         |
| Intern                                                                                                    | 3 Taus                                                                                                    | January and     |            |         |
| Augurus .                                                                                                    |                                                                                                    | any or a name   |            |         |
| Harakanana                                                                                                    | сне выбрано>                                                                                                    | Срок исполнения | 26.07.2022 |         |
|                                                                                                    |                                                                                                    |                 |            |         |
| Otworee                                                                                                    |                                                                                                    |                 |            |         |
|                                                                                                    |                                                                                                    |                 |            |         |
|                                                                                                    |                                                                                                    |                 |            |         |
| Дойство                                                                                                    | Сформировать документ по шаблону                                                                                                    |                 |            |         |
| Приложиния                                                                                                    | Тамбор файлов Не закіран на срен файл                                                                                                    |                 |            |         |
| На контроль                                                                                                    | <не пабрано>                                                                                                    |                 |            |         |
| здалить                                                                                                    |                                                                                                    |                 |            |         |
|                                                                                                    |                                                                                                    |                 |            |         |
| + довлеть видног                                                                                                    |                                                                                                    |                 |            |         |
|                                                                                                    |                                                                                                    |                 |            |         |
| Решение (комментарий)                                                                                                    |                                                                                                    |                 |            |         |
|                                                                                                    |                                                                                                    |                 |            |         |
|                                                                                                    |                                                                                                    |                 |            |         |
|                                                                                                    |                                                                                                    |                 |            |         |
|                                                                                                    |                                                                                                    |                 |            |         |
|                                                                                                    |                                                                                                    | (1)             | (2) (3)    |         |
| • Обязательные поля для заполнения                                                                                                    | 2005-01-00-075 32-0-                                                                                                    |                 | (-) (3)    | NO. OCC |

Рисунок 5.10 – Кнопки в карточке

При выборе «Задачи от меня» / «Задачи мне» / «Список своих задач» / «Задачи по организации» / «По пользователю» открывается журнал задач, с сортировкой по выбранному параметру (Рисунок 5.11).

| СОВА | Процессы \vee                                         | Задачи 🗸 Документы 🗸 Ка                | адры 🗸 |
|------|-------------------------------------------------------|----------------------------------------|--------|
| -    | _                                                     | • Создать задачу                       |        |
|      | Мне назначе                                           | • Задачи от меня                       |        |
|      | На выполнение<br>#318352 Согласо                      | <ul> <li>Список своих задач</li> </ul> | полня  |
|      | #312646 Подписа<br>#312034 Подписа<br>#311949 Подписа | • Задачи по пользователю               |        |
|      | #311073 Подписа<br>#310813 Исполне                    | • Задачи по организации                |        |
|      | #310521 Полписа                                       | ание локументов                        |        |

Рисунок 5.11 – Выпадающий список

Поиск нужного процесса, можно осуществить несколькими способами (Рисунок 5.12):

• по Статусу задачи (1);

• по Типу процесса (2) из выпадающего списка с помощью скролла или контекстного поиска;

• по Дате задачи (3).

| << НАЗАД     | Все (2409) На выполнение Выполняется Выполнено | Отклонено Просроченные (1)     | СОЗДАТЬ ПРОЦЕСС |
|--------------|------------------------------------------------|--------------------------------|-----------------|
| Задачи по п  | ользователю                                    |                                |                 |
| Тип процесса | <не выбрано>                                   | (2) Дата задачи (3) 19.01.2022 |                 |
|              | <b>Q НАЙТИ</b> Ø СБРОСИТЬ ♥ Ә ПЕЧАТЬ           |                                |                 |

Рисунок 5.12 – Карточка поиска задачи

При раскрытии списка, открывается расширенный список параметров, по которым можно осуществить поиск нужной задачи (Рисунок 5.13).

| Тип процесса   | <не выбрано>                       | ~ | Дата задачи  | 19.01.2022   | · 19.07.2022 | Ē |
|----------------|------------------------------------|---|--------------|--------------|--------------|---|
| Номер процесса |                                    |   | Номер задачи |              |              |   |
| Решение        |                                    |   | Статус       | <не выбрано> |              | ~ |
| Действие       | <не выбрано>                       | ~ | Штрих-код    |              |              |   |
| Отдел          | <не выбрано>                       | ~ | Пользователь | <не выбран>  |              | ~ |
|                | Q НАЙТИ Ø СБРОСИТЬ <b>А</b> ПЕЧАТЬ |   |              |              |              |   |

Рисунок 5.13 – Расширенный поиск

Данные по поиску будут выводиться в таблицу (Рисунок 5.14), которая содержит следующие столбцы:

• Номер задачи (1) отображает номер задачи, присвоенной системой. Номер кликабельный, при нажатии происходит переход на задачу.

• Столбец Задача (2) отображает название (если название отсутствует, то отображается вид задачи). Столбец также кликабелен и при выборе интересующей задачи будет происходить переход на саму задачу.

• Создано (3) – дата создание интересующей задачи.

• Назначена (4) – раздел с краткой информацией о том, кому была назначена задача.

• По процессу (5) показывает к какому процессу относиться задача, название процесс.

• Также представлена информация по срокам исполнения (7) и актуальный статус процесса (8).

| Номер <mark>(1</mark> | .) Задача (2)                                   | Создана <mark>(3</mark> | ) Назначена (4)                     | По процессу (5)                          | Решение (6) (                            | 7) Срок исполнения | <mark>(8)</mark> Статус |
|-----------------------|-------------------------------------------------|-------------------------|-------------------------------------|------------------------------------------|------------------------------------------|--------------------|-------------------------|
| 44029                 | тестовая задача                                 | 15.07.2022<br>0:00:00   | Тест-Один, Офис менеджер,<br>Тест-1 | #19930 тестовый вариант , Тест-Один      | Автоматический запуск из<br>планировщика |                    | $\checkmark$            |
| 28920                 | Регистрация входящего документа и<br>назначение | 25.01.2022<br>14:31:59  | Офис менеджер, Тест-1               | #15726 Исходящий документ с ЭЦП,<br>test |                                          |                    | C                       |
| 28876                 | Регистрация входящего документа и назначение    | 24.01.2022<br>13:29:56  | Офис менеджер, Тест-1               | #15716 Исходящий документ с ЭЦП,<br>test |                                          |                    | C                       |

Рисунок 5.14 – Таблица с задачами

Если срок исполнения прошел, а БП не был выполнен то рядом с номером задачи будет отображаться красная черта (Рисунок 5.15):

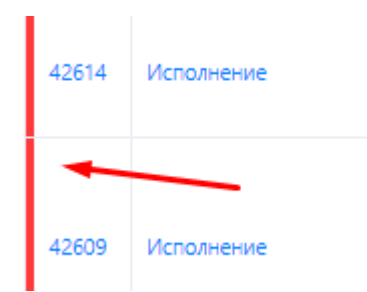

Рисунок 5.15 - Срок исполнения прошел, а БП не был выполнен

Если срок исполнения БП подходит, то напротив номера задачи будет желтая черта (Рисунок 5.16):

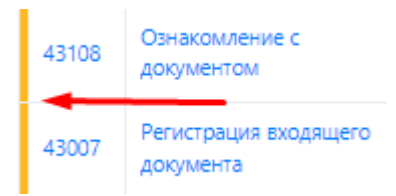

Рисунок 5.16 - Срок исполнения БП подходит

Из разделов «Задачи от меня» / «Задачи мне» / «Список своих задач» / «Задачи по организации» / «По пользователю» можно перейти на «Создать процесс» или вернуться «Назад» (Рисунок 5.17).

| Процессы 🗸 | Задачи 🗸  | Документы 🗸   | Мониторинг 🗸 | Справка 🗸 |           |              | ۹ 🖡     | •      | •      |
|------------|-----------|---------------|--------------|-----------|-----------|--------------|---------|--------|--------|
| << НАЗАД   | Bce (385) | На выполнение | Выполняется  | Выполнено | Отклонено | Просроченные | создать | , проц | ĮECC . |

Рисунок 5.17 - Навигация по странице

#### 6 Раздел «Документы»

В разделе «Журнал документов» отображается все документы, которые были созданы (Рисунок 6).

| Процессы 🗸 Задачи 🗸    | Документы 🧹 Мониторинг 🗸                                                       | Справка 🗸                                                                                                    | ۵         | ₽ 🖩        |
|------------------------|--------------------------------------------------------------------------------|----------------------------------------------------------------------------------------------------|-----------|------------|
| Все Входящие Исходя    | <ul> <li>Журнал документов</li> </ul>                                          |                                                                                                    | + ДОБАВИТ | ь документ |
| Документы              | <ul> <li>Создать исходящий с ЭЦП</li> <li>Создать исходящий без ЭЦП</li> </ul> |                                                                                                    |           |            |
| Номер документа        | <ul> <li>Создать исходящий без<br/>согласования</li> </ul>                     | Дата документа ддммгггг                                                                                                    |           |            |
| Дата создания 20.07.20 | <ul> <li>Создать исходящий без ЭДО</li> <li>Отпозвиз отнетности</li> </ul>     | Сегодня Ссеодня Ссеодня Ссеодня Ссеодня Ссеодня Ссеодня Ссеодня Ссеодня Ссеодня Ссеодня Ссеодня Ссеодня Ссеодня Ссеодня Ссеодня Ссеодня Ссеодня Ссеодня Ссеодня Ссеодня Ссеодня Ссеодня Ссеодня Ссеодня Ссеодня Ссеодня Ссеодня Ссеодня Ссеодня Ссеодня Ссеодня Ссеодня Ссеодня Ссеодня Ссеодня Ссеодна Ссеодна Ссеодна ССе |           |            |
| Q HAЙ                  | <ul> <li>Создать входящий</li> </ul>                                           | ⊖ ПЕЧАТЬ - Ф.ЗАГРУЗИТЬ                                                                                                    |           |            |
| От кого                | <ul> <li>Создать внутренний</li> </ul>                                         | Номер / Дата Предыдущего документа Дата (                                                                                                    | создания  | Процесс    |

Рисунок 6 - Раздел «Журнал документов»

Поиск нужного документа осуществляется несколькими способами (Рисунок 6.1):

- По Виду документа (1);
- по Номеру документа (2);
- по Дате создания (3);
- по Дате документа (4);
- по Штрих-коду документа (5).

| Все Входящие Исходящие Внутренние Ко    | рзина (1)                                                 | + ДОБАВИТЬ ДОКУМЕНТ |
|-----------------------------------------|-----------------------------------------------------------|---------------------|
| Документы                               |                                                           |                     |
|                                         | Лата дородинта (4) на них сесс                            |                     |
| Дата создания (3) 01.01.2022 💼 - 20.07. | 2022 Сегодня V доумента - да-ми-ттт - да-ми-ттт да-ми-ттт | ]                   |
| <b>Q НАЙТИ</b> Ø СБРОСИТЬ               | ✓ ⊖ ПЕЧАТЬ ~ Ф ЗАГРУЗИТЬ                                  |                     |
|                                         |                                                           |                     |

Рисунок 6.1 – Поиск нужного документа

Если раскрыть список, можно увидеть дополнительные параметры, по которым можно осуществить поиск нужного документа (Рисунок 6.2):

| Документы                                         |                                        |        |                                               |              |                  |   |
|---------------------------------------------------|----------------------------------------|--------|-----------------------------------------------|--------------|------------------|---|
| Номер документа                                   |                                        |        | Дата документа                                | дд.мм.гггг   | . дд.мм.гггг     |   |
| Дата создания                                     | 01.01.2022                             | ~      | Штрих-код<br>документа                        |              |                  |   |
| Номер процесса                                    |                                        |        | Вид документа                                 | <не выбрано> |                  | ~ |
| Тема документа                                    |                                        |        |                                               |              |                  |   |
| От кого                                           | <не выбрано>                           | ~      | ΟΝΦ                                           |              |                  |   |
| Получатель                                        | <не выбрано>                           | ~      | ΦΝΟ                                           |              |                  |   |
| Номер<br>предыдущего<br>(исходящего)<br>документа |                                        |        | Дата предыдущего<br>(исходящего)<br>документа | дд.мм.гггг   | 📄 - 🛛 дд.мм.гггг |   |
|                                                   | <b>Q НАЙТИ</b> Ø СБРОСИТЬ ^ 🖨 ПЕЧАТЬ - | 💩 ЗАГР | УЗИТЬ                                         |              |                  |   |

Рисунок 6.2 – Расширенный поиск

В разделе «Журнала» есть навигационный кнопки, каждая из которых отвечает за свою функцию (Рисунок 6.3):

- Найти (1);
- Сбросить (2);
- Печать (3);
- Загрузить (4).

| Документы       |                                    |              |            |                          |            |            |  |  |  |  |
|-----------------|------------------------------------|--------------|------------|--------------------------|------------|------------|--|--|--|--|
| Номер документа |                                    | /            |            | Дата документа           | дд.мм.гггг | ад.мм.гггг |  |  |  |  |
| Дата создания   | 01.01.2022                         | - 20.07.2022 | Сегодня 🗸  | , Штрих-код<br>документа |            |            |  |  |  |  |
|                 | (1)                                | (2)          | (3)        | (4)                      |            |            |  |  |  |  |
|                 | Q НАЙТИ                            | ⊘ СБРОСИТЬ ✓ | Ө ПЕЧАТЬ → | ЗАГРУЗИТЬ                |            |            |  |  |  |  |
|                 | Рисунок 6.3 – Навигационные кнопки |              |            |                          |            |            |  |  |  |  |

Кнопка «Найти» по заданным параметрам выведет список документов в таблицу с основными столбцами (Рисунок 6.4):

- От кого (1);
- Кому (2);
- Тема/Документ (3);
- Номер/Дата (4);
- Номер/Дата предыдущего документа (5);
- Дата создания (6);

• Номер процесса (7). Номер кликабельный, при нажатии происходит переход на процесс.

|   |    | (1)<br>Ot koro          | (2)<br>Kowy | (3)<br>Тема / Документ | (4)<br>Номер / Дата            | (5)Номер / Дата<br>предыдущего документа | (6)<br>Дата создания |      | (7)<br>Процесс |
|---|----|-------------------------|-------------|------------------------|--------------------------------|------------------------------------------|----------------------|------|----------------|
| ٠ | 15 | ООО "УК Димитровград"   | Tect-1      | Tect / Axt             | 416-15720/47906 or 24.01.2022  |                                          | 24.01.2022           | 1    | 15720          |
| ٠ | 14 | ООО "УК Димитровград"   | Tecr-1      | Tect / Akt             | 425-15721/47907 or 24.01.2022  |                                          | 24.01.2022           | 1    | 15721          |
| • | 15 | ООО "УК Димитровград"   | Tect-1      | Tect / Axt             | 149E-16029/77892 of 21.02.2022 |                                          | 21.02.2022           | 1    | 16029          |
|   | ۲  | 1 • • 10 • элементов на | странице    |                        |                                |                                          | Отображены за        | nvor | 1 - 3 xa 3     |

Рисунок 6.4 – Список документов

Кнопка «Сбросить» обнулит все заданные параметры для поиска документа.

Кнопка «Печать» распечатает за выбранный период, один из представленных журналов (Рисунок 6.5).

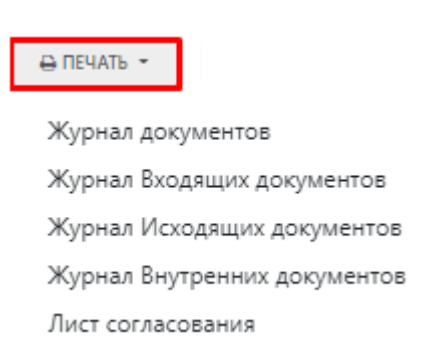

Рисунок 6.5 – Выпадающий список

Для печати листа согласования в общем списке документов в журнале документов, выбираем сначала нужный документ, потом переходим в «Печать» и нажимаем «Лист согласования» – на отдельной странице откроется сформированный лист согласования (Рисунок 6.6):

|      | Q НАЙТИ               | ⊘ СБРОСИТЬ ✓ |     | ⊖ ПЕЧАТЬ ▼ ▲ ЗАГРУЗИТЬ                                      |                             |                                       |               |   |         |
|------|-----------------------|--------------|-----|-------------------------------------------------------------|-----------------------------|---------------------------------------|---------------|---|---------|
|      | От кого               | Кому         | Ter | Журнал документов<br>Журнал Входящих документов             |                             | Номер / Дата<br>предыдущего документа | Дата создания |   | Процесс |
| ۰, D | ООО "УК Димитровград" | Тест-1       | Tes | Журнал исходящих документов<br>Журнал Внутренних документов | от 31.01.2022               |                                       | 31.01.2022    | 1 | 15808   |
| -    | ООО "УК Димитровград" | Тест-1       | Tes | Лист согласования                                           | от 31.01.2022               |                                       | 31.01.2022    |   | 15813   |
|      | ООО "VK Лимитоовграл" | Tert-1       | Tec | Рисунок 6.6 – Ли                                            | от 31 01 2022<br>СТ СОГЛАСО | вания                                 | 31 01 2022    | 1 | 15817   |

Кнопка «Загрузить» подготовит архив с документами по выбранным параметрам, который потом можно будет скачать:

| Процессы 🗸 За                    | ани – Документы – Монигоринг – Справка –                                                                                                    | Формируется архив. По окончании Вы получите ссылку на скачивание. |  |  |  |  |  |  |  |  |
|----------------------------------|----------------------------------------------------------------------------------------------------|-------------------------------------------------------------------|--|--|--|--|--|--|--|--|
| Все Входящие                     | Исходящие Внутренние Корзина                                                                                                    | + добавить документ                                               |  |  |  |  |  |  |  |  |
| Документы                        |                                                                                                    |                                                                   |  |  |  |  |  |  |  |  |
| Номер документа<br>Дата создания | /         Дата документа         Дата документа         Дата монистит           20.07.2022         -         20.07.2022         Сегодня •         Штрик-код документа | r 🗎                                                               |  |  |  |  |  |  |  |  |
|                                  | Q НАЙТИ ØCEPOCUTЬ V В ПЕЧАТЬ - 🕰 ЗАГРУЗИТЬ                                                                                                    |                                                                   |  |  |  |  |  |  |  |  |
|                                  |                                                                                                    |                                                                   |  |  |  |  |  |  |  |  |

Рисунок 6.7 - Кнопка «Загрузить»

Также можно создать новый документ, через кнопку «Добавить документ» (Рисунок 6.8).

| Все Входящие    | Исходящие  | Внутренние Корзина |                 |                        |            |                | + ДОБАВИТЬ ДОКУМЕНТ |
|-----------------|------------|--------------------|-----------------|------------------------|------------|----------------|---------------------|
|                 |            |                    |                 |                        |            |                |                     |
| Документы       |            |                    |                 |                        |            |                |                     |
| Номер документа |            | /                  |                 | Дата документа         | дд.мм.гггг | 🗎 - дд.мм.гггг |                     |
| Дата создания   | 20.01.2022 | - 20.07.2022       | Сегодня 🗸       | Штрих-код<br>документа |            |                |                     |
|                 | Q НАЙТИ    | ⊘ СБРОСИТЬ ✓       | 🖨 ПЕЧАТЬ 👻 🛆 ЗА | ГРУЗИТЬ                |            |                |                     |
|                 |            | Duor               | UNCES VI        |                        | борить по  |                |                     |

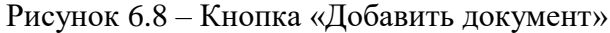

Отроется форма, для заполнения. Из выпадающего списка нужно выбрать Тип документа (1), вручную прописать Номер документа (2), указать Дату (3), из выпадающего списка

31

выбрать Вид документа (4), От кого (7) получен документ и выбрать Шаблон документа (9), по которому будет сформирован документ. Тема документа (5) и Комментарий (6) – текстовые поля для заполнения. Поле Получатель (8) выбирается из списка (можно указать несколько получателей при необходимости). После заполнения формы нажать «Добавить» и документ будет отображаться в Журнале документов (Рисунок 6.9).

| Добавление до    | окумента               | ×         |
|------------------|------------------------|-----------|
| Тип документа    | (1)                    | ~         |
| Номер            | (2)                    |           |
| Дата             | (3) дд.мм.гггг         | Ē         |
| Вид документа    | (4) <не выбрано>       | ~         |
| Тема документа   | (5)                    |           |
| Комментарий      | (6)                    |           |
| От кого          | (7)                    | ~         |
| Получатель       | (8)                    |           |
| Шаблон документа | (9) <не выбрано>       | ~         |
|                  | (10) Выбор файла Не вы | брин файл |
|                  | + добавить             | OTMEHA    |

Рисунок 6.9 – Добавление документа

Для того, чтобы увидеть подробную информацию по документу в журнале документов выбираем нужный документ, нажимаем на кнопку для раскрытия подробной информации (1). Здесь мы видим Параметры документа (2), Файл документа (3) и Связанные документы (4) (Рисунок 6.10).

| 1                                  | От кого                                                             | Кому                    | Тема / Документ                          | Номер / Дата             | Номер / Дата<br>предыдущего докум | ента Дата созд                        | 81018   | Процео  |
|------------------------------------|---------------------------------------------------------------------|-------------------------|------------------------------------------|--------------------------|-----------------------------------|---------------------------------------|---------|---------|
| 18                                 | Тест                                                                | Тест-1,Тест-1 / Тест-Од | ин тестовый договор / Договор            | 1E-20222/1 of 20.07.2022 | 789 of 20.07.2022                 | 20.07.2022                            | 1       | 20222   |
| Corr<br>Corr<br>Oski<br>Von<br>Rog | аметрыс (2)<br>Іасован<br>акомлен<br>олнен<br>гисан<br>заявые докум | Q/1 18                  | (3) Файлы документа:                     |                          |                                   |                                       |         |         |
|                                    | Ot koro                                                             |                         | Кому                                     | Тема / Документ          | Номер / Дата г                    | Комер / Дата<br>предыдущего документа | Дага со | оздания |
|                                    | Абонент - Ф                                                         | бизическое лицо         | Администрация МО "Большеключицинское сл. | тест / Договор           | 00/444 or 18.07.2022              |                                       | 20.07.2 | 022     |
|                                    | Параметрь                                                           | 4                       | Файлы документа:                         |                          |                                   |                                       |         |         |
|                                    | Согласован                                                          |                         |                                          |                          |                                   |                                       |         |         |
|                                    | Oskakowieł                                                          | ·                       |                                          |                          |                                   |                                       |         |         |
|                                    | Исполнен                                                            |                         |                                          |                          |                                   |                                       |         |         |
|                                    |                                                                     |                         |                                          |                          |                                   |                                       |         |         |

## Рисунок 6.10 – Подробная информация по документу

Через меню Документы можно также создать процессы (Рисунок 6.11).

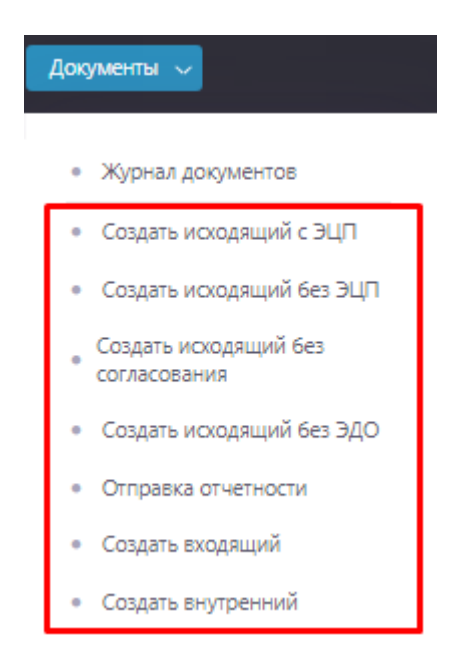

Рисунок 6.11 – Создание процессов

### 7 Раздел «Мониторинг»

В данном разделе можно отфильтровать информацию «По процессам».

Поиск нужного процесса осуществляется «За период».

Через кнопку Найти (1) отобразиться весь список по заданному параметру, кнопка «Сбросить» (2) обнулит параметры поиска, кнопка «Печать» (3) выведет полученную информацию на отдельную страницу.

Вся информация будет выведена в таблицу. Каждый процесс кликабелен, при нажатии осуществляется переход на новую страницу (Рисунок 7).

| Процессы 🗸                     | Задачи 🗸 Докуме                              | нты 🗸 🚺           | юниторинг 🗸 Сп                                                                                                    | равка 🗸       |             |           | a 🦧 🏢     |
|--------------------------------|----------------------------------------------|-------------------|----------------------------------------------------------------------------------------------------|---------------|-------------|-----------|-----------|
| <b>Мониторинг</b><br>За период | по процессам<br>13:07.2022<br>(1)<br>Q нийти | (2)<br>Ø CEPOCUTI | <ul> <li>По процессам</li> <li>По организациям</li> <li>По пользователям</li> <li>20.07.202</li> <li>(3)</li> <li>ЭПЕЧАТЬ</li> </ul> | 2             |             |           |           |
|                                | Процесс                                      |                   | Bcero                                                                                                    | На выполнение | Выполняется | Выполнено | Отклонено |
| Входящий доку                  | мент                                         |                   | 1                                                                                                    | 1             | 0           | 0         | 0         |
| тестовый проц                  | ecc                                          |                   | 1                                                                                                    | 1             | 0           | 0         | 0         |

Рисунок 7 – Мониторинг по процессам

В разделе «По организации» процессы отображаются согласно заданному параметру. Поиск нужного процесса осуществляется «За период» (1) или из выпадающего списка «По Организации» (2). Через кнопку «Найти» отобразиться весь список по заданному параметру, копка «Сбросить» обнулит параметры поиска, кнопка «Печать» выведет полученную информацию на отдельную страницу.

Вся информация будет выведена в таблицу.

Каждый процесс кликабелен, при нажатии осуществляется переход на новую страницу (Рисунок 7.1).

| Процессы 🗸 Задачи 🗸 Документы 🗸 Мониторинг 🗸                                                                                                    | Справка                            | a ~           |             |           |           |            | Q 🦧 🏢                  |
|----------------------------------------------------------------------------------------------------|------------------------------------|---------------|-------------|-----------|-----------|------------|------------------------|
| <ul> <li>По процесса</li> <li>По процесса</li> <li>По организациям</li> <li>По пользова</li> <li>За период (1) 14.07.2022</li> <li>21.07</li> <li>Организация (2) все</li> <li>Организация (2) все</li> </ul> | м<br>циям<br>телям<br>7.2022<br>ть | 8             |             |           |           |            |                        |
| Процес                                                                                                    | Bcero                              | На выполнение | Выполняется | Выполнено | Отклонено | Просрочено | Организация            |
| Исходящий документ без ЭЦП                                                                                                    | 4                                  | 1             | 0           | 0         | 0         | 0          | ООО "УК Димитровград"  |
| Исходящий документ без ЭЦП                                                                                                    | з                                  | 3             | 0           | 0         | 0         | 0          | ООО "РИЦ-Димитровград" |

Рисунок 7.1 – Мониторинг по организации

Фильтр «По пользователям» раскладывает информацию, согласно заданному параметру. Поиск нужного процесса осуществляется «За период» (1) или из выпадающего списка «По

Организации» (2). Также можно указать «Отдел» (3) или конечного «Пользователя» (4). Через кнопку «Найти» отобразиться весь список по заданному параметру, кнопка «Сбросить» обнулит параметры поиска, кнопка «Печать» выведет полученную информацию на отдельную страницу. Вся информация будет выведена в таблицу. Каждый процесс кликабелен, при нажатии осуществляется переход на новую страницу (Рисунок 7.2).

| Троцессы 🗸 Задачи 🗸 Документы 🗸 📘   | Мониторинг                                                       | 🖌 Справка 🗸                 |             |           |           |            | ۹ 🖍 🎟                            |
|-------------------------------------|------------------------------------------------------------------|-----------------------------|-------------|-----------|-----------|------------|----------------------------------|
| Мониторинг по пользователям         | <ul> <li>По проце</li> <li>По орган</li> <li>По польз</li> </ul> | ссам<br>изациям<br>ователям |             |           |           |            |                                  |
| За период (1) 14.07.2022            | B) * [2                                                          | 1.07.2022                   | 10          |           |           |            |                                  |
| Организация (2) все                 |                                                                  |                             | ~           |           |           |            |                                  |
| Отдал (3) все                       |                                                                  |                             | ~           |           |           |            |                                  |
| Пользователь (4) все                |                                                                  |                             | ~           |           |           |            |                                  |
| од цийти (Ф) СЕРООН<br>Пользователь | Bcero                                                            | На выполнение               | Выполняется | Выполнено | Отклонено | Просрочено | Организация                      |
| Не задан                            | 3                                                                | 3                           | 0           | 0         | 0         | 0          | Администрация города             |
| Не задан                            | 18                                                               | 6                           | 11          | 1         | 0         | 0          | 000 "РИЦ-Димитровград"           |
| Не задан                            | 14                                                               | 7                           | 7           | 0         | 0         | 0          | 000 "УК Димитровград"            |
|                                     |                                                                  |                             |             |           |           |            |                                  |
| Не задан                            | 4                                                                | 4                           | 0           | •         | 0         | ٥          | Tect-1                           |
| He sagak<br>ag_reestr               | 4                                                                | 4                           | 0           | 0         | 0         | 0          | Тест-1<br>ООО "РИЦ-Димитровград" |

Рисунок 7.2 – Мониторинг по пользователям

#### 8 Входящая документация

Блок «Входящая документация» позволяет зарегистрировать входящую документацию.

Блок имеет разделы – «Входящая документация» и «Входящая документация с назначением руководителя».

Отличие между этими разделами заключается в том, что при запуске процесса «Входящая документация» будет один шаг «Регистрация входящего документа», а «Входящая документация с назначением руководителя» подразумевает под собой, что после запуска процесса, после того ка как пройдет регистрация следующим обязательным шагом будет «Назначение» (Рисунок 8).

| Входящая документация<br>Водаций допунии<br>Водаций допунии с назначением русоводитике<br>Проциссов (2) | Исходящая документация<br>Историций документ с 30/1<br>Историций документ без сосявсования<br>Историций документ без 30/0<br>Историций документ без 30/1<br>Отната по порлоцая<br>Отнотность                                                                   | <b>Документы</b><br>Влутронний документ (дотобора, приказы и 10)<br>Согласование документов |
|----------------------------------------------------------------------------------------------------|----------------------------------------------------------------------------------------------------|---------------------------------------------------------------------------------------------|
| Поручения<br>Зама на терирар ранскиу<br>Горучени                                                        | Биллинг<br>Дотовор на дистетеринацию Учинсто (т/<br>Палежина система. Парядача рекстата в билине<br>Сектронитация динин с АКС "Пастортний стол"<br>Пастовий ИЛ ди просерсе столовичесте запуска задач<br>Формирования и отпривка увадинализий<br>Процессов (1) | Обслуживание МКД<br>Тестіданть                                                              |
| Запросы справок<br>Попертный сток. Запрес справня                                                       | Кадры<br>Запаления на опуск<br>Табан                                                                                                    | Прочие<br>Газафикация<br>застовый процесс<br>Процессия 🖽                                    |

Рисунок 8 – Раздел «Входящая документация»

При выборе раздела «Входящая документация» / «Входящая документация с назначением руководителя» откроется окно регистрации входящего документа (Рисунок 8.1), который можно разделить на несколько блоков:

- Процесс (1);
- Входящий документ (2);
- Документы (3);
- Назначение (4) (если выбрать раздел Входящая документация);
- Комментарий (5).

Блок Процесс (1) является текстовым, и при необходимости можно заполнить (в Журнале документов будет отображаться как Входящий документ или по названию)
| прочиесс (1)                                         | Входящий документ                  |
|------------------------------------------------------|------------------------------------|
| Формирование/загрузка д                              | окументов                          |
| Входящий документ                                    | (2)                                |
| Номер и дата исходящего<br>документа                 | 21.07.2022                         |
| Связанный документ                                   | <не выбрано>                       |
| Номер / Дата / Вид*                                  | 254145 21.07.2022 📋 <не выбрано» ч |
| Тема*                                                |                                    |
| Appecant (ot soro)*                                  | <не выбрано>                       |
| Appecat (kowy)                                       | <не выбрано>                       |
| Документ*                                            | ф добавить файлом к документу      |
| Комиситарий                                          |                                    |
|                                                      |                                    |
| Доп. документы<br>на подписание<br>млязанть доюменты | алтизанть докомент                 |
| Назначение (4)                                       |                                    |
| входящий документ                                    |                                    |
| Назначено                                            | <не выбрано>                       |
|                                                      |                                    |
| Решение (комментарий)                                | 5)                                 |
| Обязательные поля для заполнени                      |                                    |

Рисунок 8.1 - Окно регистрации входящего документа

Блок «Входящий документ» содержит основные поля для заполнения (Рисунок 8.2). Проставляется Дата и Номер (1) исходящего документа.

Из выпадающего списка можно выбрать Связанный документ (2).

Обязательным для заполнения является Номер (проставляется автоматически, при необходимости можно изменить)/Дата (заполнено сегодняшним числом, при необходимости можно отредактировать)/Вид (выбирается из выпадающего списка) (3). Обязательно прописываем Тему (4) и заполняем форму «От кого пришел документ» (6) (выбираем организацию или физическое лицо).

Добавляем файлы (7) и при необходимости оставляем Комментарий (8).

| Входящий документ                    |     |                                  |   |  |  |  |
|--------------------------------------|-----|----------------------------------|---|--|--|--|
| Номер и дата исходящего<br>документа | (1) | 21.07.2022                       |   |  |  |  |
| Связанный документ                   | (2) | <не выбрано>                     | ~ |  |  |  |
| Номер / Дата / Вид*                  | (3) | 254145 21.07.2022 📄 <не выбрано> | ~ |  |  |  |
| Тема*                                | (4) |                                  |   |  |  |  |
| Адресант (от кого)*                  | (5) | <не выбрано>                     |   |  |  |  |
| Адресат (кому)                       | (6) | <не выбрано>                     | ~ |  |  |  |
| Документ*                            | (7) | + доблавить файлівії к документу |   |  |  |  |
| Комментарий                          | (8) |                                  |   |  |  |  |

Рисунок 8.2 – Входящий документ

При заполнении Адресанта (5) откроется форма для заполнения.

В графе «Назначена» (5) открывается форма для выбора организации/должности/пользователя или физического лица для кого предназначен документ с основными полями Организация (1) из выпадающего списка выбираем нужную нам организацию, Отдел (2), указываем Должность (3) и конечного Пользователя (4).

Для формирования задачи достаточно просто указать Организацию (1) и из выпадающего списка выбрать Пользователя (4) и нажать «Применить» (Рисунок 8.3)

| Выбор орган  | зыбор организации, должности и пользователя |                                   |   |   |  |  |  |  |
|--------------|---------------------------------------------|-----------------------------------|---|---|--|--|--|--|
| организации  | ФИЗ ЛИL                                     | A                                 |   |   |  |  |  |  |
| Организация  | (1)                                         | Tect-1                            | v | • |  |  |  |  |
| Отдел        | (2)                                         | Дирекция (управляющие сотрудники) | V |   |  |  |  |  |
| Должность    | (3)                                         | Руководитель                      | V |   |  |  |  |  |
| Пользователь | (4)                                         | Тест-Один                         | v |   |  |  |  |  |
|              |                                             |                                   |   |   |  |  |  |  |

Рисунок 8.3 – Выбор организации, должности и пользователя

Если нужной нам организации нет в списке – в правом верхнем углу есть кнопку для создания новой организации (Рисунок 8.4)

| Выбор организации, | должности и пользователя          | × |
|--------------------|-----------------------------------|---|
| ОРГАНИЗАЦИИ ФИЗ ЛИ | A                                 |   |
| Организация        | Тест-1 ~                          | ÷ |
| Отдел              | Дирекция (управляющие сотрудники) | [ |
| Должность          | Руководитель                      |   |
| Пользователь       | Тест-Один ~                       |   |
|                    | ПРИМЕНИТЬ ОТМЕНА                  |   |

## Рисунок 8.4 - Кнопка для создания новой организации

Отроется форма с пустыми полями для заполнения (Рисунок 8.5), которая будет содержать обязательные поля (обязательные поля отмечены \*)

| обавление организации                    |            |                                  |
|------------------------------------------|------------|----------------------------------|
| Наименование                             |            | Руководитель                     |
| Полное наименование*                     |            | ΦNO×                             |
| Краткое наименование*                    |            | ФИО в родительном падеже         |
| Общая информация                         |            | ФИО в дательном падеже           |
| Работает в системе                       |            | Должность*                       |
|                                          |            | ADAMMATTE B IDDANTAREHAN IDDAMMA |
| Телефон организации                      |            | должность в родительном падеже   |
| Email                                    |            | Должность в дательном падеже     |
| Инфо                                     |            | Реквизиты                        |
|                                          |            | OKTMO                            |
| <b>Деятельность</b><br>Тип деятельности* |            | NHH*                             |
|                                          |            | кпп                              |
| Адрес<br>Юрилический зарес               |            |                                  |
| <не выбрано>                             | <b>İ</b> 🕑 | OIDH*                            |
| Юридический адрес (несопоставлено)       |            |                                  |
| Фактический адрес                        |            |                                  |
| <не выбрано>                             | ≓ û 🗹      |                                  |
| Почтовый адрес                           |            |                                  |
| <не выбрано>                             | ≓ û 🖉      |                                  |
| Почтовый адрес (несопоставлено)          |            |                                  |
| * - обязательно для заполнения           |            |                                  |
| * - обязательно для заполнения           |            | + добавить ОТМЕНА                |

Рисунок 8.5 – Добавление организации

Если при заведении новой организации поставить на против галочку «Работает в системе» компания будет считаться подтверждённой и отображаться в дальнейшем при работе в системе (Рисунок 8.6).

| Наименование                              |                      |   |   | Руководитель                   |
|-------------------------------------------|----------------------|---|---|--------------------------------|
| Полное наименование*                      |                      |   |   | ΦИΟ*                           |
| Тест-1                                    |                      |   |   | Тест-Один                      |
| Краткое наименование*                     |                      |   |   | ФИО в родительном падеже       |
| Тест-1                                    |                      |   |   |                                |
| Общая информация                          |                      |   |   | ФИО в дательном падеже         |
| Работает в системе                        |                      |   |   | Должность*                     |
| Код                                       |                      |   |   | Директор                       |
| -                                         |                      |   |   | Должность в родительном падеже |
| Телефон организации                       |                      |   |   |                                |
| Empil                                     |                      |   |   | Должность в дательном падеже   |
| Ikh@airgorod.ru                           |                      |   |   |                                |
| Interensigoroduru<br>Metho                |                      |   |   | Реквизиты                      |
| ringo                                     |                      |   |   | OKTMO                          |
|                                           |                      |   |   |                                |
| Деятельность                              |                      |   |   | NHH*                           |
| Тип деятельности»                         |                      |   |   | 7325648569                     |
| × Региональный информационный центр       |                      |   |   | кпп                            |
| × УК / Поставщик / РСО × Все виды деятелы | ности                |   |   | 730001000                      |
| Адрес                                     |                      |   |   | OFPH*                          |
| Юридический адрес                         |                      |   |   | 140000000000                   |
| <не выбрано>                              |                      | Û | Ø |                                |
| Юридический адрес (несопоставлено)        |                      |   |   |                                |
| АБЛУКОВА УЛИЦА                            |                      |   |   |                                |
| Фактический адрес                         |                      |   |   |                                |
| <не выбрано>                              | $\rightleftharpoons$ | Û | Ø |                                |
| Почтовый адрес                            |                      |   |   |                                |
| <не выбрано>                              | $\rightleftharpoons$ | Û | Ø |                                |
| Почтовый адрес (несопоставлено)           |                      |   |   |                                |
|                                           |                      |   |   |                                |

# Рисунок 8.6 - Отметка «Работает в системе»

+ сохранить

OTMEHA

|  | Тест это | 111111111  | 11111111  | 1111111111111 |                                                                                   | Не<br>подтверждён | + |
|--|----------|------------|-----------|---------------|-----------------------------------------------------------------------------------|-------------------|---|
|  | Тест-1   | 7325648569 | 730001000 | 1400000000000 | Региональный информационный центр, УК<br>/ Поставщик / РСО, Все виды деятельности | Подтверждён       | + |
|  |          | D          | 0 -       | a             |                                                                                   |                   |   |

Рисунок 8.7 – Статус организации

После заполнения всех полей нужно нажать кнопку «Сохранить» и компания будет отображаться в общем списке организаций (Рисунок 8.8).

| Наименование                                   | Руководитель                   |
|------------------------------------------------|--------------------------------|
| Полное наименование*                           | ФИО*                           |
| Тест-1                                         | Тест-Один                      |
| Краткое наименование*                          | ФИО в родительном падеже       |
| Тест-1                                         |                                |
| Общая информация                               | ФИО в дательном падеже         |
| Работает в системе                             |                                |
|                                                | Должность*                     |
| код                                            | Директор                       |
|                                                | Должность в родительном падеже |
| Телефон организации                            |                                |
|                                                | Должность в дательном падеже   |
| Email                                          |                                |
| lkh@aisgorod.ru                                |                                |
| Инфо                                           | Реквизиты                      |
|                                                |                                |
| Деятельность                                   | LATUTA -                       |
| Тип деятельности*                              |                                |
| × Региональный информационный центр            | 7325048509                     |
| × УК / Поставщик / РСО × Все виды деятельности |                                |
|                                                | /30001000                      |
| Адрес                                          | OFPH*                          |
| горидическии адрес                             | 14000000000                    |
| <не выорано>                                   |                                |
| юридический адрес (несопоставлено)             |                                |
| АБЛУКОВА УЛИЦА                                 |                                |
| Фактический адрес                              |                                |
| <не выбрано> арти и выбрано> арти и выбрано>   |                                |
| Почтовый адрес                                 |                                |
| <не выбрано> 🔁 🛍 🖉                             |                                |
| Почтовый адрес (несопоставлено)                |                                |
| АБЛУКОВА УЛИЦА                                 |                                |
| * - обязательно для заполнения                 |                                |
|                                                | + сохранить ОТМЕНА             |

Рисунок 8.8 – Кнопка «Сохранить»

Если документ предназначен для физического лица, ты выбираем нужную вкладку, заполняем основные поля (Рисунок 8.9):

- ФИО (1);
- Адрес (2);
- Электронную почту (3).

| Выбор орган | изации, долж | сности и пользователя |          | × |
|-------------|--------------|-----------------------|----------|---|
| ОРГАНИЗАЦИИ | ФИЗ ЛИЦА     |                       |          |   |
| ΦИΟ         | (1)          |                       |          | ~ |
| Адрес       | (2)          | ~                     | Добавить |   |
| Эл.почта    | (3)          |                       |          | ~ |
|             |              | применить             | OTMEHA   |   |

Рисунок 8.9 - Карточка заполнения данных по физическому лицу

Если адрес не находиться, то можно самостоятельно добавить адрес поставив отметку напротив «Добавить», откроется дополнительная форма (Рисунок 8.10).

| Выбор организации,  | должности и пользователя |            |              |           |          | × |
|---------------------|--------------------------|------------|--------------|-----------|----------|---|
| ОРГАНИЗАЦИИ ФИЗ ЛИЦ | A                        |            |              |           |          |   |
| ΟΝΦ                 |                          |            |              |           | ~        |   |
| Адрес               |                          |            |              | v         | Добавить |   |
| ΦИΑС                | <не выбран>              | ∨ Квартира | <не выбрана> |           | ~        |   |
| Эл.почта            |                          |            |              |           | v        |   |
|                     |                          |            |              | ПРИМЕНИТЬ | OTMEHA   |   |

Рисунок 8.10 - Отметка «Добавить»

В Блоке «Документы» можно прикрепить дополнительные документы.

Загрузка отличается от прикрепляемых документов.

Если файл многостраничный и отсканирован несколькими листами, то выбираем «Загрузить документ», если к процессу нужно прикрепить несколько дополнительных документов, то выбираем «Загрузить документы» (Рисунок 8.11).

| Документы                              | Доп. документы                         | Доп. документы                  |         |
|----------------------------------------|----------------------------------------|---------------------------------|---------|
| Доп. документы                         | + добавить Файл(ы) к документу         | + добавить файл(ы) к документ   | У       |
| на водписания                          | e tectl.txt                            | Tect 2.txt                      | 8       |
| залучанть докоменты залучанть докомент | Tecr 2.txt                             | + добавить Файл(ы) к документ   | У       |
|                                        | E Tect 3.bit                           | Tect 3.txt                      |         |
|                                        | на подписание                          | + добавить Файл(ы) к документ   | У       |
|                                        | ЗАГРУЗИТЬ ДОКУМЕНТЫ ЗАГРУЗИТЬ ДОКУМЕНТ | rectl.txt                       |         |
|                                        |                                        | на подписание                   |         |
|                                        |                                        | ЗАГРУЗИТЬ ДОКУМЕНТЫ ЗАГРУЗИТЬ Д | окумент |

Рисунок 8.11 – Загрузка дополнительных документов

Блок «Назначение» отрывает дополнительную форму с полями Организация (1) из выпадающего списка выбираем нужную нам организацию, Отдел (2), указываем Должность (3) и конечного Пользователя (4).

Для формирования задачи достаточно просто указать Организацию (1) и из выпадающего списка выбрать Пользователя (4) и нажать «Применить» (Рисунок 8.12)

| Вы(  | Выбор организаций, должностей и пользователей |     |                                                                                |                                                                                                   |           |        |   |  |  |
|------|-----------------------------------------------|-----|--------------------------------------------------------------------------------|---------------------------------------------------------------------------------------------------|-----------|--------|---|--|--|
| Орга | низация                                       | (1) | Тест-1                                                                         | 1                                                                                                 |           |        |   |  |  |
| Отде | л                                             | (2) | <не выбра                                                                      | <не выбрано>                                                                                      |           |        |   |  |  |
| Долж | КНОСТЬ                                        | (3) | <не выбрано>                                                                   |                                                                                                   |           |        | ~ |  |  |
| Поль | зователь                                      | (4) | ) Тест-Один (отдел Дирекция (управляющие сотрудники)) (должность Руководитель) |                                                                                                   |           |        |   |  |  |
|      | Организация                                   |     | Отдел                                                                          | Должность                                                                                         | ΦNO       |        |   |  |  |
| ×    | Тест-1                                        | <не | е выбрано>                                                                     | ыбрано> <не выбрано> Тест-Один (отдел Дирекция (управляющие сотрудники)) (должность Руководитель) |           |        |   |  |  |
|      |                                               |     |                                                                                |                                                                                                   | применить | отмена |   |  |  |

Рисунок 8.12 – Кнопка «Применить»

Также для Назначения можно указать Организацию (1) и выбрать Должность (3), нажать на галочку, и организация будет отображена в списке (Рисунок 8.13).

| Выбор     | организаций, | должносте   | й и пользователей |               |              | × |
|-----------|--------------|-------------|-------------------|---------------|--------------|---|
| Организац | кя           | Тест-1      |                   |               |              | - |
| Отдел     |              | <не выбранс | >                 |               |              | - |
| Далжность | •            | Офис менеда | кер               |               |              | ] |
| Пользоват | 676          | <не выбранс | >                 |               |              | ~ |
|           | Органи       | зация       | Отдел             | Должность     | ΦΝΟ          |   |
| ×         | Tect-1       |             | <не выбрано>      | Офис менеджер | <не выбрано> |   |

Рисунок 8.13 – Выбор должности

Любую организацию из списка можно при необходимости удалить, нажав на крестик на против названия организации (Рисунок 8.14).

|   | Организация | Отдел        | Должность     | ONΦ                                                                          |
|---|-------------|--------------|---------------|------------------------------------------------------------------------------|
| × | Тест-1      | <не выбрано> | Офис менеджер | <не выбрано>                                                                 |
| × | Тест-1      | <не выбрано> | <не выбрано>  | Тест-Один (отдел Дирекция (управляющие сотрудники)) (должность Руководитель) |
|   |             |              | PHOMIOK 8     | 11 V папецие организации                                                     |

Рисунок 8.14 – Удаление организации

Если нужной нам организации нет в списке – в правом верхнем углу есть кнопку для создания новой организации (Рисунок 8.15).

| Выбор организации,                                               | должности и пользователя                                                       | ×             |
|------------------------------------------------------------------|--------------------------------------------------------------------------------|---------------|
| ОРГАНИЗАЦИИ ФИЗ ЛИ                                               | ЦА                                                                             |               |
| Организация                                                      | Тест-1                                                                         | ~ 🕇           |
| Отдел                                                            | Дирекция (управляющие сотрудники)                                              |               |
| Должность                                                        | Руководитель                                                                   | ~             |
| Пользователь                                                     | Тест-Один                                                                      | ~             |
| организация<br>Организация<br>Отдел<br>Должность<br>Пользователь | ца<br>Тест-1<br>Дирекция (управляющие сотрудники)<br>Руководитель<br>Тест-Один | ~ •<br>~<br>~ |

Рисунок 8.15 – Кнопка создания новой организации

Отроется форма с пустыми полями для заполнения (Рисунок 8.16), которая будет содержать обязательные поля (обязательные поля отмечены \*)

Добавление организации

| Наименование                                     |       | Руководитель                   |
|--------------------------------------------------|-------|--------------------------------|
| Полное наименование*                             |       | ΦИΟ*                           |
|                                                  |       |                                |
| Краткое наименование*                            |       | ФИО в родительном падеже       |
|                                                  |       |                                |
|                                                  |       | ФИО в дательном падеже         |
| Работает в системе                               |       |                                |
|                                                  |       | Должность*                     |
| Код                                              |       |                                |
|                                                  |       |                                |
| Телефон организации                              |       | должность в родительном падеже |
|                                                  |       |                                |
| Email                                            |       | Должность в дательном падеже   |
|                                                  |       |                                |
| Инфо                                             |       | Реквизиты                      |
|                                                  |       | OKTMO                          |
|                                                  |       |                                |
| Деятельность                                     |       |                                |
| Тип деятельности*                                |       |                                |
|                                                  |       |                                |
|                                                  |       | KNN                            |
| Адрес                                            |       |                                |
| Юридический адрес                                |       | OFPH*                          |
| <не выбрано>                                     | t C   |                                |
| Юридический адрес (несопоставлено)               |       |                                |
|                                                  |       |                                |
| Фактический адрес                                |       |                                |
| <не выбрано>                                     | ≓ û 🕼 |                                |
| Почтовый адрес                                   |       |                                |
| <не выбрано>                                     | ≓ û 6 |                                |
| Почтовый адрес (несопоставлено)                  |       |                                |
|                                                  |       |                                |
|                                                  |       |                                |
| *                                                |       |                                |
| <ul> <li>- оокзательно для заполнения</li> </ul> |       |                                |
|                                                  |       |                                |
|                                                  |       | + добавить Отмена              |

Рисунок 8.17 – Добавление организации

Если при заведении новой организации поставить на против галочку «Работает в системе компания» будет считаться подтверждённой и отображаться в дальнейшем при работе в системе (Рисунок 8.18).

45

| Наименование                                           |   | Руководитель                   |
|--------------------------------------------------------|---|--------------------------------|
| Полное наименование*                                   |   | Φ//Ο*                          |
| Тест-1                                                 |   | Тест-Один                      |
| Краткое наименование*                                  |   | ФИО в родительном падеже       |
| Тест-1                                                 |   |                                |
| Общая информация                                       |   | ФИО в дательном падеже         |
| Работает в системе                                     |   |                                |
| Код                                                    |   | Должность*                     |
|                                                        |   | Директор                       |
| Телефон организации                                    |   | Должность в родительном падеже |
|                                                        |   |                                |
| Email                                                  |   | Должность в дательном падеже   |
| lkh@aisgorod.ru                                        |   |                                |
| Инфо                                                   |   | Реквизиты                      |
|                                                        |   | OKTMO                          |
|                                                        |   |                                |
| Тип деятельности*                                      |   | ИНН*                           |
| <ul> <li>Региональный информационный центр.</li> </ul> |   | 7325648569                     |
|                                                        | 1 | клл                            |
| КУК/ Поставщик/ РСО                                    | , | 730001000                      |
| Адрес                                                  |   | OFPH*                          |
| Юридический адрес                                      |   | 140000000000                   |
| <не выбрано>                                           | Ì |                                |
| Юридический адрес (несопоставлено)                     |   |                                |
| АБЛУКОВА УЛИЦА                                         |   |                                |
| Фактический адрес                                      |   |                                |
| <не выбрано> 🔁 🕇                                       | Ì |                                |
| Почтовый адрес                                         |   |                                |
| <не выбрано> 🔁 🕇                                       | Ì |                                |
| Почтовый адрес (несопоставлено)                        |   |                                |
| АБЛУКОВА УЛИЦА                                         |   |                                |
| * - обязательно для заполнения                         |   |                                |
|                                                        |   | + сохранить Отмена             |

# Рисунок 8.18 - Отметка «Работает в системе»

|  | Тест это | 111111111  | 11111111  | 1111111111111 |                                                                                   | Не<br>подтверждён | + |
|--|----------|------------|-----------|---------------|-----------------------------------------------------------------------------------|-------------------|---|
|  | Тест-1   | 7325648569 | 730001000 | 140000000000  | Региональный информационный центр, УК<br>/ Поставщик / РСО, Все виды деятельности | Подтверждён       | + |
|  |          | -          | 0.40      | -             |                                                                                   |                   |   |

Рисунок 8.19 – Статус организации

После заполнения всех полей нужно нажать кнопку «Сохранить» и компания будет отображаться в общем списке организаций (Рисунок 8.20).

| Наименование                                   | Руководитель                                                                                                    |
|------------------------------------------------|----------------------------------------------------------------------------------------------------|
| Полное наименование*                           | ΦΝΟ*                                                                                                    |
| Тест-1                                         | Тест-Один                                                                                                    |
| Краткое наименование*                          | ФИО в родительном падеже                                                                                                    |
| Тест-1                                         |                                                                                                    |
| Общая информация                               | ФИО в дательном падеже                                                                                                    |
| Работает в системе                             |                                                                                                    |
| ₩ Ker                                          | Должность*                                                                                                    |
| КОД                                            | Директор                                                                                                    |
| -                                              | Должность в родительном падеже                                                                                                    |
| Гелефон организации                            |                                                                                                    |
|                                                | Должность в дательном падеже                                                                                                    |
| Email                                          |                                                                                                    |
| lkh@aisgorod.ru                                |                                                                                                    |
| Инфо                                           | Реквизиты                                                                                                    |
|                                                | OKIMO                                                                                                    |
| Деятельность                                   |                                                                                                    |
| Тип деятельности*                              | NHH*                                                                                                    |
| × Региональный информационный центр            | 7325648569                                                                                                    |
| × УК / Поставшик / РСО × Все виды деятельности | кпп                                                                                                    |
|                                                | 730001000                                                                                                    |
| Адрес                                          | OFPH*                                                                                                    |
| Юридический адрес                              | 14000000000                                                                                                    |
| <не выбрано> 💼                                 | 1 and 1 and  |
| Юридический адрес (несопоставлено)             |                                                                                                    |
| АБЛУКОВА УЛИЦА                                 |                                                                                                    |
| Фактический адрес                              |                                                                                                    |
| <не выбрано> 🛱 🛍                               | Ĩ                                                                                                    |
| Почтовый адрес                                 |                                                                                                    |
| <не выбрано> 🔁 🏛                               | 1 Contract of the second second secon |
| Почтовый адрес (несопоставлено)                |                                                                                                    |
| АБЛУКОВА УЛИЦА                                 |                                                                                                    |
| * - обязательно для заполнения                 |                                                                                                    |
|                                                |                                                                                                    |
|                                                | + сохранить ОТМЕНА                                                                                                    |

Рисунок 8.20 – Кнопка «Сохранить»

Если документ предназначен для физического лица, то выбираем нужную вкладку, заполняем основные поля (Рисунок 8.21):

- ФИО (1);
- Адрес (2);
- Электронную почту (3).

| Выбор орган | изации, долж | юсти и пользователя | ;                |
|-------------|--------------|---------------------|------------------|
| организации | ФИЗ ЛИЦА     |                     |                  |
| ΦNO         | (1)          |                     | ~                |
| Адрес       | (2)          |                     | ~ Добавить       |
| Эл.почта    | (3)          |                     | ~                |
|             |              |                     | ПРИМЕНИТЬ ОТМЕНА |

Рисунок 8.21 - Карточка заполнения данных по физическому лицу

Если адрес не находиться, то можно самостоятельно добавить адрес поставив отметку напротив «Добавить», откроется дополнительная форма (Рисунок 8.22).

| Выбор организации  | , должности и пользователя | ×          |
|--------------------|----------------------------|------------|
| ОРГАНИЗАЦИИ ФИЗ ЛИ |                            |            |
| ΦИΟ                |                            | ~          |
| Адрес              |                            | ~ Добавить |
| ΦИAC               | <не выбран>                | ~          |
| Эл.почта           |                            | ~          |

Рисунок 8.22 - Отметка «Добавить»

После заполнения всех данных в Блоке назначение появиться информация (Рисунок 8.23), которая будет содержать информацию кому назначен документ (1), отображены Действия получателей (2), на против каждого получателя можно проставить Срок исполнения документа (3) и выбрать Документы (4), которые нужны для исполнения по каждому получателю (автоматически для каждого получателя подтягиваются все документы, но при необходимости можно удалить ненужные)

| Назначение                                                                         |     |                                                                                                  |  |
|------------------------------------------------------------------------------------|-----|--------------------------------------------------------------------------------------------------|--|
| Входящий документ                                                                  |     |                                                                                                  |  |
| Назначено                                                                          | (1) | Офис менеджер; Тест-Один (отдел Дирекция (управляющие сотрудники)) (должность Руководитель)      |  |
| Действия получателей: (2)                                                          |     |                                                                                                  |  |
| Офис менеджер                                                                      |     | Исполнения Задание Срок исполнения (3) 28.07.2022 (1) Казаний документ (3) (4) Колдиций документ |  |
| Тест-Один (отдел Дирекция<br>(управляющие сотрудники))<br>(должность Руководитель) |     | Исполнение 💙 Задание Срок исполнения 28.07.2022 🗐 🛛 🛪 Входящий документ 🗐 🛪 Окументы             |  |

Рисунок 8.23 – Информация кому назначен документ

В блоке «Решение» можно оставить комментарий по процессу (Рисунок 8.24).

Решение (комментарий)

Рисунок 8.24 - Комментарий по процессу

После заполнения блоков (Рисунок 8.25) по форме процесс можно сохранить (2), удалить (1) или запустить (3).

| Процесс                              | Входящий докумен     | IT                  |   |         |               |                  |                 |                   |
|--------------------------------------|----------------------|---------------------|---|---------|---------------|------------------|-----------------|-------------------|
| Формирование/загрузка док            | ументов              |                     |   |         |               |                  |                 |                   |
| Входящий документ                    |                      |                     |   |         |               |                  |                 |                   |
| Номер и дата исходящего<br>документа |                      | 21.07.2022          |   |         |               |                  |                 |                   |
| Связанный документ                   | 1 от 14.04.2020 - Вн | утренний документ   |   |         |               |                  |                 | ~                 |
| Номер / Дата / Вид*                  | 254183               | 21.07.2022          |   | Договор |               |                  |                 | ~                 |
| Тема*                                | тестовый договор     |                     |   |         |               |                  |                 |                   |
| Адресант (от кого)*                  | 1231                 |                     |   |         |               |                  |                 |                   |
| Адресат (кому)                       | <не выбрано>         |                     |   |         |               |                  |                 | ~                 |
|                                      | + добавить           | ФАЙЛ(Ы) К ДОКУМЕНТУ |   |         |               |                  |                 |                   |
| Документ*                            | Tect 2.txt           |                     | ٥ |         |               |                  |                 |                   |
| Комментарий                          |                      |                     |   |         |               |                  |                 |                   |
|                                      |                      |                     |   |         |               |                  |                 |                   |
| Документы                            |                      |                     |   |         |               |                  |                 |                   |
| Доп. документы                       |                      |                     |   |         |               |                  |                 |                   |
| на подписание                        |                      |                     |   |         |               |                  |                 |                   |
| ЗАГРУЗИТЬ ДОКУМЕНТЫ ЗАГ              | рузить доюмент       |                     |   |         |               |                  |                 |                   |
|                                      |                      |                     |   |         |               |                  |                 |                   |
|                                      |                      |                     |   |         |               |                  |                 |                   |
| Назначение                           |                      |                     |   |         |               |                  |                 |                   |
| Входящий документ                    |                      |                     |   |         |               |                  |                 |                   |
| Назначено                            | Офис менеджер        |                     |   |         |               |                  |                 |                   |
| Действия получателей:                |                      |                     |   |         |               |                  |                 |                   |
|                                      | Исполнение ~         | Задание             |   |         | Срок исполне  | ния 28.07.2022   | × Входящий док  | умент             |
| Офис менеджер                        |                      |                     |   |         |               |                  | × Доп. документ | ы                 |
|                                      |                      |                     |   |         |               |                  |                 |                   |
| Решение (комментарий)                |                      |                     |   |         |               |                  |                 |                   |
|                                      |                      |                     |   |         |               |                  |                 |                   |
|                                      |                      |                     |   |         |               |                  |                 |                   |
|                                      |                      |                     |   |         |               |                  |                 |                   |
|                                      |                      |                     |   |         |               |                  |                 |                   |
| * Обязательные поля для заполнения   |                      |                     |   |         |               | (1)              | (2)             | (3)               |
|                                      |                      |                     |   |         | ПЕРЕНАЗНАЧИТЬ | УДАЛИТЬ ЧЕРНОВИК | СОХРАНИТЬ       | ЗАЛУСТИТЬ ПРОЦЕСС |

Рисунок 8.25 - Кнопки в карточке

После запуска процесса осуществляется переход на цепочку задач, связанных с процессом (Рисунок 8.26).

На странице отображается номер процесса и название (1), основная информация о процессе (2), сведения о заявителе (3) (при раскрытии будет видна полная информация о заявители) и документы (4), где будут содержаться все документы по процессу.

При необходимости документы можно скачать или просмотреть.

В Состояние задач мы сможем просмотреть на каком этапе каждая задача, когда был осуществлен запуск и кем, а также при раскрытии можно увидеть историю выполнения.

К каждой задачи присвоен номер, при нажатии на которой мы можем провалиться в задачу.

| Анформация о проц                           | ecce (2)            | Задачи     |   | Состание задач Иста                                                                                                    | pra escholaren                                                                                                    |
|---------------------------------------------|---------------------|------------|---|----------------------------------------------------------------------------------------------------|----------------------------------------------------------------------------------------------------|
| Howep hpouecca                              | 20282               |            |   |                                                                                                    |                                                                                                    |
| Coma-o                                      | 21.07.2022 14:38:30 | 21.07.2022 | 1 | Регистрация вхравшего архумента                                                                                                    | +2492                                                                                                    |
| Статус процесск                             | Запущан             | 14.29.91   |   |                                                                                                    | Concession in the local division of the local division of the loca |
| Срок исполнения:                            | 26.07 2022          |            |   | Мазначена: Тест-1. Руководитель, Тест-Один                                                                                                    |                                                                                                    |
| номер предидущего<br>(исходящего) документе |                     |            |   | Conganital: Tect-Cipten                                                                                                    |                                                                                                    |
| Інта поканаушего<br>Інскодищегої документа: | 21.07.2022          |            |   | История выполнения:                                                                                                    |                                                                                                    |
| Комер документа                             | 66-20282/68         |            |   | CONDA/AMO 21.07.2022 14:39:07                                                                                                    |                                                                                                    |
| Дата документа:                             | 21.07.2022          |            |   | Proprieture 21 07 2022 14:18:28                                                                                                    |                                                                                                    |
| ыд                                          | Aproeop             |            |   | Operation of the second second s |                                                                                                    |
| Terrer                                      | тестовый договор    |            |   | Broasward another (MBB or 21.07.2022r.)                                                                                                    |                                                                                                    |
| Адресант ірт котоіс                         | Tech-1              |            |   | Ther Zot                                                                                                    | <b>H</b> A                                                                                                    |
| (риментарий:                                |                     |            |   |                                                                                                    |                                                                                                    |
| ведения о заявител                          | e (3)               | Залущен    | 0 | Исполнение                                                                                                    | A1127                                                                                                    |
| (раткое налиенование                        | Tect-1              |            |   | and the second and the second second s                                                                                                    |                                                                                                    |
| Толное налиенование:                        | Tech-1              |            |   | Назначена: Тест-1, Офис менадовр                                                                                                    |                                                                                                    |
| DTPHE.                                      | 140000000000        |            |   | Создан(а): Тест-Один 21.07.2022 14:39:07                                                                                                    |                                                                                                    |
| ANN.                                        | 7325648569          |            |   | Срок исполнения: 28.07.2022                                                                                                    |                                                                                                    |
| OMTHO:                                      |                     |            |   |                                                                                                    | -                                                                                                    |
| rn:                                         | 730001000           |            |   |                                                                                                    | -                                                                                                    |
| црес                                        |                     |            |   |                                                                                                    |                                                                                                    |
| laredo-c                                    |                     |            |   |                                                                                                    |                                                                                                    |
| kr.no+ra:                                   | ikh@alogorod.ru     |            |   |                                                                                                    |                                                                                                    |
| окументы (4)                                | Скачать все         |            |   |                                                                                                    |                                                                                                    |
| Зходящие                                    |                     |            |   |                                                                                                    |                                                                                                    |
| ноджина документ (№65)                      | or 21.07.2022r.)    |            |   |                                                                                                    |                                                                                                    |

Рисунок 8.26 – Цепочка задач

В Истории выполнения отображается по каждой задаче действия, которые производились с задачей (Рисунок 8.27).

| «назад Процесс                                                   | #20282 — Входящий документ |            |                                                                                                    |
|------------------------------------------------------------------|----------------------------|------------|----------------------------------------------------------------------------------------------------|
| Информация о проц                                                | ecce                       | Задачи     | Сестояние задан История выполниния                                                                                             |
| Номер процесса:                                                  | 20282                      | 21.07.2022 |                                                                                                    |
| Cranyo npoqeoca:                                                 | Затущен                    | 1438       | Регистрация входящего документа                                                                                                |
| Срок исполнения:<br>Номер предыдущего<br>(иссодящего) документа: | 24.07.2022                 |            | Онновлята в полиции назвала<br>Параметры статус: Создан, комментарий: (Назначен на Тест-Один)<br>Обновлено 21.07.2022 14:39:07 |
| Дата предыдущего<br>(исходящего) документа:                      | 21.07.2022                 |            | Параметри стопус: Зовершен, комментарий: (Зовершена)                                                                           |
| Номер документа:                                                 | 65-20282/68                | 21.07.2022 |                                                                                                    |
| Дата документа:                                                  | 21.07.2022                 | 1439       | Исполнение #1175481                                                                                                    |
| Brg:                                                             | Договор                    |            | Обновлено 21.07.2022 1439.07                                                                                                   |
| Tewa:                                                            | тестовый договор           |            | Параметры статус: Залущен, комментарий: (Залущен)                                                                              |
| Appecant (or koro):                                              | Tect-1                     |            |                                                                                                    |
| Комментарий:                                                     |                            |            |                                                                                                    |
| Сведения о заявител                                              | e                          |            |                                                                                                    |
| Краткое наименование:                                            | Tect-1                     |            |                                                                                                    |
| Документы                                                        | Скач                       | ать все    |                                                                                                    |
| Входящие                                                         |                            |            |                                                                                                    |
| Входящий документ (№68                                           | or 21.07.2022r.)           |            |                                                                                                    |
| THEY 2.54                                                        |                            | 4 A        |                                                                                                    |

Рисунок 8.27 – История выполнения

Для выполнения задачи (Рисунок 8.28) нужно нажать на кнопку «Выполнить» (она подсвечивается зеленым)

| Задачи     | Состояние зада                                                  | ч История выполнения |
|------------|-----------------------------------------------------------------|----------------------|
| 25.07.2022 | Регистрация входящего документа                                 | #46161               |
|            | Назначена: Тест-1, Руководитель, Соловьева Варвара Владимировна |                      |
|            | Создал(а): Соловьева Варвара Владимировна                       |                      |
|            |                                                                 | ~                    |
|            | Входящий документ (№70 от 25.07.2022г.)                         | _                    |
|            | 📄 тестовый документ.docx                                        | *                    |
| Запущен    |                                                                 |                      |
|            | Исполнение                                                      | #46162               |
|            | Назначена: Тест-1, Руководитель, Соловьева Варвара Владимировна |                      |
|            | Создал(а): Соловьева Варвара Владимировна 25.07.2022 14:51:32   |                      |
|            | Срок исполнения: 01.08.2022                                     |                      |
|            |                                                                 | <b>~</b>             |
|            | Выполнить                                                       |                      |
|            |                                                                 |                      |

Рисунок 8.28 – Кнопка «Выполнить»

Произойдёт переход на задачу (Рисунок 8.29).

Внутри задачи можно добавить документ (1), создать подзадачу (2) написать исходящее письмо (3), передать во внешнее систему (4) и сделать отправку на электронную почту (5).

| (1)       (2)       (3)       (4)       (5)         Задача #46162 - Исполнение       Солзания Варакра Ваданировна       Солзания Варакра Ваданировна       Солзания Варакра Ваданировна         Стару       Залучан       Наричена       Наричена       Наричена       Наричена         Дата видачи       2507 2022       Солзания Варакра Ваданировна       Солзания       Солзания       Солзания         Опслания       0108 2022       Дата заверания       Солзания       Солзания       Солзания         По процессу # 20683 Входящий документ       Солзания       Солзания       Солзания       Солзания         По процессу # 20683 Входящий документ       Солзания       Солзания       Солзания       Солзания         По процессу # 20683 Входящий документ       Солзания       Солзания       Солзания       Солзания         По процессу # 20683 Входящий документ       Солзания       Солзания       Солзания       Солзания         По процессу # 20683 Входящий документ       Солзания       Солзания       Солзания       Солзания       Солзания         Солзания       Солзания       Солзания       Солзания       Солзания       Солзания       Солзания         Солзания       Солзания       Солзания       Солзания       Солзания       Солзания                                                                                                    | « назад                            | добавить документ                     | создать подзадачу | НАПИСАТЬ ИСХ.ПИ | сьмо передача | во внеш.систему | ОТПРАВКА ДОК | УМЕНТОВ НА ЭЛЕКТРОННУЮ ПОЧТУ |
|----------------------------------------------------------------------------------------------------|------------------------------------|---------------------------------------|-------------------|-----------------|---------------|-----------------|--------------|------------------------------|
| Задача # 46162 - Исполнение<br>Сада I/a<br>Сада I/a<br>Сада I/a<br>Сада I/a<br>Соловнея Вуряде Владинировна<br>Салу с<br>Лата вадати<br>Лата вадати<br>Лата вадати<br>Лата вадати<br>Лата вадати<br>Соловнение<br>По процессу #20683 Входящий документ<br>По процессу #20683 Входящий документ |                                    | (1)                                   | (2)               | (3)             |               | (4)             |              | (5)                          |
| Создан(a) Сосленее Варара Владичировна<br>Статус Залушен<br>Назначана Тес-1. Руссодляла, Соленее Варара Владичировна<br>Ата завачи<br>Ата завачи<br>Опосание ОПО В 2022<br>Ата завачичи<br>По процессу # 20683 Входащий документ<br>По процессу # 20683 Входащий документ<br>С<br>Исполнение<br>Владищий документ (NPT) от 25 07 2027.)<br>Тотсаний документ ос<br>Решение (комментарий)<br>Созательные поля для заполнения<br>Созательные поля для заполнения<br>Созательные поля для заполнения<br>Созательные поля для заполнения<br>Созательные поля для заполнения<br>Созательные поля для заполнения<br>Созательные поля для заполнения<br>Созательные поля для заполнения<br>Созательные поля для заполнения<br>Созательные поля для заполнения<br>Созательные поля для заполнения<br>Созательные поля для заполнения                                                                                                    | Задача #46162 - Исполнени          | e                                     |                   |                 |               |                 |              |                              |
| Статус Залущен<br>Haseesea Tec-1, Руссодитель, Состовная Варадокурсена<br>Агта выдали 25 07 2022<br>Сос ностолинии<br>Описания<br>По процессу #20683 Входящий документ С<br>По процессу #20683 Входящий документ С<br>По процессу #20683 Входящий Документ С<br>По процессу #20683 Входящий Документ С<br>По пр                | Создал(а)                          | Соловьева Варвара Владимировна        |                   |                 |               |                 |              |                              |
| начачна         Тест. Лусковдитал. Соловная Варара Владинировна           Для выдычи         3.07.2022           Срос исполнения         01.08.2022           Для завершения:         01.08.2022           Описания         01.08.2022           По процессу #20.68.3 Входящий документ         v           Исполнение         v           Владний документ (М70 от 25.07.2022):         v           Tectsual документ.бос:         4           Решение (комментарий)         4                                                                                                    | Статус                             | Запущен                               |                   |                 |               |                 |              |                              |
| Анта звидичи       25.07.2022         Срок исполнения       01.08.2022         Анта звидичения       Описания         По процессу #20683 Входящий документ       У         Исполнение       У         Вюдящий документ (М?0 оr 25.07.2022)       Image: Comparison of the comparison of the comparison of th                                                                                                    | Назначена                          | Тест-1 , Руководитель, Соловьева Варе | вара Владимировна |                 |               |                 |              |                              |
| Срок исполнения         01.82.2022           Дата завершения         Описание           По процессу #20583 Входящий документ         Image: Constraint of the constraint of the co                                                                                                    | Дата выдачи                        | 25.07.2022                            |                   |                 |               |                 |              |                              |
| Ага завершения Onucasine  По процессу #20683 Входащий документ  По процессу #20683 Входащий документ  Исполнение Вюдящий документ  Исполнение Вюдящий документ  Исполнение Вюдящий документ  Вюдящий документ  Вюдини вокоментерий  Водини вокоментерий  Водини вокоментерий Водини вокоментерий Водини вокоментерий Водини вокоментерий Водини вокоментерий Водини вокоментерий Водини вокоментери Водини вокоментерий В                                                                                                    | Срок исполнения                    | 01.08.2022                            |                   |                 |               |                 |              |                              |
| Описания  По процессу #20683 Входящий документ  По процессу #20683 Входящий документ  Исполнение Вюдящий документ (№70 от 25.07.2022r.)   Тестовый документ доск  Решение (комментарий)  Обязательные поля для заполнения  Обязательные поля для заполнения  Обязательные поля для заполнения  Обязательные поля для заполнения  Обязательные поля для заполнения  Обязательные поля для заполнения  Обязательные поля для заполнения  Обязательные поля для заполнения  Обязательные поля для заполнения  Обязательные поля для заполнения  Обязательные поля для заполнения  Собязательные поля для заполнения  Собязательные поля для в поля сапонные  Собязательные поля сапонные  Собязательные по                                                                                                    | Дата завершения                    |                                       |                   |                 |               |                 |              |                              |
| По процессу #20683 Входящий документ (КПО от 25.07.2022г.)  Кололнение Видлящий документ (КПО от 25.07.2022г.)  Тетовый документ оск А Решение (комментарий)  Обязательные поля для запалиения История Обязательные поля для запалиения История Обязательные поля для запалиения  Стория Обязательные поля для запалиения  Стория Обязательные поля для запалиения                                                                                                    | Описание                           |                                       |                   |                 |               |                 |              |                              |
| По процессу #20683 Входящий документ  Исполнение  Вюдящий документ (N70 от 25.07.2022г.)  Tercrosuli документ docx  Решение (комментарий)  Обязательные поля для заполнения  Обязательные поля для заполнения  Об                                                                                                    |                                    |                                       |                   |                 |               |                 |              |                              |
| Исполнение Водащий документ (№70 от 25.07.2022г.)                                                                                                    | По процессу #20683 Входяц          | ций документ                          |                   |                 |               |                 |              | ~                            |
| Виздащий документ (№70 от 25.07.2022г.)                                                                                                    | Исполнение                         |                                       |                   |                 |               |                 |              | ×                            |
| №         тестовый документ.docx           Решение (комментарий)            Сбязательные поля для заполнения            История            Объезательные поля: 25.07.2022 14:51:32            Параметры статус: Залущен, комментарий: [Залущем] ◆            (6)         (7)         (8)         (9)         (10)                                                                                                    | Входящий документ (№70 от 25.07.2  | (022r.)                               |                   |                 |               |                 |              |                              |
| Решение (комментарий)  Собязательные поля для заполнения  Обязательные поля для заполнения  История  Обновлено 25.07.2022 14:51:32 Параметры статус: Запущен, комментарий: [Запущен]   (6) (7) (8) (9) (10)  ПЕРЕНАЛИМИТЬ ПЕРЕНАЛИВАНТЬ В ТАКЛУ СОХРАНИТЬ САХРАНИТЬ                                                                                                    | тестовый документ.docx             |                                       |                   |                 |               |                 |              |                              |
| Решение (комментарий)  Собязательные поля для заполнения  Обязательные поля для заполнения  История  Обновлено 25.07.2022 14:51:32 Параметры статус: Запущен, комментарий: (Запущен)  (6) (7) (8) (9) (10)  ПЕРЕНАЛЕНАНИТЬ ПЕРЕНАЛЕНАНИТЬ ВЕЛАСТУ СОХРАНИТЬ СОХРАНИТЬ                                                                                                    |                                    |                                       |                   |                 |               |                 |              |                              |
| Обязательные поля для заполнения<br>История<br>Обновлено 25.07.2022 14:51:32<br>Параметры статус: Запущен, комментарий: [Запущен] /<br>(6) (7) (8) (9) (10)<br>ПЕРЕНАТРАВИТЬ ПЕРЕНАТРАВИТЬ В ТАКЛТУ СОУДАНИТЬ СОУДАНИТЬ                                                                                                    | Решение (комментарий)              |                                       |                   |                 |               |                 |              |                              |
| История<br>Обновлено 25.07.2022 14:51:32<br>Параметры статус: Запущен, комментарий: [Запущен] /<br>(6) (7) (8) (9) (10)<br>ПЕРЕНАЛАРАИТЬ ВЫТЬ В РАКЛУ. СОХРАНИТЬ СОХРАНИТЬ СОХРАНИТЬ СОХРАНИТЬ                                                                                                    | * Обязательные поля для заполнения |                                       |                   |                 |               |                 |              |                              |
| Обновлено 25.07.2022 14:51:32<br>Параметры статус: Залущен, комментарий: [Залущен] /<br>(6) (7) (8) (9) (10)<br>ПЕРЕНАЛАРАВИТЬ ВЕЛЬ В РАКСТУ. СОУРАНИТЬ СОУРАНИТЬ СОУРАНИТЬ СОУРАНИТЬ СОУРАНИТЬ                                                                                                    | История                            |                                       |                   |                 |               |                 |              |                              |
| Параметры стотус: Залущен, комментарий: [Залущен] 🥒 (6) (7) (8) (9) (10)<br>Перенальночить переналеравить выроднить сохранить сохранить сохранить сохранить сохранить                                                                                                    | Обновлено 25.07.2022 14:51:32      |                                       |                   |                 |               |                 |              |                              |
| (6) (7) (8) (9) (10)<br>DESEMBINATION DESEMBINATION BATTLE BARGETY COVERNMENT AND ORDER TO                                                                                                    | Параметры статус: Запущен, ком     | ментарий: [Запущен] 🥜                 |                   |                 |               |                 |              |                              |
| DESHATING TO BE AND THE REPAIR THE REPAIR OF THE REPAIR OF                                                                                                    |                                    |                                       |                   | (6)             | (7)           | (8)             | (9)          | (10)                         |
|                                                                                                    |                                    |                                       |                   | ПЕРЕНАЗНАЧИТЬ   | ПЕРЕНАПРАВИТЬ | взять в работу  | СОХРАНИТЬ    | сохранить и выполнить        |

Рисунок 8.29 – Карточка задачи

При добавлении документа (1) откроется форма.

Из выпадающего списка с помощью скролла или контекстного поиска выбираем вид документа и подгружаем его с помощью кнопки «Выбор файла» и нажать «Добавить» (Рисунок 8.30).

| Добавление документа                | ×          |
|-------------------------------------|------------|
| Выбор файлов Не выбран ни один файл | <b>/</b> ` |
| добавить                            | OTMEHA     |

Рисунок 8.30 – Добавление документа

В задаче в блоке «Документы» будут отображаться прикрепленные файлы (Рисунок 8.31). При необходимости можно отправить на подписание, указав нужного пользователя.

| Задача #46162 - <mark>И</mark> спол | лнение                                               |  |
|-------------------------------------|------------------------------------------------------|--|
| Создал(а)                           | Соловьева Варвара Владимировна                       |  |
| Статус                              | Запущен                                              |  |
| Назначена                           | Тест-1, Руководитель, Соловьева Варвара Владимировна |  |
| Дата выдачи                         | 25.07.2022                                           |  |
| Срок исполнения                     | 01.08.2022                                           |  |
| Дата завершения                     |                                                      |  |
| Описание                            |                                                      |  |
|                                     |                                                      |  |
| По процессу #20683 В                | Зходящий документ                                    |  |
|                                     |                                                      |  |
| Исполнение                          |                                                      |  |
|                                     |                                                      |  |
| Входящий документ (№70 от           | τ 25.07.2022r.)                                      |  |
| тестовый документ.d                 | iocx                                                 |  |
|                                     |                                                      |  |
| Формирование/загруз                 | зка документов                                       |  |
| + epanpoonne, su py.                | and Boxlineiren                                      |  |
|                                     |                                                      |  |
| документы                           |                                                      |  |
| Акт<br>+ добавить фа                | х<br>ийл(ы) к документу                              |  |
| er1.txt                             | e 4 0                                                |  |
|                                     |                                                      |  |
| на подписание 🤜                     |                                                      |  |
|                                     | SAFEVOIATE BOVIANELIT                                |  |

Рисунок 8.31 – Прикрепленные файлы

При создании подзадачи (2) добавиться форма с полями для заполнения (Рисунок 8.32).

| Задача #46162 - Исполнени          | e                                       |                                  |                 |                          |                       |
|------------------------------------|-----------------------------------------|----------------------------------|-----------------|--------------------------|-----------------------|
| Создал(а)                          | Соловьева Варвара Владимировна          |                                  |                 |                          |                       |
| Статус                             | Запущен                                 |                                  |                 |                          |                       |
| Назначена                          | Тест-1, Руководитель, Соловьева Варвара | Владимировна                     |                 |                          |                       |
| Дата выдачи                        | 25.07.2022                              |                                  |                 |                          |                       |
| Срок исполнения                    | 01.08.2022                              |                                  |                 |                          |                       |
| Дата завершения                    |                                         |                                  |                 |                          |                       |
| Описание                           |                                         |                                  |                 |                          |                       |
|                                    |                                         |                                  |                 |                          |                       |
| По процессу #20683 Входя           | ций документ                            |                                  |                 |                          | ×                     |
| Исполнение                         |                                         |                                  |                 |                          |                       |
| Входящий документ (№70 от 25.07.2  | 2022r.)                                 |                                  |                 |                          |                       |
| тестовый документ.docx             |                                         |                                  |                 |                          | ٨                     |
|                                    |                                         |                                  |                 |                          |                       |
|                                    |                                         |                                  |                 |                          |                       |
| Новая задача                       |                                         |                                  |                 |                          | *                     |
| Задача                             | 1 Тема                                  |                                  |                 | Запустить после          |                       |
| Назначена                          | <не выбрано>                            |                                  |                 | Срок исполнения          |                       |
|                                    |                                         |                                  |                 |                          |                       |
| Описание                           |                                         |                                  |                 |                          |                       |
|                                    |                                         |                                  |                 |                          |                       |
| Действия                           |                                         | Сформировать документ по шаблону |                 |                          |                       |
| При всумения                       | Buñon daŭanti kie su destrutu estru daŭ |                                  |                 |                          |                       |
| приложания                         | высор факион не выоран ни один фак      | Α                                | ê 72            |                          |                       |
| На контроль                        | <не выбрано>                            |                                  |                 |                          |                       |
| отозвать                           |                                         |                                  |                 |                          |                       |
| + добавить задачу                  |                                         |                                  |                 |                          |                       |
| Решение (комментарий)              |                                         |                                  |                 |                          |                       |
|                                    |                                         |                                  |                 |                          |                       |
|                                    |                                         |                                  |                 |                          |                       |
|                                    |                                         |                                  |                 |                          |                       |
| * Обязательные поля для заполнения |                                         |                                  |                 |                          |                       |
| История                            |                                         |                                  |                 |                          |                       |
| Обновлено 25.07.2022 14:51:32      |                                         |                                  |                 |                          |                       |
| Параметры статус: Запущен, ком     | ментарий: (Запущен) 🥜                   |                                  |                 |                          |                       |
|                                    |                                         | ПЕРЕНАЗНАЧИТ                     | ь перенаправить | ваять в работу сохраните | СОХРАНИТЬ И ВЫПОЛНИТЬ |

Рисунок 8.32 - Форма с полями для заполнения

Задача состоит из номера (2) задачи – всегда проставляется автоматически, темы (3) – текстовое поле, является обязательным для заполнения.

Поле «Запустить после» (4) даёт нам выбрать последовательность запуска задачи (Рисунок 8.33).

| Задача                | (2)  | 1 (3) Tessa                         | Banychirte noch | (4    | )          |  |
|-----------------------|------|-------------------------------------|-----------------|-------|------------|--|
| Назначена             | (5)  | <не выбрано>                        | Срок исполнен   | a (6) | 26.07.2022 |  |
| Описание              | (7)  |                                     |                 |       |            |  |
| Действия              | (8)  | Сформировать документ по шаблону(9) |                 |       |            |  |
| Приложения            | (10) | Выбор файлов Не выбран ни один файл |                 |       |            |  |
| На контроль           | (11) | <не выбрано> 🗊 🕜                    |                 |       |            |  |
| + добавить задачи (12 | 2)   |                                     |                 |       |            |  |

Рисунок 8.33 - Форма с полями для заполнения

В графе «Назначена» (5) открывается форма для выбора организации/должности/пользователя или физического лица на кого назначаем задачу с основными полями Организация (1) из выпадающего списка выбираем нужную нам организацию, Отдел (2), указываем Должность (3) и конечного Пользователя (4). Для формирования задачи достаточно просто указать организацию (1) и из выпадающего списка выбрать пользователя (4) и нажать «Применить».

| Выбор органи | ізации, | должности и пользователя          |     | × |
|--------------|---------|-----------------------------------|-----|---|
| организации  | ФИЗ ЛИL | A                                 |     |   |
| Организация  | (1)     | Тест-1                            | Ý   | • |
| Отдел        | (2)     | Дирекция (управляющие сотрудники) | Ŷ   |   |
| Должность    | (3)     | Руководитель                      | ~   |   |
| Пользователь | (4)     | Тест-Один                         | Ý   |   |
|              |         | ПРИМЕНИТЬ ОТМ                     | EHA |   |

Рисунок 8.34 – Кнопка «Применить»

Если нужной нам организации нет в списке – в правом верхнем углу есть кнопку для создания новой организации (Рисунок 8.35).

| Выбор организации,  | должности и пользователя          | ×                |
|---------------------|-----------------------------------|------------------|
| ОРГАНИЗАЦИИ ФИЗ ЛИЦ | A                                 |                  |
| Организация         | Тест-1                            | ~ <mark>+</mark> |
| Отдел               | Дирекция (управляющие сотрудники) |                  |
| Должность           | Руководитель                      | ~                |
| Пользователь        | Тест-Один                         | ~                |
|                     | применить                         | OTMEHA           |

### Рисунок 8.35 - Кнопка для создания новой организации

Отроется форма с пустыми полями для заполнения (Рисунок 8.36), которая будет содержать обязательные поля (обязательные поля отмечены \*)

|                                         |     |    |   | -                              |
|-----------------------------------------|-----|----|---|--------------------------------|
| Таименование                            |     |    |   | Руководитель                   |
| олное наименование*                     |     |    |   | ΦNO×                           |
| (раткое наименование*                   |     |    |   | ФИО в родительном падеже       |
| Общая информация                        |     |    |   | ФИО в дательном падеже         |
| Работает в системе                      |     |    |   |                                |
| Сод                                     |     |    |   | Должность*                     |
| елефон организации                      |     |    |   | Должность в родительном падеже |
|                                         |     |    |   | Должность в дательном падеже   |
| mail                                    |     |    |   |                                |
| Инфо                                    |     |    |   | Реквизиты                      |
|                                         |     |    |   | OKTMO                          |
| <b>Деятельность</b><br>ип деятельности* |     |    |   | NHH*                           |
|                                         |     |    |   | клп                            |
| Адрес                                   |     |    |   |                                |
| Оридический адрес                       |     |    |   | OFPH*                          |
| <не выбрано>                            | 1   | Î  | I |                                |
| Оридический адрес (несопоставлено)      |     |    |   |                                |
| Рактический адрес                       |     |    |   |                                |
| <не выбрано>                            | ⇒ 1 | Û  | Z |                                |
| Точтовый адрес                          |     |    |   |                                |
| <не выбрано>                            | ≓ 1 | Î) | Ø |                                |
| Почтовый адрес (несопоставлено)         |     |    |   |                                |
|                                         |     |    |   |                                |

Рисунок 8.36 - Форма с пустыми полями для заполнения

Если при заведении новой организации поставить на против галочку «Работает в системе компания» будет считаться подтверждённой и отображаться в дальнейшем при работе в системе (Рисунок 8.37).

| Наименование                                                                                                    |    |    | Руководитель                   |
|----------------------------------------------------------------------------------------------------|----|----|--------------------------------|
| Полное наименование*                                                                                                    |    |    | Φ//Ο*                          |
| Тест-1                                                                                                    |    |    | Тест-Один                      |
| Краткое наименование*                                                                                                    |    |    | ФИО в родительном падеже       |
| Тест-1                                                                                                    |    |    |                                |
| Общая информация                                                                                                    |    |    | ФИО в дательном падеже         |
| Работает в системе                                                                                                    |    |    | Должность*                     |
| Код                                                                                                    |    |    | Директор                       |
| To to the up of the state of the state of the |    |    | Должность в родительном падеже |
| телефон организации                                                                                                    |    |    |                                |
| Email                                                                                                    |    |    | Должность в дательном падеже   |
| Ikh@aisgorod.ru                                                                                                    |    |    |                                |
| Инфо                                                                                                    |    |    | Реквизиты                      |
|                                                                                                    |    |    | OKTMO                          |
| Деятельность                                                                                                    |    |    |                                |
| Тип деятельности*                                                                                                    |    |    | инн*                           |
| × Региональный информационный центр                                                                                                    |    |    | 7325648569                     |
| × УК / Поставщик / РСО × Все виды деятельност                                                                                                    | ги |    |                                |
| •                                                                                                    |    |    | 730001000                      |
| Адрес                                                                                                    |    |    | OI PH*                         |
|                                                                                                    | ŵ  |    | 14000000000                    |
| Опиталический аллес (несопоставлено)                                                                                                    | ۳  | 3  |                                |
|                                                                                                    |    |    |                                |
| Фактический адрес                                                                                                    |    |    |                                |
| <не выбрано> 🚞                                                                                                    | ŵ  | R. |                                |
|                                                                                                    |    |    |                                |
| Почтовый адрес                                                                                                    |    |    |                                |
| Почтовый адрес                                                                                                    | Ŵ  | 65 |                                |
| Почтовый адрес (че выбрано>                                                                                                    | Û  | ß  |                                |

# Рисунок 8.37 – Отметка «Работает в системе компания»

+ сохранить

OTMEHA

| ••• | Тест это | 111111111  | 11111111  | 1111111111111 |                                                                                   | Не<br>подтверждён | + |
|-----|----------|------------|-----------|---------------|-----------------------------------------------------------------------------------|-------------------|---|
|     | Тест-1   | 7325648569 | 730001000 | 1400000000000 | Региональный информационный центр, УК<br>/ Поставщик / РСО, Все виды деятельности | Подтверждён       | + |

| Рисунок | 8.38 - | Статус | организации |
|---------|--------|--------|-------------|
|---------|--------|--------|-------------|

После заполнения всех полей нужно нажать кнопку «Сохранить» и компания будет отображаться в общем списке организаций

| ФИО*<br>Тест-Один<br>ФИО в родительном падеже |
|-----------------------------------------------|
| Тест-Один<br>ФИО в родительном падеже         |
| ФИО в родительном падеже                      |
|                                               |
|                                               |
| ФИО в дательном падеже                        |
|                                               |
| Должность*                                    |
| Директор                                      |
| Должность в родительном падеже                |
|                                               |
| Должность в дательном падеже                  |
|                                               |
|                                               |
| Реквизиты                                     |
| ОКТМО                                         |
|                                               |
| NHH*                                          |
| 7325648569                                    |
| KNN .                                         |
| 730001000                                     |
| OFPH*                                         |
| 140000000000                                  |
|                                               |
|                                               |
|                                               |
|                                               |
|                                               |
|                                               |
|                                               |
|                                               |
|                                               |
|                                               |

Рисунок 8.39 – Кнопка «Сохранить»

Если задача ориентирована на физическое лицо, то выбираем нужную вкладку, заполняем основные поля

- ФИО (1);
- Адрес (2);
- Электронную почту (3).

58

| Выбор орган | изации, долж | кности и пользователя |          | × |
|-------------|--------------|-----------------------|----------|---|
| ОРГАНИЗАЦИИ | ФИЗ ЛИЦА     |                       |          |   |
| ΦΝΟ         | (1)          |                       | ,        | ~ |
| Адрес       | (2)          | ~                     | Добавить |   |
| Эл.почта    | (3)          |                       |          | ~ |
|             |              | ПРИМЕНИТЬ             | OTMEHA   |   |

Рисунок 8.40 - Карточка заполнения данных по физическому лицу

Если адрес не находиться, то можно самостоятельно добавить адрес поставив отметку напротив «Добавить», откроется дополнительная форма (Рисунок 8.41).

| Выбор организации, | должности и пользователя |            |              |           |          | × |
|--------------------|--------------------------|------------|--------------|-----------|----------|---|
| ОРГАНИЗАЦИИ ФИЗ ЛИ | ţA                       |            |              |           |          |   |
| ΦΝΟ                |                          |            |              |           |          | ~ |
| Адрес              |                          |            |              | Ý         | Добавить |   |
| ΦИΑС               | <не выбран>              | ∨ Квартира | <не выбрана> |           |          | ~ |
| Эл.почта           |                          |            |              |           |          | ~ |
|                    |                          |            |              | применить | OTMEHA   |   |

Рисунок 8.41 - Дополнительная форма

Срок исполнения (6) проставляется автоматически, но, если нужно определённую дату, нажав на календарь можно выбрать нужную дату.

Поле «Описание» (7) текстовое поле, в котором заполняется необходимая информация по задаче. В Поле Действия (8) выбираем нужные из предложенных действий по задаче.

Поле «Сформировать документ по шаблону» (9) позволяет нам из выпадающего списка выбрать вид документа, по образцу которого будет создана задача (можно выбрать несколько видов).

Графа «Приложение» (10) позволяет к задаче прикрепить один или несколько документов. Также задачу можно отправить на контроль (11) выбрав из формы со списком организаций и сотрудников.

Если нужно добавить несколько задач, то это можно осуществить через кнопку «Добавить задачу».

Крестик наверху даст возможность удалить подзадачу (Рисунок 8.42).

| Задача                | (2)  | 1 ( <b>3</b> ) Тема                  |                                     |     | Запустить после | (4) |            |  |
|-----------------------|------|--------------------------------------|-------------------------------------|-----|-----------------|-----|------------|--|
| Нарначена             | (5)  | <не выбрано>                         |                                     |     | Срок исполнения | (6) | 26.07.2022 |  |
| Описание              | (7)  |                                      |                                     |     |                 |     |            |  |
| Действия              | (8)  |                                      | Сформировать документ по шаблону(9) |     |                 |     |            |  |
| Приложения            | (10) | Выбор файлов. Не выбран ни один файл |                                     |     |                 |     |            |  |
| На контроль           | (11) | <не выбрано>                         |                                     | 1 8 |                 |     |            |  |
| L. 105 (1977) 31 2017 | 21   |                                      |                                     |     |                 |     |            |  |

Рисунок 8.42 – Удаление подзадачи

Создание исходящего добавит блок «Формирование» / «Загрузка документов» (Рисунок 8.43).

| Coupurps             | Соловыява Варкара Владимировна                       |
|----------------------|------------------------------------------------------|
| Cranje               | Zanyuqni                                             |
| Налькачили           | Тест-1, Руководитель, Соловьева Карвара Кладимировна |
| Дата выдачие         | 25.07.2022                                           |
| Срак исполнения      | 01.08.2022                                           |
| Дита завершения      |                                                      |
| Onecase              |                                                      |
|                      |                                                      |
| То процессу #20683 В | бходящий документ                                    |
|                      |                                                      |
| Асполнение           |                                                      |
|                      |                                                      |
|                      |                                                      |

ания/катрукка документов

| -                                                             |                                                                                                    |
|---------------------------------------------------------------|----------------------------------------------------------------------------------------------------|
| 🗄 Исходящий документ                                          |                                                                                                    |
| Howen / Data / Bezt                                           | 25.07.2022 🛗 cas sude seco                                                                                                    |
| Test                                                          |                                                                                                    |
| 1 mar                                                         |                                                                                                    |
| Appecar*                                                      | 12H                                                                                                    |
| Документ                                                      | Cogns 🔿 Jappuns                                                                                                    |
|                                                               | Заголовок документа (Уважленный ФИО)                                                                                                    |
|                                                               | 2 Annual (C) (C) (C) (C) (C) (C) (C) (C) (C) (C)                                                                                        |
|                                                               | 8 J B 6 x x   4 X   2 2 2 2 2 2 2 2 2 2 2 2 2 2 2 2 2 2                                                                                 |
|                                                               | Conne -   Dignate   Dignate -   Financy -   A - 20 -   X [31] ?                                                                         |
|                                                               |                                                                                                    |
|                                                               |                                                                                                    |
|                                                               |                                                                                                    |
|                                                               |                                                                                                    |
| Для вставки токста из буфера<br>обмена истользуйте комбинация |                                                                                                    |
| Cal+Shih+V                                                    |                                                                                                    |
|                                                               |                                                                                                    |
|                                                               |                                                                                                    |
|                                                               |                                                                                                    |
|                                                               |                                                                                                    |
|                                                               |                                                                                                    |
|                                                               |                                                                                                    |
|                                                               |                                                                                                    |
|                                                               |                                                                                                    |
|                                                               | Подексент" Исполнятель"                                                                                                    |
|                                                               | Соловьева Варвара Владныеровна - Руков. У Соловьева Варвара Владныеровна У                                                              |
| Ответ на висд. документ                                       | 70 ат 25.07.2022 - входящий документ                                                                                                    |
| Саваннарий                                                    |                                                                                                    |
|                                                               |                                                                                                    |
|                                                               | Напранть на подписание     Полните рокантира на ополнотокано и исполноми в денеой окотоко (прем исполнования денеой системи полнотокан) |
|                                                               |                                                                                                    |
|                                                               |                                                                                                    |
| Решение (комментарий)                                         |                                                                                                    |
|                                                               |                                                                                                    |
|                                                               |                                                                                                    |
|                                                               |                                                                                                    |
|                                                               |                                                                                                    |
|                                                               |                                                                                                    |
|                                                               |                                                                                                    |
| Обязатольные поля для заполнения                              |                                                                                                    |
| История                                                       |                                                                                                    |
| Ofectatives 25.07.2022 14:51:32                               |                                                                                                    |
| Параметры спатус Загушун, ком                                 | enerapui2 (Ranjuuje) 🖌                                                                                                    |
|                                                               |                                                                                                    |
|                                                               | DEPENDENTIAL TERMINATION EXPECT MACTOR COMPARIS & BATCHING S                                                                            |

Рисунок 8.43 – Создание исходящего документа

Блок содержит обязательные поля для создания исходящего документа (Рисунок 8.44):

• Номер (проставляется автоматически, сохраняя очередность) /Дата (ставиться сегодняшнее число, при необходимости можно изменить) /Вид (выбирается из выпадающего списка) (1);

• поле Тема (2) текстовое поле – обязательное к заполнению;

• Адресат (3) организация подтягивается автоматически на основании данных об Участнике 2 из блока Выбор Участника 2 (для указания конченого адресата откроется форма).

| Исходящий доку                                                          | мент            |                      |                           |          |                                                                                                    |                   |                        |
|-------------------------------------------------------------------------|-----------------|----------------------|---------------------------|----------|----------------------------------------------------------------------------------------------------|-------------------|------------------------|
| House / Arts / Bag*                                                     | (1)             | 7867                 | 25.07.2022                |          | «не выбрано»                                                                                          |                   |                        |
| Tawa*                                                                   | (2)             |                      |                           |          |                                                                                                    |                   |                        |
| Apporate                                                                | (3)             | кне выбрано и        |                           |          |                                                                                                    |                   |                        |
| Boryment (4) Cossins 🔿 Targyans                                         |                 |                      |                           |          |                                                                                                    |                   |                        |
|                                                                         |                 | Заголовок документа  | (Уважаемций ФИО)          |          |                                                                                                    |                   |                        |
|                                                                         |                 | 8 Harran   8 D P     | a øisix 5 a               |          | + -   4 2   第   年   日 8 日 日                                                                           |                   |                        |
|                                                                         |                 | B I U 5 ×, ×         | *   <b>*</b> X,   = =   = | -11   22 | $\mathbb{E}\left[ \mathbf{k} \in \mathcal{A} \in [1, 1] : \mathbb{E}_{1} \right] = \oplus \mathbb{P}$ | 0 ≡ 0 ≡ ≡ 0 Ω ⊂ 0 |                        |
|                                                                         |                 | Crone -   Trainet.   | Speir   Par               | - 100    | <u>▼</u> -Ω- ≍ ⊞ 3                                                                                    |                   |                        |
| Ane sertaeux taecha us Syb<br>obsensi vchanujých ekoné<br>Cerl-Shift IV | opi<br>uniziuni |                      |                           |          |                                                                                                    |                   |                        |
|                                                                         |                 |                      |                           |          |                                                                                                    |                   | 12                     |
|                                                                         |                 |                      |                           | 1.8-1    |                                                                                                    |                   |                        |
|                                                                         |                 | Подписант+           |                           | 100      | NO KREATED THE                                                                                        |                   | Contract on the second |
|                                                                         | (5)             | Banves Paque - Pysot | родитель                  | 90       | отовнева Варвара Владимировна — — — — — — — — — — — — — — — — — — —                                   |                   | THUTTOONOTP            |

Рисунок 8.44 - Обязательные поля для создания исходящего документа

При заполнении Адресата (5) откроется форма для выбора организации/должности/пользователя или физического лица для кого предназначен документ с основными полями Организация (1) из выпадающего списка выбираем нужную нам организацию, Отдел (2), указываем Должность (3) и конечного Пользователя (4).

Для формирования задачи достаточно просто указать Организацию (1) и из выпадающего списка выбрать Пользователя (4) и нажать «Применить» (Рисунок 8.45).

| Выбор организации, должности и пользователя |                |                        |                  |     |  |  |  |
|---------------------------------------------|----------------|------------------------|------------------|-----|--|--|--|
| организации                                 | ФИЗ ЛИЦА       |                        |                  |     |  |  |  |
| Организация                                 | (1) Тест-1     |                        |                  | •   |  |  |  |
| Отдел                                       | (2) Дирекция ( | правляющие сотрудники) |                  | · ] |  |  |  |
| Должность                                   | (3) Руководите | ль                     |                  | -   |  |  |  |
| Пользователь                                | (4) Тест-Один  |                        |                  | -   |  |  |  |
|                                             |                |                        | ПРИМЕНИТЬ ОТМЕНА |     |  |  |  |

Рисунок 8.45 – Кнопка «Применить»

Если нужной нам организации нет в списке – в правом верхнем углу есть кнопка для создания новой организации (Рисунок 8.46).

| Выбор организации, должности и пользователя |                                   |                  |  |  |  |  |  |
|---------------------------------------------|-----------------------------------|------------------|--|--|--|--|--|
| организации ф                               | ИЗ ЛИЦА                           |                  |  |  |  |  |  |
| Организация                                 | Tecr-1                            | ~ <b>+</b>       |  |  |  |  |  |
| Отдел                                       | Дирекция (управляющие сотрудники) |                  |  |  |  |  |  |
| Должность                                   | Руководитель                      | ~                |  |  |  |  |  |
| Пользователь                                | Тест-Один                         | ~                |  |  |  |  |  |
|                                             |                                   | ПРИМЕНИТЬ ОТМЕНА |  |  |  |  |  |

Рисунок 8.46 - Кнопка для создания новой организации

Отроется форма с пустыми полями для заполнения (Рисунок 8.47), которая будет содержать обязательные поля (обязательные поля отмечены \*).

Добавление организации

| Наименование                       |     |      | Руководитель                   |
|------------------------------------|-----|------|--------------------------------|
| Полное наименование*               |     |      | ФИО*                           |
|                                    |     |      |                                |
| Краткое наименование*              |     |      | ФИО в родительном падеже       |
|                                    |     |      |                                |
| Общая информация                   |     |      | ФИО в дательном падеже         |
| Работает в системе                 |     |      |                                |
|                                    |     |      | Должность*                     |
| Код                                |     |      |                                |
|                                    |     |      | Должность в родительном падеже |
| Телефон организации                |     |      |                                |
|                                    |     |      | Лолжность в дательном падеже   |
| Email                              |     |      |                                |
| /luto                              |     |      | Реквизиты                      |
| μηφο                               |     |      | OKTMO                          |
|                                    |     |      |                                |
| Деятельность                       |     |      | NHH*                           |
| Тип деятельности*                  |     |      |                                |
|                                    |     |      |                                |
| Annoc                              |     |      |                                |
| Поилический адрес                  |     |      |                                |
| <не выбрано>                       | 1   | n rz | OI PH*                         |
| Юрилический адрес (несопоставлено) |     |      |                                |
|                                    |     |      |                                |
| Фактический адрес                  |     |      |                                |
| <не выбрано>                       | ≓ t | Ì    |                                |
| Почтовый адрес                     |     |      |                                |
| <не выбрано>                       | ≓ t | Ì    |                                |
| Почтовый адрес (несопоставлено)    |     |      |                                |
|                                    |     |      |                                |
|                                    |     |      |                                |
| * - обязательно для заполнения     |     |      |                                |
|                                    |     |      |                                |
|                                    |     |      | + добавить Отмена              |

Рисунок 8.47 - Форма с пустыми полями для заполнения

Если при заведении новой организации поставить на против галочку «Работает в системе» (Рисунок 8.48) компания будет считаться подтверждённой и отображаться в дальнейшем при работе в системе.

| Наименование                                   |     | Руководитель                   |
|------------------------------------------------|-----|--------------------------------|
| Полное наименование*                           |     | ФИО*                           |
| Тест-1                                         |     | Тест-Один                      |
| Краткое наименование*                          |     | ФИО в родительном падеже       |
| Тест-1                                         |     |                                |
| Общая информация                               |     | ФИО в дательном падеже         |
| Работает в системе                             |     |                                |
| Код                                            |     | Должность*                     |
|                                                |     | Директор                       |
| Телефон организации                            |     | Должность в родительном падеже |
|                                                |     | Лолучость в дательном палеже   |
| Email                                          |     |                                |
| lkh@aisgorod.ru                                |     |                                |
| Инфо                                           |     | Реквизиты                      |
|                                                |     | OKIMO                          |
| Деятельность                                   |     | IALLIN .                       |
| Тип деятельности*                              |     | 7225640560                     |
| × Региональный информационный центр            |     | 7525046509                     |
| × УК / Поставщик / РСО × Все виды деятельности | )   | 720001000                      |
| Amos                                           |     | OFPH*                          |
| Адрес<br>Юридический адрес                     |     | 14000000000                    |
| <не выбрано>                                   | 1 7 |                                |
| Юридический адрес (несопоставлено)             |     |                                |
| АБЛУКОВА УЛИЦА                                 |     |                                |
| Фактический адрес                              |     |                                |
| <не выбрано> 🔁 🖠                               | iZ  |                                |
| Почтовый адрес                                 |     |                                |
| <не выбрано> 🔁 🕇                               | ì C |                                |
| Почтовый адрес (несопоставлено)                |     |                                |
| АБЛУКОВА УЛИЦА                                 |     |                                |
| * - обязательно для заполнения                 |     |                                |
|                                                |     | + сохранить Отмена             |

# Рисунок 8.48 - Отметка «Работает в системе»

| ••• | Тест это | 111111111  | 11111111  | 1111111111111 |                                                                                   | Не<br>подтверждён | + |
|-----|----------|------------|-----------|---------------|-----------------------------------------------------------------------------------|-------------------|---|
|     | Тест-1   | 7325648569 | 730001000 | 1400000000000 | Региональный информационный центр, УК<br>/ Поставщик / РСО, Все виды деятельности | Подтверждён       | + |
|     |          | <b>D</b>   | 0.40      | ~             |                                                                                   |                   |   |

Рисунок 8.49 – Статус организации

После заполнения всех полей нужно нажать кнопку «Сохранить» и компания будет отображаться в общем списке организаций (Рисунок 8.50).

|                                                                                                    |            | Руководитель                   |
|----------------------------------------------------------------------------------------------------|------------|--------------------------------|
| Толное наименование*                                                                                                    |            | ФИО*                           |
| Тест-1                                                                                                    |            | Тест-Один                      |
| Краткое наименование*                                                                                                    |            | ФИО в родительном падеже       |
| Тест-1                                                                                                    |            |                                |
| Общая информация                                                                                                    |            | ФИО в дательном падеже         |
| Работает в системе                                                                                                    |            |                                |
|                                                                                                    |            | Должность*                     |
| код                                                                                                    |            | Директор                       |
|                                                                                                    |            | Должность в родительном падеже |
| Гелефон организации                                                                                                    |            |                                |
|                                                                                                    |            | Должность в дательном падеже   |
| -mail                                                                                                    |            |                                |
| lkh@aisgorod.ru                                                                                                    |            |                                |
| Лнфо                                                                                                    |            | Реквизиты                      |
|                                                                                                    |            | OKIMO                          |
| Деятельность                                                                                                    |            |                                |
| Гип деятельности*                                                                                                    |            | NHH*                           |
| × Региональный информационный центр                                                                                                    |            | 7325648569                     |
|                                                                                                    | 1          | клп                            |
| хэкл поставщикл РСО х все виды деятельности                                                                                                    |            | 720001000                      |
|                                                                                                    |            | 750001000                      |
| Адрес                                                                                                    |            | OFPH*                          |
| Адрес<br>Оридический адрес                                                                                                    |            | OFPH* 14000000000              |
| Адрес<br>Оридический адрес<br><не выбрано> ]                                                                                                    | 1 C        | OFPH* 14000000000              |
| Адрес<br>Оридический адрес<br><не выбрано>  <br>Оридический адрес (несопоставлено)                                                                                                    | 1          | OFPH* 14000000000              |
| Адрес<br>Оридический адрес<br><не выбрано><br>Оридический адрес (несопоставлено)<br>АБЛУКОВА УЛИЦА                                                                                                    |            | OFPH* 14000000000              |
| Адрес<br>Оридический адрес<br><не выбрано>  <br>Оридический адрес (несопоставлено)<br>АБЛУКОВА УЛИЦА<br>Рактический адрес                                                                                                    | Î <i>C</i> | OFPH* 14000000000              |
| Адрес<br>Оридический адрес<br><не выбрано> П<br>Оридический адрес (несопоставлено)<br>АБЛУКОВА УЛИЦА<br>Фактический адрес<br><не выбрано>                                                                                    |            | OFPH* 14000000000              |
| Адрес<br>Оридический адрес<br><не выбрано><br>Оридический адрес (несопоставлено)<br>АБЛУКОВА УЛИЦА<br>Фактический адрес<br><не выбрано>                                                                                      |            | OFPH* 14000000000              |
| Адрес<br>Оридический адрес<br><не выбрано>  <br>Оридический адрес (несопоставлено)<br>АБЛУКОВА УЛИЦА<br>Фактический адрес<br><не выбрано>                                                                                    |            | OFPH* 14000000000              |
| Адрес<br>Оридический адрес<br><не выбрано>  <br>Оридический адрес (несопоставлено)<br>АБЛУКОВА УЛИЦА<br>Фактический адрес<br><не выбрано>    Точтовый адрес   <не выбрано>   Счне выбрано>   Почтовый адрес (несопоставлено) |            | OFPH* 14000000000              |

Рисунок 8.50 – Кнопка «Сохранить»

Если документ предназначен для физического лица, ты выбираем нужную вкладку (Рисунок 8.51), заполняем основные поля:

- ФИО (1);
- Адрес (2);
- Электронную почту (3).

| Выбор орган | изации, дол | іжности и пользователя | × |
|-------------|-------------|------------------------|---|
| организации | ФИЗ ЛИЦА    |                        |   |
| ΦИΟ         | (1)         |                        | ~ |
| Адрес       | (2)         | ∼ Добавить [           |   |
| Эл.почта    | (3)         |                        | ~ |
|             |             | ПРИМЕНИТЬ ОТМЕНА       |   |

Рисунок 8.51 - Карточка заполнения данных по физическому лицу

Если адрес не находиться, то можно самостоятельно добавить адрес поставив отметку напротив «Добавить», откроется дополнительная форма (Рисунок 8.52).

| Выбор организации | 1, должности и пользовател | ля         |              |           | ×        |
|-------------------|----------------------------|------------|--------------|-----------|----------|
| ОРГАНИЗАЦИИ ФИЗ Л | ица                        |            |              |           |          |
| ΦNO               |                            |            |              |           | ~        |
| Адрес             |                            |            |              | Ŷ         | Добавить |
| ΦИΑС              | <не выбран>                | ∨ Квартира | <не выбрана> |           | ~        |
| Эл.почта          |                            |            |              |           | ~        |
|                   |                            |            |              | ПРИМЕНИТЬ | OTMEHA   |

Рисунок 8.52 - Дополнительная форма

В блоке Документ (4) исходящий документ можно создать с помощью текстового редактора или загрузить готовый документ через кнопку «Добавить файл(ы) к документу» (Рисунок 8.53).

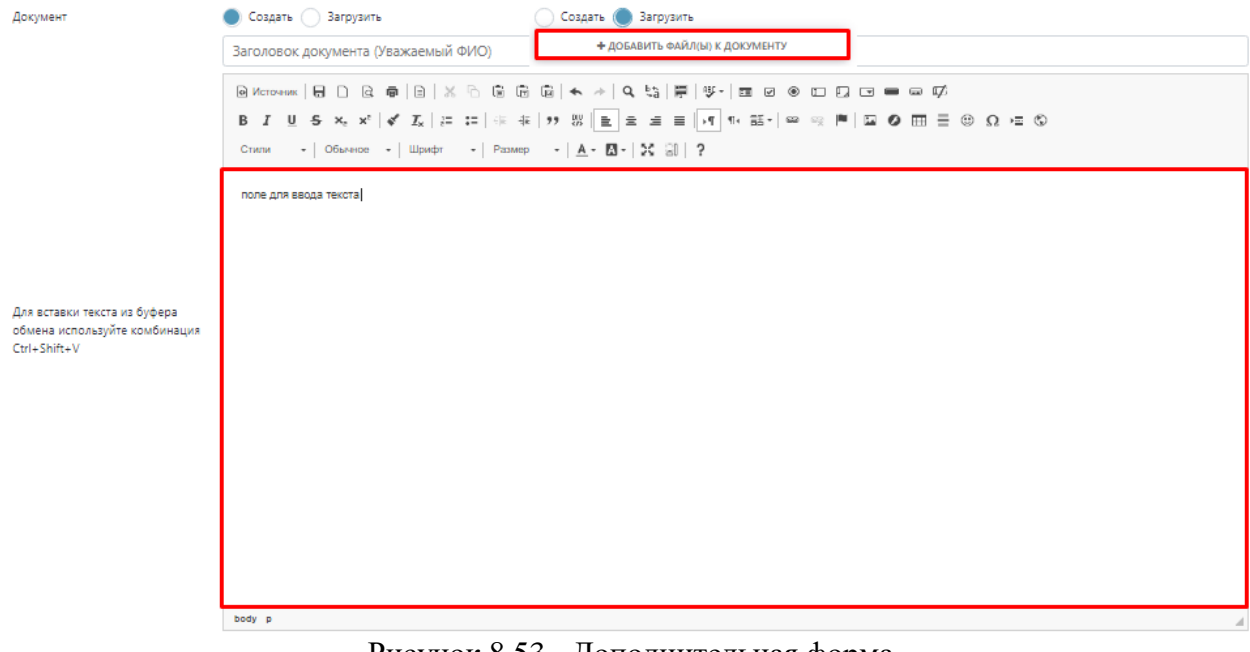

Рисунок 8.53 - Дополнительная форма

Обязательным к заполнению выбрать из выпадающего списка (Рисунок 8.54) подписанта и исполнителя (5).

| Исходящий докуз                                                              | мент            |                                    |                                             |                                                                                      |                  |             |
|------------------------------------------------------------------------------|-----------------|------------------------------------|---------------------------------------------|--------------------------------------------------------------------------------------|------------------|-------------|
| House / Asta / Reg*                                                          | (1)             | 7867                               | 25.07.2022                                  | «не выбрано»                                                                         |                  |             |
| Tawa*                                                                        | (2)             |                                    |                                             |                                                                                      |                  |             |
| Apporate                                                                     | (3)             | чне выбрано и                      |                                             |                                                                                      |                  |             |
| Докумыл                                                                      | (4)             | Course 🔿 Tarpya                    | 6                                           |                                                                                      |                  |             |
|                                                                              |                 | Заголовок документа                | (Уважаемий ФИО)                             |                                                                                      |                  |             |
|                                                                              |                 |                                    | • • IBIX 5 B B                              | 8 + -   4 5   #   5 -   <b>a</b> 8 8 10 13                                           | G = = # Ø        |             |
|                                                                              |                 | 8 <i>1</i> <u>9</u> 6 ×, ×         | <b>√</b> <i>X</i> <sub>1</sub>   ⊂ □   = −a | ** 注  E E E E   + ** 三(+ **) = + **)                                                 | α • Ξ Ξ ⊕ Ω <= Φ |             |
|                                                                              |                 | Own -   Report.                    | •   speir •   ramp                          | -   <u>A</u> - ( <u>D</u> -120 ( <u>D</u> ) ?                                        |                  |             |
| Ann Iorthum Nuicht ann Gyde<br>Adaennia rechtmutydrin nowd<br>Cent-Stadt i V | opa<br>uncauput |                                    |                                             |                                                                                      |                  |             |
|                                                                              |                 |                                    |                                             |                                                                                      |                  |             |
|                                                                              |                 |                                    |                                             |                                                                                      |                  |             |
|                                                                              |                 | Ranecaer*                          |                                             | Испольтых*                                                                           |                  |             |
|                                                                              | (5)             | Павлисант*<br>Балиев Рафис - Руков | opunare V                                   | Испольнтиль»<br>Соловиева Варвара Владимировна — — — — — — — — — — — — — — — — — — — |                  | тецитеоноте |

Рисунок 8.54 – Добавление подписанта и исполнителя

При необходимости можно сделать Привязку к входящему документу (6), выбрав нужный из выпадающего списка.

В поле «Комментарий» (7) при необходимости оставляем комментарии.

При необходимости создаваемый исходящий документ можно удалить (в правом верхнем углу находиться кнопка для удаления), а также направить на подписание или провести документ на регистрацию (Рисунок 8.55).

| 🖹 Исходящий документ                                          |                                                       |                                                      |                                | ×           |
|---------------------------------------------------------------|-------------------------------------------------------|------------------------------------------------------|--------------------------------|-------------|
| Номер / Дата / Вид*                                           | 25.07.2022                                            | <не выбрано>                                         |                                | Ý           |
| Тема*                                                         |                                                       |                                                      |                                |             |
| Адресат*                                                      | 1231, , ,                                             |                                                      |                                |             |
| Документ                                                      | ● Создать ─ Загрузить                                 |                                                      |                                |             |
|                                                               | Заголовок документа (Уважаемый ФИО)                   |                                                      |                                |             |
|                                                               |                                                       | Ê   ← →   Q ≒   ₽   ♥-   ■ Ø ● □ □                   | <b>F</b>                       |             |
|                                                               | $\begin{array}{c ccccccccccccccccccccccccccccccccccc$ | ୨୨ 쨠 ≧ 출 ਛ ≣  >୩ ୩+ 亩+  ∞ ∞ ⊫                        |                                |             |
|                                                               | Стили - Формат Шрифт - Размер                         | -   <u>A</u> - [ <b>X</b> - ] <b>X</b>   31   ?      |                                |             |
|                                                               |                                                       |                                                      |                                |             |
|                                                               |                                                       |                                                      |                                |             |
|                                                               |                                                       |                                                      |                                |             |
|                                                               |                                                       |                                                      |                                |             |
| Для вставки текста из буфера<br>обмена используйте комбинация |                                                       |                                                      |                                |             |
| Ctrl+Shift+V                                                  |                                                       |                                                      |                                |             |
|                                                               |                                                       |                                                      |                                |             |
|                                                               |                                                       |                                                      |                                |             |
|                                                               |                                                       |                                                      |                                |             |
|                                                               |                                                       |                                                      |                                |             |
|                                                               |                                                       |                                                      |                                |             |
|                                                               |                                                       |                                                      |                                |             |
|                                                               |                                                       |                                                      |                                |             |
|                                                               |                                                       |                                                      |                                | 4           |
|                                                               | Подписант*                                            | Исполнитель*                                         |                                |             |
|                                                               | Соловьева Варвара Владимировна - Руков>               | Соловьева Варвара Владимировна 🛛 🗸                   |                                | РЕДПРОСМОТР |
| Ответ на вход. документ                                       | 70 от 25.07.2022 - Входящий документ                  |                                                      |                                | ~           |
| Комментарий                                                   |                                                       |                                                      |                                |             |
|                                                               | Направить на подписание                               |                                                      |                                |             |
|                                                               | Провести документ получателю на регистрацию и         | исполнение в данной системе (при условии использован | ия данной системы получателем) |             |

Рисунок 8.55 – Удаление создаваемого исходящего документа

При выборе «Передача во внешнюю систему» добавиться блок с полями, где «Задача» (1) название задачи , раздел «Назначена» (2) даст через новую форму выбрать адресата, «Сервис» (3) можно выбрать через выпадающий список и раздел «Описание» (4), где можно оставить комментарий к задаче (Рисунок 8.56).

| Задача #46162 - И       | 1сполн    | ение                                                    |         |                 |            |   |
|-------------------------|-----------|---------------------------------------------------------|---------|-----------------|------------|---|
| Создал(а)               |           | Соловьева Варвара Владимировна                          |         |                 |            |   |
| Статус                  |           | Запущен                                                 |         |                 |            |   |
| Назначена               |           | Тест-1, Руководитель, Соловьева Варвара Владимировна    |         |                 |            |   |
| Дата выдачи             |           | 25.07.2022                                              |         |                 |            |   |
| Срок исполнения         |           | 01.08.2022                                              |         |                 |            |   |
| Дата завершения         |           |                                                         |         |                 |            |   |
| Описание                |           |                                                         |         |                 |            |   |
|                         |           |                                                         |         |                 |            |   |
| По процессу #206        | 683 Bxc   | дящий документ                                          |         |                 |            | ~ |
| Исполнение              |           |                                                         |         |                 |            | × |
| Входящий документ (М    | N#70 of 2 | 5.07.2022r.)                                            |         |                 |            |   |
| тестовый доку           | Ment.doc  | x                                                       |         |                 |            | * |
|                         |           |                                                         |         |                 |            |   |
| <b>.</b>                |           |                                                         |         |                 |            |   |
| Формирование/з          | агрузка   | адокументов                                             |         |                 |            |   |
|                         |           |                                                         |         |                 |            |   |
| Тередача данных         | х во вн   | ешнюю систему                                           |         |                 |            | × |
| адача                   | (1)       | Передача данных во внешнюю систему (РИЦ АДС (Отправка з | аявки]) | Выполнить после |            |   |
| Казначена               | (2)       | <не выбрано>                                            |         | Срок исполнения | 25.07.2022 |   |
| ервис                   | (3)       | РИЦ АДС [Отправка заявки]                               |         | ~               |            |   |
|                         |           |                                                         |         |                 |            |   |
|                         | 100       |                                                         |         |                 |            |   |
|                         | (4)       |                                                         |         |                 |            |   |
| Описание                |           |                                                         |         |                 |            |   |
|                         |           |                                                         |         |                 |            |   |
|                         |           |                                                         |         |                 |            |   |
|                         |           |                                                         |         |                 |            |   |
| _                       |           |                                                         |         |                 |            |   |
| Решение (коммен         | нтарий    |                                                         |         |                 |            |   |
|                         |           |                                                         |         |                 |            |   |
|                         |           |                                                         |         |                 |            |   |
|                         |           |                                                         |         |                 |            |   |
|                         |           |                                                         |         |                 |            |   |
|                         |           |                                                         |         |                 |            |   |
|                         |           |                                                         |         |                 |            |   |
| • Обязательные поля для | я заполни | sues.                                                   |         |                 |            |   |
| История                 |           |                                                         |         |                 |            |   |
| Обновлено 25.07.2022    | 14:51:32  | 2                                                       |         |                 |            |   |
|                         | -         | , комментарий: [Запушен] 🧳                              |         |                 |            |   |
| Параметры статус:       | запущен   |                                                         |         |                 |            |   |

Рисунок 8.56 – Передача данных во внешнюю систему

При выборе «Отправка документов на электронную почту» откроется форма (Рисунок 8.57) для заполнения, в графе электронная почта нужно указать почту, на которую будет отправлен документ, прописать тему (2), прикрепить из выпадающего списка документы для отправки (3) и при необходимости сделать описание (4).

| Задача #46162 - Исполнение         | 2                                                    |               |                          |                       |
|------------------------------------|------------------------------------------------------|---------------|--------------------------|-----------------------|
| Создал(а)                          | Соловьева Варвара Владимировна                       |               |                          |                       |
| Статус                             | Запущен                                              |               |                          |                       |
| Назначена                          | Тест-1, Руководитель, Соловьева Варвара Владимировна |               |                          |                       |
| Дата выдачи                        | 25.07.2022                                           |               |                          |                       |
| Срок исполнения                    | 01.08.2022                                           |               |                          |                       |
| Дата завершения                    |                                                      |               |                          |                       |
| Описание                           |                                                      |               |                          |                       |
|                                    |                                                      |               |                          |                       |
| По процессу #20683 Входяш          | ций документ                                         |               |                          |                       |
| Исполнение                         |                                                      |               |                          |                       |
| Входящий документ (№70 от 25.07.2) | 022r.)                                               |               |                          |                       |
| тестовый документ.docx             |                                                      |               |                          | ۵.                    |
|                                    |                                                      |               |                          |                       |
|                                    |                                                      |               |                          |                       |
| Формирование/загрузка дон          | кументов                                             |               |                          |                       |
|                                    |                                                      |               |                          |                       |
| Отправка документов на эле         | ектронную почту                                      |               |                          | *                     |
| Электронная почта (1)              |                                                      |               |                          |                       |
| получателя                         |                                                      |               |                          |                       |
| тема сообщения (2)                 |                                                      |               |                          |                       |
| Документы для отправки (3)         |                                                      |               |                          |                       |
|                                    |                                                      |               |                          |                       |
| Описание (4)                       |                                                      |               |                          |                       |
| Решение (комментарий)              |                                                      |               |                          |                       |
|                                    |                                                      |               |                          |                       |
|                                    |                                                      |               |                          |                       |
|                                    |                                                      |               |                          |                       |
|                                    |                                                      |               |                          |                       |
|                                    |                                                      |               |                          |                       |
| Обязательные поля для заполнения   |                                                      |               |                          |                       |
| История                            |                                                      |               |                          |                       |
| Обновлено 25.07.2022 14:51:32      |                                                      |               |                          |                       |
| Параметры статус: Запущен, ком     | ментарий: [Запущен] 🥜                                |               |                          |                       |
|                                    |                                                      | переназначить | взять в равоту сохранить | СОХРАНИТЬ И ВЫПОЛНИТЬ |

Рисунок 8.57 - Отправка документов на электронную почту

После выбора нужных действий внизу страницы есть кнопки для дальнейшей работы с задачей (Рисунок 8.58).

| История                                             |               |               |               |                |           |                       |
|-----------------------------------------------------|---------------|---------------|---------------|----------------|-----------|-----------------------|
| Обновлено 25.07.2022 14:51:32                       |               |               |               |                |           |                       |
| Параметры статус: запущен, комментарии: (запущен) 🧪 |               | (1)           |               | (*)            | (         |                       |
|                                                     |               | (1)           | (2)           | (3)            | (4)       | (5)                   |
|                                                     |               | ПЕРЕНАЗНАЧИТЬ | ПЕРЕНАПРАВИТЬ | ВЗЯТЬ В РАБОТУ | СОХРАНИТЬ | СОХРАНИТЬ И ВЫПОЛНИТЬ |
|                                                     | Durarman 9 59 | I/marren      | D MORTON      | •••            |           |                       |

Рисунок 8.58 – Кнопки в карточке

При выборе «Переназначить» (1) откроется форма для выбора пользователя на кого переназначить задачу (Рисунок 8.59).

| <не выбрано> |  |   |  |
|--------------|--|---|--|
| Комментарий  |  | / |  |
| -            |  |   |  |
|              |  |   |  |
|              |  |   |  |
|              |  |   |  |
|              |  |   |  |

Рисунок 8.59 - Форма для выбора пользователя на кого переназначить задачу

При выборе «Перенаправление» (2) откроется форма для выбора на какое задание нужно перенаправить задачу (Рисунок 8.60).

| <не выбрано    | >               |       |   |
|----------------|-----------------|-------|---|
|                |                 |       | 1 |
| <не выбрано»   |                 |       | 1 |
| 0. Регистрация | входящего докум | иента |   |
|                |                 | /     |   |
|                |                 |       |   |
|                |                 |       |   |
|                |                 |       |   |

Рисунок 8.60 - Форма для выбора на какое задание нужно перенаправить задачу

Взять в работу (3) означает, что задача находиться на выполнении (Рисунок 8.61).

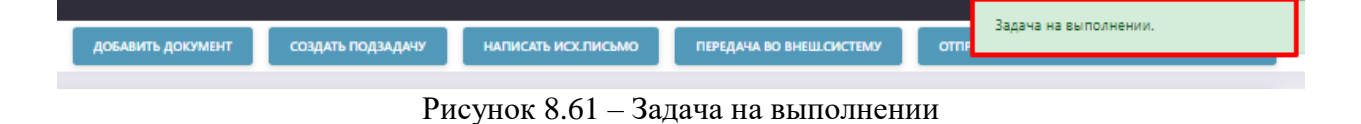

Сохранить (4) задачу без запуска процесса.

Сохранить и выполнить (5) отправить процесс на дальнейшее выполнение.
#### 9 Исходящая документация

Блок «Исходящая документация» дает возможность для написания исходящего документа с различными вариантами отправки в зависимости от логики задачи (Рисунок 9).

Исходящий документ с ЭЦП создает документ, который с помощью электронной подписи можно подписать (в цепочке задач будет создана отдельная задача для подписания документа).

Исходящий документ без согласования создает документ, который будет отправлен на адресата без согласования должностного лица.

Исходящий документ без ЭДО – создает документ для регистрации, в цепочке задач не будет отправлен на второго участника, т.к. он не подключен к ЭДО.

Исходящий документ без ЭЦП – создается документ, без подписи ответственного лица от инициатора.

| Входящая документация<br>Входящий документ<br>Входящий документ с назначением руководителя<br>Процессов [2] | Исходящая документация<br>Искодящий документ с ЭЦП<br>Искодящий документ без ЭДО<br>Искодящий документ без ЭДО<br>Искодящий документ без ЭЦП<br>Оплата по крлящам<br>Отчетность                                                     | Документы<br>Внутренний документ (договора, приказы и тд)<br>Согласование документов |
|----------------------------------------------------------------------------------------------------|----------------------------------------------------------------------------------------------------|--------------------------------------------------------------------------------------|
|                                                                                                    |                                                                                                    |                                                                                      |
| Поручения                                                                                                   | Биллинг                                                                                                    | Обслуживание МКД                                                                     |
| Заявка по текущему ремонту<br>Поручение                                                                     | Договор на диспетчеризацию Умного ПУ<br>Платежная система. Передача реестров в биллинг<br>Синхронизация данных с АИС "Паспортный стол"<br>Тестовый БП для проверки отложенного запуска задач<br>Формирование и отправка уведомлений | Тест/далить                                                                          |
| Процессов (2)                                                                                               | Процессов (5)                                                                                                    | Процессов (1)                                                                        |
|                                                                                                    |                                                                                                    |                                                                                      |
| Запросы справок                                                                                             | Кадры                                                                                                    | Прочие                                                                               |
|                                                                                                    | Заявление на отпуск<br>Табель                                                                                                    | Газификация<br>тестовый процесс                                                      |
|                                                                                                    |                                                                                                    |                                                                                      |
| Процессея ПІ                                                                                                | Rpoyeccos (2)                                                                                                    | Процессов [2]                                                                        |

Рисунок 9 - Блок «Исходящая документация»

При выборе создание исходящей документации откроется форма для заполнения, которую можно разделить на несколько блоков (Рисунок 9.1):

• Процесс (1) – заполняется название процесса или остается пустое поле (в Журнале документов будет отображаться по названию или по виду процесса);

• Выбор участника (2) – первый участник (инициатор) от чьего имени создается процесс, другой участник – выбирается из выпадающего списка (тот, кому адресовано письмо);

- Формирование и загрузка документов (3);
- Блоки Документы (4);
- Решение (5).

| Despec (1)                                   | Исходящий документ с БЦП                                                                                      |
|----------------------------------------------|----------------------------------------------------------------------------------------------------|
| Выбор участников ( 2 )                       | Надстрайка и                                                                                                  |
| Уасник                                       | Ортанстация                                                                                                   |
| Partner 1 (Assportp)                         | 000 19ИЦ-Димитровград"                                                                                        |
| Участник 2*                                  | on radgano>                                                                                                   |
|                                              |                                                                                                    |
| Рормирования/катружка док                    | ументов (3)                                                                                                   |
| -) Исходящий документ                        |                                                                                                    |
| Howp/ Jana / Beg*                            | 7667         25.07.2022         Image and panets         *                                                    |
| Texat                                        |                                                                                                    |
| Appear*                                      | cue nucleanes-                                                                                                |
| Документ                                     | 🔮 Cogen. 🔿 Japyan.                                                                                            |
|                                              | Заголовся документа (Увлосаный ФИО)                                                                           |
|                                              | 8 mmm   B D 3 \$ \$   3   X D 3 \$ \$ \$   4   4   4 \$ \$ \$   \$   \$ \$ \$   \$ -   \$ \$ \$ \$ \$ \$ \$   |
|                                              | B J 및 5 N, X <sup>1</sup>   V 조, IC CI   4 4 19 원 는 호 호 호 4 4 1 4 10 - 10 10 10 10 10 10 10 10 10 10 10 10 10 |
|                                              |                                                                                                    |
|                                              |                                                                                                    |
|                                              |                                                                                                    |
| Еля вставки текста на библова                |                                                                                                    |
| абыны истальзуйте камбинация<br>Схін-Яхійн-У |                                                                                                    |
|                                              |                                                                                                    |
|                                              |                                                                                                    |
|                                              |                                                                                                    |
|                                              |                                                                                                    |
|                                              |                                                                                                    |
|                                              |                                                                                                    |
|                                              | 4                                                                                                    |
|                                              | Registrant" Honosenes"<br>Escales Pader - Decentration // Concernes Sectores Stategyments //                  |
| Ствот на висе, документ                      |                                                                                                    |
| Комментарий                                  |                                                                                                    |
|                                              |                                                                                                    |
| Incoments ( A )                              |                                                                                                    |
| (4)                                          |                                                                                                    |
| Доп. документы                               |                                                                                                    |
| на подписание                                |                                                                                                    |
| влячаль докоменты вы                         | личать докомент                                                                                               |
|                                              |                                                                                                    |
|                                              |                                                                                                    |
| чшение (комментарий) (5                      |                                                                                                    |
|                                              |                                                                                                    |
|                                              |                                                                                                    |
|                                              |                                                                                                    |
|                                              |                                                                                                    |
| · OSetumenteren fiche das tationeren         |                                                                                                    |

Рисунок 9.1 – Форма для заполнения исходящего документа

В блоке Формирование/загрузка документов содержаться обязательные поля (Рисунок 9.2) для создания исходящего документа:

• Номер (проставляется автоматически, сохраняя очередность) /Дата (ставиться сегодняшнее число, при необходимости можно изменить) /Вид (выбирается из выпадающего списка) (1);

• поле Тема (2) текстовое поле – обязательное к заполнению;

• Адресат (3) организация подтягивается автоматически на основании данных об Участнике 2 из блока Выбор Участника 2 (для указания конченого адресата откроется форма).

| Исходящий докуз                                                        | иент        |                            |                          |         |                                                                                                    |  |
|------------------------------------------------------------------------|-------------|----------------------------|--------------------------|---------|----------------------------------------------------------------------------------------------------|--|
| House / Arts / Beg*                                                    | (1)         | 7867                       | 25.07.2022               |         | «не выбрано»                                                                                                    |  |
| Tawa*                                                                  | (2)         |                            |                          |         |                                                                                                    |  |
| Aporat*                                                                | (3)         | не выбрано»                |                          |         |                                                                                                    |  |
| Беумыт                                                                 | (4)         | Cours 🔿 topys              | 6                        |         |                                                                                                    |  |
|                                                                        |             | Заголовок документа        | (Уважаенций ФИО)         |         |                                                                                                    |  |
|                                                                        |             |                            | a o ibix s b             |         | + -   9 2   第   5 ·   日日ま日日日日日                                                                                                    |  |
|                                                                        |             | 8 <i>1</i> <u>9</u> 5 ×, × | ( <b>4 1</b> ,   = =   = | -11   7 | □ □ = = =   + + =   + = +   = 0 Ξ ≡ 0 Ω                                                                                                    |  |
|                                                                        |             | Over +   Bigman            | samer   ra               |         | ·   A · Ø ·   30   31   31   3                                                                                                    |  |
| lan schoner herchuiss Gyde<br>deensa echonolydre noed<br>bel- Shih - V | pi<br>naunt |                            |                          |         |                                                                                                    |  |
|                                                                        | 101         | Ruineceurt                 |                          |         | Dotwitten."                                                                                                    |  |
|                                                                        |             |                            |                          | 1000    | And a second second sec |  |
|                                                                        | (2)         | Barres rape. The           |                          |         |                                                                                                    |  |

Рисунок 9.2 - Поля для создания исходящего документа

При заполнении Адресата (5) откроется форма для выбора организации/должности/пользователя или физического лица для кого предназначен документ с основными полями Организация (1) из выпадающего списка выбираем нужную нам организацию, Отдел (2), указываем Должность (3) и конечного Пользователя (4).

Для формирования задачи достаточно просто указать Организацию (1) и из выпадающего списка выбрать Пользователя (4) и нажать «Применить» (Рисунок 9.3).

| низации, | должности и пользователя          |
|----------|-----------------------------------|
| ФИЗ ЛИЦ  | A                                 |
| (1)      | Тест-1                            |
| (2)      | Дирекция (управляющие сотрудники) |
| (3)      | Руководитель                      |

×

OTMEHA

применить

Выбор орга

(4) Тест-Один

организаци

Организация

Должность

Пользователь

Отдел

Рисунок 9.3 – Кнопка «Применить»

Если нужной нам организации нет в списке – в правом верхнем углу есть кнопку для создания новой организации

| Выбор организации, должности и пользователя |                                   |     |  |  |  |  |
|---------------------------------------------|-----------------------------------|-----|--|--|--|--|
| ОРГАНИЗАЦИИ ФИЗ ЛИ                          | ца                                |     |  |  |  |  |
| Организация                                 | Tect-1                            | ~ 🕈 |  |  |  |  |
| Отдел                                       | Дирекция (управляющие сотрудники) | 1   |  |  |  |  |
| Должность                                   | Руководитель                      | ~   |  |  |  |  |
| Пользователь                                | Тест-Один                         | ~   |  |  |  |  |
|                                             | ПРИМЕНИТЬ ОТМЕНА                  |     |  |  |  |  |

Рисунок 9.4 – Кнопка создания новой организации

Отроется форма с пустыми полями для заполнения (Рисунок 9.5), которая будет содержать обязательные поля (обязательные поля отмечены \*).

Добавление организации

| Наименование                       |     |      | Руководитель                   |
|------------------------------------|-----|------|--------------------------------|
| Полное наименование*               |     |      | ФИО*                           |
|                                    |     |      |                                |
| Краткое наименование*              |     |      | ФИО в родительном падеже       |
|                                    |     |      |                                |
| Общая информация                   |     |      | ФИО в дательном падеже         |
| Работает в системе                 |     |      |                                |
|                                    |     |      | Должность*                     |
| Код                                |     |      |                                |
|                                    |     |      | Должность в родительном падеже |
| Телефон организации                |     |      |                                |
|                                    |     |      | Лолжность в дательном падеже   |
| Email                              |     |      |                                |
| /luto                              |     |      | Реквизиты                      |
| μηφο                               |     |      | OKTMO                          |
|                                    |     |      |                                |
| Деятельность                       |     |      | NHH*                           |
| Тип деятельности*                  |     |      |                                |
|                                    |     |      |                                |
| Annoc                              |     |      |                                |
| Поилический адрес                  |     |      |                                |
| <не выбрано>                       | 1   | n rz | OI PH*                         |
| Юрилический адрес (несопоставлено) |     |      |                                |
|                                    |     |      |                                |
| Фактический адрес                  |     |      |                                |
| <не выбрано>                       | ≓ ť | Ì    |                                |
| Почтовый адрес                     |     |      |                                |
| <не выбрано>                       | ≓ t | Ì    |                                |
| Почтовый адрес (несопоставлено)    |     |      |                                |
|                                    |     |      |                                |
|                                    |     |      |                                |
| * - обязательно для заполнения     |     |      |                                |
|                                    |     |      |                                |
|                                    |     |      | + добавить Отмена              |

Рисунок 9.5 - Форма с пустыми полями для заполнения

Если при заведении новой организации поставить на против галочку «Работает в системе» компания будет считаться подтверждённой и отображаться в дальнейшем при работе в системе (Рисунок 9.6).

Редактирование организации

| Наименование                                |    |   |
|---------------------------------------------|----|---|
| Полное наименование*                        |    |   |
| Тест-1                                      |    |   |
| Краткое наименование*                       |    |   |
| Тест-1                                      |    |   |
| Общая информация                            |    |   |
| Работает в системе                          |    |   |
| Код                                         |    |   |
| Телефон организации                         |    |   |
|                                             |    |   |
| Email                                       |    |   |
| lkh@aisgorod.ru                             |    |   |
| Инфо                                        |    |   |
|                                             |    |   |
| Деятельность                                |    |   |
| Тип деятельности*                           |    |   |
| × Региональный информационный центр         |    |   |
| × УК / Поставщик / РСО ×Все виды деятельнос | ти |   |
| Адрес                                       |    |   |
| Юридический адрес                           |    |   |
| <не выбрано>                                | Û  | ľ |
| Юридический адрес (несопоставлено)          |    |   |
| АБЛУКОВА УЛИЦА                              |    |   |
| Фактический адрес                           |    |   |
| <не выбрано> 🗮                              | Û  | ľ |
| Почтовый адрес                              |    |   |
| <не выбрано>                                | Û  | Ø |
| Почтовый адрес (несопоставлено)             |    |   |
| АБЛУКОВА УЛИЦА                              |    |   |

# Рисунок 9.6 – Отметка «Работает в системе»

+ сохранить

OTMEHA

| ••• | Тест это | 111111111  | 11111111  | 1111111111111 |                                                                                   | Не<br>подтверждён | + |
|-----|----------|------------|-----------|---------------|-----------------------------------------------------------------------------------|-------------------|---|
| ••• | Тест-1   | 7325648569 | 730001000 | 140000000000  | Региональный информационный центр, УК<br>/ Поставщик / РСО, Все виды деятельности | Подтверждён       | + |

Рисунок 9.7 – Статус организации

После заполнения всех полей нужно нажать кнопку «Сохранить» и компания будет отображаться в общем списке организаций (Рисунок 9.8).

| Чаименование                                  |    |   | Руковолитель                   |
|-----------------------------------------------|----|---|--------------------------------|
| Толное наименование*                          |    |   | ФИО*                           |
| Тест-1                                        |    |   | Тест-Один                      |
| (раткое наименование*                         |    |   | ФИО в родительном падеже       |
| Тест-1                                        |    |   |                                |
| Общая информация<br>Работает в системе        |    |   | ФИО в дательном падеже         |
| Год                                           |    |   | Должность*                     |
|                                               |    |   | Директор                       |
| елефон организации                            |    |   | Должность в родительном падеже |
| mail                                          |    |   | Должность в дательном падеже   |
| lkh@aisgorod.ru                               |    |   |                                |
| 1нфо                                          |    |   | Реквизиты                      |
|                                               |    |   | OKTMO                          |
| <b>Деятельность</b><br>ип деятельности*       |    |   | NHH*                           |
| × Региональный информационный центр           |    |   | 7325648569                     |
| × УК / Поставшик / РСО х Все виды деятельност | ги |   | клл                            |
|                                               |    |   | 730001000                      |
| Адрес                                         |    |   | OFPH*                          |
| Оридический адрес                             | _  | _ | 140000000000                   |
| <не выбрано>                                  | Ü  | Ľ |                                |
| Оридический адрес (несопоставлено)            |    |   |                                |
| АБЛУКОВА УЛИЦА                                |    |   |                                |
| Рактический адрес                             |    |   |                                |
| <не выбрано> 🔁                                | Û  | Ø |                                |
| Іочтовый адрес                                |    |   |                                |
| <не выбрано> ≓                                | Û  | Ø |                                |
| Іочтовый адрес (несопоставлено)               |    |   |                                |
| АБЛУКОВА УЛИЦА                                |    |   |                                |
| - обязательно для заполнения                  |    |   |                                |

Рисунок 9.8 – Кнопка «Сохранить»

Если документ предназначен для физического лица, то выбираем нужную вкладку, заполняем основные поля:

- ФИО (1);
- Адрес (2);
- Электронную почту (3).

| Выбор орган | изации, должі | ности и пользователя |  |           |          | × |
|-------------|---------------|----------------------|--|-----------|----------|---|
| ОРГАНИЗАЦИИ | ФИЗ ЛИЦА      |                      |  |           |          |   |
| ΦΝΟ         | (1)           |                      |  |           |          | ~ |
| Адрес       | (2)           |                      |  | ~         | Добавить |   |
| Эл.почта    | (3)           |                      |  |           |          | ~ |
|             |               |                      |  | ПРИМЕНИТЬ | OTMEHA   |   |

Рисунок 9.9 - Карточка заполнения данных по физическому лицу

Если адрес не находиться, то можно самостоятельно добавить адрес поставив отметку напротив «Добавить», откроется дополнительная форма (Рисунок 9.10).

| Выбор организации, | должности и пользователя |            |              |                                        |            | × |
|--------------------|--------------------------|------------|--------------|----------------------------------------|------------|---|
| ОРГАНИЗАЦИИ ФИЗ ЛИ | A                        |            |              |                                        |            |   |
| ΟΝΦ                |                          |            |              |                                        |            | ~ |
| Адрес              |                          |            |              | `````````````````````````````````````` | И Добавить |   |
| ΦИΑС               | <не выбран>              | ∨ Квартира | <не выбрана> |                                        |            | ~ |
| Эл.почта           |                          |            |              |                                        |            | ~ |
|                    |                          |            |              | ПРИМЕНИТЬ                              | OTMEHA     |   |

Рисунок 9.10 - Дополнительная форма

В блоке Документ (4) исходящий документ можно создать с помощью текстового редактора или загрузить готовый документ через кнопку «Добавить файл(ы) к документу» (Рисунок 9.11).

| Документ                                                                      | Cozgate 3arpysure     Cozgate 3arpysure     Cozgate 3arpys |
|-------------------------------------------------------------------------------|----------------------------------------------------------------------------------------------------|
| Для вставки текста из буфера<br>обмена используйте комбинация<br>Ctrl+Shift+V | none gna seoga recota)                                                                                                    |

Обязательным к заполнению выбрать из выпадающего списка (Рисунок 9.12) подписанта и исполнителя (5).

| Формирование/загру                                                      | зка докј        | ментов             |                           |              |                                       |                     |                     |     |                |     |   |
|-------------------------------------------------------------------------|-----------------|--------------------|---------------------------|--------------|---------------------------------------|---------------------|---------------------|-----|----------------|-----|---|
| Исходящий докуз                                                         | лент            |                    |                           |              |                                       |                     |                     |     |                |     |   |
| Housep / Apra / Beg*                                                    | (1)             | 7867               | 25.07.2022                | 1            | 1                                     | не выбрано»         |                     |     |                |     | ~ |
| Tawa*                                                                   | (2)             |                    |                           |              |                                       |                     |                     |     |                |     |   |
| Apporate                                                                | (3)             | чне выбрано и      |                           |              |                                       |                     |                     |     |                |     |   |
| Докумонт                                                                | (4)             | • cours () to      | gjain.                    |              |                                       |                     |                     |     |                |     |   |
|                                                                         |                 | Заголовок докум    | ента (Уважаевщий ФИ       | 0)           |                                       |                     |                     |     |                |     |   |
|                                                                         |                 | Bitterner   B (    | 3 8 0  8 × 5<br>× ≮ % £ 5 | 8 8<br>  = 4 | ()<br>)<br>)<br>)<br>)<br>)<br>)<br>) |                     | 종·(西유용<br>-1 1·표·(= |     | ₩ ₩<br>₩ ₩ Φ Ω | e ¢ |   |
|                                                                         |                 |                    |                           |              |                                       |                     |                     |     |                |     |   |
|                                                                         |                 |                    |                           |              |                                       |                     |                     |     |                |     |   |
| Для Кстании таксти из буде<br>обласни используйте конба<br>Стан-Shift-V | pil<br>nizispra |                    |                           |              |                                       |                     |                     |     |                |     |   |
|                                                                         | (5)             | Rogenecaent*       |                           | -            | Victoria                              | entatu"<br>Barran R |                     | -01 |                |     |   |
| -                                                                       | (5)             | an active rapes. P | 1                         | 5            | Centre                                | and an estimate ex  | the surface of      |     |                |     |   |
| Konsertapel                                                             | (0)             | - us sectors) >    |                           |              |                                       |                     |                     |     |                |     |   |
| 2013-10-10-10-10-10-10-10-10-10-10-10-10-10-                            | $(\prime)$      |                    |                           |              |                                       |                     |                     |     |                |     |   |

Рисунок 9.12 - Обязательные поля для создания исходящего документа

При необходимости можно сделать привязку к входящему документу (6), выбрав нужный из выпадающего списка.

В поле «Комментарий» (7) при необходимости оставляем комментарии.

В блоке «Документы» (4) можно прикрепить дополнительные документы и при необходимости отправить на подписание, выбрав из выпадающего списка ответственное лицо.

Загрузка отличается от прикрепляемых документов.

Если файл многостраничный и отсканирован несколькими листами то выбираем «Загрузить документ», если к процессу нужно прикрепить несколько дополнительных документов, то выбираем «Загрузить документы» (Рисунок 9.13).

| Qon. документы                       | + добавить Файл(ы) к до  | кументу        | + добавить файл(ы) к документу |          |  |
|--------------------------------------|--------------------------|----------------|--------------------------------|----------|--|
| Ha foathacassa                       | e recrl.txt              | 8              | Tect 2.txt                     | ٥        |  |
| залуузить доюменты залуузить доюмент | Tect 2.txt               | 8              | + добавить файл(ы) к и         | окументу |  |
|                                      | Tect 3.txt               | 8              | Tect 3.txt                     |          |  |
|                                      | на подписание            |                | + добавить файл(ы) к /         | OKYMENTY |  |
|                                      | ЗАГРУЗИТЬ ДОКУМЕНТЫ ЗАГР | узить документ | Tecr1.txt                      | 0        |  |

Рисунок 9.13 – Загрузка документов

Блок «Решения» (5) прописывается комментарий для исходящего документа (Рисунок 9.14).

| Прациес (1)                                                   | Исходящий документ с 244Л                                                                                                    |
|---------------------------------------------------------------|----------------------------------------------------------------------------------------------------|
| Выбор участников (2)                                          | Надстройка и                                                                                                    |
| Участнок                                                      | Организация                                                                                                    |
| Растик 1 (Инаритор)                                           | ООО "УИЦ-Димитроверад"                                                                                                    |
| Унастные 24                                                   | our audganes                                                                                                    |
|                                                               |                                                                                                    |
| Рормирования/катрукка док                                     | ументок (3)                                                                                                    |
| Исходящий документ                                            |                                                                                                    |
| Howep / Дата / Bug*                                           | 7667         25.07.2022         Image: and panets         ~                                                                                                    |
| Texat                                                         |                                                                                                    |
| Appecar*                                                      | cue nafpanco                                                                                                    |
| Дақынт                                                        | Cours 🔿 Jappun                                                                                                    |
|                                                               | Заголовок документа (Уважаный ФИО)                                                                                                    |
|                                                               | 8 mmm (日口 2 句)2 (2 日 3 日 ( + 1 0 日 1 年 1 年 1 日 2 年 1 日 2 日 2 日 2 日 2 日 2 日 2 日 2 日 2 日 2 日 |
|                                                               | B J U S X, X'   ✓ X,   C C   + +   17 2'   ± ± ± ±   + 1 + K -   = +   P   □ 0 ⊞ ⊕ ⊕ ⊕ 0 4 0                                                                                                    |
|                                                               | Const -   Goper   Epinder -   Promy -   A - 00 - 126 UI   7                                                                                                    |
|                                                               |                                                                                                    |
|                                                               |                                                                                                    |
|                                                               |                                                                                                    |
| Для вставки текста из буфера<br>обмена истольсуйте комбинация |                                                                                                    |
| Ctd+Shith+V                                                   |                                                                                                    |
|                                                               |                                                                                                    |
|                                                               |                                                                                                    |
|                                                               |                                                                                                    |
|                                                               |                                                                                                    |
|                                                               |                                                                                                    |
|                                                               |                                                                                                    |
|                                                               |                                                                                                    |
|                                                               | Togencer* Victorieren.*                                                                                                    |
| Common states and states of                                   | влачие нарка «пролокорно» « Соловика карвара кладимировна «                                                                                                    |
| Команитарий                                                   | <pre>cwe twtppinco- "</pre>                                                                                                    |
|                                                               |                                                                                                    |
|                                                               |                                                                                                    |
| документы (4)                                                 |                                                                                                    |
| Доп. документы                                                |                                                                                                    |
| Ha forfacture                                                 |                                                                                                    |
| витивить докоменты вы                                         | личаль дохимент                                                                                                    |
|                                                               |                                                                                                    |
|                                                               |                                                                                                    |
| нание (коммитарий) и                                          |                                                                                                    |
| (5                                                            | )                                                                                                    |
|                                                               |                                                                                                    |
|                                                               |                                                                                                    |
|                                                               |                                                                                                    |
|                                                               |                                                                                                    |
| Обязательные поля для заполнения                              |                                                                                                    |

Рисунок 9.14 – Формирование исходящего документа

После заполнения блоков по форме (Рисунок 9.15) процесс можно сохранить (2), удалить (1) или запустить (3).

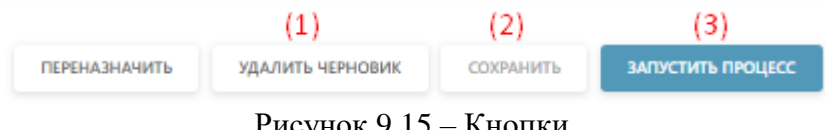

Рисунок 9.15 – Кнопки

После запуска процесса осуществляется переход на цепочку задач, связанных с процессом (Рисунок 9.16).

На странице отображается номер процесса и название (1), основная информация о процессе (2), сведения о заявителе (3) (при раскрытии будет видна полная информация о заявители) и документы (4), где будут содержаться все документы по процессу.

При необходимости документы можно скачать или просмотреть. в состояние задач мы сможем просмотреть на каком этапе каждая задача, когда был осуществлен запуск и кем, а также при раскрытии можно увидеть историю выполнения.

К каждой задачи присвоен номер, при нажатии на которой мы можем провалиться в задачу.

| нформация о проц        | ecce (2)                                                                        | Задачи                 |                                                | Состояние задан. История выполня                                               |  |  |
|-------------------------|---------------------------------------------------------------------------------|------------------------|------------------------------------------------|--------------------------------------------------------------------------------|--|--|
| owep ripoluecca:        | 20679                                                                           |                        |                                                |                                                                                |  |  |
| 01,48+0:                | 25.07.2022 13:02:21                                                             | 25.07.2022<br>13:46:30 | $\checkmark$                                   | Формирование исходящего документа                                              |  |  |
| tatyc npouecca:         | Запущен                                                                         |                        | Hannahar 000 "X Austroamat" Bureaustan, Contra | Назначания: ООО "УК Лицительтор", Риссерситель, Соловьева Валевов Вланичностия |  |  |
| рок исполнения:         | 30.07.2022                                                                      |                        |                                                |                                                                                |  |  |
| ведения о заявител      | e (3)                                                                           |                        |                                                | Созданца: соловнев вареара владникровна                                        |  |  |
| раткое наименование:    | 000 "УК Димитровград"                                                           |                        |                                                | Исходящий документ (NI79022 от 25.07.2022г.) Подписали (0                      |  |  |
| олное наименование:     | Общество с ограниченной ответственностью<br>"Управляющая компания Димитровград" | Затущен                |                                                | в тестовки документарск                                                        |  |  |
| PH:                     | 1157329003094                                                                   |                        | 4                                              |                                                                                |  |  |
| HH:                     | 7329020003                                                                      |                        | <b>O</b>                                       | Согласование и подписание исходящего документа #46                             |  |  |
| KTMO:                   | 73705000001                                                                     |                        |                                                | Назначена: ООО "УК Дилитровград". Руководитель                                 |  |  |
| 17:                     | 732901001                                                                       |                        |                                                | Создал(а): Соловнева Варвара Владинировна 25.07.2022 13:46:30                  |  |  |
| apec:                   | Диниятровград г. Автостроителей пр-кт. 110                                      |                        |                                                |                                                                                |  |  |
| лефок                   | 8 (84235) 4-18-30                                                               |                        |                                                |                                                                                |  |  |
| 1.00-478                | uknewtime@gmail.com                                                             |                        |                                                | выполнить                                                                      |  |  |
| окументы (4)            | Скачать все                                                                     |                        |                                                |                                                                                |  |  |
| Скодящие                |                                                                                 |                        | ×                                              | Регистрация входящего документа и назначение                                   |  |  |
| скодящий документ (N879 | 022 of 25.07.2022r.) Regniecene (0/1)                                           |                        |                                                | Назначена: Тест-1, Офис менедкер                                               |  |  |
| тестовый документ.do    | cx 🔺                                                                            |                        |                                                | Consulty Course on Engineering                                                 |  |  |

Рисунок 9.16 - Цепочка задач, связанных с процессом

В «Истории выполнения» отображается по каждой задаче действия, которые производились с задачей (Рисунок 9.17).

| Задачи              | Состояние задач История выполнени                                                                                                    | 18 |
|---------------------|----------------------------------------------------------------------------------------------------|----|
| 25.07.2022<br>13:02 | Формирование исходящего документа                                                                                                    |    |
|                     | Обновлено 25.07.2022 13:02:22                                                                                                    |    |
|                     | Параметры статус: Создан, комментарий: [Назначен на Соловьева Варвара Владимировна]                                                         |    |
|                     | Обновлено 25.07.2022 13:46:30 Соловьева Варвара Владимировна<br>Параметры статус: Передана на контроль, комментарий: [Передана на контроль] |    |
| 25.07.2022<br>13:46 | Согласование и подписание исходящего документа #117660                                                                                      | 9  |
|                     | Обновлено 25.07.2022 13:46:30<br>Параметры статус: Запущен, комментарий: [Запущен]                                                          |    |
|                     |                                                                                                    |    |

Рисунок 9.17 – История выполнения

#### 10 Документы

Блок «Документы» позволяет создать или зарегистрировать документы для внутреннего пользования (Рисунок 10).

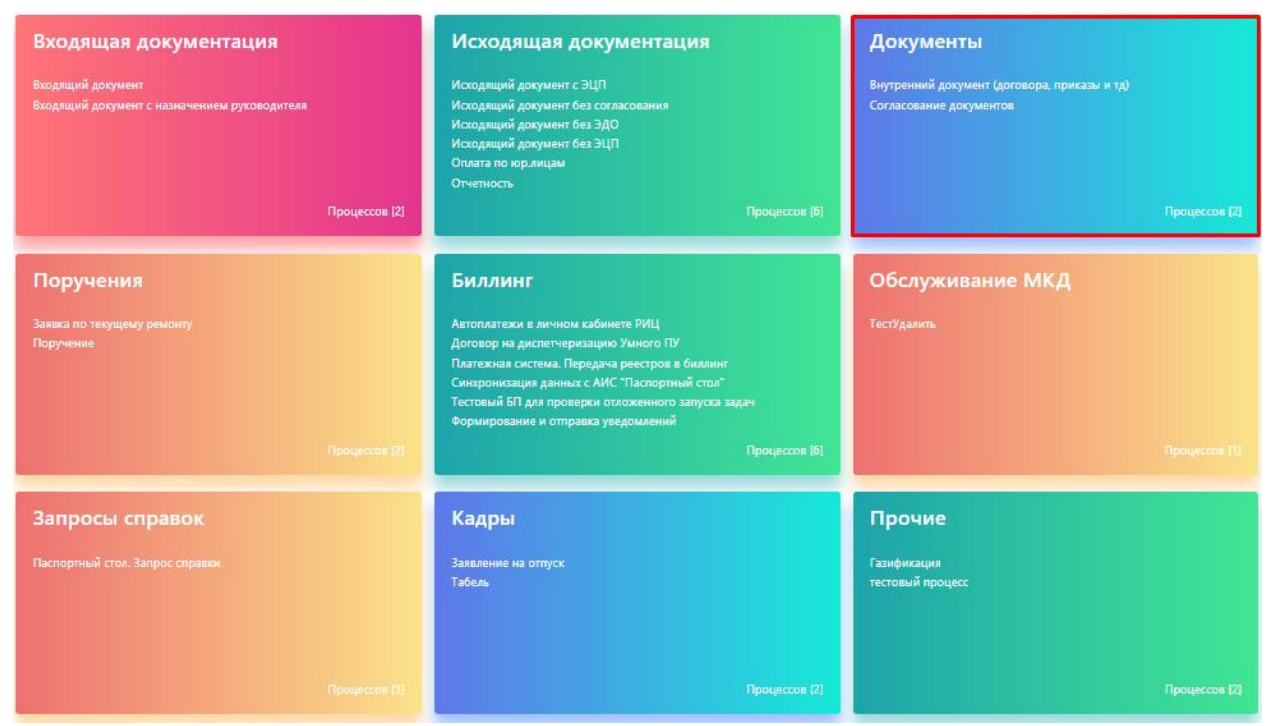

Рисунок 10 - Блок «Документы»

При выборе БП «Внутренний документ» откроется форма (Рисунок 10.1), которую можно поделить на блоки «Формирование/Загрузка документов» (1), «Комментарии по задаче» (2)

| Формирование/загрузка док                                     | ументов                                                        |                       |  |  |  |  |  |
|---------------------------------------------------------------|----------------------------------------------------------------|-----------------------|--|--|--|--|--|
| Внутренний документ (                                         | 1)                                                             |                       |  |  |  |  |  |
| Вид / Номер / Дата*                                           | <не выбрано> v                                                 | 1                     |  |  |  |  |  |
| Тема*                                                         |                                                                |                       |  |  |  |  |  |
| Дата дойствия                                                 | 26.07.2022                                                     |                       |  |  |  |  |  |
| Сторона 1                                                     | ООО "РИЦ-Димитровград"                                         | ЮО "РИЦ-Димитровград" |  |  |  |  |  |
| Другие стороны                                                |                                                                | +                     |  |  |  |  |  |
| Связанный документ                                            | <не выбрано>                                                   | ~                     |  |  |  |  |  |
| Документ                                                      | 🔵 Создать 🔿 Загрузить                                          |                       |  |  |  |  |  |
|                                                               | Заголовок документа (Уважаемый ФИО)                            |                       |  |  |  |  |  |
|                                                               |                                                                |                       |  |  |  |  |  |
|                                                               | Times New Ro ▼ 4(14pt) ▼ A ▼ Ø ▼ ↔                             |                       |  |  |  |  |  |
|                                                               |                                                                |                       |  |  |  |  |  |
|                                                               |                                                                |                       |  |  |  |  |  |
|                                                               |                                                                |                       |  |  |  |  |  |
|                                                               |                                                                |                       |  |  |  |  |  |
| Для вставки текста из буфера<br>обмена используйте комбинация |                                                                |                       |  |  |  |  |  |
| Ctrl+Shift+V                                                  |                                                                |                       |  |  |  |  |  |
|                                                               |                                                                |                       |  |  |  |  |  |
|                                                               |                                                                |                       |  |  |  |  |  |
|                                                               |                                                                |                       |  |  |  |  |  |
|                                                               |                                                                |                       |  |  |  |  |  |
|                                                               |                                                                |                       |  |  |  |  |  |
|                                                               |                                                                |                       |  |  |  |  |  |
|                                                               |                                                                |                       |  |  |  |  |  |
|                                                               | Подписант* Исполнитель*                                        |                       |  |  |  |  |  |
|                                                               | Балиев Рафис - Руководитель 🗸 Соловьева Варвара Владимировна 🗸 |                       |  |  |  |  |  |
| комментарии                                                   |                                                                |                       |  |  |  |  |  |
|                                                               |                                                                |                       |  |  |  |  |  |
|                                                               |                                                                |                       |  |  |  |  |  |
| Решение (комментарий) (2)                                     |                                                                |                       |  |  |  |  |  |
|                                                               |                                                                |                       |  |  |  |  |  |
|                                                               |                                                                |                       |  |  |  |  |  |
|                                                               |                                                                |                       |  |  |  |  |  |
|                                                               |                                                                |                       |  |  |  |  |  |
|                                                               |                                                                |                       |  |  |  |  |  |
| Обязательные поля для заполнения                              | DEPENDENTS VALUES VALUES CONSUMERS AND                         | ~                     |  |  |  |  |  |

Рисунок 10.1 - Формирование/Загрузка документов

В блоке «Формирование/загрузка документов» содержаться обязательные поля для создания внутреннего документа (Рисунок 10.2):

• Номер (проставляется автоматически, сохраняя очередность) /Дата (ставиться сегодняшнее число, при необходимости можно изменить) /Вид (выбирается из выпадающего списка) (1);

- Поле «Тема» (2) текстовое поле обязательное к заполнению;
- Дата действия (3) указываются даты действия договора;

• Сторона 1 (4) организация заполняется автоматически, другие стороны (2) выбираются из выпадающего списка;

• Можно указывать связанный документ (6) при необходимости.

| 📄 Внутренний докумен                                                        | нт   |                                                                                           |           |      |
|-----------------------------------------------------------------------------|------|-------------------------------------------------------------------------------------------|-----------|------|
| Вид / Номер / Дата*                                                         | (1)  | <не выбрано>                                     26                                       | 5.07.2022 |      |
| Тема*                                                                       | (2)  |                                                                                           |           |      |
| Дата действия                                                               | (3)  | 26.07.2022                                                                                |           |      |
| Сторона 1                                                                   | (4)  | ООО "РИЦ-Димитровград"                                                                    |           |      |
| Другие стороны                                                              | (5)  |                                                                                           |           | +    |
| Связанный документ                                                          | (6)  | <не выбрано>                                                                              |           | ~    |
| Документ                                                                    | (7)  | 🔵 Создать 🚫 Загрузить                                                                     |           |      |
| Для вставки текста из буфера<br>обмена используйте комбинац<br>Ctrl+Shift+V | LIVR | Заголовок документа (Уважаемый ФИО)<br>В I U и в E E E E E E E E E E E E E E E E E E      |           |      |
|                                                                             | (8)  | подписант* исполнитель*<br>Балиев Рафис - Руководитель V Соловьева Варвара Владимировна V | ПРЕДПРОСТ | мотр |
| Комментарий                                                                 | (9)  |                                                                                           |           |      |

Рисунок 10.2 - Обязательные поля для создания внутреннего документа

В поле «Документ» (7) внутренний документ можно создать с помощью текстового редактора или загрузить готовый документ через кнопку «Добавить файл(ы) к документу» (Рисунок 10.3).

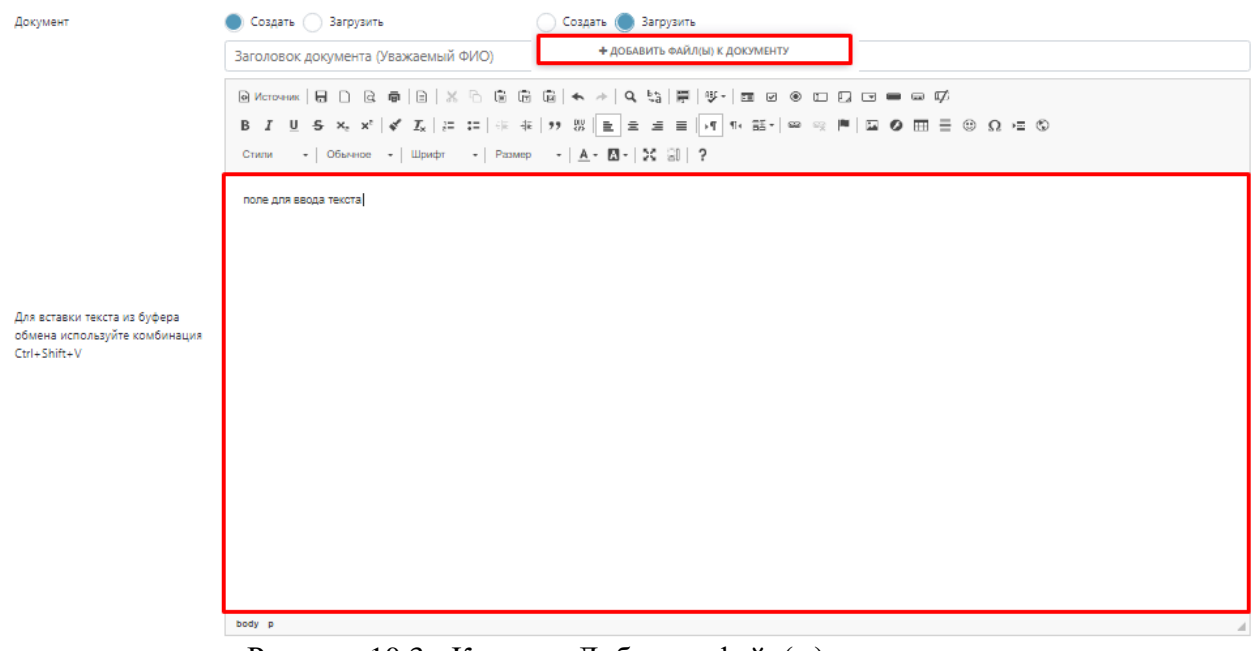

Рисунок 10.3 - Кнопка «Добавить файл(ы) к документу»

Обязательным к заполнению нужно выбрать из выпадающего списка Подписанта и Исполнителя (8)

В поле Комментарий (9) при необходимости оставляем комментарии.

После заполнения блоков по форме (Рисунок 10.4) - процесс можно сохранить (2), удалить (1) или запустить (3).

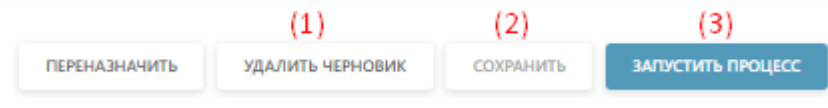

Рисунок 10.4 - Кнопки

После Запуска процесса осуществляется переход страницу, где отображены шаги процесса.

В данном БП будет один шаг по формированию/загрузки документов.

На странице отображается:

- Номер процесса и название (1);
- Основная информация о процессе (2);
- Сведения о заявителе (3) (при раскрытии будет видна полная информация о заявители) и Документы (4), где будут содержаться все документы по процессу.

При необходимости документы можно скачать или просмотреть.

В Состояние задач мы сможем просмотреть на каком этапе каждая задача, когда был осуществлен запуск и кем, а также при раскрытии можно увидеть историю выполнения.

К каждой задачи присвоен номер, при нажатии на которой мы можем провалиться в задачу (Рисунок 10.5).

| Информация о проце       |                                                                 |            |                                                                                |          |
|--------------------------|-----------------------------------------------------------------|------------|--------------------------------------------------------------------------------|----------|
|                          | ecce (2)                                                        | Задачи     | Состояние задан История во                                                     | полнения |
| Номер процесса:          | 19387                                                           |            |                                                                                |          |
| Создано:                 | 24.06.2022 8:54:09                                              | 24.06.2022 | Формирование внутреннего документа                                             | #42267   |
| Статус процесса:         | Исполнена                                                       | 0.34.30    | ·                                                                              |          |
| Срок исполнения:         | 29.06.2022                                                      |            | Назначена: ООО "РИЦ-Димитровград", Руководитель, Соловьева Варвара Владимировн | 3        |
| Номер:                   | 15E-19387/10                                                    |            | Создал(а): Соловьева Варвара Владимировна                                      |          |
| Дата:                    | 24.06.2022                                                      |            |                                                                                | ~        |
| Вид документа:           | 51                                                              |            | Внутренний документ (№10 от 24.06.2022г.)                                      |          |
| Тема документа:          | тест                                                            |            | z.png                                                                          | u ±      |
| Адресат:                 | 1862                                                            |            |                                                                                |          |
| Комментарий:             | 000000000000000000000000000000000000000                         |            |                                                                                |          |
| Сведения о заявителе     | (3)                                                             |            |                                                                                |          |
| Краткое наименование:    |                                                                 |            |                                                                                |          |
| Полное наименование:     | Общество с ограниченной ответственностью "РИЦ-<br>Димитровград" |            |                                                                                |          |
| OFPH:                    | 1147329000994                                                   |            |                                                                                |          |
| NHH:                     | 7329014049                                                      |            |                                                                                |          |
| OKTMO:                   |                                                                 |            |                                                                                |          |
| кпп:                     | 732901001                                                       |            |                                                                                |          |
| Адрес:                   | Димитровград г, Димитрова пр-кт, 13                             |            |                                                                                |          |
| Телефон:                 |                                                                 |            |                                                                                |          |
| Эл.почта:                |                                                                 |            |                                                                                |          |
| Документы (4)            | Скачать все                                                     |            |                                                                                |          |
| Входящие                 |                                                                 |            |                                                                                |          |
| Входящий документ (№2540 | 039 ot 24.06.2022r.)                                            |            |                                                                                |          |
| 3.png                    | 11 ±                                                            |            |                                                                                |          |
| Внутренние               |                                                                 |            |                                                                                |          |
| Внутренний документ (№10 | ot 24.06.2022r.)                                                |            |                                                                                |          |
| 2.png                    | 4 本                                                             |            |                                                                                |          |

Рисунок 10.5 – Состояние задач

При корректном заполнении и создании процесса всегда будет один статус - Статус «Выполнен» 🗸 (говорит, о том, что задача отработана успешно).

В истории выполнения (Рисунок 10.6) отображается по каждой задаче действия, которые производились с задачей.

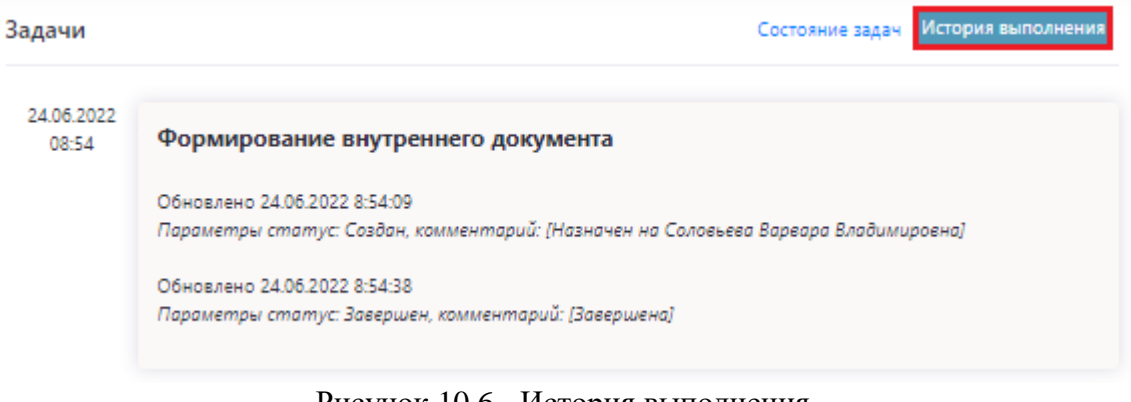

Рисунок 10.6 - История выполнения

### 11 Поручения

Представляет собой процесс, на основе создания задач для одного или нескольких организаций (Рисунок 11).

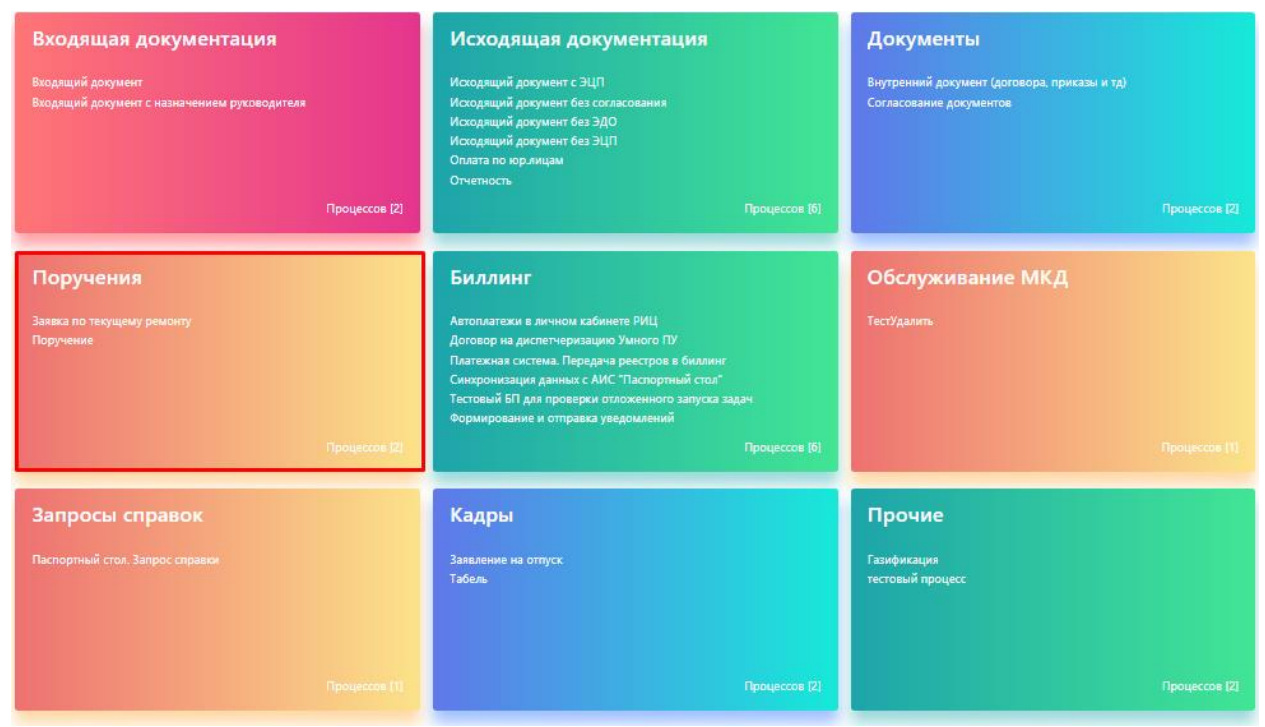

Рисунок 11 – Блок «Поручения»

При выборе создания БП поручения откроется форма для заполнения (Рисунок 11.1).

В строке «Процесс» (1) прописываем название задачи, либо оставляем так (в журнале процессов он будет просто отображаться как поручение).

Блок «Задача» состоит из номера (2) задачи – всегда проставляется автоматически, темы (3) – текстовое поле, является обязательным для заполнения.

Поле «Запустить» после (4) даёт нам выбрать последовательность запуска задачи.

| Процесс                        | (1)   | Поручение                            |               |                  |       |            |                   |
|--------------------------------|-------|--------------------------------------|---------------|------------------|-------|------------|-------------------|
|                                |       |                                      |               |                  |       |            |                   |
| Задача                         | (2)   | 1 (3) Tessa                          |               | Запустить после  | (4)   |            |                   |
| Назначена                      | (5)   | <не выбрано>                         |               | Срок исполнения  | (6)   | 26.07.2022 |                   |
| Описание                       | (7)   |                                      |               |                  |       |            |                   |
| Действия                       | (8)   | Сформировать документ по шаблону (9) |               |                  |       |            |                   |
| Приложения                     | (10)  | Выбор файлов. Не выбран ни один файл |               |                  |       |            |                   |
| На контроль                    | (11)  | <не выбрано>                         | 📋 G           | r -              |       |            |                   |
| + доблавить задачки (1         | 2)    |                                      |               |                  |       |            |                   |
| Решение (комментарий           | 6)    |                                      |               |                  |       |            |                   |
|                                |       |                                      |               |                  |       |            |                   |
| • Обязательные поля для заполя | 0.040 |                                      | переназначить | удалить черновик | C0109 | UOTS       | запистить процесс |

Рисунок 11.1 - Форма для заполнения

В графе Назначена (5) открывается форма для выбора организации/должности/пользователя или физического лица на кого назначаем задачу с основными полями Организация (1) из выпадающего списка выбираем нужную нам организацию, Отдел (2), указываем Должность (3) и конечного Пользователя (4). Для формирования задачи достаточно просто указать Организацию (1) и из выпадающего списка выбрать Пользователя (4) и нажать «Применить» (Рисунок 11.2).

| Выбор органи | ізации, | должности и пользователя          |        | > | < |
|--------------|---------|-----------------------------------|--------|---|---|
| организации  | ФИЗ ЛИЦ | A                                 |        |   |   |
| Организация  | (1)     | Тест-1                            |        | ~ | + |
| Отдел        | (2)     | Дирекция (управляющие сотрудники) |        | ~ |   |
| Должность    | (3)     | Руководитель                      |        | ~ |   |
| Пользователь | (4)     | Тест-Один                         |        | ~ |   |
|              |         | применить                         | OTMEHA |   |   |

Рисунок 11.2 - Форма для выбора организации/должности/пользователя или физ. лица

Если нужной нам организации нет в списке – в правом верхнем углу есть кнопку для создания новой организации (Рисунок 11.3).

| Выбор организации, | должности и пользователя          | ×   |
|--------------------|-----------------------------------|-----|
| ОРГАНИЗАЦИИ ФИЗ ЛИ | ща                                |     |
| Организация        | Тест-1                            | ~ 🛨 |
| Отдел              | Дирекция (управляющие сотрудники) | 1   |
| Далжность          | Руководитель                      | ~   |
| Пользователь       | Тест-Один                         | ~   |
|                    | ПРИМЕНИТЬ ОТМЕН                   | łA  |

Рисунок 11.3 - Кнопка для создания новой организации

Отроется форма с пустыми полями (Рисунок 11.4) для заполнения, которая будет содержать обязательные поля (обязательные поля отмечены \*).

Добавление организации

| Наименование                       |       | Руководитель                   |
|------------------------------------|-------|--------------------------------|
| Полное наименование*               |       | ΦͶΟ*                           |
|                                    |       |                                |
| Краткое наименование*              |       | ФИО в родительном падеже       |
|                                    |       |                                |
|                                    |       | ФИО в дательном падеже         |
| Общая информация                   |       |                                |
|                                    |       | Лолжность*                     |
| Код                                |       |                                |
|                                    |       |                                |
| Телефон организации                |       | Должность в родительном падеже |
|                                    |       |                                |
| Email                              |       | Должность в дательном падеже   |
|                                    |       |                                |
|                                    |       | Реквизиты                      |
| μηφο                               |       | OKTMO                          |
|                                    |       |                                |
| Деятельность                       |       | ИНН*                           |
| Тип деятельности*                  |       |                                |
|                                    |       |                                |
|                                    |       |                                |
| Адрес                              |       |                                |
| юридическии адрес                  |       | OFPH*                          |
| <не выбрано>                       |       |                                |
| Юридический адрес (несопоставлено) |       |                                |
|                                    |       |                                |
| Фактический адрес                  |       |                                |
| <не выбрано>                       | ≓ 🛍 🗷 |                                |
| Почтовый адрес                     |       |                                |
| <не выбрано>                       | ≓ 🛍 🕢 |                                |
| Почтовый адрес (несопоставлено)    |       |                                |
|                                    |       |                                |
|                                    |       |                                |
| * - обязательно яля заполнения     |       |                                |
| - создательно для занолнения       |       |                                |
|                                    |       |                                |

Рисунок 11.4 - Форма с пустыми полями для заполнения

Если при заведении новой организации поставить на против галочку «Работает в системе» компания будет считаться подтверждённой и отображаться в дальнейшем при работе в Системе (Рисунок 11.5).

Редактирование организации

| Наименование                                           |   | Руководитель                   |
|--------------------------------------------------------|---|--------------------------------|
| Полное наименование*                                   |   | Φ//Ο*                          |
| Тест-1                                                 |   | Тест-Один                      |
| Краткое наименование*                                  |   | ФИО в родительном падеже       |
| Тест-1                                                 |   |                                |
| Общая информация                                       |   | ФИО в дательном падеже         |
| Работает в системе                                     |   |                                |
| Код                                                    |   | Должность*                     |
|                                                        |   | Директор                       |
| Телефон организации                                    |   | Должность в родительном падеже |
|                                                        |   |                                |
| Email                                                  |   | Должность в дательном падеже   |
| lkh@aisgorod.ru                                        |   |                                |
| Инфо                                                   |   | Реквизиты                      |
|                                                        |   | OKTMO                          |
|                                                        |   |                                |
| Тип деятельности*                                      |   | ИНН*                           |
| <ul> <li>Региональный информационный центр.</li> </ul> |   | 7325648569                     |
|                                                        | 1 | клл                            |
| КУК/ Поставщик/ РСО                                    | , | 730001000                      |
| Адрес                                                  |   | OFPH*                          |
| Юридический адрес                                      |   | 140000000000                   |
| <не выбрано>                                           | Ì |                                |
| Юридический адрес (несопоставлено)                     |   |                                |
| АБЛУКОВА УЛИЦА                                         |   |                                |
| Фактический адрес                                      |   |                                |
| <не выбрано> 🔁 🕇                                       | Ì |                                |
| Почтовый адрес                                         |   |                                |
| <не выбрано> 🔁 🕇                                       | Ì |                                |
| Почтовый адрес (несопоставлено)                        |   |                                |
| АБЛУКОВА УЛИЦА                                         |   |                                |
| * - обязательно для заполнения                         |   |                                |
|                                                        |   | + сохранить Отмена             |

## Рисунок 11.5 - Отметка «Работает в системе»

| тест-1         7325648569         730001000         140000000000         Региональный информационный центр, УК<br>/ Поставщик / РСО, Все виды деятельности         Подтверждён         + |  | Тест это | 111111111  | 11111111  | 1111111111111 |                                                                                   | Не<br>подтверждён | + |
|----------------------------------------------------------------------------------------------------|--|----------|------------|-----------|---------------|-----------------------------------------------------------------------------------|-------------------|---|
|                                                                                                    |  | Тест-1   | 7325648569 | 730001000 | 1400000000000 | Региональный информационный центр, УК<br>/ Поставщик / РСО, Все виды деятельности | Подтверждён       | + |

Рисунок 11.6 – Статус организации

После заполнения всех полей нужно нажать кнопку «Сохранить», и компания будет отображаться в общем списке организаций (Рисунок 11.7).

#### Редактирование организации

| одитель                  |
|--------------------------|
|                          |
| Один                     |
| одительном падеже        |
|                          |
| ательном падеже          |
|                          |
| сть*                     |
| стор                     |
| сть в родительном падеже |
|                          |
| сть в дательном падеже   |
|                          |
|                          |
| зиты                     |
|                          |
|                          |
|                          |
| 48569                    |
|                          |
| 1000                     |
|                          |
| 0000000                  |
|                          |
|                          |
|                          |
|                          |
|                          |
|                          |
|                          |
|                          |
|                          |
|                          |
|                          |

Рисунок 11.7 – Кнопка «Сохранить»

Если задача ориентирована на физ.лицо, ты выбираем нужную вкладку (Рисунок 11.8), заполняем основные поля:

- ФИО (1);
- Адрес (2);
- Электронную почту (3).

| Выбор орган | изации, долх | жности и пользователя | ×      |
|-------------|--------------|-----------------------|--------|
| организации | ФИЗ ЛИЦА     |                       |        |
| ΦИΟ         | (1)          |                       | ~      |
| Адрес       | (2)          | ~ Доб                 | бавить |
| Эл.почта    | (3)          |                       | ~      |
|             |              | ПРИМЕНИТЬ ОТ          | ГМЕНА  |

Рисунок 11.8 - Карточка заполнения данных по физическому лицу

Если адрес не находиться, то можно самостоятельно добавить адрес поставив отметку напротив «Добавить», откроется дополнительная форма (Рисунок 11.9).

| Выбор организации, | должности и пользователя |            |              |                | ×    |
|--------------------|--------------------------|------------|--------------|----------------|------|
| ОРГАНИЗАЦИИ ФИЗ ЛИ | A                        |            |              |                |      |
| ΦΝΟ                |                          |            |              |                | ~    |
| Адрес              |                          |            |              | ~ Добае        | зить |
| ΦИΑС               | <не выбран>              | ∨ Квартира | <не выбрана> |                | ~    |
| Эл.почта           |                          |            |              |                | ~    |
|                    |                          |            |              | ПРИМЕНИТЬ ОТМЕ | НА   |

Рисунок 11.9 – Дополнительная форма

Срок исполнения (6) проставляется автоматически, но, если нужно определённую дату, нажав на календарь можно выбрать нужную дату.

Поле «Описание» (7) текстовое поле, в котором заполняется необходимая информация по задаче.

В Поле «Действия» (8) выбираем нужные из предложенных действий по задаче.

Поле «Сформировать документ по шаблону» (9) позволяет нам из выпадающего списка выбрать вид документа, по образцу которого будет создана задача (можно выбрать несколько видов).

Графа «Приложение» (10) позволяет к задаче прикрепить один или несколько документов. Также задачу можно отправить на контроль (11) выбрав из формы со списком организаций и сотрудников.

Если нужно добавить несколько задач, то это можно осуществить через кнопку «Добавить задачу» (Рисунок 11.10).

| Процисс                        | (1)  | Поручение                             |     |                 |      |         |                   |
|--------------------------------|------|---------------------------------------|-----|-----------------|------|---------|-------------------|
|                                |      |                                       |     |                 |      |         |                   |
| Задача                         | (2)  | 1 (3) Tema                            |     | Запустить после | (4)  | 1       |                   |
| Назначена                      | (5)  | <не выбрано>                          |     | Срок исполнения | (6)  | Паралл  | ельное выполнение |
|                                |      |                                       |     |                 |      | После в | scex              |
| Описание                       | (7)  |                                       |     |                 |      |         |                   |
|                                |      |                                       |     |                 |      |         |                   |
|                                |      |                                       |     |                 |      |         |                   |
| Действия                       | (8)  | Сформировать документ по шаблону (9)  |     |                 |      |         |                   |
| Приложения                     | (10) | Выбор файлов - Не выбран ни один файл |     |                 |      |         |                   |
| На контроль                    | (11) | <ve tuópano=""> (I</ve>               | 8   |                 |      |         |                   |
|                                |      |                                       |     |                 |      |         |                   |
| + доблаять задача (1.          | 4)   |                                       |     |                 |      |         |                   |
| Решение (комментарий           | 0    |                                       |     |                 |      |         |                   |
|                                |      |                                       |     |                 |      |         |                   |
|                                |      |                                       |     |                 |      |         |                   |
|                                |      |                                       |     |                 |      |         |                   |
|                                |      |                                       |     |                 |      |         |                   |
| L                              |      |                                       |     |                 |      |         |                   |
| • Обязательные поля для заполн | 0101 |                                       |     |                 |      |         |                   |
|                                |      | ALIAN REPORTED A                      | уда | лить черновик   | CONP | NOTE    | залистить процесс |

Рисунок 11.10 – Кнопка «Добавить задачу»

При необходимости задачи можно сохранить (2), запустить процесс (3) или удалить (1), пока процесс находиться на стадии черновика и не запущен в работу (Рисунок 11.11).

| Працисе                                              | Поручение                                                                                                    |                   |            |
|------------------------------------------------------|----------------------------------------------------------------------------------------------------|-------------------|------------|
|                                                      |                                                                                                    |                   |            |
| Zage a                                               | 1 20000                                                                                                    | Janychim, nocze   |            |
| Ummuna                                               | Constant and the second second s | Consumation       | 36.07.3032 |
|                                                      | ster mogania?                                                                                                    | Care Printered    |            |
|                                                      |                                                                                                    |                   |            |
| Описание                                             |                                                                                                    |                   |            |
|                                                      |                                                                                                    |                   |            |
|                                                      |                                                                                                    |                   |            |
| Дойстия                                              | Сформировать документ по шаблону                                                                                                    |                   |            |
| Приложиния                                           | Budop dalinos He sudpas su oper dalin                                                                                                    |                   |            |
| Наконтроль                                           | <ne tadpano=""></ne>                                                                                                    | 16                |            |
|                                                      |                                                                                                    |                   |            |
| Хадиа                                                | 2 Teux                                                                                                    | Janychina nacze   |            |
| Hanavava                                             | <iee taafipatest=""></iee>                                                                                                    | Срок исполниния   | 26.07.2022 |
|                                                      |                                                                                                    |                   |            |
|                                                      |                                                                                                    |                   |            |
| Charanee                                             |                                                                                                    |                   |            |
|                                                      |                                                                                                    |                   |            |
| Lowerson                                             | Сворькуровать документ по шаблону                                                                                                    |                   |            |
| Приложичии                                           | Teatron matterne Hit teationer Her career dakin                                                                                                    |                   |            |
| Наконтраль                                           | <pre>cmetadopano&gt;</pre>                                                                                                    |                   |            |
|                                                      |                                                                                                    |                   |            |
|                                                      |                                                                                                    |                   |            |
| Japan                                                | 3 Teus                                                                                                    | Janychene noche   |            |
| Umana                                                | La notanas                                                                                                    | Core unaverage    | 36.07.3033 |
|                                                      | Site and particle                                                                                                    | San Printeren     |            |
|                                                      |                                                                                                    |                   |            |
| Othersee                                             |                                                                                                    |                   |            |
|                                                      |                                                                                                    |                   |            |
|                                                      |                                                                                                    |                   |            |
| Дойство                                              | Сформировать документ по шаблону                                                                                                    |                   |            |
| Приложиния                                           | Выбор файлов Не закіран на орни файл                                                                                                    |                   |            |
| На всигроль                                          | <не выбрано>                                                                                                    | 1 C2              |            |
| SQLEMES.                                             |                                                                                                    |                   |            |
|                                                      |                                                                                                    |                   |            |
| + домагь задих                                       |                                                                                                    |                   |            |
|                                                      |                                                                                                    |                   |            |
| Решение (комментарий)                                |                                                                                                    |                   |            |
|                                                      |                                                                                                    |                   |            |
|                                                      |                                                                                                    |                   |            |
|                                                      |                                                                                                    |                   |            |
|                                                      |                                                                                                    |                   |            |
|                                                      |                                                                                                    | (1)               | (2) (3)    |
| <ul> <li>Обязательные поля для заполнения</li> </ul> | TANKA AND A TANKA AND A                                                                                                    | Iganeti Henduk Co |            |
|                                                      |                                                                                                    |                   |            |

Рисунок 11.11 - Кнопки

После запуска процесса осуществляется переход на цепочку задач, связанных с процессом.

На странице отображается основная информация о процессе (1), сведения о заявителе (2) (при раскрытии будет видна полная информация о заявители) и документы (3), где будут содержаться все документы по процессу.

При необходимости документы можно скачать или просмотреть.

В состоянии задач мы сможем просмотреть на каком этапе каждая задача, когда был осуществлен запуск и кем, а также при раскрытии можно увидеть историю выполнения.

К каждой задачи присвоен номер, при нажатии на которой мы можем провалиться в задачу (Рисунок 11.12).

| «назад Процесс        | #20935 — Поручение  |           |      |                                                                                                    |            |
|-----------------------|---------------------|-----------|------|----------------------------------------------------------------------------------------------------|------------|
| Информация о проце    | ecce (1)            | Задачи    |      | Состояние задач История                                                                                                    | выполнения |
| Номер процесса:       | 20935               |           |      |                                                                                                    |            |
| Создано:              | 27.07.2022 11:00:08 | 27.07.2   | 022  | Регистрация поручения                                                                                                    | #47345     |
| Статус процесса:      | Запущен             | 11.00.    |      |                                                                                                    |            |
| Срок исполнения:      | 01.08.2022          |           |      | Назначена: Тест-1, Руководитель, Соловьева Варвара Владимировна                                                                             |            |
| Сведения о заявителе  | e (2)               |           |      | Создал(а): Соловьева Варвара Владимировна<br>Описание: Создайте задачу или несколько задач с указанием их последовательности<br>выполнения. |            |
| Краткое наименование: | Тест-1              |           |      |                                                                                                    |            |
| Полное наименование:  | Тест-1              |           |      |                                                                                                    | <u> </u>   |
| OFPH:                 | 14000000000         |           |      |                                                                                                    |            |
| NHH:                  | 7325648569          | Запуш     | ен ( | тест                                                                                                    | #47346     |
| OKTMO:                |                     |           |      | Назначена: Тест-1. Руководитель. Соловьева Варвара Владимировна                                                                             |            |
| КПП:                  | 730001000           |           |      | Constant/a): Construct Parage Parage una 27.07.2022 11:00:40                                                                                |            |
| Адрес:                |                     |           |      | Создала, соловева варвара владимировна 27.07.2022 11.00.49                                                                                  |            |
| Телефон:              |                     |           |      | Срок исполнения: 05.08.2022                                                                                                    | _          |
| Эл.почта:             | lkh@aisgorod.ru     |           |      |                                                                                                    | ~          |
| Документы (3)         | Ск                  | ачать все |      | Приложение к задачам                                                                                                    | a 🔺        |
| Внутренние            |                     |           |      | Выполнить                                                                                                    |            |
| Приложение к задачам  |                     |           |      | 1                                                                                                    |            |
| 📄 тест док.pdf        |                     | a 🕹       |      |                                                                                                    |            |
| Приложение к задачам  |                     | Запуш     | ен ( | тест 2                                                                                                    | #47347     |
| 📄 тест док.pdf        |                     | e ±       |      | Назнанача: Таст. 1. Офис маналмал. Содовьего Валезла Воздимиловиа                                                                           |            |
|                       |                     |           |      |                                                                                                    |            |
|                       |                     |           |      | Создал(а). Соловьева Барвара Бладимировна 27.07.2022 11.00.49                                                                               |            |
|                       |                     |           |      | Срок исполнения: 03.08.2022                                                                                                    |            |
|                       |                     |           |      |                                                                                                    | ~          |
|                       |                     |           |      | Приложение к задачам                                                                                                    |            |
|                       |                     |           |      | E ren Houlton                                                                                                    |            |
|                       |                     |           |      | Выполнить                                                                                                    |            |
|                       |                     |           |      |                                                                                                    |            |
|                       |                     |           |      |                                                                                                    |            |
|                       |                     |           |      |                                                                                                    |            |

Рисунок 11.12 – Состояние задач

В Истории выполнения отображается по каждой задаче действия, которые производились с задачей (11.13).

| Задачи              | Coc                                                                                                    | тояние задач  | История выполнения |
|---------------------|----------------------------------------------------------------------------------------------------|---------------|--------------------|
| 27.07.2022<br>11:00 | <b>Регистрация поручения</b><br>Обновлено 27.07.2022 11:00:08<br>Параметры статус: Создан, комментарий: [Назначен на Соловьева Вар<br>Обновлено 27.07.2022 11:00:49<br>Параметры статус: Завершен, комментарий: [Завершена] | реара Владими | ровна]             |
| 27.07.2022<br>11:00 | <b>тест</b><br>Обновлено 27.07.2022 11:00:49<br>Параметры статус: Запущен, комментарий: [Запущен]                                                                                                    |               | #1177076           |
| 27.07.2022<br>11:00 | <b>тест 2</b><br>Обновлено 27.07.2022 11:00:49<br>Параметры статус: Запущен, комментарий: [Запущен]                                                                                                    |               | #1177075           |

Рисунок 11.13 – История выполнения

БП Заявка на строительные материалы - форма, при заполнении которой формируется заявка.

Форма имеет основные разделы (Рисунок 11.4):

- Название Процесса (1);
- Формирование/загрузка документов (2);
- Решение (4) поле для ввода комментариев.

| (1)                   | (                     |                               |        |                      |            |                    |
|-----------------------|-----------------------|-------------------------------|--------|----------------------|------------|--------------------|
| suecc (+)             | Заявка на строительн  | ые материалы и т.д.           |        |                      |            |                    |
| мирование/загрузка д  | документов (2)        |                               |        |                      |            |                    |
| Заявка на приобретен  | ие строительных матер | иалов и т.д. <mark>(3)</mark> |        |                      |            |                    |
|                       | 1                     | Дата 08.08                    | 12022  |                      |            |                    |
| Mex08akine            |                       |                               |        |                      |            |                    |
| есант                 | <не выбрано>          |                               |        |                      |            |                    |
| 460                   |                       |                               |        |                      |            |                    |
| Наименование          | Единица<br>измерения  | Количество                    | Сальдо | Сумма работ по плану | Примечание |                    |
|                       |                       |                               |        |                      |            | добланть в корзино |
|                       |                       |                               |        |                      |            | пидлиомо           |
|                       |                       |                               |        |                      |            |                    |
|                       |                       |                               |        |                      |            |                    |
| ение (комментарий) (4 | 4)                    |                               |        |                      |            |                    |
|                       |                       |                               |        |                      |            |                    |
|                       |                       |                               |        |                      |            |                    |
|                       |                       |                               |        |                      |            |                    |
|                       |                       |                               |        |                      |            |                    |

Рисунок 11.4 - Заявка на строительные материалы

Сама заявка (3) формируется при помощи заполнения специальной формы. Автоматически проставляется номер и дата формирования заявки (1), наименование (2), выбирается из доп.формы адресант (3) (юр или физ.лицо) и прописывается Объект. Далее в таблице заполняются поля (Рисунок 11.5).

| 🖹 Заявка на приобретение строительных материалов и т.д. |                      |                 |        |                         |            |                    |  |  |
|---------------------------------------------------------|----------------------|-----------------|--------|-------------------------|------------|--------------------|--|--|
| (1)                                                     | 1                    | Дата 08.08.2022 |        |                         |            |                    |  |  |
| Наименование (2)                                        | тестовая заявка      |                 |        |                         |            |                    |  |  |
| Адресант (3)                                            | Тест                 |                 |        |                         |            |                    |  |  |
| объект (4)                                              | тестовый             |                 |        |                         |            |                    |  |  |
| Наименование                                            | Единица<br>измерения | Количество      | Сальдо | Сумма работ<br>по плану | Примечание |                    |  |  |
| тест                                                    | кг                   | 1               |        | 100                     |            | ДОБАВИТЬ В КОРЗИНУ |  |  |
|                                                         |                      |                 |        |                         |            | предпросмотр       |  |  |

Рисунок 11.5 – Заявка на приобретение строительных материалов

После заполнения полей в таблице нажимаем «Добавить в корзину» и данные перемещаются на строку ниже, формируя заявку.

При необходимости можно удалить ненужную строчку, нажав на крестик (Рисунок 11.6).

| Наименование | Единица<br>измерения | Количество | Сальдо | Сумма работ<br>по плану | Примечание |                    |
|--------------|----------------------|------------|--------|-------------------------|------------|--------------------|
| тест 2       | Шт                   | 1          |        | 100                     |            | ДОБАВИТЬ В КОРЗИНУ |
| тест         | Kr                   | 1          |        | 100                     |            | ×                  |

Рисунок 11.6 – Кнопки «Добавить в корзину» и «Удалить»

Сформировав заявку, нажимаем «Предпросмотр» и выйдет предварительное письмо для отправки другому участнику

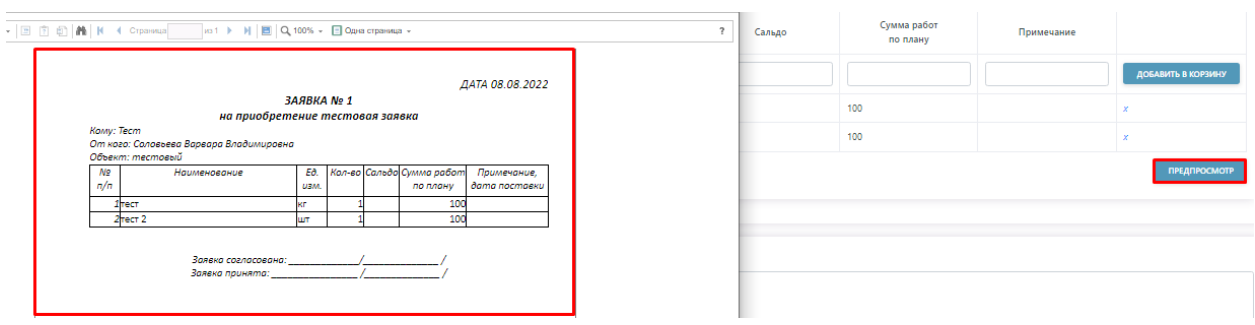

Рисунок 11.7 – Предпросмотр

После Запуска процесса осуществляется переход на цепочку задач, связанных с процессом. На странице отображается основная информация о процессе (1), сведения о заявителе (2) (при раскрытии будет видна полная информация о заявители) и документы (3), где будут содержаться все документы по процессу.

При необходимости документы можно скачать или просмотреть.

В состояние задач мы сможем просмотреть на каком этапе каждая задача, когда был осуществлен запуск и кем, а также при раскрытии можно увидеть историю выполнения.

К каждой задачи присвоен номер, при нажатии на которой мы можем провалиться в задачу (Рисунок 11.8).

| «назад Процес              | с #21564 — Заявка на строительные материалы и  | 1 т.д      |          | удалитт                                                                                                    |  |  |  |  |  |
|----------------------------|------------------------------------------------|------------|----------|----------------------------------------------------------------------------------------------------|--|--|--|--|--|
| Информация о про           | цессе <mark>(1)</mark>                         | Задачи     |          | Состояние задач История выполнени                                                                                                    |  |  |  |  |  |
| Номер процесса:            | 21564                                          |            |          |                                                                                                    |  |  |  |  |  |
| Создано:                   | 08.08.2022 10:07:44                            | 08.08.2022 | ~        | Создание заявки на приобретение строительных материалов и т.д. 497                                                                                 |  |  |  |  |  |
| Статус процесса:           | Запущен                                        |            |          |                                                                                                    |  |  |  |  |  |
| Срок исполнения:           | 07.09.2022                                     |            |          | пазначена. ОСО ЭК димитровтрад , вухгалтер, соловьева варвара владимировна                                                                         |  |  |  |  |  |
| Номер заявки:              | 1                                              |            |          | Создал(а): Соловьева Варвара Владимировна                                                                                                    |  |  |  |  |  |
| Дата заявки:               | 08.08.2022                                     |            |          | · · · · · · · · · · · · · · · · · · ·                                                                                                    |  |  |  |  |  |
| Наименование:              | тестовая заявка                                |            |          | Заявка на приобретение строительных материалов и т.д. Подписали (0/1)                                                                              |  |  |  |  |  |
| Сведения о заявите.        | ле (2)                                         |            |          | заявка на присоретение строителяных материалов и г.д. рог                                                                                          |  |  |  |  |  |
| Краткое наименование:      | ООО "УК Димитровград"                          | Запущен    | o I      | 6                                                                                                    |  |  |  |  |  |
| Документы <mark>(3)</mark> | Скачать все                                    |            | <b>Y</b> | согласование заявки     =49/13     Назначена: ООО "УК Димитровград", Начальник ПТО     Соврая(а): Совръява Варала Вараминиорена 08.08.2022 10.2601 |  |  |  |  |  |
| Внутренние                 |                                                |            |          |                                                                                                    |  |  |  |  |  |
| Заявка на приобретение о   | строительных материалов и т.д. Подписали (0/1) |            |          | · · · · · · · · · · · · · · · · · · ·                                                                                                    |  |  |  |  |  |
| Заявка на приобрете        | ние строительных материалов и т.дpdf           |            |          | Выполнить                                                                                                    |  |  |  |  |  |
|                            |                                                |            | *        | Подписание заявки                                                                                                    |  |  |  |  |  |
|                            |                                                |            |          | Назначена: ООО "УК Димитровград", Руководитель                                                                                                    |  |  |  |  |  |
|                            |                                                |            |          | Создал(а): Соловьева Варвара Владимировна                                                                                                    |  |  |  |  |  |
|                            |                                                |            | *        | Исполнение заявки                                                                                                    |  |  |  |  |  |
|                            |                                                |            |          | Назначена: ООО "УК Димитровград", Ведущий инженер (ПТО)<br>Создал(а): Соловьева Варвара Владимировна                                               |  |  |  |  |  |
|                            |                                                |            |          |                                                                                                    |  |  |  |  |  |

Рисунок 11.8 – Состояние задач

В Истории выполнения отображается по каждой задаче действия, которые производились с задачей.

#### 12 Биллинг

Процесс создания БП, который связывает документооборот и систему начисления. Создавая процессы в ВРМ Сова данный отображаются и отрабатываются в СН.

| Входящая документация<br>Входящий документ<br>Входящий документ с назначением руководителя<br>Процессов [2] | Исходящая документация<br>Исходящий документ с ЭЦП<br>Исходящий документ без согласования<br>Исходящий документ без ЭДО<br>Исходящий документ без ЭЦП<br>Оплата по крелицам<br>Отчетность                                                                                          | Документы<br>Внутренний документ (договора, приказы и тд)<br>Согласование документов<br>Процессов [2] |
|----------------------------------------------------------------------------------------------------|----------------------------------------------------------------------------------------------------|----------------------------------------------------------------------------------------------------|
| Поручения<br>Заяжа по текущему ремонту<br>Поручение<br>Процессов 12                                         | Биллинг<br>Автоплатежи в личном кабинете РИЦ<br>Договор на диспетчеризацию Умного ПУ<br>Платежная система. Передача реестров в биллинг<br>Синкронизация данных с АИС "Папортный стол"<br>Тестовый БП для проверки отложенного запуска задач<br>Формирование и отправка уведомлений | Обслуживание МКД<br>Тест/данить<br>Процессов [1]                                                      |
| Запросы справок<br>Паспортный стол. Запрос справки<br>Процессов (1)                                         | Кадры<br>Завление на отпуск<br>Табель<br>Процессе (2)                                                                                                    | Прочие<br>Газификация<br>тестовый процесс<br>Процессов [2]                                            |

Рисунок 12 - Биллинг

Процесс ИПУ. Ввод показаний формирует письмо об изменениях показаний по ИПУ на основе заполненной формы.

Раздел состоит из нескольких блоков:

- Описание задачи (1) текстовое поле, требуется ввести данные для формирования заявки по показания;
- Выбор участников (2) из выпадающего списка выбираем второго участника;
- Формирование/загрузка документов (3) происходит формирование заявки на изменение.

Формирование/загрузка документов включает в себя следующие подблоки:

Письмо о изменении ИПУ показаний (3.1) и Результаты поиска (3.2).

В форме (3.1) заполняются основные поля, где в разделе (3.2) отображаются результаты поиска.

В разделе Комментарий (4) при необходимости можно оставить комментарий по процессу

| INNE JUŽOVIN 【         | 1)                          | 1                                                                                                    | Требуется ввес    | ти данные дл     | я формирования    | заявки по показани     | ом ИПУ     |                         |           |                   |                        |              |
|------------------------|-----------------------------|----------------------------------------------------------------------------------------------------|-------------------|------------------|-------------------|------------------------|------------|-------------------------|-----------|-------------------|------------------------|--------------|
| ор участни             | e(2)                        |                                                                                                    |                   |                  |                   |                        |            | Надстройка              |           |                   |                        |              |
| Участи                 | UK.                         |                                                                                                    | Вид деятелья      | octu             |                   |                        |            | Opras                   | knjačeno  |                   |                        |              |
| юк 1 (Иннала)          | op)                         | W/D                                                                                                    | оставщик / РСО    |                  | Тест-1            |                        |            |                         |           |                   |                        |              |
| ow 2*                  |                             | Регион<br>центр                                                                                                    | калыный информ    | All and a second | <не выбрано       | )>                     |            |                         |           |                   |                        |              |
| иирование              | /загрузка до                | кументо                                                                                                    | a (3)             |                  |                   |                        |            |                         |           |                   |                        |              |
| Тисьмо о и             | зменении И                  | ПУ пока                                                                                                    | заний (3.1        | )                |                   |                        |            |                         |           |                   |                        |              |
| MO                     |                             | 1                                                                                                    |                   | Дла              | 02.08.2022        | <b>m</b>               |            |                         |           |                   |                        |              |
| φ.                     |                             | Howep                                                                                                    | реестра           | Дата             | 02.08.2022        |                        |            |                         |           |                   |                        |              |
| tok"t                  |                             |                                                                                                    |                   |                  |                   | ~                      |            |                         |           |                   |                        |              |
| хналий бункт.          |                             | <he 84<="" td=""><td>ибрано&gt;</td><td></td><td></td><td>~</td><td></td><td></td><td></td><td></td><td></td><td></td></he> | ибрано>           |                  |                   | ~                      |            |                         |           |                   |                        |              |
| x.                     |                             | KHE BA                                                                                                    | ибрано»           |                  |                   | ~                      |            |                         |           |                   |                        |              |
|                        |                             | <he 84<="" td=""><td>ыбрано≻</td><td></td><td></td><td>~</td><td></td><td></td><td></td><td></td><td></td><td></td></he>    | ыбрано≻           |                  |                   | ~                      |            |                         |           |                   |                        |              |
| SUDIAR.                |                             | < 110 04                                                                                                    | ибрано≻           |                  |                   | ~                      |            |                         |           |                   |                        |              |
| ni.                    |                             |                                                                                                    |                   |                  |                   |                        |            |                         |           |                   |                        |              |
| показания?             |                             | 02.08.2                                                                                                    | 022 📋             |                  |                   |                        |            |                         |           |                   |                        |              |
| дить только д          | ействующие счё<br>иска (3.2 | Q HW                                                                                                    | очист             | m.               |                   |                        |            |                         |           |                   |                        |              |
| upe nc                 | Hazaanne J                  | Тип<br>услуги                                                                                                    | Новое<br>значение | Ten<br>nox222444 | Дата<br>показания | Последнее<br>показание | Packo<br>A | Дата послед<br>показани | neno<br>R | Дата<br>установки | Дата ликвидации<br>ИПУ | Коментарий   |
| нные для с<br>карос ЛС | Название                    | Ten yo                                                                                                    | луги Новое        | 31040100         | Тип показания     | Дата показания         | Послед     | pree mokasarere         | Расход    | Aara noch         | gilero hokasaliwa      | Коментарий   |
| ение (колл             | ентарий) (4                 | 1)                                                                                                    |                   |                  |                   |                        |            |                         |           |                   |                        | писдпиосмоти |

Рисунок 12.1 - Формирование/загрузка документов

Письмо о изменении ИПУ показаний (3.1) состоит из полей (Рисунок 12.2):

- Номер письма и даты (1) проставляется автоматически,
- Реестр и дата реестра (2) текстовое поле, заполняется самостоятельно.
- Участок (3) подтягивается в зависимости от выбора Участника 2.
- Населённый пункт (4), Улица (5), Дом (6), Помещение (7), Услуга (8) (может быть несколько позиций) выбираются из выпадающего списка.
- Дата показаний (9) выбирается из календаря.
- При отметке в поле (10) будут выводиться только действующие счетчики.

• После заполнения формы нажать кнопку «Найти» и в форме (3.2) отобразятся результаты поиска.

| 📄 Письмо о измен        | ении ИП    | У показаний            |             |            |   |  |  |  |  |  |  |  |
|-------------------------|------------|------------------------|-------------|------------|---|--|--|--|--|--|--|--|
| Письмо                  | (1)        | 79545                  |             |            |   |  |  |  |  |  |  |  |
| Реестр                  | (2)        | Номер реестра          | Дата        | 02.08.2022 |   |  |  |  |  |  |  |  |
| Участок*:               | (3)        | Система начислений - Р | митровград) | ~          |   |  |  |  |  |  |  |  |
| Населенный пункт:       | (4)        | Димитровград           |             | ~          |   |  |  |  |  |  |  |  |
| Улица:                  | (5)        | ЗАПАДНАЯ УЛ            | ЗАПАДНАЯ УЛ |            |   |  |  |  |  |  |  |  |
| Дом:                    | (6)        | 7                      |             |            | ~ |  |  |  |  |  |  |  |
| Помещение:              | (7)        | 17                     |             |            | ~ |  |  |  |  |  |  |  |
| Услуга:                 | (8)        |                        |             |            |   |  |  |  |  |  |  |  |
| Дата показаний:         | (9)        | 02.08.2022             |             |            |   |  |  |  |  |  |  |  |
| Выводить только действу | ющие счётч | ики 🗌 (10)             |             |            |   |  |  |  |  |  |  |  |
|                         | <b></b>    | Q найти очистить       |             |            |   |  |  |  |  |  |  |  |

Рисунок 12.2 - Письмо о изменении ИПУ показаний

Результаты поиска представляют собой форму с со следующими полями (Рисунок 12.3):

- Адрес (1);
- Номер ЛС (2);
- Название прибора (3);
- Тип услуги (4);
- поле для введения Нового значения (5);
- Тип показания (6) из выпадающего списка выбрать нужное;
- выбрать Дату показания (7);
- в графе «Последнее показание» (8) отображается последнее значения;
- указывается Расход (9);
- Дата последнего показания (10);
- дата установки (11) и дата ликвидации ИПУ (12);
- Есть поле для комментария (13).

| Результа                                  | т поис                             | ка                    |                                                     |                              |                    |               |                  |                 |                     |                     |                                 |                           |                            |            |   |
|-------------------------------------------|------------------------------------|-----------------------|-----------------------------------------------------|------------------------------|--------------------|---------------|------------------|-----------------|---------------------|---------------------|---------------------------------|---------------------------|----------------------------|------------|---|
| Адрес                                     |                                    | лс                    | Название                                            | Тип услуги                   | Новое<br>значение  | Тип<br>показа | ния пок          | Дата<br>казания | Последнее показание | Pacxo<br>A          | Дата<br>последнего<br>показания | Дата<br>установк          | Дата<br>ликвидации<br>и пу | Коментарий |   |
| (                                         | 1)                                 | (2)                   | (3)                                                 | (4)                          | (5)                | (6)           | (7               | 7)              | (8)                 | (9)                 | (10)                            | (11)                      | (12)                       | (13)       |   |
| (1)<br>Димитровград,<br>ДИМИТРОВА пр 7-16 |                                    | 300000<br>7-16 083766 | 3000000<br>083766 ХВС Холодное<br>водоснабжен<br>ие |                              | 804,908 Контроль 🗸 |               | ⊾ <b>∨</b> 05.08 | 8.2022          | 804.908             | 0                   | 28.06.2022                      | 16.11.201<br>5            | (/                         |            | ÷ |
| Димитровград,<br>ДИМИТРОВА пр 7-16        |                                    | 300000<br>7-16 083766 | ю<br>гвс                                            | Горячее<br>водоснабжен<br>ие | 62,218             | Контрол       | € <b>∨</b> 05.08 | 8.2022          | 62.218              | 62.218 0.0000       |                                 | 01.11.202<br>0            |                            |            | ÷ |
| Данные                                    | для от                             | правки                |                                                     |                              |                    |               |                  |                 |                     |                     |                                 |                           |                            |            |   |
| Адрес                                     | Данные для отправ<br>Адрес ЛС Наза |                       | Тип услуги                                          | Новое значени                | е Тип пока         | азания        | Дата показа      | вния            | Последнее пок       | Последнее показание |                                 | Дата последнего показания |                            | Коментарий |   |
|                                           |                                    |                       |                                                     |                              |                    |               |                  |                 |                     |                     |                                 |                           |                            |            |   |

Рисунок 12.3 - Результаты поиска

После внесения новых значений в поле (5), (6) и (7) нужно данные положить в корзину, нажав на плюсик (Рисунок 12.4).

| Адрес                                    |           | лс                | Название | Тип услуги                    | Новое Тип<br>значение показани |            | Дата<br>показания | Последнее<br>показание | Расхо<br>Д   | Дата<br>последнего<br>показания | Дата<br>установк<br>и     | Дата<br>ликвидаци<br>и ИПУ | Коментарий |    |
|------------------------------------------|-----------|-------------------|----------|-------------------------------|--------------------------------|------------|-------------------|------------------------|--------------|---------------------------------|---------------------------|----------------------------|------------|----|
| Димитровград,<br>ГАГАРИНА УЛ 141-<br>206 |           | 3000000<br>100732 | ХВС      | Холодное<br>водоснабжен<br>ие | 66,253 Контрол⊧ ✔              |            | 08.08.2022        | 66.253                 | 0 28.06.2022 |                                 | 01.01.202<br>0            |                            |            | ÷  |
| Данные дл                                | ля отправ | ки                |          |                               |                                |            |                   |                        |              |                                 |                           |                            |            |    |
| Адрес ЛС Наз                             |           | звание Тип услуги |          | Новое значени                 | е Тип пока:                    | зания Дата | показания         | Последнее показание    |              | Расход                          | Дата последнего показания |                            | Коментари  | ий |

Рисунок 12.4 – Положить данные в корзину

Данные отобразятся в новой таблице на отправку.

Нажав на «Предпросмотр» выйдет сформированное письмо, которое будет содержать новые данные для передачи (Рисунок 12.5).

| Результ                              | ат по               | риска     |                                |               |                        |                              |                |                              |                  |                   |                  |                              |                                     |            |                            |          |           |          |   |
|--------------------------------------|---------------------|-----------|--------------------------------|---------------|------------------------|------------------------------|----------------|------------------------------|------------------|-------------------|------------------|------------------------------|-------------------------------------|------------|----------------------------|----------|-----------|----------|---|
| Адрес                                | лс                  | Название  | Тип<br>услуг                   | і Н<br>ги зна | овое<br>ачение         | Тип<br>показания             | Дата<br>показа | а Последнее<br>ния показание |                  | Расхо<br>А        | Д                | Дата последнего<br>показания |                                     | а<br>вки   | Дата ликвидации<br>и ИПУ   |          | Коментари |          |   |
| Данные                               | Данные для отправки |           |                                |               |                        |                              |                |                              |                  |                   |                  |                              |                                     |            |                            |          |           |          |   |
| Адрес                                |                     |           | ЛС Назва                       |               | е Тип ус               | луги Новое<br>значение       |                | овое<br>чение                | Тип<br>показания | Дата<br>показания |                  | Последнее<br>показание       | Расхо Дата последнег<br>д показания |            | та последнего<br>показания | о Комент |           |          |   |
| Димитровград, ГАГАРИНА УЛ<br>141-206 |                     | УЛ 3<br>7 | 3000000100<br>732 XBC Хо<br>во |               | Холодное<br>водоснабже | Холодное 71<br>водоснабжение |                |                              | При оплате       | 08.08.2           | 8.08.2022 66.253 |                              | 4.7470                              | 28.06.2022 |                            |          |           | x        |   |
|                                      |                     |           |                                |               |                        |                              |                |                              |                  |                   |                  |                              |                                     |            |                            | 1        | ПРЕ       | дпросмот | р |

Рисунок 12.5 - Сформированное письмо, которое будет содержать новые данные для передачи

При необходимости процесс можно сохранить (2), запустить процесс (3) или удалить (1), пока процесс находиться на стадии черновика и не запущен в работу (Рисунок 12.6).
| Решение (комментарий)              |               |                  |           |                   |
|------------------------------------|---------------|------------------|-----------|-------------------|
|                                    |               |                  |           |                   |
|                                    |               |                  |           |                   |
|                                    |               |                  |           |                   |
| * Обязательные поля для заполнения |               | (1)              | (2)       | (3)               |
|                                    | ПЕРЕНАЗНАЧИТЬ | УДАЛИТЬ ЧЕРНОВИК | СОХРАНИТЬ | ЗАПУСТИТЬ ПРОЦЕСС |

Рисунок 12.6 – На стадии черновика

После запуска процесса осуществляется переход на цепочку задач, связанных с процессом.

На странице отображается основная информация о процессе (1), сведения о заявителе (2) (при раскрытии будет видна полная информация о заявители) и документы (3), где будут содержаться все документы по процессу. При необходимости документы можно скачать или просмотреть.

В Состояние задач мы сможем просмотреть на каком этапе каждая задача, когда был осуществлен запуск и кем, а также при раскрытии можно увидеть историю выполнения.

К каждой задачи присвоен номер, при нажатии на которой мы можем провалиться в задачу (Рисунок 12.7).

| Інформация о проц             | ecce(1)                          | Задачи            |        | Cocromme assars increases                                                                                                    | Bar7027484 |
|-------------------------------|----------------------------------|-------------------|--------|----------------------------------------------------------------------------------------------------|------------|
| Чомер процесса                | 21554                            |                   |        |                                                                                                    |            |
| Cossawo:                      | 08.08.2022 8:53.48               | 08.08.2022        | 1      | Регистрация заявки                                                                                                    | #49671     |
| Chanyle repolyaceal           | Залушен                          |                   |        | and the second second se | 1          |
| рок исполнания:               | 07.09.2022                       |                   |        | Назначена: 000 '91 длигровград', экономист, соловнева варвара владимировна                                                                                                    |            |
| lovep hickvia                 | 2#3592#968                       |                   |        | Создал(а): Соловнева Варвара Владниировна                                                                                                    |            |
| tere nikowe                   | 08.08.2022                       |                   |        | Описание: Требуется ввести данные для формирования заявки по показаниям ИПУ                                                                                                    |            |
| Номер реестра                 |                                  |                   |        |                                                                                                    | -          |
| ата реектра                   | 08.08.2022                       |                   |        | Писькие е изменении ИПУ показаний (№2489924988.or 08.08.2022r.)                                                                                                    | _          |
| Сата показаний:               | 06.09.2022                       |                   |        | Писько с изменении ИПУ показаний 8848-21554_2488924988.pdf                                                                                                    | 4 4        |
| Nacroc                        | 7                                |                   |        |                                                                                                    |            |
| ведения о заявител            | e(2)                             | 3anjiwe+          | 0      | Согласование письма об изменении показаний ИПУ                                                                                                    | #4967      |
| ратков налиенование           | ОСО 'УК Динитровирад'            | loказать/скрыть д | ополни | тельные сведения сдинитровград". Руководиталь                                                                                                    |            |
| окументы(3)                   | <u></u>                          |                   |        | Создамба): Соловчена Варкара Владничровна ОВ.08.2022 В.04.46                                                                                                    |            |
| Аскодацие                     | Скачать все                      |                   |        | 34                                                                                                    | ~          |
| an and a second second second | AND ADDRESS AND A A NO NO SALARY |                   |        | Выпалнить                                                                                                    |            |

Рисунок 12.7 – Состояние задач

В Истории выполнения отображается по каждой задаче действия, которые производились с задачей (Рисунок 12.8).

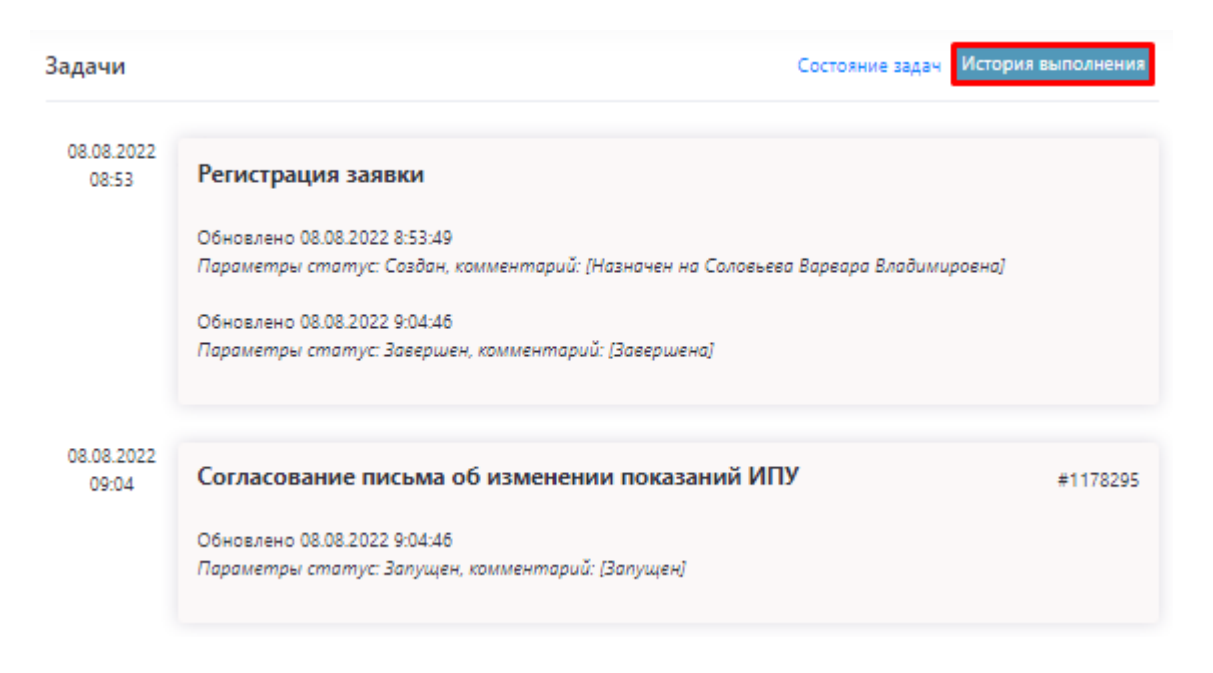

Рисунок 12.8 – История выполнения

По мере выполнения БП в цепочке задач для каждого участника постепенно будут доступны задачи, которые он должен выполнить (Рисунок 12.9).

| Задачи                | Состояние задач История                                                                                                    | выполнения                       |
|-----------------------|----------------------------------------------------------------------------------------------------|----------------------------------|
| 08.08.2022<br>9:04:46 | Регистрация заявки                                                                                                    | #49671                           |
|                       | Назначена: ООО "УК Димитровград", Экономист, Соловьева Варвара Владимировна                                                    |                                  |
|                       | Создал(а): Соловьева Варвара Владимировна                                                                                      |                                  |
|                       | Описание: Требуется ввести данные для формирования заявки по показаниям ИПУ                                                    |                                  |
|                       | Письмо о изменении ИПУ показаний (№2488924988 от 08.08.2022г.)<br>📄 Письмо о изменении ИПУ показаний 884E-21554_2488924988.pdf | <ul> <li>✓</li> <li>✓</li> </ul> |
| Запущен 🚺             | Согласование письма об изменении показаний ИПУ                                                                                 | #49672                           |
|                       | Назначена: ООО "УК Димитровград", Руководитель                                                                                 |                                  |
|                       | Создал(а): Соловьева Варвара Владимировна 08.08.2022 9:04:46                                                                   |                                  |
|                       |                                                                                                    | ~                                |
|                       | Выполнить                                                                                                    |                                  |
|                       |                                                                                                    |                                  |

Рисунок 12.9 – Цепочка задач

На этапе Согласования письма руководителем откроемся форма для согласования.

В форме содержаться информация о задаче (1), сведения о процессе (2) - при раскрытии информации откроется полное описание процесса, согласование документов (3) – выбираем нужные вариант после ознакомления с документом (Рисунок 12.10).

Документ можно просмотреть или скачать при необходимости на компьютер.

В поле для ввода Комментариев (4) при необходимости оставляем комментарий. Также отображается История выполнения БП (5).

| Информация о задаче (1)            |                                     |           |                     |           |                       |
|------------------------------------|-------------------------------------|-----------|---------------------|-----------|-----------------------|
| Создал(а)                          | Соловьева Варвара Владимировна      |           |                     |           |                       |
| Статус                             | Запущен                             |           |                     |           |                       |
| Назначена                          | ООО "УК Димитровград", Руководитель |           |                     |           |                       |
| Дата выдачи                        | 08.08.2022                          |           |                     |           |                       |
| Срок исполнения                    |                                     |           |                     |           |                       |
| Дата завершения                    |                                     |           |                     |           |                       |
| Описание                           |                                     |           |                     |           |                       |
|                                    |                                     |           |                     |           |                       |
| По процессу #21554 ИПУ. Ве         | зод показаний (2)                   |           |                     |           | ~                     |
| Согласование (3)                   |                                     |           |                     |           |                       |
| Письмо о изменении ИПУ показания   | й (№2488924988 от 08.08.2022г.)     |           |                     |           |                       |
| Письмо о изменении ИПУ по          | оказаний 884E-21554_2488924988.pdf  |           |                     |           | 1 de 1                |
| Согласовано     Не согласова       | оно                                 |           |                     |           |                       |
| Решение (комментарий) (4)          |                                     |           |                     |           |                       |
|                                    |                                     |           |                     |           |                       |
|                                    |                                     |           |                     |           |                       |
|                                    |                                     |           |                     |           |                       |
|                                    |                                     |           |                     |           |                       |
|                                    |                                     |           |                     |           |                       |
| * Обязательные поля для заполнения |                                     |           |                     |           |                       |
| История <mark>(5)</mark>           |                                     |           |                     |           |                       |
| Обновлено 08.08.2022 9:04:46       |                                     |           |                     |           |                       |
| Параметры статус: Запущен, комі    | ментарий: [Запущен] 🥒               |           |                     |           |                       |
|                                    |                                     | DEBENYORY | The BASED B PASEDTY | СОХРАНИТЬ | СОХРАНИТЬ И ВЫПОЛЩИТЬ |

Рисунок 12.10 – Информация о задаче

На данном этапе есть возможность (Рисунок 12.12) взять в работу задачу (2), после внесения правок сохранить (3), сохранить и выполнить (4) - передать задачу следующему участнику или переназначить (1)

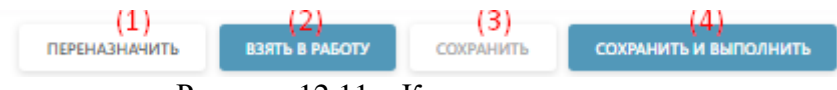

Рисунок 12.11 – Кнопки в карточке

При выборе «Переназначить» задачу откроется форма для выбора сотрудника на переназначение из выпадающего списка, и при необходимости внести комментарий о причине переназначения, либо другой на усмотрение руководителя и нажать «Выполнить» (Рисунок 12.2).

| Переназначение |           | ×      |
|----------------|-----------|--------|
| test           |           |        |
| Комментарий    |           |        |
|                |           |        |
|                |           |        |
|                |           |        |
|                |           |        |
|                |           |        |
|                | выполнить | OTMEHA |

Рисунок 12.2 – Кнопка «Выполнить»

Заявка уходит в РИЦ на регистрацию входящей документации и исполнения.

По факту исполнения заявки РИЦом на почту инициатора заявки придет уведомление на ознакомление с исполнением заявки.

Ознакомиться с заявкой можно пройдя по ссылке из письма, которое поступит на электронную почту инициатора и закрыть заявку нажав на кнопку «Выполнить».

На этом заявка будет считаться закрытой и статус письма поменяется на зеленую галочку, что означает, что заявка исполнена (Рисунок 12.3).

| 21554 ИПУ. Ввод показаний 08.08.2022<br>8-53:48 Владимиро | митровград"<br>Зареара 07.09.2022<br>зна | <ul> <li>Image: A start of the start of the start of</li></ul> |
|-----------------------------------------------------------|------------------------------------------|----------------------------------------------------------------------------------------------------|
|-----------------------------------------------------------|------------------------------------------|----------------------------------------------------------------------------------------------------|

Рисунок 12.3 – Заявка исполнена

«ОДПУ. Ввод показаний» формирует письмо об изменениях показаний по ОДПУ на основе заполненной формы (Рисунок 12.4).

Раздел состоит из нескольких блоков:

- Описание задачи (1) текстовое поле, требуется ввести данные для формирования заявки по показания;
- Выбор участников (2) из выпадающего списка выбираем второго участника кому мы направляем информацию в пределах данной заявки;
- Формирование/загрузка документов (3) происходит формирование заявки на изменение.

Формирование/загрузка документов включает в себя следующие подблоки:

- Письмо о изменении ОДПУ показаний (3.1);
- Результаты поиска (3.2) и данные для отправки (3.3);
- В форме (3.1) заполняются основные поля, где в разделе (3.2) отображаются.

| бор уч          | астник        | ов (2)                      |                    |                        |                   |                   |                 |                        | Надстройка                   |                      |                           |                                 |
|-----------------|---------------|-----------------------------|--------------------|------------------------|-------------------|-------------------|-----------------|------------------------|------------------------------|----------------------|---------------------------|---------------------------------|
|                 | Участні       | 16                          |                    | Вид деятельно          | сти               |                   |                 |                        | Организация                  |                      |                           |                                 |
| ник 1 ()        | Инициато      | p)                          | УК / Па            | оставщик / РСО         |                   | 000 "УК Ди        | митровград"     |                        |                              |                      |                           |                                 |
| пник 2*         |               |                             | Регион<br>центр    | альный информа         | ционный           | <не выбран        | 10>             |                        |                              |                      |                           |                                 |
| миро            | вание/        | загрузка де                 | окументо           | в (3)                  |                   |                   |                 |                        |                              |                      |                           |                                 |
| Писы            | ио о из       | менении С                   | ДПУ пок            | <sub>азаний</sub> (3.1 | )                 |                   |                 |                        |                              |                      |                           |                                 |
| ымо             |               |                             | 248892             | 5001                   | Дата              | 08.08.2022        |                 | 1                      |                              |                      |                           |                                 |
| тр              |               |                             | Номер              | реестра                | Дата              | 08.08.2022        | 6               |                        |                              |                      |                           |                                 |
| ток*:           |               |                             |                    |                        |                   |                   | `               | <ul> <li></li></ul>    |                              |                      |                           |                                 |
| ra:             |               |                             |                    |                        |                   |                   |                 |                        |                              |                      |                           |                                 |
| ленны           | й пункт:      |                             |                    |                        |                   |                   |                 | <ul> <li></li></ul>    |                              |                      |                           |                                 |
| ţa:             |               |                             |                    |                        |                   |                   |                 |                        |                              |                      |                           |                                 |
|                 | -             |                             | 00.00.00           |                        |                   |                   |                 |                        |                              |                      |                           |                                 |
| езульт<br>Улица | ат пои<br>Дом | ска (3.2<br>Тип<br>счетчика | )<br>Тип<br>услуги | Дата<br>установки      | Новое<br>значение | Дата<br>показания | Тип<br>значения | Последнее<br>показание | Дата последнего<br>показания | Неучтенные<br>объемы | Доп. объем по<br>счетчику | Доп.<br>объем<br>по<br>норматио |
| анны            | е для о       | правки (                    | 3.3)               |                        |                   |                   |                 |                        |                              |                      |                           |                                 |
| Улица           | Дом           | Тип<br>счетчика             | Тип<br>услуги      | Дата<br>установки      | Новое             | Дата<br>показания | Тип<br>значения | Последнее показание    | Дата последнего<br>показания | Неучтенные<br>объемы | Доп. объем по<br>счетчику | Доп. объем<br>по<br>нормативу   |
|                 |               |                             |                    |                        |                   |                   |                 |                        |                              |                      |                           | редпросмотр                     |
|                 |               |                             |                    |                        |                   |                   |                 |                        |                              |                      |                           |                                 |
|                 | (             |                             | n                  |                        |                   |                   |                 |                        |                              |                      |                           |                                 |
|                 | (KOMME        | нтарии) (¬                  | · ·                |                        |                   |                   |                 |                        |                              |                      |                           |                                 |
| ение            |               |                             |                    |                        |                   |                   |                 |                        |                              |                      |                           |                                 |
| ние             |               |                             |                    |                        |                   |                   |                 |                        |                              |                      |                           |                                 |
| ние             |               |                             |                    |                        |                   |                   |                 |                        |                              |                      |                           |                                 |

Рисунок 12.4 - ОДПУ. Ввод показаний

Письмо о изменении ОДПУ показаний (3.1) состоит из поле:

- Номер письма и даты (1) проставляется автоматически;
- Реестр и дата реестра (2) текстовое поле, заполняется самостоятельно;
- Участок (3) это база билинга, из которой поступают данные, для корректности ввода информации по показаниям - подтягивается в зависимости от выбора Участника 2;
- Населённый пункт (5), Улица (6), Дом (7) выбираются из выпадающего списка;
- Дата показаний (8) выбирается из календаря.

После заполнения формы нажать кнопку «Найти» и в форме (3.2) отобразятся результаты поиска (Рисунок 12.5).

📄 Письмо о изменении ОДПУ показаний

| Письмо            | (1) | 2488925001                | Дата    | 08.08.2022  |   |
|-------------------|-----|---------------------------|---------|-------------|---|
| Реестр            | (2) | Номер реестра             | Дата    | 08.08.2022  |   |
| Участок*:         | (3) | Система начислений - РИЦ/ | РКЦ (Ди | митровград) | ~ |
| Услуга:           | (4) |                           |         |             |   |
| Населенный пункт: | (5) | Димитровград              |         |             | ~ |
| Улица:            | (6) | ДИМИТРОВА пр              |         |             | ~ |
| Дом:              | (7) | 11                        |         |             | ~ |
| Дата показаний:   | (8) | 08.08.2022                |         |             |   |
|                   |     | Q найти очистить          |         |             |   |

Рисунок 12.5 – Письмо о изменении ОДПУ показаний

Результаты поиска представляют собой форму с со следующими полями (Рисунок 12.6):

- Улица (1);
- Дом (2);
- Тип счетчика (3);
- Тип услуги (4);
- Дата установки (5);
- Новое значение (6);
- Дата показания (7);
- Тип значения (8);
- Поле с Последними показаниями (10);
- Неучтенные объёмы (11);
- Доп.объемы по счетчику (12);
- Доп.объемы по нормативу (13).

Результат поиска

| (1)<br>Улица     | (2)<br>Дом | (3)<br>Тип<br>счетчика    | (4)<br>Тип услуги             | ( <mark>5)</mark><br>Дата<br>установки | <mark>(6)</mark><br>Новое<br>значение | <mark>(7)</mark><br>Дата<br>показания | <mark>(8)</mark><br>Тип значения | (9)<br>Последнее<br>показание | Дата (10)<br>последнего<br>показания | <mark>(11)</mark><br>Неучтенные<br>объемы | <mark>(12)</mark><br>Доп. объем по<br>счетчику | Доп. объем (<br>по<br>нормативу | 13) |
|------------------|------------|---------------------------|-------------------------------|----------------------------------------|---------------------------------------|---------------------------------------|----------------------------------|-------------------------------|--------------------------------------|-------------------------------------------|------------------------------------------------|---------------------------------|-----|
| ДИМИТРО<br>ВА пр | 11         | Водяной<br>расходоме<br>р | Горячее<br>водоснабжен<br>ие  | 01.01.2016                             | 107,89                                | 08.08.2022                            | Расход 🗸                         | 107.89                        | 24.06.2022                           | 0                                         | 0                                              | 0                               | ÷   |
| ДИМИТРО<br>ВА пр | 11         | Водяной<br>расходоме<br>р | Холодное<br>водоснабжен<br>ие | 01.01.2016                             | 64,66                                 | 08.08.2022                            | Расход 💙                         | 64.66                         | 27.06.2022                           | 0                                         | 0                                              | 0                               | +   |
| ДИМИТРО<br>ВА пр | 11         | Теплосчет<br>чик          | Отопление                     | 01.01.2016                             | 37,377                                | 08.08.2022                            | Расход 💙                         | 37.377                        | 26.04.2022                           | 0                                         | 0                                              | 0                               | +   |
| ДИМИТРО<br>ВА пр | 11         | Электросч<br>етчик        | Электроснаб<br>жение          | 01.07.2016                             | 840                                   | 08.08.2022                            | Расход 💙                         | 840                           | 26.06.2022                           | 0                                         | 0                                              | 0                               | +   |

Рисунок 12.6 – Результаты поиска

После внесения новый значений в поле (6), (7) и (8), а также в (11), (12), (13) нужно данные положить в корзину, нажав на плюсик (Рисунок 12.7).

| ١ | Результат п      | оиска      |                           |                              |                                        |                          |                  |                     |                               |                                      |                              |                                   |                               |      |
|---|------------------|------------|---------------------------|------------------------------|----------------------------------------|--------------------------|------------------|---------------------|-------------------------------|--------------------------------------|------------------------------|-----------------------------------|-------------------------------|------|
|   | (1)<br>Улица     | (2)<br>Дом | (3)<br>Счетчика           | (4)<br>Тип услуги            | ( <mark>5)</mark><br>Дата<br>установки | (6)<br>Новое<br>значение | (7)<br>показания | (8)<br>Тип значения | (9)<br>Последнее<br>показание | Дата (10)<br>последнего<br>показания | (11)<br>Неучтенные<br>объемы | (12)<br>Доп. объем по<br>счетчику | Доп. объем<br>по<br>нормативу | (13) |
|   | ДИМИТРО<br>ВА пр | 11         | Водяной<br>расходоме<br>р | Горячее<br>водоснабжен<br>ие | 01.01.2016                             | 107,89                   | 08.08.2022       | Paciog V            | 107.89                        | 24.06.2022                           | 0                            | 0                                 | 0                             | ٠    |

Рисунок 12.7 - Положить данные в корзину

Данные отобразятся в новой таблице на отправку (Рисунок 12.8). При необходимости данные можно удалить, нажав на крестик. Строчка из данных на отправку пропадет.

| Данные для       | отпра | вки                   |                          |                   |                   |                   |                 |                        |                              |                      |                           |                               |    |
|------------------|-------|-----------------------|--------------------------|-------------------|-------------------|-------------------|-----------------|------------------------|------------------------------|----------------------|---------------------------|-------------------------------|----|
| Улица            | Дом   | Тип счетчика          | Тип услуги               | Дата<br>установки | Новое<br>значение | Дата<br>показания | Тип<br>значения | Последнее<br>показание | Дата последнего<br>показания | Неучтенные<br>объемы | Доп. объем по<br>счетчику | Доп. объем<br>по<br>нормативу |    |
| ДИМИТРОВ<br>А пр | 11    | Водяной<br>расходомер | Горячее<br>водоснабжение | 01.01.2016        | 200               | 08.08.2022        | Расход          | 107.89                 | 24.06.2022                   | 0                    | 10                        | 0                             | X  |
|                  |       |                       |                          |                   |                   |                   |                 |                        |                              |                      | 1                         | предпросмо                    | TP |

Рисунок 12.8 – Данные для отправки

Нажав на «Предпросмотр» выйдет сформированное письмо, которое будет содержать новые данные для передачи (Рисунок 12.9).

| •                             | 000 - 433513, P4, Ульяненство<br>0779 1<br>0 + 4                                                                                                    | «УК Дими<br>епасть, г. Дипатр<br>157329003094, И<br>8 (84235) 4-11<br>nail: uknewtime@ | тровград;<br>овград, пр. Авт<br>НН 7329020003<br>3-30<br>gmail.com | »<br>эстроителей д.                                                              | 110                                                                                                    |
|-------------------------------|----------------------------------------------------------------------------------------------------|----------------------------------------------------------------------------------------|--------------------------------------------------------------------|----------------------------------------------------------------------------------|----------------------------------------------------------------------------------------------------|
| Иек :<br>пока<br>комп<br>пока | Уважаемый I<br>Уважаемый I<br>Направляю Вам скорректированны<br>заниям общедомовых приборов у<br>мунальным услугая собственникам<br>ізаний указанных в таблице. | Ігорь Иван(<br>ій объем пот<br>чета. Прол<br>помещений                                 | С<br>43;<br>г. Дюлятр<br>ребления к<br>пу произв<br>в указанн      | ООО «РИЦ.,<br>3508, Ульянс<br>овград, пр. Д<br>оммунальн<br>ести начи<br>њых МКД | Директору<br>(понтроиград».<br>Шлотаку И.И.<br>вская область,<br>(имитрова д.13<br>ных услуг по<br>исления по<br>иссления по |
| №<br>п/п                      | Адрес                                                                                                    | Тип услуги                                                                             | Последние<br>показания                                             | Новые<br>показания                                                               | Дата новых<br>показаний                                                                                                    |
| 1                             | Димитровград, ДИМИТРОВА пр. 11                                                                                                    | Горячее<br>водоснабжени<br>е                                                           | 107.89                                                             | 200                                                                              | 08.08.2022                                                                                                    |
| Гене                          | ральный директор                                                                                                    |                                                                                        |                                                                    |                                                                                  | Исаев К.Ю.                                                                                                    |

| Последнее<br>показание | Дата<br>последнего<br>показания | Неучтенные<br>объемы   | Доп. объем по<br>счетчику   | Доп. объем<br>по<br>нормативу |    |
|------------------------|---------------------------------|------------------------|-----------------------------|-------------------------------|----|
| 64.66                  | 27.06.2022                      | 0                      | 0                           | 0                             | ÷  |
| 37.377                 | 26.04.2022                      | 0                      | 0                           | 0                             | +  |
| 840                    | 26.06.2022                      | 0                      | 0                           | 0                             | +  |
| Последнее<br>показание | Дата последне<br>показания      | го Неучтенны<br>объемы | е Доп. объем по<br>счетчику | Доп. объем<br>по<br>нормативу |    |
|                        |                                 |                        |                             | нормативу                     |    |
| 11.09                  | 24.00.2022                      | 0                      | 10                          | 0                             | ×  |
|                        |                                 |                        |                             | предпросмо                    | TΡ |
|                        |                                 |                        |                             |                               |    |
|                        |                                 |                        |                             |                               |    |

Рисунок 12.9 - Сформированное письмо, которое будет содержать новые данные для передачи

При необходимости процесс можно сохранить (2), запустить процесс (3) или удалить (1), пока процесс находиться на стадии черновика и не запущен в работу (Рисунок 12.10).

| Решение (комментарий)            |     |     |     |
|----------------------------------|-----|-----|-----|
|                                  |     |     |     |
|                                  |     |     |     |
|                                  |     |     |     |
| Обязательные поля для заполнения | (1) | (2) | (3) |
|                                  |     |     |     |

Рисунок 12.10 – Кнопки в карточке

После запуска процесса осуществляется переход на цепочку задач, связанных с процессом.

На странице отображается основная информация о процессе (1), сведения о заявителе (2) (при раскрытии будет видна полная информация о заявители) и документы (3), где будут содержаться все документы по процессу.

При необходимости документы можно скачать или просмотреть.

В состояние задач мы сможем просмотреть на каком этапе каждая задача, когда был осуществлен запуск и кем, а также при раскрытии можно увидеть историю выполнения.

К каждой задаче присвоен номер, при нажатии на которой мы можем провалиться в задачу (Рисунок 12.11).

| Інформация о прог       | <sub>tecce</sub> (1)  |                    | Задачи     |              | Состояние задач Ис                                                     | гория выполнен |
|-------------------------|-----------------------|--------------------|------------|--------------|------------------------------------------------------------------------|----------------|
| Номер процесса:         | 21572                 |                    |            |              |                                                                        |                |
| Гоздано:                | 08.08.2022 10:30:51   |                    | 08.08.2022 | $\checkmark$ | Регистрация заявки                                                     | #4976          |
| татус процесса:         | Запущен               |                    |            |              |                                                                        |                |
| рок исполнения:         | 07.09.2022            |                    |            |              | пазначена. ССС Ук Димитровград , экономист, соловева варвара владимиро | ona            |
| омер исходящего письм   | a: 2488925001         |                    |            |              | Создал(а): Соловьева Варвара Владимировна                              |                |
| цата исходящего письма: | 08.08.2022            |                    |            |              |                                                                        | ~              |
| юмер реестра:           |                       |                    |            |              | Письмо о изменении ОДПУ показаний                                      | Подписали (0/  |
| ата реестра:            | 08.08.2022            |                    |            |              | Письмо о изменении ОДПУ показании 885E-21572_2488925001.pdf            |                |
| слуги ОДПУ:             |                       |                    |            |              |                                                                        |                |
| ведения о заявител      | ne (2)                | ~                  | Запущен    | Ó            | Согласование письма об изменении показаний ОДПУ                        | #497           |
| раткое наименование:    | ООО "УК Димитровград" |                    |            |              | Назначена: ООО "УК Димитровград", Руководитель                         |                |
| (3)                     |                       |                    |            |              | Создал(а): Соловьева Варвара Владимировна 08.08.2022 11:59:56          |                |
| окументы (97            |                       | Скачать все        |            |              |                                                                        |                |
| 1сходящие               |                       |                    |            |              |                                                                        | _              |
| исьмо о изменении ОДГ   | 1У показаний          | Подписали<br>(0/1) |            |              | Выполнить                                                              |                |
| Письмо о изменении      | ОЛПУ показаний        |                    |            |              |                                                                        |                |

Рисунок 12.11 – Состояние задач

В Истории выполнения отображается по каждой задаче действия, которые производились с задачей (Рисунок 12.12).

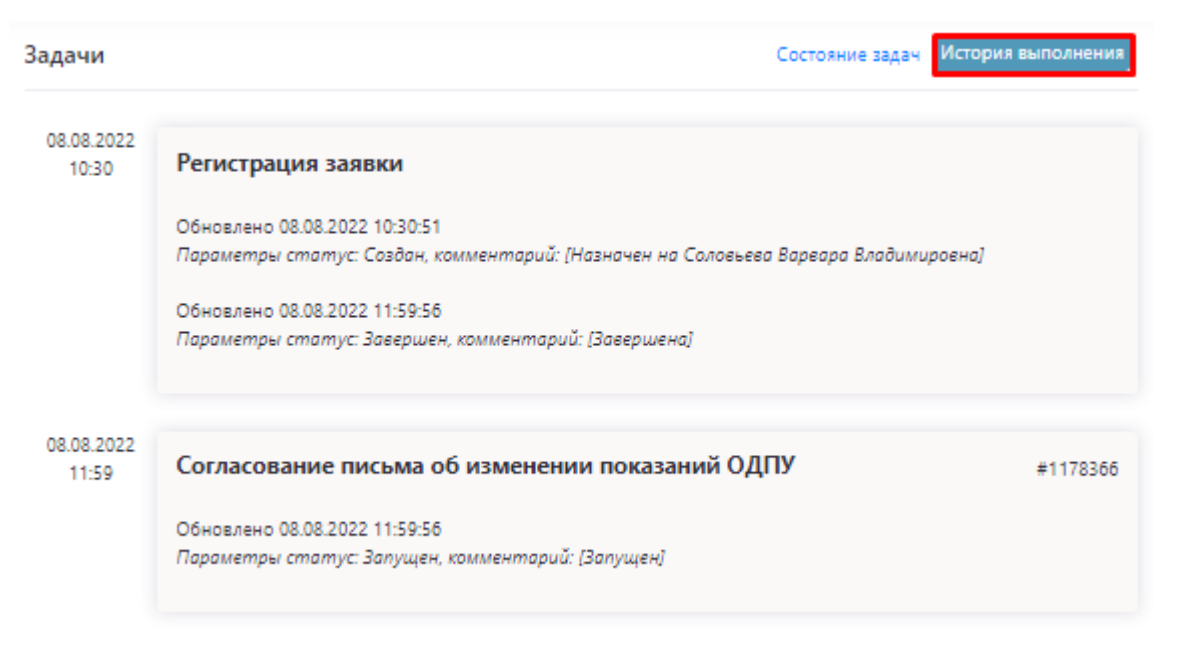

Рисунок 12.12 – История выполнения

По мере выполнения БП в цепочке задач для каждого участника постепенно будут доступны задачи, которые он должен выполнить (Рисунок 12.13).

| Задачи     | Состояние задач                                                                                  | История выполнения     |
|------------|--------------------------------------------------------------------------------------------------|------------------------|
| 08.08.2022 | Регистрация заявки                                                                               | #49760                 |
|            | Назначена: ООО "УК Димитровград", Экономист, Соловьева Варвара Владим                            | ировна                 |
|            | Создал(а): Соловьева Варвара Владимировна                                                        |                        |
|            | Письмо о изменении ОДПУ показаний<br>Письмо о изменении ОДПУ показаний 885E-21572_2488925001.pdf | Подписали (0/1)<br>щ 🛃 |
| Запущен 🚺  | Согласование письма об изменении показаний ОДПУ                                                  | #49761                 |
|            | Назначена: ООО "УК Димитровград", Руководитель                                                   |                        |
|            | Создал(а): Соловьева Варвара Владимировна 08.08.2022 11:59:56                                    |                        |
|            | Дата последнего обновления: 08.08.2022 12:03:22                                                  | ~                      |
|            | Выполнить                                                                                        |                        |
|            |                                                                                                  |                        |

Рисунок 12.13 – История задач

БП ОДПУ. Передача реестра показаний передает по цепочке задач вложенный реестр для другого участника (Рисунок 12.14).

Процесс состоит из блока «Выбор участников» (2), где из выпадающего списка выбираем нужную организацию, письмо о показаниях реестра (2) и вложенный реестр (3), а также поле для комментариев (4)

| бор участников (1     | .)                                   |                       | Надстройка   |          |
|-----------------------|--------------------------------------|-----------------------|--------------|----------|
| Участник              | Вид деятельности                     |                       | Oprawinaujea |          |
| тник 1 (Инициатор)    | XK / Rocramupec / PCD                | ООО "УК Димитровград" |              |          |
| neve 2*               | Региональный информационный<br>центр | <не выбрано>          |              |          |
| мирование/загру       | /зка документов                      |                       |              |          |
| Письмо о показа       | ниях реестра (2)                     |                       |              |          |
| 200                   | 2468925014 Arra                      | 06.08.2022            |              |          |
| LON                   |                                      |                       |              |          |
| wex-apv3              |                                      |                       |              |          |
|                       |                                      |                       |              | пидлюомо |
|                       |                                      |                       |              |          |
| кументы               |                                      |                       |              |          |
| ДПУ, Реестр пока      | заний* (3)                           |                       |              |          |
|                       |                                      |                       |              |          |
|                       |                                      |                       |              |          |
| and the second second |                                      |                       |              |          |
|                       |                                      |                       |              |          |
|                       | - (0)                                |                       |              |          |
| ение (комментар       | wik) (4)                             |                       |              |          |
|                       |                                      |                       |              |          |
|                       |                                      |                       |              |          |
|                       |                                      |                       |              |          |
|                       |                                      |                       |              |          |

Рисунок 12.14 – ОДПУ. Передача реестра показаний

В блоке «Письмо о показаниях реестра» заполняются поля «Письмо» (1) (номер и дата проставляется автоматически), выбирается период (2) из календаря и при необходимости вноситься комментарий (3).

После заполнения формы нажимаем на «Предпросмотр», где формируется предварительное письмо о показаниях реестра (Рисунок 12.15).

| 🖹 Письмо о показаниях реестра |                |                 |  |  |             |  |  |
|-------------------------------|----------------|-----------------|--|--|-------------|--|--|
| Письмо                        | (1) 2488925014 | Дата 08.08.2022 |  |  |             |  |  |
| Период                        | (2) 01.04.2022 |                 |  |  |             |  |  |
| Комментарий                   | (3) тест       |                 |  |  |             |  |  |
|                               |                |                 |  |  | netaneocwor |  |  |

Рисунок 12.15 - Кнопка «Предпросмотр»

В блоке «Документы» нужно прикрепить реестр (поле является обязательным).

Загрузка отличается от прикрепляемых документов.

Если файл многостраничный и отсканирован несколькими листами то выбираем «Загрузить документ», если к процессу нужно прикрепить несколько доп.документов, то выбираем «Загрузить документы» (Рисунок 12.16).

При необходимости реестр можно отправить на подписание (из выпадающего списка выбрать ФИО на кого отправить на подпись).

| ОДПУ. Реестр показаний*        |     |                |      |  |  |  |  |
|--------------------------------|-----|----------------|------|--|--|--|--|
| + добавить файл(ы) к документу |     |                |      |  |  |  |  |
| 🖹 тест док.pdf                 |     |                | 0    |  |  |  |  |
| на подписание                  | <не | ~              |      |  |  |  |  |
| ЗАГРУЗИТЬ ДОКУМЕ               | нты | ЗАГРУЗИТЬ ДОКУ | MEHT |  |  |  |  |

Рисунок 12.16 – Загрузка документов

При необходимости процесс можно сохранить (2), запустить процесс (3) или удалить (1), пока процесс находиться на стадии черновика и не запущен в работу (Рисунок 12.17).

| Решение (комментарий)              |               |                  |           |                   |
|------------------------------------|---------------|------------------|-----------|-------------------|
|                                    |               |                  |           |                   |
|                                    |               |                  |           |                   |
|                                    |               |                  |           |                   |
| * Обязательные поля для заполнения |               | (1)              | (2)       | (3)               |
|                                    | ПЕРЕНАЗНАЧИТЬ | УДАЛИТЬ ЧЕРНОВИК | СОХРАНИТЬ | ЗАПУСТИТЬ ПРОЦЕСС |

Рисунок 12.17 – Кнопки в карточке

После запуска процесса осуществляется переход на цепочку задач, связанных с процессом.

На странице отображается основная информация о процессе (1), сведения о заявителе (2) (при раскрытии будет видна полная информация о заявителе) и документы (3), где будут содержаться все документы по процессу.

При необходимости документы можно скачать или просмотреть.

В состоянии задач мы сможем просмотреть на каком этапе каждая задача, когда был осуществлен запуск и кем, а также при раскрытии можно увидеть историю выполнения.

К каждой задаче присвоен номер, при нажатии на которой мы можем провалиться в задачу (Рисунок 12.18).

| «намд Процесс             | #21604 — ОДПУ. Передача ре       | естра показаний |            |              |                                                                                                    |
|---------------------------|----------------------------------|-----------------|------------|--------------|----------------------------------------------------------------------------------------------------|
| Информация о проце        | ecce (1)                         |                 | Задачи     |              | Состояние задач История выполнени                                                                                                    |
| Номер процесса:           | 21604                            |                 |            |              |                                                                                                    |
| Создано:                  | 08.08.2022 12:06:45              |                 | 08.08.2022 | $\checkmark$ | Передача реестра ОДПУ из ПУ #49050                                                                                                    |
| Cranyo npoujecca:         | Запущен                          |                 |            |              | Hereine And the American Descent from the best former and                                                                                         |
| Срок исполнения:          | 13.08.2022                       |                 |            |              | назначена: ООО 75 димитровград ; экономист, Соловьева Барвара Бладимировна                                                                        |
| Дата исходящаго письма:   | 08.08.2022                       |                 |            |              | Создал(а): Соловнева Варвара Владимировна                                                                                                    |
| Период:                   | 01.04.2022                       |                 |            |              |                                                                                                    |
| Yonyra:                   | 1607                             |                 |            |              | ОДПУ. Реестр показаний                                                                                                    |
| Сведения о заявителе      | (2)                              | <b>~</b>        |            |              | пост доскроп     пост доскроп     посьмо о показаниях реестра     Подлисали (0/1)     Письмо о показаниях реестра 8865-21604_2488925014.pdf     ц |
| документы (3)             | 000 SK gawaposrpag               | Скачать все     | Затущен    | ¢            | Согласование и подписание реестра #49851                                                                                                    |
| Исходящие                 |                                  |                 |            |              | Назначена: ООО "УК Димитровград", Руководитель                                                                                                    |
| Письмо о показаниях реест | ра                               | Подписали (0/1) |            |              | Создал(а): Соловнева Варевов Владимировна 08.08.2022 13:10:30                                                                                     |
| Письмо о показаниях р     | wecrpa 886E-21604,2488925014.pdf |                 |            |              | · · · · · · · · · · · · · · · · · · ·                                                                                                    |
| Внутренние                |                                  |                 |            |              | Runnhum                                                                                                    |
| Ogrov, Peecro nokasakviä  |                                  |                 |            |              | USE KONHALIS                                                                                                    |
| Tect dok.pdf              |                                  | <b>4</b> A      |            |              |                                                                                                    |

Рисунок 12.18 - Состояние задач

В зависимости от стадии выполнения у задач по БП могут быть разные статусы.

В Истории выполнения отображается по каждой задаче действия, которые производились с задачей (Рисунок 12.19).

| Задачи              | Состояние задач История выполнения                                                                                                    |
|---------------------|----------------------------------------------------------------------------------------------------|
| 08.08.2022<br>12:06 | Передача реестра ОДПУ из ПУ<br>Обновлено 08.08.2022 12:06:46<br>Параметры статус: Создан, комментарий: [Назначен на Соловьева Варвара Владимировна]<br>Обновлено 08.08.2022 13:10:30 Содовьева Варвара Владимировна |
| 08.08.2022<br>13:10 | Соповлено основлена статус: Завершен, комментарий: (Завершена)<br>Согласование и подписание реестра #1178373<br>Обновлено 08.08.2022 13:10:30<br>Параметры статус: Запущен, комментарий: [Запущен]                  |

Рисунок 12.19 – История выполнения

БП Помещение. Изменение данных по ЛС состоит из нескольких блоков (Рисунок 12.20):

- Выбор участников (1) Из выпадающего списка выбираем Участника 2, кому будет адресован процесс, Участник 1 инициатор процесса.
- Блок Формирование/загрузка документов (2) состоит из Письма о изменение данных по ЛС (2.1) и отображению данных в Результатах поиска (2.2).
- В блок Документы (3) прикрепляются документы по процессу, в блок Решение (4) вносятся комментарии по БП.

120

| Процесс #21637 -           | Помещение. Изменение                       | данны               | х по ЛС              |         |        |                |              |                      |                          |              |
|----------------------------|--------------------------------------------|---------------------|----------------------|---------|--------|----------------|--------------|----------------------|--------------------------|--------------|
|                            |                                            |                     |                      |         |        |                |              |                      |                          |              |
| Выбор участников (1)       |                                            |                     |                      |         |        | Надстро        | эйка         |                      |                          | ~            |
| Участник                   | Вид деятельности                           |                     |                      |         |        | (              | Организация  |                      |                          |              |
| Участник 1 (Инициатор)     | УК / Поставщик / РСО ООО "УК Димитровград" |                     |                      |         |        |                |              |                      |                          | ~            |
| Участник 2*                | Региональный информационн<br>центр         | ный                 | <не выбрано>         |         |        |                |              |                      |                          | ~            |
|                            |                                            |                     |                      |         |        |                |              |                      |                          |              |
| Формирование/загрузка док  | ументов(2)                                 |                     |                      |         |        |                |              |                      |                          |              |
| Письмо о изменении дан     | ных по ЛС (2.1)                            |                     |                      |         |        |                |              |                      |                          |              |
| Письмо                     | 2488925033                                 | Дата                | 09.08.2022           |         | ]      |                |              |                      |                          |              |
| Реестр                     | Номер реестра                              | Дата                | 09.08.2022           | İ       |        |                |              |                      |                          |              |
| Участок*:                  | Система начислений - РИЦ                   | џркц (д             | имитровград)         | ~       |        |                |              |                      |                          |              |
| Номер лицевого счета:      |                                            |                     |                      |         |        |                |              |                      |                          |              |
| Населенный пункт.          |                                            |                     |                      | ~       |        |                |              |                      |                          |              |
| Улица:                     |                                            |                     |                      | ×       |        |                |              |                      |                          |              |
| дом:                       |                                            |                     |                      | ž       |        |                |              |                      |                          |              |
| DC:                        |                                            |                     |                      |         |        |                |              |                      |                          |              |
|                            | Q найти очистить                           |                     |                      |         |        |                |              |                      |                          |              |
|                            |                                            |                     |                      |         |        |                |              |                      |                          |              |
| Результаты поиска (2.2)    |                                            |                     |                      |         |        |                |              |                      |                          |              |
| площадь проживающие жилья  | отсутствие см                              | AHOBKA/<br>IEHA ITY | площадь<br>хозяйства | показат | снные  | СОБСТВЕННИКИ   | недопоставки | ОТКЛЮЧЕНИЕ<br>УСЛУТИ | ЗАКРЫТИЕ/<br>ОТКРЫТИЕ ЛС | поверка пу   |
| Дата начала дейс           | RMAT                                       | 06щ;                | ая площадь           |         | Oran   | ливаемая площа | дь           | ж                    | илая площадь             |              |
| Старая                     | Новая Ст                                   | арая                | Hosas                |         | Старая |                | Новая        |                      |                          |              |
| - (2)                      | 2)                                         |                     |                      |         |        |                |              |                      |                          |              |
| Данные для отправки (2.    | 5)                                         |                     |                      |         |        |                |              |                      |                          |              |
|                            |                                            |                     |                      |         |        |                |              |                      |                          | предпросмотр |
|                            |                                            |                     |                      |         |        |                |              |                      | _                        |              |
| Документы <mark>(3)</mark> |                                            |                     |                      |         |        |                |              |                      |                          |              |
| PLUTINGKA HA DOCTOROCTINA  |                                            |                     |                      |         |        |                |              |                      |                          |              |
|                            |                                            |                     |                      |         |        |                |              |                      |                          |              |
| загрузить документы заг    | РУЗИТЬ ДОКУМЕНТ                            |                     |                      |         |        |                |              |                      |                          |              |
|                            |                                            |                     |                      |         |        |                |              |                      |                          |              |
|                            |                                            |                     |                      |         |        |                |              |                      |                          |              |
| Решение (комментарий) (4)  |                                            |                     |                      |         |        |                |              |                      |                          |              |
|                            |                                            |                     |                      |         |        |                |              |                      |                          |              |
|                            |                                            |                     |                      |         |        |                |              |                      |                          |              |
|                            |                                            |                     |                      |         |        |                |              |                      |                          |              |
|                            |                                            |                     |                      |         |        |                |              |                      |                          |              |
|                            |                                            |                     |                      |         |        |                |              |                      |                          |              |

Рисунок 12.20 - Блок «Помещение. Изменение данных по ЛС»

Письмо о изменение данных по ЛС формируется на основании заполнения формы. Номер и дата письма (1) заполняется автоматически, номер и дата реестра (2) заполняются вручную, участок (3) - это база билинга, из которой поступают данные, для корректности ввода информации по показаниям - подтягивается в зависимости от выбора Участника 2. Населённый пункт (5), улица (6), дом (7), помещение (8) и ЛС (9) – выбираются из выпадающего списка.

После заполнения формы нажать кнопку «Найти» и в форме (2.3) отобразятся результаты поиска (Рисунок 12.21).

| Письмо                | (1) | 2488925044       | Дата | 10.08.2022 |   |
|-----------------------|-----|------------------|------|------------|---|
| Реестр                | (2) | Номер реестра    | Дата | 10.08.2022 |   |
| Участок*:             | (3) |                  |      |            | ~ |
| Номер лицевого счета: | (4) |                  |      |            |   |
| Населенный пункт:     | (5) |                  |      |            | ~ |
| Улица:                | (6) |                  |      |            | ~ |
| Дом:                  | (7) |                  |      |            | ~ |
| Помещение:            | (8) |                  |      |            | ~ |
| ЛС:                   | (9) |                  |      |            | ~ |
|                       |     | Q найти очистить |      |            |   |

Рисунок 12.21 – Форма для заполнения

После заполнения формы - результаты будут отображаться в таблице с вкладками. Каждая вкладка кликабельна и открывает дополнительные формы (Рисунок 12.22).

| Pe | езультаты п      | юиска       |                           |                        |                      |                              |              |              |                      |                          |            |
|----|------------------|-------------|---------------------------|------------------------|----------------------|------------------------------|--------------|--------------|----------------------|--------------------------|------------|
|    | ПЛОЩАДЬ<br>ЖИЛЬЯ | ПРОЖИВАЮЩИЕ | ВРЕМЕННОЕ -<br>ОТСУТСТВИЕ | УСТАНОВКА/<br>СМЕНА ПУ | ПЛОЩАДЬ<br>ХОЗЯЙСТВА | КОЛИЧЕСТВЕННЫЕ<br>ПОКАЗАТЕЛИ | СОБСТВЕННИКИ | недопоставки | ОТКЛЮЧЕНИЕ<br>УСЛУГИ | ЗАКРЫТИЕ/<br>ОТКРЫТИЕ ЛС | ПОВЕРКА ПУ |
|    | (1)              | (2)         | (3)                       | (4)                    | (5)                  | (6)                          | (7)          | (8)          | (9)                  | (10)                     | (11)       |

Рисунок 12.22 – Результаты поиска

Вкладка «Площадь жилья» (1) – содержит в себе информацию о дате начала действия (1.1), где указана дата внесения сведений о ранее внесённой площади и поле для внесения новой даты, общей площади (1.2) – содержит поле со старыми данными и поле для внесения новых данных по общей площади, отапливаемой площади (1.3) со старыми и новыми показаниями и жилой площади (1.4).

После редактирования информации по площади жилья (1) новые данные вносим в корзину через кнопку «Добавить в корзину» (Рисунок 12.23).

| Результаты п<br>(1) | юиска<br>(2)         | (3)                   |         | (4)                 | (5)                  |   | (6)                        |          | (7)            | (1     | 8)     | (9)                  |        | (10)                    | (11)       |
|---------------------|----------------------|-----------------------|---------|---------------------|----------------------|---|----------------------------|----------|----------------|--------|--------|----------------------|--------|-------------------------|------------|
| ПЛОЩАДЬ<br>ЖИЛЬЯ    | ПРОЖИВАЮЩИЕ          | BPEMEHHO<br>OTCYTCTBI | E - VCI | ГАНОВКА/<br>МЕНА ПУ | ПЛОЩАДЬ<br>ХОЗЯЙСТВА | , | КОЛИЧЕСТВЕНН<br>ПОКАЗАТЕЛИ | ные<br>1 | СОБСТВЕННИКИ   | недопо | СТАВКИ | ОТКЛЮЧЕНИЕ<br>УСЛУГИ | i<br>o | ЗАКРЫТИЕ/<br>ТКРЫТИЕ ЛС | ПОВЕРКА ПУ |
| Ļ                   | цата начала действия | (1.1)                 |         | Общая               | площадь (1.2)        |   |                            | Отапли   | ваемая площадь | (1.3)  | Xua    | 1 (1 (               | 1)     |                         |            |
| Старая              | Новая                |                       | Старая  |                     | Новая                |   | Старая                     |          | Новая          |        |        | ая площадь ( т       | •/     |                         |            |
| 01.12.2008          |                      |                       | 29.9700 | 29,9700             |                      |   | 0.0000                     | 0.000    | 00             |        | 16.260 | D                    | до     | БАВИТЬ В КОРЗИН         | чУ         |

Рисунок 12.23 – Вкладка «Площадь жилья»

Вкладка «Проживающие» (2) содержит сведения о проживающих по выбранному адресу.

Во вкладке уже указаны как ранее внесённые данные по проживающим (при необходимости к ранее сделанной записи можем проставить дату выписки (2.7), так и поля для внесения новых данных.

ФИО (2.1) и дата рождения (2.2) являются текстовыми полями.

Возраст (2.3) автоматически подтянется на основании данных из заполненного поля (2.2). Поле «Родство» (2.4) и «Тип проживающего» (2.5) выбираем из выпадающего списка, проставляем дату прописки (2.6) и дату выписки (2.7).

Внесенные изменения по вкладке добавляем в результирующую таблицу через кнопку «Добавить в корзину» (Рисунок 12.24).

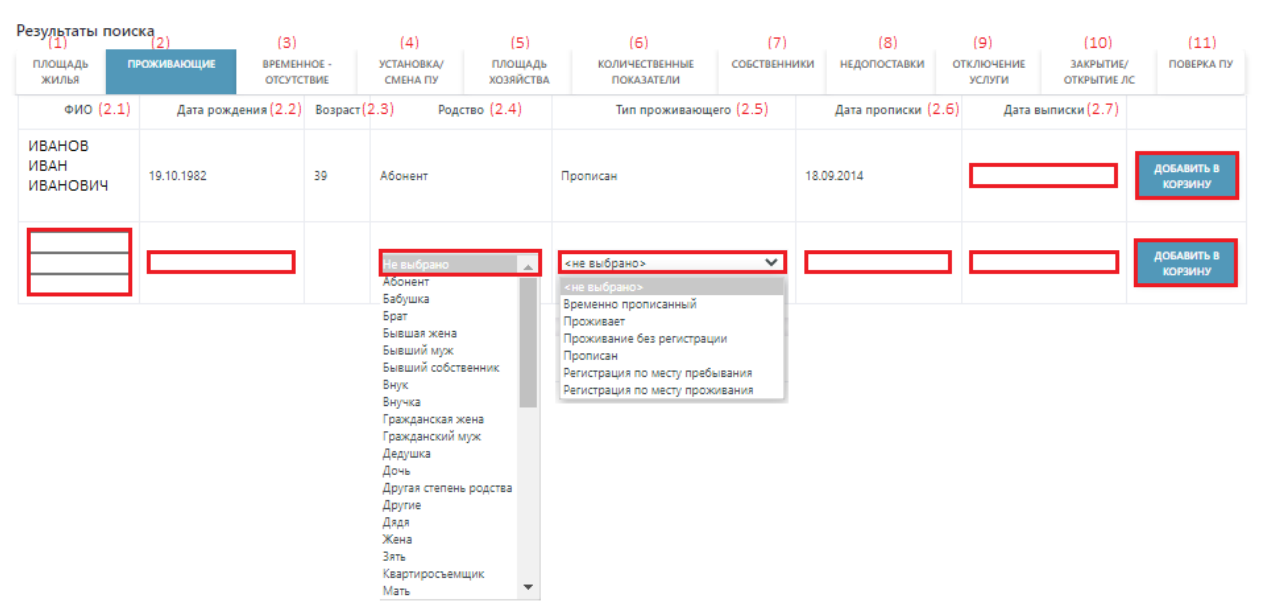

Рисунок 12.24 – Вкладка «Проживающие»

Вкладка «Временное отсутствие» (3) содержит информацию об отсутствии проживающих. Поле Период отсутствия (3.4)-текстовое, заполняется вручную период отсутствия, Причина отсутствия (3.5) выбирается из выпадающего списка.

При необходимости проставляется комментарий (3.6).

После заполнения - данные добавляются в корзину (Рисунок 12.25).

| Результаты<br>(1)     | поиска (2)        | (3)                   | (4                      | ) (5)                        | (6)                          | (7)          | (8)          | (9)                  |               | (10)              | (11)             |
|-----------------------|-------------------|-----------------------|-------------------------|------------------------------|------------------------------|--------------|--------------|----------------------|---------------|-------------------|------------------|
| площадь<br>жилья      | ПРОЖИВАЮЩИЕ       | ВРЕМЕННО<br>ОТСУТСТВИ | E - YCTAHOE<br>IE CMEHA | іка/ площадь<br>пу хозяйства | КОЛИЧЕСТВЕННЫЕ<br>ПОКАЗАТЕЛИ | СОБСТВЕННИКИ | недопоставки | ОТКЛЮЧЕНИЕ<br>УСЛУГИ | 3AKI<br>OTKPI | РЫТИЕ/<br>ЫТИЕ ЛС | ПОВЕРКА ПУ       |
| ¢MO m                 |                   | Дата                  | Дата                    | Пери                         | иод отсутсвия                | При          |              | Конментал            | мй            |                   |                  |
| (3.1                  | роживающего<br>L) | рождения<br>(3.2)     | регистрации<br>(3.3)    | c                            | (3.4) <sup>no</sup>          | - Tipe       | (3.5)        | (3.6)                |               |                   |                  |
| ИВАНОВ ИВ<br>ИВАНОВИЧ | BAH<br>I          | 19.10.1982            | 18.09.2014              |                              |                              | Не выбр      | ана 🗸        |                      |               | ДОБ<br>КО         | АВИТЬ В<br>РЗИНУ |

Рисунок 12.25 – Вкладка «Временное отсутствие»

Вкладка «Установка/Смена ПУ» (4) содержит информацию по установленным и новым ПУ. Название поля соответствует полю для заполнения.

После заполнения формы данные предаются в результирующую таблицу через кнопку «Добавить в корзину» (Рисунок 12.26).

| Результаты<br>(1)            | поиска (2)                               | (3)                                                   | (4)                           | (5                                                    | i) (6)                                                                                 | (7)                                | (8)                   | (9)                                   | (10)                     | (11)       |
|------------------------------|------------------------------------------|-------------------------------------------------------|-------------------------------|-------------------------------------------------------|----------------------------------------------------------------------------------------|------------------------------------|-----------------------|---------------------------------------|--------------------------|------------|
| площадь<br>жилья             | ПРОЖИВАЮЩИВ                              | ВРЕМЕННОЕ -<br>ОТСУТСТВИЕ                             | УСТАНОВКА/<br>СМЕНА ПУ        | площа<br>хозяйст                                      | дь количественные<br>тва показатели                                                    | СОБСТВЕННИКИ                       | недопоставки          | ОТКЛЮЧЕНИЕ<br>УСЛУГИ                  | ЗАКРЫТИЕ/<br>ОТКРЫТИЕ ЛС | ПОВЕРКА ПУ |
| Тип (<br>Тип                 | счётчика (4.1)<br>1 услуги (4.2)         | Название (4.3)<br>Краткое наименование<br>Номер (4.5) | Марі<br>(4.4) Моде<br>Дата вы | ка (4.6)<br>ель (4.7)<br>пуска (4.8)                  | Разрядность (4.9)<br>Коэффициент(4.10)<br>Номер пломбы (4.11<br>Дата опломбировки (4.1 | (4.13)<br>) Период действия<br>12) | (4.14)<br>Текущее и н | <mark>I.15</mark> )<br>овое показания |                          |            |
| Водяной расх<br>Горячее водо | кодомер<br>оснабжение                    | FBC<br>0000958383                                     | Тритон-У 1,5                  | 5                                                     | 5<br>1<br>a/m 03414048<br>2018-06-13T00:00:00                                          | с 14.06.2018<br>по                 | 152.8                 |                                       | ДОБАВИТЬ В КО            | рзину      |
| Не выбран<br>Не выбран       | <ul><li>✓ 4.1)</li><li>✓ (4.2)</li></ul> | (4.5<br>Не выбрано ✔ (4.4<br>(4.5                     | i)<br>i)<br>j)                | <ul> <li>(4.6</li> <li>(4.7</li> <li>(4.8)</li> </ul> | (4.9)<br>(4.10)<br>(4.11)<br>(4.12)                                                    | с<br>по                            |                       | 4.14)<br>4.15)                        | добавить в ко            | рзину      |

Рисунок 12.26 – Вкладка «Установка/Смена ПУ»

Вкладка «Площадь хозяйства» (5) включает в себя следующие поля для заполнения:

- Тип приусадебного хозяйства (5.1) выбирается из выпадающего списка;
- Описание хозяйства (5.2);
- Площадь (5.3) и Период действия (5.4) являются текстовыми полями.

После заполнения информации добавить данные в результирующую таблицу через кнопку

| (1)              | (2)          | (3)                       | (4)                    | (5)                  | (6)                          | (7)                         | (8)          | (9)                | (10)                        | (11)       |
|------------------|--------------|---------------------------|------------------------|----------------------|------------------------------|-----------------------------|--------------|--------------------|-----------------------------|------------|
| площадь<br>жилья | ПРОЖИВАЮЩИЕ  | ВРЕМЕННОЕ -<br>ОТСУТСТВИЕ | УСТАНОВКА/<br>СМЕНА ПУ | ПЛОЩАДЬ<br>ХОЗЯЙСТВА | КОЛИЧЕСТВЕННЫЕ<br>ПОКАЗАТЕЛИ | СОБСТВЕННИКИ                | недопоставки | ОТКЛЮЧЕН<br>УСЛУГИ | ИЕ ЗАКРЫТИЕ/<br>ОТКРЫТИЕ ЛС | ПОВЕРКА ПУ |
|                  | Тип приусаде | бного хозяйства(5.1       | )                      | Описа                | ние хоз-ва (5.2)             | Площадь <mark>(5.3</mark> ) | Период дей   | ствия (5.4)        |                             |            |
| Не выбран        |              | ~                         |                        |                      |                              |                             | с<br>по      | 3                  | ДОБАВИТЬ В КОРЗИНУ          |            |

Рисунок 12.27 - Вкладка «Площадь хозяйства

Вкладка «Количественные показатели» (6) содержит информацию как по ранее заполненным данным, так и для внесения новых данных о количественных показателях. Основной параметр (6.1) выбирается из выпадающего списка, количество (6.2) и дата начала действия (6.2) является текстовым полем (Рисунок 12.28).

| Результаты<br>(1) | поиска<br>(2) | (3)                       | (4)                    | (5)                  | (6)                          | (7)          | (8)                 | (9)                  | (10)                     | (11)       |
|-------------------|---------------|---------------------------|------------------------|----------------------|------------------------------|--------------|---------------------|----------------------|--------------------------|------------|
| площадь<br>жилья  | ПРОЖИВАЮЩИЕ   | ВРЕМЕННОЕ -<br>ОТСУТСТВИЕ | УСТАНОВКА/<br>СМЕНА ПУ | ПЛОЩАДЬ<br>ХОЗЯЙСТВА | КОЛИЧЕСТВЕННЫЕ<br>ПОКАЗАТЕЛИ | СОБСТВЕННИКИ | недопоставки        | ОТКЛЮЧЕНИЕ<br>УСЛУГИ | ЗАКРЫТИЕ/<br>ОТКРЫТИЕ ЛС | ПОВЕРКА ПУ |
|                   |               | Параметр(6.1)             |                        |                      | Количество (6.2)             | Дата на      | чала действия (6.3) |                      |                          |            |
| Количество п      | роживающих    |                           |                        |                      | 3                            | 16.02.2021   |                     | ДОБАВИТ              | ъ в корзину              |            |
| Не выбран         |               | ~                         |                        |                      |                              |              |                     | ДОБАВИТ              | ъ в корзину              |            |

Рисунок 12.28 - Вкладка «Количественные показатели»

Вкладка «Собственники» (7) содержит информацию о ранее внесённых сведений о сособственниках и поля для внесения информации о новых владельцах (Рисунок 12.29). Текстовые поля для заполнения «Владелец» (7.1), «Собственность» (7.2) и «Документ» (7.3)

| Результаты<br>(1) | поиска (2)            | (3)                       | (4)                    | (5)                  | (6)                          | (7)            | (8)           | (9)                  | (10)                     | (11)       |
|-------------------|-----------------------|---------------------------|------------------------|----------------------|------------------------------|----------------|---------------|----------------------|--------------------------|------------|
| площадь<br>жилья  | ПРОЖИВАЮЩИЕ           | ВРЕМЕННОЕ -<br>ОТСУТСТВИЕ | УСТАНОВКА/<br>СМЕНА ПУ | ПЛОЩАДЬ<br>ХОЗЯЙСТВА | КОЛИЧЕСТВЕННЫЕ<br>ПОКАЗАТЕЛИ | СОБСТВЕННИКИ   | недопоставки  | ОТКЛЮЧЕНИЕ<br>УСЛУГИ | ЗАКРЫТИЕ/<br>ОТКРЫТИЕ ЛС | ПОВЕРКА ПУ |
|                   | Владелец(7.           | 1)                        |                        | Собственн            | юсть(7.2)                    |                | Документ (7.  | 3)                   |                          |            |
| ФОКИН ЕВГЕН       | ний сергеевин 16.05.1 | 991                       | 1\1 c 21.05.2018 n     | o                    | ]                            | 9137 OT 4.2.81 | рт 01.01.1900 |                      | ДОБАВИТЬ В КОРЗ          | ину        |
| Фамилия           |                       |                           | Тип владения           | Hes                  | выбрано 🗸                    | Документ       |               |                      |                          |            |
| Имя               |                       |                           | Доля собственно        | сти                  |                              | Дата           |               |                      |                          |            |
| Отчество          |                       |                           | Дата начала            |                      |                              |                |               |                      | добавить в корз          | ину        |
| Дата рождени      | 19                    |                           | Дата окончания         |                      |                              |                |               |                      |                          |            |

Рисунок 12.29 - Вкладка «Собственники»

Вкладка «Недопоставки» (8) на основании заполненных Параметров (8.1) из выпадающего списка и добавлению в корзину записи формирует в результирующей таблице краткую справку о недопоставках по ЛС (Рисунок 12.30).

| Результаты<br>(1) | поиска (2)             | (3)                       | (4)                    | (5)                  | (6)                          | (7)                                    | (8)                              | (9)                  | (10)                     | (11)       |
|-------------------|------------------------|---------------------------|------------------------|----------------------|------------------------------|----------------------------------------|----------------------------------|----------------------|--------------------------|------------|
| площадь<br>жилья  | ПРОЖИВАЮЩИЕ            | ВРЕМЕННОЕ -<br>ОТСУТСТВИЕ | УСТАНОВКА/<br>СМЕНА ПУ | ПЛОЩАДЬ<br>ХОЗЯЙСТВА | КОЛИЧЕСТВЕННЫЕ<br>ПОКАЗАТЕЛИ | СОБСТВЕННИКИ                           | недопоставки                     | ОТКЛЮЧЕНИЕ<br>УСЛУГИ | ЗАКРЫТИЕ/<br>ОТКРЫТИЕ ЛС | ПОВЕРКА ПУ |
|                   |                        |                           |                        | Параметры (8         | .1)                          |                                        |                                  |                      |                          |            |
| Тип услуги        |                        | Не выбран                 | 1                      |                      | ~                            | Порядок изменени                       | ия размера платы                 |                      | ДОБАВИТЬ В КОРЗИ         | HY         |
| Требование к      | качеству               | Не выбран                 | 0                      |                      | ~                            |                                        |                                  |                      |                          |            |
| Допустимая п      | родолжительность       | Не выбран                 | а                      |                      | ~                            |                                        |                                  |                      |                          |            |
| % за час/день     |                        | Не выбран                 | 1                      |                      | ~                            |                                        |                                  |                      |                          |            |
| Причина           |                        | Не выбран                 | а                      |                      | ~                            |                                        |                                  |                      |                          |            |
| Период            |                        | c                         | no                     |                      |                              |                                        |                                  |                      |                          |            |
| 🗹 При перера      | асчёте использовать вы | чет допустимой прод       | олжительности пер      | рерывов              |                              | Тип операции                           |                                  |                      |                          |            |
| Температура в     | в ночное время         |                           |                        |                      |                              | Сохранить в текуш<br>начисление, в пре | цем периоде как<br>дыдущих - как |                      |                          |            |
| Температура в     | в дневное время        |                           | ]                      |                      |                              | перерасчет                             |                                  |                      |                          |            |
| Площадь           |                        |                           |                        |                      |                              | Тип расчёта                            |                                  |                      |                          |            |
| Отклонение д      | авления                |                           | ]                      |                      |                              | За период                              |                                  |                      |                          |            |

Рисунок 12.30 - Вкладка «Недопоставки»

Вкладка «Отключение услуги» (9) после заполнения основных параметров тип услуги (9.1), площади (9.2), периода (9.4) и причины (9.5), после добавления в корзину передает данные в результирующую таблицу

| Результаты<br>(1) | поиска (2)          | (3)                            | (4)                      | (5)                  | (6)                    |              | (7)          | (8)                               | (9)                  | (10)                     | (11)       |
|-------------------|---------------------|--------------------------------|--------------------------|----------------------|------------------------|--------------|--------------|-----------------------------------|----------------------|--------------------------|------------|
| площадь<br>жилья  | ПРОЖИВАЮЩИЕ         | ВРЕМЕННОЕ -<br>ОТСУТСТВИЕ      | УСТАНОВКА/<br>СМЕНА ПУ   | ПЛОЩАДЬ<br>ХОЗЯЙСТВА | КОЛИЧЕСТВЕ<br>ПОКАЗАТЕ | енные<br>Ели | СОБСТВЕННИКИ | недопоставки                      | ОТКЛЮЧЕНИЕ<br>УСЛУГИ | ЗАКРЫТИЕ/<br>ОТКРЫТИЕ ЛС | ПОВЕРКА ПУ |
| 1                 | Тип услуги<br>(9.1) | Общая площадь<br>Снять с (9.2) | % снятия<br>начислений ( | Пер<br>9.3) (9       | иод<br>.4)             |              | 1            | Причина (9.5)<br>Примечание (9.6) |                      |                          |            |
| Не выбран         | ~                   | 40.0000<br>40,0000             | 100                      | с                    |                        | Не выб       | брана        |                                   | ~                    | ДОБАВИТЬ В К             | орзину     |

Рисунок 12.31 - Вкладка «Отключение услуги»

Вкладка «Закрытие/Открытие ЛС» (10) показывает открытые ЛС по выбранному адресу, и после заполнения обязательных полней возможность добавить еще один ЛС (Рисунок 12.32).

| Результаты<br>(1) | поиска (2)    | (3)                       | (4)                    | (5)                  | (6)                 |                | (7)                               | (8)          | (9)                  | (10)                     | (11)       |
|-------------------|---------------|---------------------------|------------------------|----------------------|---------------------|----------------|-----------------------------------|--------------|----------------------|--------------------------|------------|
| ПЛОЩАДЬ<br>ЖИЛЬЯ  | ПРОЖИВАЮЩИЕ   | ВРЕМЕННОЕ -<br>ОТСУТСТВИЕ | УСТАНОВКА/<br>СМЕНА ПУ | ПЛОЩАДЬ<br>ХОЗЯЙСТВА | КОЛИЧЕСТІ<br>ПОКАЗА | венные<br>тели | СОБСТВЕННИКИ                      | недопоставки | ОТКЛЮЧЕНИЕ<br>УСЛУГИ | ЗАКРЫТИЕ/<br>ОТКРЫТИЕ ЛС | ПОВЕРКА ПУ |
|                   | ФИО (10.1)    | ло                        | (10.2)                 | Площа                | дь (10.3)           | 4              | Дата открытия <mark>(10</mark> .4 | 4) Дата з    | акрытия (10.5)       |                          |            |
| ФОКИН ЕВГЕН       | НИЙ СЕРГЕЕВИЧ | 300000103679              |                        | 40.0000              |                     | 25.07.20       | 22                                |              |                      | ДОБАВИТЬ В КОРЗ          | ину        |
|                   |               |                           |                        |                      |                     |                |                                   |              |                      |                          |            |

Рисунок 12.32 - Вкладка «Закрытие/Открытие ЛС»

Вкладка «Поверка ПУ» (11) дает возможность по существующим приборам учета вносить показания (Рисунок 12.33).

| Результаты<br>(1)            | поиска (2)            |              | (3)                                   | (4)                             | (5)                                                             | (6)                     |                                    |                               | (7)                      | (8)                              |             | (9)                                  |                         | (10)                   | (11)       |
|------------------------------|-----------------------|--------------|---------------------------------------|---------------------------------|-----------------------------------------------------------------|-------------------------|------------------------------------|-------------------------------|--------------------------|----------------------------------|-------------|--------------------------------------|-------------------------|------------------------|------------|
| площадь<br>жилья             | ПРОЖИВАЮ              | ЩИЕ          | ВРЕМЕННОЕ -<br>ОТСУТСТВИЕ             | УСТАНОВКА/<br>СМЕНА ПУ          | ПЛОЩАДЬ<br>ХОЗЯЙСТВА                                            | КОЛИЧЕСТВЕ<br>ПОКАЗАТЕЛ | нные<br>ЛИ                         | COECT                         | венники                  | недопостав                       | си отк<br>1 | ЛЮЧЕНИЕ<br>УСЛУГИ                    | 3<br>01                 | АКРЫТИЕ/<br>ГКРЫТИЕ ЛС | ПОВЕРКА ПУ |
| Тип сч<br>Тип у              | ётчика<br>слуги       | Кратк        | Название<br>сое наименование<br>Номер | Марка<br>Модель<br>Дата выпуска | Разрядность<br>Коэффициент<br>Номер пломбы<br>Дата опломбировки | Период<br>действия      | Послед<br>контро<br>показ<br>(10.1 | днее и<br>льное<br>ания<br>.) | Дата пр<br>следую<br>(10 | редыдущей и<br>щей поверки<br>2) | Орг<br>При  | анизация (1<br>Акт (1<br>имечание (1 | .0.3)<br>.0.4)<br>.0.5) |                        |            |
| Водяной расх<br>Горячее водо | одомер<br>снабжение   | ГВС<br>00009 | 58383                                 | Тритон-У 1,5                    | 5<br>1<br>a/m 03414048<br>13.06.2018                            | -                       | 152.8                              |                               | с<br>по                  |                                  |             |                                      |                         | ДОБАВИТЬ В             | в корзину  |
| Водяной расх<br>Холодное вод | одомер<br>цоснабжение | XBC<br>00009 | 58072                                 |                                 | 5<br>1<br>06.07.2018                                            | -                       | 411.591                            |                               | с<br>по                  |                                  |             | (10.3<br>(10.4<br>(10.5              | )<br>)<br>)             | ДОБАВИТЬ В             | в корзину  |

Рисунок 12.33 - Вкладка «Поверка ПУ»

После заполнения нужных вкладок и добавления их в корзину сформируется результирующая таблица (Рисунок 12.34).

| 1лощадь хозяйства                                                                                                    |                                                                                                    |                                                                                                    |                                                              |                                                                          |                                                           |                                                                           |         |
|----------------------------------------------------------------------------------------------------|----------------------------------------------------------------------------------------------------|----------------------------------------------------------------------------------------------------|--------------------------------------------------------------|--------------------------------------------------------------------------|-----------------------------------------------------------|---------------------------------------------------------------------------|---------|
| лс                                                                                                    | Тип приусадебного х                                                                                                    | озяйства О                                                                                                    | писание хоз-ва                                               | Площадь                                                                  | Пер                                                       | иод действия                                                              |         |
| 300000103679                                                                                                    | Баня                                                                                                    | баня                                                                                                    |                                                              | 20                                                                       | 01.08.2022-                                               |                                                                           | x       |
| едопоставки                                                                                                    |                                                                                                    |                                                                                                    |                                                              |                                                                          |                                                           |                                                                           |         |
|                                                                                                    |                                                                                                    |                                                                                                    |                                                              |                                                                          |                                                           |                                                                           |         |
| 2                                                                                                    | - 47                                                                                                    | Параметры                                                                                                    |                                                              |                                                                          |                                                           |                                                                           |         |
| Димитровград, ЗАПАДНАЯ УЛ,<br>Холодное водоснабжение, Бес<br>- 24 ч.), 0.15% за 1.00 (За кажди<br>перерывов, температуры в но                            | 7, 17<br>перебойное круглосуточное холодное вод<br>й час превышения допуст.продолжит.пере<br>ное и дневное время и , площадь , отклонн             | Параметры<br>оснабжение в течение года, единоврем<br>рыва подачи воды). Отсутствие циркулл<br>нике давления              | енно 24 ч.:суммарно 8 ч<br>ции ГВС, период с по п            | .; (8 ч.(суммарно) в та<br>ри перерасчёте испо                           | ечение 1 месяца; при а<br>льзовать вычет допуст           | варии на тупик.магистра<br>имой продолжительност                          | ли<br>и |
| Димитровград. ЗАПАДНАЯ УЛ.<br>Холодное водоснабжение. Бес<br>- 24 ч.), 0.15% за 1.00 (За кажд<br>перерывов, температуры в но<br><b>Этключение услуги</b> | 7, 17<br>перебойное круглосуточное холодное вод<br>й час превышения допуст.продолжит.пере<br>ное и дневное время и , площадь , отклон              | Параметры<br>оснабжение в течение года, единоврем<br>рыва подачи воды). Отсутствие циркули<br>ние давления               | енно 24 ч.:суммарно 8 ч<br>ции ГВС, период с по п            | .; (8 ч.(суммарно) в те<br>ри перерасчёте испо                           | ечение 1 месяца; при а<br>льзовать вычет допуст           | варии на тупик.магистра<br>имой продолжительност                          | и       |
| Димитровград, ЗАПАДНАЯ УЛ,<br>Холодное водоснабжение. Бес<br>- 24 ч.), 0.15% за 1.00 (За кажд<br>перерывов, температуры в но<br>тключение услуги         | 7, 17<br>перебойное круглосуточное холодное вод<br>й час превышения допуст.продолжит.пере<br>ное и дневное время и , площадь , отклон<br>Адрес, ЛС | Параметры<br>оснабжение в течение года, единоврем<br>рыва подачи воды). Отсутствие циркули<br>ние давления<br>Тип услуги | анно 24 ч.:суммарно 8 ч<br>ции ГВС, период с по п<br>Снять с | .; (8 ч.(суммарно) в те<br>ри перерасчёте испо<br>% снятия<br>начислений | ечение 1 месяца: при а<br>льзовать вычет допуст<br>Период | варии на тупик.магистра<br>имой продолжительност<br>Причина<br>Примечание | ыли     |

Рисунок 12.34 - Результирующая таблица

Внесенные данные формируются в документ при нажатии на «Предпросмотр» (Рисунок 12.35).

| <b>O</b> O                                                                                                    | 133513, Диантровград г. Автостро<br>ОГРН 1157329003094, ИНН                                                                                                    | оителей пр-кт, 110<br>7329020003                                                     | I                                                                                                    | ощадь количес<br>зяйства показ                                                                               | ИЧЕСТВЕННЫЕ СОБСТВЕНН<br>ОКАЗАТЕЛИ                                                  | ики недопоставки                                                                      | ОТКЛЮЧЕНИЕ<br>УСЛУГИ                                                        | ЗАКРЫТИЕ/<br>ОТКРЫТИЕ ЛС                                                | ПОВЕРКА П                                     |
|----------------------------------------------------------------------------------------------------|----------------------------------------------------------------------------------------------------|--------------------------------------------------------------------------------------|----------------------------------------------------------------------------------------------------|----------------------------------------------------------------------------------------------------|-------------------------------------------------------------------------------------|---------------------------------------------------------------------------------------|-----------------------------------------------------------------------------|-------------------------------------------------------------------------|-----------------------------------------------|
| <b>a</b>                                                                                                    | 8 (84235) 4-18-30<br>e-mail: uknewtime@gma                                                                                                    | ail.com                                                                              |                                                                                                    | Описание хоз-ва                                                                                              | за Площадь                                                                          | Период де                                                                             | йствия                                                                      |                                                                         |                                               |
| №2488925088<br>.08.2022                                                                                                    | Директору<br>ООО "РИЦ-Дим<br>Шлопаку И.И.                                                                                                    | итровград"                                                                           |                                                                                                    |                                                                                                    |                                                                                     | c                                                                                     | Ao                                                                          | БАВИТЪ В КОРЗИНУ                                                        |                                               |
| Уважаем                                                                                                    | ый Игорь Иванович!                                                                                                    |                                                                                      |                                                                                                    |                                                                                                    |                                                                                     |                                                                                       |                                                                             |                                                                         |                                               |
| ) "VK THMETDORFDORT"                                                                                                    | DOCUT RHACTU USMADAUN                                                                                                    | R B DACUATUL                                                                         | ие панные по                                                                                                    |                                                                                                    | Описание хоз-ва                                                                     | Площадь                                                                               | Пер                                                                         | иод действия                                                            |                                               |
| следующим жилым помещо<br>хозяйства                                                                                                    | ениям согласно реестру                                                                                                    | № от 11.08.20                                                                        | 2022:                                                                                                    | баня                                                                                                    | 8                                                                                   | 20                                                                                    | 01.08.2022-                                                                 |                                                                         | x                                             |
|                                                                                                    |                                                                                                    |                                                                                      |                                                                                                    | Параметры                                                                                                    |                                                                                     |                                                                                       |                                                                             |                                                                         |                                               |
| ЛС, адрес                                                                                                    | Тип приусадебного<br>хозяйства, описание                                                                                                    | Площадь                                                                              | Период<br>действия                                                                                                    | Параметр                                                                                                    | етры                                                                                |                                                                                       |                                                                             |                                                                         |                                               |
| ЛС, апрес<br>3000000103679<br>овград ЗАПАЛНАЯ УЛ 7 17                                                                                                    | Тип приусадебного<br>хозяйства, описание<br>Баня баня                                                                                                    | Площаль<br>20                                                                        | Период<br>действия<br>01.08.2022                                                                                                    | Параметрі                                                                                                    | етры                                                                                |                                                                                       |                                                                             |                                                                         |                                               |
| ЛС, апрес<br>300000103679<br>овград, ЗАПАДНАЯ УЛ, 7, 17<br>ставки                                                                                                    | Тип приусадебного<br>хозяйства, описание<br>Баня баня                                                                                                    | Площадь<br>20                                                                        | Период<br>действия<br>01.08.2022                                                                                                    | Параметри<br>е в течение года, единов<br>чи воды), Отсутствие цир                                            | етры<br>новременно 24 ч.:суммарно (<br>циркуляции ГВС, период с по                  | 3 ч.; (8 ч.(суммарно) в те<br>при перерасчёте испол                                   | чение 1 месяца; при а<br>тъзовать вычет допуст                              | варии на тупик.мап<br>имой продолжител                                  | истрали<br>ыности                             |
| ЛС, апрес<br>300000103679<br>вграл, ЗАПАДНАЯ УЛ, 7, 17<br>тавки<br>ес Период Тип Гребол<br>услуги к каче                                                                                                    | Тип приусадебного<br>хозяйства, описание<br>Баня баня<br>ания Попустимая<br>продолжитет час<br>сству вность день                                                                                                    | Площаль 20                                                                           | Период<br>действия<br>01.08.2022<br>Параметры<br>недопоставки                                                                                                    | Параметри<br>е в течение года, единов<br>чи воды). Отсутствие цир<br>ния                                     | етры<br>новременно 24 ч.:суммарно (<br>циркуляции ГВС, период с пс                  | 3 ч.; (8 ч.(суммарно) в те<br>при перерасчёте испол                                   | чение 1 месяца; при а<br>ъзовать вычет допуст                               | варии на тупик.мап<br>имой продолжител                                  | «страли<br>ыности                             |
| ЛС, апрес<br>300000103679<br>вград, ЗАПАДНАЯ УЛ, 7, 17<br>тавжи<br>ес Период Тип Требо<br>услуги к лачк<br>036 с по Холоди Беспер<br>ое основных сосна кругор<br>вгр водосна кругор                                                                                                    | Тип приусалебного<br>хозяйства, описание<br>Банх банх<br>вания Допустимая % за<br>ству продолжител час<br>вность лень<br>ебойн единоремен 0.15%<br>в но 24 за 1.0<br>суточ ч.;суладню                                                                                                    | Плошаль<br>20<br>Причина н<br>6 Отсутств те<br>инукуляц ля                           | Период<br>действия<br>01.08.2022<br>Параметры<br>недопоставки<br>емпературы в<br>ночное и<br>незеное время                                                                 | Параметри<br>е в течение года, единова<br>ни воды). Отсутствие цир<br>ния<br>Тип услуги                      | етры<br>новременно 24 ч.:суммарно (<br>циркуляции ГВС, период с по<br>Снять с       | 3 ч.; (8 ч.; (суммарно) в те<br>при перерасчёте испол<br>% сиятия<br>начислений       | чение 1 месяца; при а<br>ъзовать вычет допуст<br>Период                     | еарии на тупикмап<br>имой продолжител<br>Причин<br>Примечан             | а<br>кстрали<br>ности<br>а<br>име             |
| апрес<br>20103679<br>ИПАДНАЯ УЛ. 7, 17<br>иод Тип Требог<br>услуги к кача<br>10 Хололи Беспер<br>о<br>водосна круто<br>базение вое хо:<br>водосна круто<br>обазение вое хо:                                                                                                    | Тип триусалебного<br>хозяйства, описание<br>Бани бани<br>вания продолжатет<br>тродолжатет<br>то работа<br>волно в ч.<br>супоч ч. супладно<br>оклоно в ч.;<br>абжен                                                                                                    | Плошаль<br>20<br>Причина н<br>6 Отсутств те<br>ин ГВС и                              | Период<br>действия<br>01.08.2022<br>Параметры<br>недопоставки<br>емпературы в<br>ночное и<br>истеное время<br>и, птощаль,<br>отклонения                                    | Параметри<br>е в течение года, единов<br>чи воды). Отсутствие цир<br>ния<br>Тип услуги<br>вмое водоснабжение | етры<br>новременно 24 ч.сулиларно и<br>циркуляции ГВС, период с по<br>Снять с<br>40 | 3 ч: (8 ч.(суммарно) в те<br>при перерасчёте испол<br>% снятия<br>начислений<br>100   | чение 1 месяца; при а<br>ъзовать вычет допуст<br>Период<br>с 01.08.2022 по  | варии на тупикмал<br>имой продолжител<br>Причин<br>Примечая<br>Сезонное | истрали<br>вности<br>ие<br>х                  |
| ЛС, алрес<br>300000103679<br>жл. ЗАЛАДНАЯ УЛ, 7, 17<br>ких<br>Перикол Татт Требо<br>б с по Хололи Беспер<br>ос по Хололи Беспер<br>оказосна даржа<br>базанска даржа<br>савосна даржа<br>во с по Кололи Беспер<br>ос по Кололи Беспер<br>ос по Кололи Беспер                                                                                                    | Тип триусалебного хозяйства, описанени<br>козяйства, описание<br>Банк банк<br>Банк банк<br>боли силкорание (15%)<br>вность лень<br>ебоди силкоранен (15%)<br>колоно б ч., судаадно<br>дално б ч., судаадно<br>дално б ч., судаадно<br>дално в ч., судаадно<br>разность силкорание<br>стати силкорание<br>колоно в ч., судаадно<br>дално в ч., судаадно<br>дално в ч., судаадно<br>дално в ч., судаадно<br>дално в ч., судаадно<br>судот ч., судаадно<br>судот ч., судот ч., судот ч., суд | Плошаль<br>20<br>Причина н<br>6 Отсутств те<br>ие<br>ипроутоп п<br>ин ГВС и          | Период<br>лействия<br>01.08.2022<br>Параметры<br>недопоставки<br>емпературы в<br>ночное и<br>невное время<br>и, площаль,<br>отклонения                                     | Параметри<br>в в течение года, единов<br>ни воды). Отсутствие цир<br>ния<br>Тип услуги<br>дное водоснабжение | етры<br>новременно 24 ч.сулиларно 1<br>циреуляции ГВС, период с по<br>Сиять с<br>40 | 8 ч.: (8 ч.:(суммарно) в те<br>при перерасчёте испол<br>% снятия<br>начислений<br>100 | чение 1 месяца; при а<br>њазовать вычет допуст<br>Период<br>с 01.08.2022 по | варии на тупикмал<br>имой продолжител<br>Причин<br>Примечая<br>Сезонное | истрали<br>вности<br>а<br>име<br>х            |
| ЛС, адрес<br>00000103679<br>д. ЗАПАДНАЯ УЛД, 7, 17<br>и<br>период Тип Требод<br>услуги к хана<br>с по Холоди Беспер<br>водосна кругло<br>баение ное холоди ве те<br>обление ное холоди ве те<br>которание и канание и канание и которание и канание и канание и которание и канание и канание                                                                                                    | Тип трнуслаебного хозяйства, описанене козяйства, описанене Банк банк Банк банк продолжател час воород составу разование (15%) по 24 лационального чение составущению составущению составии составии с                                                                                 | Плошаль<br>20<br>Причина н<br>6 Отсутств те<br>инруден пр<br>ин ГВС и                | Период<br>лействия<br>01.08.2022<br>Параметры<br>недопоставки<br>емпературы в<br>ночное и<br>и, площаю,<br>отклонение<br>давления                                          | Параметри<br>е в течение года, единое<br>чи воды, Отсутствие цир<br>ния<br>Тип услуги<br>дное водоснабжение  | атры<br>новременно 24 ч.:суммарно I<br>циркуллири ГВС, период с по<br>Смять с<br>40 | 3 ч.: (3 ч.(суммарно) в те<br>при перерасчёте испол<br>% сиятия<br>начислений<br>100  | чение 1 месяца; при а<br>њазовать вычет допуст<br>Период<br>с 01.08.2022 по | варии на тупик.мал<br>имой продолжител<br>Причин<br>Сезонное            | истрали<br>вности<br>а<br>ине<br>хедпросмо    |
| С, апрес<br>000103679<br>ариал Тип Требо<br>учолуги К, ли<br>по Холар Тип Требо<br>водосна Веспер<br>водосна Веспер<br>водосна Веспер<br>ие в ге<br>го<br>оказина рас Тип<br>ие в те<br>го<br>самени рас Тип<br>ие в те<br>го<br>самени рас Тип<br>самени рас Тип<br>самени рас Тип<br>та<br>та<br>самени рас Тип<br>самени рас Тип<br>самени рас Тип<br>самени рас Тип<br>самени рас Тип<br>самени рас Тип<br>самени рас Тип<br>самени рас Тип<br>самени рас Тип<br>самени рас Тип<br>рас Тип<br>самени рас Тип<br>самени рас Тамени рас Тамени рас Там | Тит тричсадебного хозяйства, описание Банкт банкт Банкт банкт Банкт банкт продоктатет час конструктите час конструкти с соблавенно соблавение соблавение                                                                                  | Плошаль<br>20<br>1 Причила и<br>6 Отсутств те<br>инружищи<br>из ГВС и<br>1<br>Период | Период<br>действия<br>01.08.2022<br>Параметры<br>недопоставки<br>еконорска<br>и отклонения<br>давления<br>Причина                                                          | Параметри<br>в в течение года, единос<br>ни воды), Оторгствие цир<br>ния<br>Тип услуги<br>вное водоснабжение | етры<br>новременно 24 ч.:сумларно 1<br>циркуляции ГВС: период с по<br>Снять с<br>40 | 3 ч.: (3 ч.(сумларно) е те<br>при перерасчёть испол<br>% смятия<br>начислений<br>100  | чение 1 месяца; при а<br>њазовать вычет допуст<br>Пернод<br>с 01.08.2022 по | еврии на туписмал<br>имой продолжител<br>Причин<br>Сезонное             | а<br>ности<br>а<br>ине<br>з<br>сдпросмо       |
| ЛС, апрес<br>300000103679<br>рад. АЛГАЛНАЯ УЛ, 7, 17<br>вежи                                                                                                    | Тип приусадебного хозяйства, описанение козяки свяня свяня свяня свяня свяня продуктивания буда с соберение с соберение с соберение с соберение с соберение с с соберение с с с с с с с с с с с с с с с с с с с                                                                                                    | Птоппать<br>20                                                                       | Период<br>лействия<br>01.08.2022<br>Параметры<br>неапонставли<br>емпературы в<br>мочное и<br>именное времяя<br>и площаль,<br>откломение<br>давления<br>Причина<br>Сезонное | Параметри<br>в в тачение года, единос<br>ни воды), Отортствие цир<br>ния<br>Тип услуги<br>амое водоснабжение | етры<br>новременно 24 ч.:суммарно 0<br>циркуляции ГВС, период с по<br>Снять с<br>40 | 3 ч.: (8 ч.(сучмарно) е те<br>при перерасчёте испол<br>% смятия<br>начислений<br>100  | чение 1 месяца; при а<br>њазовать вычет допуст<br>Период<br>с 01.08.2022 по | варии на тупискал<br>миой продолжител<br>Причина<br>Свзонное            | истрали<br>ности<br>а<br>иие<br>з<br>сдлросмо |

Рисунок 12.35 – Кнопка «Предпросмотр»

В Блоке «Документы» (3) можно прикрепить дополнительные документы и при необходимости отправить на подписание, выбрав из выпадающего списка ответственное лицо.

Загрузка отличается от прикрепляемых документов.

Документы

Если файл многостраничный и отсканирован несколькими листами то выбираем «Загрузить документ», если к процессу нужно прикрепить несколько доп.документов, то выбираем «Загрузить документы».

| Выписка из Росреестра | Выписка из Росреестра                  | Выписка из Росреестра                  |  |  |
|-----------------------|----------------------------------------|----------------------------------------|--|--|
| на подписание         | + ДОБАВИТЬ ФАЙЛ(Ы) К ДОКУМЕНТУ         | + добавить файл(ы) к документу         |  |  |
|                       | Tect 2.txt                             | e recr 2.txt                           |  |  |
| зигезите документы    |                                        | Tect 3.txt                             |  |  |
|                       | - добавить файлы) к документу          | recr1.txt                              |  |  |
|                       | E TECT S.txt                           | на подписание                          |  |  |
|                       | + ДОБАВИТЬ ФАЙЛ(Ы) К ДОКУМЕНТУ         |                                        |  |  |
|                       | ert1.txt                               | ЗАГРУЗИТЬ ДОКУМЕНТЫ ЗАГРУЗИТЬ ДОКУМЕНТ |  |  |
|                       | на подписание                          |                                        |  |  |
|                       | ЗАГРУЗИТЬ ДОКУМЕНТЫ ЗАГРУЗИТЬ ДОКУМЕНТ |                                        |  |  |

Рисунок 12.36 – Загрузка документов

При необходимости документы можно отправить на подписание.

127

Для этого проставляем отметку и из выпадающего списка выбираем сотрудника, на кого будут отправлены документы (Рисунок 12.37).

| Выписка из Росреестра          |                    |                                                                               |  |  |  |  |  |  |  |  |
|--------------------------------|--------------------|-------------------------------------------------------------------------------|--|--|--|--|--|--|--|--|
| + добавить файл(ы) к документу |                    |                                                                               |  |  |  |  |  |  |  |  |
|                                |                    | 0                                                                             |  |  |  |  |  |  |  |  |
|                                |                    | 0                                                                             |  |  |  |  |  |  |  |  |
|                                |                    | 0                                                                             |  |  |  |  |  |  |  |  |
| _                              |                    |                                                                               |  |  |  |  |  |  |  |  |
| Сол                            | овьева Варвара Вла | ~                                                                             |  |  |  |  |  |  |  |  |
| нты                            | ЗАГРУЗИТЬ ДОКУМЕН  | π                                                                             |  |  |  |  |  |  |  |  |
|                                | соли               | еестра<br>ь файл(ы) к документу<br>Соловьева Варвара Вла<br>загрузить докумен |  |  |  |  |  |  |  |  |

Рисунок 12.37 – Выбор сотрудника

В блоке «Решения» (4) прописывается комментарий для БП.

При необходимости процесс можно сохранить (2), запустить процесс (3) или удалить (1), пока процесс находиться на стадии черновика и не запущен в работу (Рисунок 12.38).

| Решение (комментарий)              |               |                  |           |                   |
|------------------------------------|---------------|------------------|-----------|-------------------|
|                                    |               |                  |           |                   |
|                                    |               |                  |           |                   |
|                                    |               |                  |           |                   |
| * Обазательные поля лля заполнения |               | (1)              | (2)       | (3)               |
|                                    | ПЕРЕНАЗНАЧИТЬ | УДАЛИТЬ ЧЕРНОВИК | СОХРАНИТЬ | ЗАПУСТИТЬ ПРОЦЕСС |

Рисунок 12.38 – Кнопки в карточке

После «Запуска процесса» осуществляется переход на цепочку задач, связанных с процессом.

На странице отображается основная информация о процессе (1), сведения о заявителе (2) (при раскрытии будет видна полная информация о заявителе) и документы (3), где будут содержаться все документы по процессу. При необходимости документы можно скачать или просмотреть.

В состояние задач мы сможем просмотреть на каком этапе каждая задача, когда был осуществлен запуск и кем, а также при раскрытии можно увидеть историю выполнения.

К каждой задаче присвоен номер, при нажатии на которой мы можем провалиться в задачу (Рисунок 12.39).

| «назад Процес         | сс #21734 — Помещение. Изменение данных по Л   | c          |                                                                         |
|-----------------------|------------------------------------------------|------------|-------------------------------------------------------------------------|
| Информация о про      | ouecce (1)                                     | Задачи     | Состояние задан История выполнения                                      |
| Номер процесса:       | 21734                                          |            |                                                                         |
| Создано:              | 12.08.2022 9:39:25                             | 12.08.2022 | Создание заявки 50380                                                   |
| Статус процесса:      | Запущен                                        |            |                                                                         |
| Срок исполнения:      | 11.09.2022                                     |            | назначена: ООО "УК Димитровград", Юрист, Соловьева барвара владимировна |
| Номер письма:         | 908E-21734/2488925095                          |            | Создал(а): Соловьева Варвара Владимировна                               |
| Дата письма:          | 12.08.2022                                     |            |                                                                         |
| Номер реестра:        |                                                |            | Письмо о изменении данных по ЛС (№2488925095 от 12.08.2022г.)           |
| Дата реестра:         | 12.08.2022                                     |            | Письмо о изменении данных по ЛС 908E-21734_2488925095.pdf               |
| Сведения о заявите    | еле (2)                                        | Запущен 🥏  |                                                                         |
| Краткое наименование: | ООО "УК Димитровград"                          |            | Согласование письма об изменении данных по ЛС #50381                    |
| - (2)                 |                                                |            | Назначена: ООО "УК Димитровград", Руководитель                          |
| Документы (3)         | Скачать все                                    |            | Создал(а): Соловьева Варвара Владимировна 12.08.2022 9:46:51            |
| Исходящие             |                                                |            | · · · · · · · · · · · · · · · · · · ·                                   |
| Письмо о изменении да | нных по ЛС (№2488925095 от 12.08.2022г.)       |            |                                                                         |
| 📄 Письмо о изменени   | и данных по ЛС 908E-21734_2488925095.pdf 🛛 🛤 📥 |            | выполнить                                                               |
|                       |                                                |            |                                                                         |

Рисунок 12.39 – Состояние задач

В зависимости от стадии выполнения у задач по БП могут быть разные статусы: В истории выполнения отображается по каждой задаче действия, которые производились с задачей (Рисунок 12.40).

| Задачи              | Состояние задач История выполнения                                                                                                    |
|---------------------|----------------------------------------------------------------------------------------------------|
| 12.08.2022<br>09:39 | Создание заявки<br>Обновлено 12.08.2022 9:39:25<br>Параметры статус: Создан, комментарий: [Назначен на Соловьева Варвара Владимировна]<br>Обновлено 12.08.2022 9:46:51 Соловьева Варвара Владимировна<br>Параметры статус: Завершен, комментарий: [Завершена] |
| 12.08.2022<br>09:46 | Согласование письма об изменении данных по ЛС #1178695<br>Обновлено 12.08.2022 9:46:51<br>Параметры статус: Запущен, комментарий: [Запущен]                                                                                                    |

Рисунок 12.40 – История выполнения

Для выполнения задачи (Рисунок 12.41) нужно нажать на кнопку «Выполнить» (она подсвечивается зеленым)

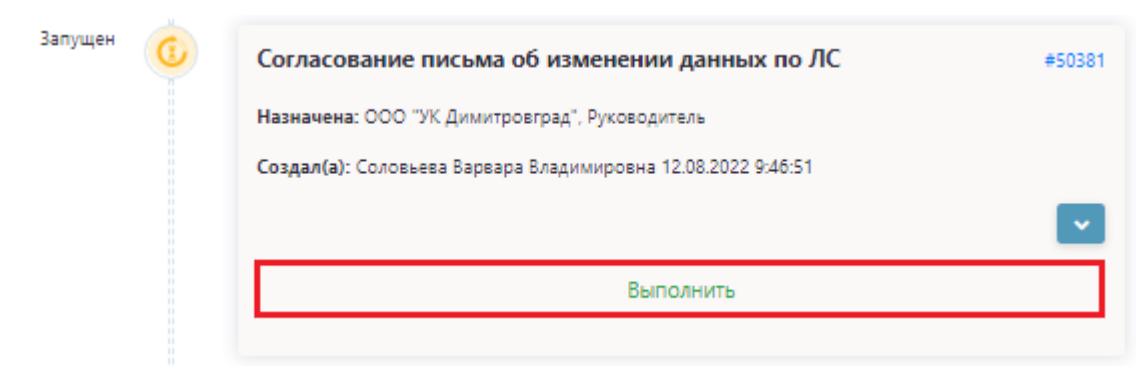

Рисунок 12.41 – Кнопка «Выполнить»

Произойдёт переход на задачу.

В задаче основные блоки Информация о задаче (1), прописывается основная информация по задаче, Информация по процессу (2) – для раскрытия полной информации по БП нажать на кнопку, блок Согласование (3) подразумевает ознакомление и проставления результата.

При необходимости документы можно скачать на компьютер (Рисунок 12.42).

| Информация о задаче (1)           |                                     |               |               |                |           |                       |
|-----------------------------------|-------------------------------------|---------------|---------------|----------------|-----------|-----------------------|
| Создал(а)                         | Соловьева Варвара Владимировна      |               |               |                |           |                       |
| Статус                            | Запущен                             |               |               |                |           |                       |
| Назначена                         | ООО "УК Димитровград", Руководитель |               |               |                |           |                       |
| Дата выдачи                       | 12.08.2022                          |               |               |                |           |                       |
| Срок исполнения                   |                                     |               |               |                |           |                       |
| Дата завершения                   |                                     |               |               |                |           |                       |
| Описание                          |                                     |               |               |                |           |                       |
|                                   |                                     |               |               |                |           |                       |
| По процессу #21734 Поме           | цение. Изменение данных по ЛС (2)   |               |               |                |           | ×.                    |
| Согласование (3)                  |                                     |               |               |                |           |                       |
| Письмо о изменении данных по Л    | С (№2488925095 от 12.08.2022г.)     |               |               |                |           |                       |
| Письмо о изменении данн           | ых по ЛС 908E-21734_2488925095.pdf  |               |               |                |           | 1 🖬 📥                 |
| Согласовано     Не согласо        | вано                                |               |               |                |           |                       |
| Решение (комментарий)             | (4)                                 |               |               |                |           |                       |
|                                   |                                     |               |               |                |           |                       |
|                                   |                                     |               |               |                |           |                       |
|                                   |                                     |               |               |                |           |                       |
|                                   |                                     |               |               |                |           |                       |
|                                   |                                     |               |               |                |           |                       |
| • Обязательные поля для заполнени | a                                   |               |               |                |           |                       |
| История                           |                                     |               |               |                |           |                       |
| Обновлено 12.08.2022 9:46:51      |                                     |               |               |                |           |                       |
| Параметры статус: Запущен, ко     | мментарий: [Запущен] 🥜              |               |               |                |           |                       |
|                                   |                                     | ПЕРЕНАЗНАЧИТЬ | ПЕРЕНАПРАВИТЬ | ВЗЯТЬ В РАБОТУ | СОХРАНИТЬ | СОХРАНИТЬ И ВЫПОЛНИТЬ |
|                                   |                                     |               |               |                |           |                       |

Рисунок 12.42 – Скачивание документов

После выбора нужных действий внизу страницы есть кнопки для дальнейшей работы с задачей (Рисунок 12.43).

| История                                                                              |               |               |                |           |                       |
|--------------------------------------------------------------------------------------|---------------|---------------|----------------|-----------|-----------------------|
| Обновлено 25.07.2022 14:51:32<br>Параметры статус: Запущен, комментарий: (Запущен) 🧳 |               |               |                |           |                       |
|                                                                                      | (1)           | (2)           | (3)            | (4)       | (5)                   |
|                                                                                      | ПЕРЕНАЗНАЧИТЬ | ПЕРЕНАПРАВИТЬ | ВЗЯТЬ В РАБОТУ | СОХРАНИТЬ | СОХРАНИТЬ И ВЫПОЛНИТЬ |
| D 10.42                                                                              | 10            |               |                |           |                       |

Рисунок 12.43 – Кнопки в карточке

При выборе «Переназначить» (1) откроется форма для выбора пользователя на кого переназначить задачу (Рисунок 12.44).

| Переназначение |           | >      |
|----------------|-----------|--------|
| <не выбрано>   |           |        |
| Комментарий    | -         |        |
|                |           |        |
|                |           |        |
|                |           |        |
|                |           |        |
|                | выполнить | OTMEHA |

Рисунок 12.44 - Форма для выбора пользователя на кого переназначить задачу

При выборе «Перенаправление» (2) откроется форма для выбора на какое задание нужно перенаправить задачу (Рисунок 12.45).

| Перенаправление на задание         | 2      |
|------------------------------------|--------|
| <не выбрано>                       |        |
|                                    |        |
| <не выбрано>                       | 1      |
| 0. Регистрация входящего документа | /      |
|                                    |        |
|                                    |        |
|                                    |        |
|                                    |        |
| выполнить                          | OTMEHA |

Рисунок 12.45 - Форма для выбора на какое задание нужно перенаправить задачу

Взять в работу (3) означает, что задача находиться на выполнении

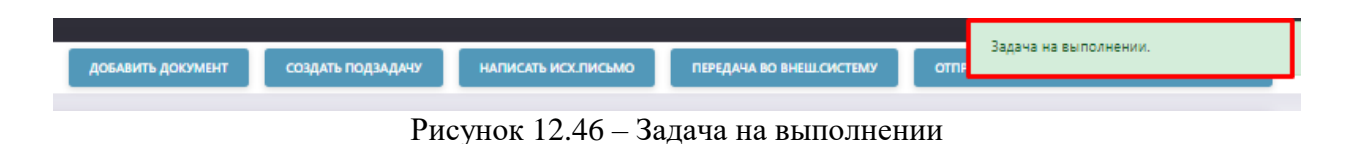

Сохранить (4) задачу без запуска процесса.

Сохранить и выполнить (5) отправить процесс на дальнейшее выполнение.

После выполнения задачи БП уйдет на следующий шаг.

Исполнителю задачи придет уведомление о том, что назначена задача

В цепочке задач, один из шагов есть шаг «Исполнение входящего документа» — это означает, что обработка документов происходит во внешней системе (Рисунок 12.47).

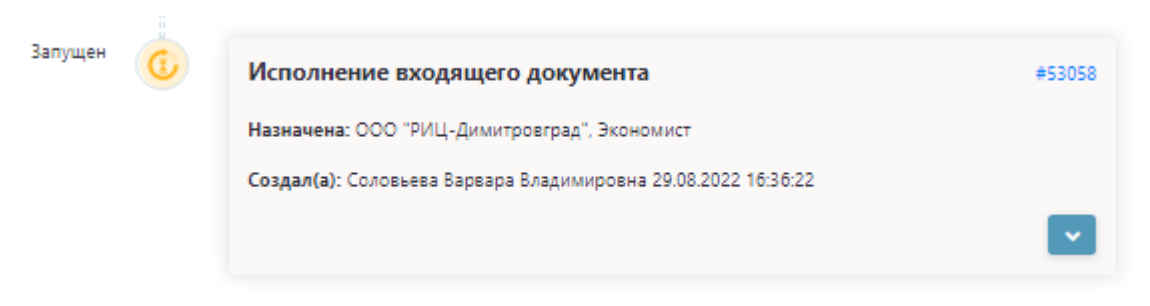

Рисунок 12.47 - Шаг «Исполнение входящего документа»

После того, как статус поменяется по задаче на статус «Выполняется во внешней системе» – говорит, о том, что данная задача выполняет в др.системе (Рисунок 12.48).

| Выполняется | Исполнение входящего документа                                |   |  |  |  |  |
|-------------|---------------------------------------------------------------|---|--|--|--|--|
| во внеш.    | Назначена: ООО "РИЦ-Димитровград", Экономист                  |   |  |  |  |  |
| системе     | Создал(а): Соловьева Варвара Владимировна 29.08.2022 16:36:22 |   |  |  |  |  |
|             | Решение: Заявка зарегистрирована                              | ~ |  |  |  |  |

Рисунок 12.48 - Статус «Выполняется во внешней системе»

Нужно осуществить переход в программу «АИС Город. Начисление».

В Системе начисления для поиска заявки (Рисунок 12.49) нужно выбрать «Операции» (1) – «Заявки» (2) и в общем списке выбрать нужную заявку (поиск можно осуществить по номеру процесса/номеру задачи/дате создания)

| (1)                                                                                                    | (1) ANC Toppa, Mawacenews x2.04.41746 (DSGA) |                                                               |                    |                   |                       |                     |                  | - 0          | × e       |                   |                     |                         |           |           |
|----------------------------------------------------------------------------------------------------|----------------------------------------------|---------------------------------------------------------------|--------------------|-------------------|-----------------------|---------------------|------------------|--------------|-----------|-------------------|---------------------|-------------------------|-----------|-----------|
| Абоненты Жилой фонд Операц                                                                                                    | ции Справоч                                  | ники Приборы у                                                | чета Отчеты        | Платежный докум   | ент Оплата Д          | олжники Админис     | грирование       |              |           |                   |                     |                         |           | ^         |
| Журнал операций     Журнал событий/Аудит     Мурнал событий/Аудит     Операции по ЛС и доман      Операции по ЛС и доман      Операции по услуган ЛС      Ш Расчет | Menegax                                      | нузки и обработки<br>ен с внешники систе<br>ер временных табл | снани<br>иц Доп. г | рупп. операции    | (2)<br>Тала<br>Заявки | Запросы             |                  |              |           |                   |                     |                         |           |           |
| Основные                                                                                                    | B                                            | нешние обработки                                              | Дon. r             | рупп. операции    | Заявки/З              | anpool              |                  |              |           |                   |                     |                         |           |           |
| Заявки 🗙                                                                                                    |                                              |                                                               |                    |                   |                       |                     |                  |              |           |                   |                     |                         |           | < + ×     |
| Фильтр<br>№ заявки                                                                                                    | № заявки                                     | NE процесса                                                   | № задачи           | NE групповой      | Дата<br>создания      | Тип заявки          |                  |              |           |                   | Статус              | Комментарий             |           | Адрес ^   |
| NE npouecca                                                                                                    | (3) 7619                                     | 22308                                                         | 53058              |                   | 29.08.2022 16:36      | Документооборот     | . Помещение. И   | зменение дан | ных по ЛС |                   | Зарегистрировано    | Заявка зарегистрирована |           |           |
|                                                                                                    | 7618                                         | 21297                                                         | 48622              |                   | 29.08.2022 15:57      | Документооборот     | . Реестр безнали | чных оплат   |           |                   | Обработан           | Заявка выполнена        |           |           |
|                                                                                                    | 7617                                         | 22351                                                         | 53362              |                   | 26.08.2022 14:01      | Документооборот     | . Реестр безнали | чных оплат   |           |                   | Зарегистрировано    | Заявка зарегистрирована |           |           |
| № групповой                                                                                                    | 7616                                         | 22350                                                         | 53356              | 3000015562761     | 26.08.2022 11:14      | Документооборот     | г. Помещение. И  | менение дан  | ных по ЛС |                   | Обработан           | Заявка зарегистрирована |           |           |
| Дата создания:                                                                                                    | 7615                                         | 22349                                                         | 53346              | 3000015562759     | 26.08.2022 10:12      | Документооборот     | . Помещение. И   | менение дая  | ных по ЛС |                   | Обработан           | Заявка зарегистрирована |           |           |
| ¢ 01.06.2022 ∨ mo 31.08.2022 ∨                                                                                                    | 7614                                         | 22342                                                         | 53285              | 3000015562758     | 26.08.2022 9:30       | Документооборот     | . Помещение. И   | зменение дая | ных по ЛС |                   | Обработан           | Заявка зарегистрирована |           |           |
| Тип заявки:                                                                                                    | 7613                                         | 22340                                                         | 53265              | 3000015562753     | 26.08.2022 9:04       | Документооборот     | . Помещение. И   | менение дая  | ных по ЛС |                   | Обработан           | Заявка зарегистрирована |           |           |
| (не выбрано) 🗸                                                                                                    | 7612                                         | 22339                                                         | 53255              | 3000015562750     | 26.08.2022 8:59       | Документооборот     | . Помещение. И   | зменение дан | ных по ЛС |                   | Обработан частично  | Заявка зарегистрирована |           |           |
| Статус                                                                                                    | 7611                                         | 22338                                                         | 53245              | 3000015562747     | 26.08.2022 8:48       | Документооборот     | . Помещение. И   | зменение дая | ных по ЛС |                   | Обработан частично  | Заявка зарегистрирована |           |           |
| (не выбрано)                                                                                                    | 7610                                         | 22337                                                         | 53235              | 3000015562745     | 26.08.2022 8:44       | Документооборот     | . Помещение. И   | менение дан  | ных по ЛС |                   | Обработан           | Заявка зарегистрирована |           |           |
| Адрес                                                                                                    | 7609                                         | 22336                                                         | 53225              | 3000015562743     | 26.08.2022 8:39       | Документооборот     | . Помещение. И   | зменение дан | ных по ЛС |                   | Обработан частично  | Заявка зарегистрирована |           |           |
| че выбрано> V                                                                                                    | 7608                                         | 22333                                                         | 53196              | 3000015562741     | 26.08.2022 8:16       | Документооборот     | . Помещение. И   | менение дан  | ных по ЛС |                   | Обработан           | Заявка зарегистрирована |           |           |
|                                                                                                    | 7607                                         | 22334                                                         | 53206              | 3000015562736     | 25.08.2022 16:59      | Документооборот     | . Помещение. И   | зменение дан | ных по ЛС |                   | Обработан           | Заявка зарегистрирована |           |           |
| Действия                                                                                                    | 7606                                         | 22332                                                         | 53186              | 3000015562732     | 25.08.2022 16:37      | Документооборот     | . Помещение. И   | менение дан  | ных по ЛС |                   | Обработан частично  | Заявка зарегистрирована |           |           |
| Destrocuoto                                                                                                    | 7605                                         | 22331                                                         | 53176              | 3000015562731     | 25.08.2022 16:30      | Документооборот     | . Помещение. И   | менение дан  | ных по ЛС |                   | Обработан частично  | Заявка зарегистрирована |           |           |
|                                                                                                    | <                                            |                                                               |                    |                   |                       |                     |                  |              |           |                   |                     |                         |           | >         |
|                                                                                                    | CR                                           |                                                               |                    |                   |                       |                     |                  |              |           |                   |                     |                         | Кол-во за | явок: 511 |
| Обработать                                                                                                    |                                              |                                                               |                    |                   |                       |                     |                  |              |           |                   |                     |                         |           |           |
|                                                                                                    | Детализац                                    | ия Текущее с                                                  | остояние           | Прикрепленные ф   | айлы                  |                     |                  |              |           |                   |                     |                         |           |           |
| Оформить                                                                                                    | Сведени                                      | я о заявителе                                                 | Информация о з     | аявке             |                       |                     |                  |              |           |                   |                     |                         |           |           |
| Отклонить                                                                                                    | Заявител                                     | Ib                                                            | Телефо             | H E-mail          | Opr                   | анизация            | ОГРН             | инн          | KNN       | Телефон<br>орг-ии | E-mail opr-ии       |                         |           |           |
|                                                                                                    | Соловьев                                     | а Бареара Бладими                                             | фовна +790215      | 43214 w.solovevaŭ | Daisgorod.ru OOO      | Э "УК Димитровград" | 1157329003094    | 7329020003   | 732901001 | 8 (84235) 4-18-30 | uknewtime@gmail.com |                         |           |           |

Рисунок 12.49 - Программа «АИС Город. Начисление»

После того, как мы выбрали нужную нам заявку и нажатии на правую кнопку мыши откроется дополнительное окно с возможными действиями по заявке (Рисунок 12.50).

| № заявки | № процесса | № задачи | № групповой   | Дата<br>создания | Тип заявк | ки                                |           | Статус             | Комментарий             |
|----------|------------|----------|---------------|------------------|-----------|-----------------------------------|-----------|--------------------|-------------------------|
| 7619     | 22308      | 53058    |               | 29.08.2022 16:36 | Докум     |                                   | ых по ЛС  | Зарегистрировано   | Заявка зарегистрирована |
| 7618     | 21297      | 48622    |               | 29.08.2022 15:57 | Докум     | Предпросмотр                      |           | Обработан          | Заявка выполнена        |
| 7617     | 22351      | 53362    |               | 26.08.2022 14:01 | Докум     | Обработать                        |           | Зарегистрировано   | Заявка зарегистрирована |
| 7616     | 22350      | 53356    | 3000015562761 | 26.08.2022 11:14 | Докум     | Оформить                          | ых по ЛС  | Обработан          | Заявка зарегистрирована |
| 7615     | 22349      | 53346    | 3000015562759 | 26.08.2022 10:12 | Докум     | Отклонить                         | ых по ЛС  | Обработан          | Заявка зарегистрирована |
| 7614     | 22342      | 53285    | 3000015562758 | 26.08.2022 9:30  | Докум     | Структура xml                     | ых по ЛС  | Обработан          | Заявка зарегистрирована |
| 7613     | 22340      | 53265    | 3000015562753 | 26.08.2022 9:04  | Докум     | Содержимое                        | ых по ЛС  | Обработан          | Заявка зарегистрирована |
| 7612     | 22339      | 53255    | 3000015562750 | 26.08.2022 8:59  | Докум     | Получить ID объекта               | ых по ЛС  | Обработан частично | Заявка зарегистрирована |
| 7611     | 22338      | 53245    | 3000015562747 | 26.08.2022 8:48  | Докум     | Получить значение ячейки          | ых по ЛС  | Обработан частично | Заявка зарегистрирована |
| 7610     | 22337      | 53235    | 3000015562745 | 26.08.2022 8:44  | Документ  | ооборот. Помещение. Изменение дан | ных по ЛС | Обработан          | Заявка зарегистрирована |

Рисунок 12.50 - Окно с возможными действиями по заявке

При выборе «Содержимое» можно посмотреть содержимое по заявке (Рисунок 12.51).

| 🔡 Содержи    | имое заявки (№   | заявки: 7619   ти | ип заявки 28)     |              |          |              |              | - 0                       | ×     |
|--------------|------------------|-------------------|-------------------|--------------|----------|--------------|--------------|---------------------------|-------|
| ld элемента  | Элемент          | Значение          | № групповой       | Ошибка       | Коммент  | ld параметра | Параметр     | Значение                  |       |
| 4555         | detailingRequest |                   |                   |              | Детализа | 70038        | letterDate   | 24.08.2022                |       |
|              |                  |                   |                   |              |          | 70037        | letterNumber | 2488925540                |       |
|              |                  |                   |                   |              |          | 70032        | OrgEmail     | uknewtime@gmail.com       |       |
|              |                  |                   |                   |              |          | 70029        | OrgINN       | 7329020003                |       |
|              |                  |                   |                   |              |          | 70030        | OrgKPP       | 732901001                 |       |
|              |                  |                   |                   |              |          | 70028        | OrgName      | 000 "УК Димитровград"     |       |
|              |                  |                   |                   |              |          | 70031        | OrgOGRN      | 1157329003094             |       |
|              |                  |                   |                   |              |          | 70033        | OrgPhone     | 8 (84235) 4-18-30         |       |
|              |                  |                   |                   |              |          | 70039        | registryDate | 24.08.2022                |       |
|              |                  |                   |                   |              |          | 70035        | UserEmail    | vv.soloveva@aisgorod.ru   |       |
|              |                  |                   |                   |              |          | 70034        | UserFio      | Соловьева Варвара Владими | ровна |
|              |                  |                   |                   |              |          | 70036        | UserPhone    | +79021543214              |       |
|              |                  |                   |                   |              |          |              |              |                           |       |
|              |                  |                   |                   |              |          |              |              |                           |       |
| <            |                  |                   |                   |              | >        | <            |              |                           | >     |
|              |                  |                   |                   | Кол-во элеме | ентов: 1 |              |              | Кол-во параметров:        | : 12  |
| Детализация  | [mpa].[F         | RequestAccountD   | ata_Detailing]    |              |          |              |              |                           |       |
| Текущее сост | гояние [mpa].[F  | RequestAccountD   | ata_CurrentState] |              |          |              |              |                           |       |
| Оформить     | [mpa].[F         | RequestAccountD   | ata_Process]      |              |          |              |              |                           |       |

Рисунок 12.51 – Содержимое по заявке

Для корректной обработки заявки и для того, чтобы данные легли в систему начисления нужно выбрать кнопку «Оформить» (Рисунок 12.52).

| Заявки 🗙                       |            |                   |                |                    |                  |                     |                |             |           |                   |                     |                         |
|--------------------------------|------------|-------------------|----------------|--------------------|------------------|---------------------|----------------|-------------|-----------|-------------------|---------------------|-------------------------|
| Фильтр                         | № заявки   | № процесса        | № задачи       | № групповой        | Дата             | 🕆 Тип заявки        |                |             |           |                   | Статус              | Комментарий             |
| № заявки                       | 7619       | 22308             | 53058          |                    | 29.08.2022 16:36 | Документооборот.    | Помещение. И   | менение дан | ных по ЛС |                   | Зарегистрировано    | Заявка зарегистрирована |
| № процесса                     | 7618       | 21297             | 48622          |                    | 29.08.2022 15:57 | Документооборот.    | Реестр безнали | чных оплат  |           |                   | Обработан           | Заявка выполнена        |
| № задачи                       | 7617       | 22351             | 53362          |                    | 26.08.2022 14:01 | Документооборот.    | Реестр безнали | чных оплат  |           |                   | Зарегистрировано    | Заявка зарегистрирована |
| № групповой                    | 7616       | 22350             | 53356          | 3000015562761      | 26.08.2022 11:14 | Документооборот.    | Помещение. И   | менение дан | ных по ЛС |                   | Обработан           | Заявка зарегистрирована |
| Дата создания:                 | 7615       | 22349             | 53346          | 3000015562759      | 26.08.2022 10:12 | Документооборот.    | Помещение. И   | менение дан | ных по ЛС |                   | Обработан           | Заявка зарегистрирована |
| c 01.06.2022 v no 31.08.2022 v | 7614       | 22342             | 53285          | 3000015562758      | 26.08.2022 9:30  | Документооборот.    | Помещение. И   | менение дан | ных по ЛС |                   | Обработан           | Заявка зарегистрирована |
| Тип заявки:                    | 7613       | 22340             | 53265          | 3000015562753      | 26.08.2022 9:04  | Документооборот.    | Помещение. И   | менение дан | ных по ЛС |                   | Обработан           | Заявка зарегистрирована |
| <не выбрано>                   | 7612       | 22339             | 53255          | 3000015562750      | 26.08.2022 8:59  | Документооборот.    | Помещение. И   | менение дан | ных по ЛС |                   | Обработан частично  | Заявка зарегистрирована |
| Статус:                        | 7611       | 22338             | 53245          | 3000015562747      | 26.08.2022 8:48  | Документооборот.    | Помещение. И   | менение дан | ных по ЛС |                   | Обработан частично  | Заявка зарегистрирована |
| <не выбрано>                   | 7610       | 22337             | 53235          | 3000015562745      | 26.08.2022 8:44  | Документооборот.    | Помещение. И   | менение дан | ных по ЛС |                   | Обработан           | Заявка зарегистрирована |
| Адрес                          | 7609       | 22336             | 53225          | 3000015562743      | 26.08.2022 8:39  | Документооборот.    | Помещение. И   | менение дан | ных по ЛС |                   | Обработан частично  | Заявка зарегистрирована |
| <не выбрано>                   | 7608       | 22333             | 53196          | 3000015562741      | 26.08.2022 8:16  | Документооборот.    | Помещение. И   | менение дан | ных по ЛС |                   | Обработан           | Заявка зарегистрирована |
|                                | 7607       | 22334             | 53206          | 3000015562736      | 25.08.2022 16:59 | Документооборот.    | Помещение. И   | менение дан | ных по ЛС |                   | Обработан           | Заявка зарегистрирована |
| Действия                       | 7606       | 22332             | 53186          | 3000015562732      | 25.08.2022 16:37 | Документооборот.    | Помещение. И   | менение дан | ных по ЛС |                   | Обработан частично  | Заявка зарегистрирована |
| Предпросмотр                   | 7605       | 22331             | 53176          | 3000015562731      | 25.08.2022 16:30 | Документооборот.    | Помещение. И   | менение дан | ных по ЛС |                   | Обработан частично  | Заявка зарегистрирована |
|                                | <          |                   |                |                    |                  |                     |                |             |           |                   |                     |                         |
|                                | <b>C</b>   |                   |                |                    |                  |                     |                |             |           |                   |                     |                         |
| Обработать                     | Детализаці | ия Текущее с      | остояние Г     | Трикрепленные ф    | айлы             |                     |                |             |           |                   |                     |                         |
| Оформить                       | Сведения   | я о заявителе     | Информация о з | вявке              |                  |                     |                |             |           |                   |                     |                         |
| Отклонить                      | Заявител   | ь                 | Телефо         | н E-mail           | Op               | оганизация          | огрн           | инн         | кпп       | Телефон<br>орг-ии | E-mail opr-ии       |                         |
|                                | Соловьева  | а Варвара Владими | ровна +790215  | 43214 vv.soloveva@ | Paisgorod.ru OO  | О "УК Димитровград" | 1157329003094  | 7329020003  | 732901001 | 8 (84235) 4-18-30 | uknewtime@gmail.com |                         |

Рисунок 12.52 – Кнопка «Оформить»

После выполнения действий статус и комментарий по заявке поменяется, присвоится номер групповой (Рисунок 12.53).

| Заявки 🗙                       |           |                   |                |                    |                  |                     |                |             |           |                   |                     |                         |
|--------------------------------|-----------|-------------------|----------------|--------------------|------------------|---------------------|----------------|-------------|-----------|-------------------|---------------------|-------------------------|
| Фильтр                         | № заявки  | № процесса        | № задачи       | № групповой        | Дата<br>создания | Тип заявки          |                |             |           |                   | Статус              | Комментарий             |
| МУ ЗАЯВКИ                      | 7619      | 22308             | 53058          | 3000015562769      | 29.08.2022 16:36 | Документооборот.    | Помещение. Из  | менение дан | ных по ЛС |                   | Обработан           | Заявка зарегистрирована |
| № процесса                     | 7618      | 21297             | 48622          |                    | 29.08.2022 15:57 | Документооборот.    | Реестр безнали | чных оплат  |           |                   | Обработан           | Заявка выполнена        |
| № задачи                       | 7617      | 22351             | 53362          |                    | 26.08.2022 14:01 | Документооборот.    | Реестр безнали | чных оплат  |           |                   | Зарегистрировано    | Заявка зарегистрирована |
| № групповой                    | 7616      | 22350             | 53356          | 3000015562761      | 26.08.2022 11:14 | Документооборот.    | Помещение. Из  | менение дан | ных по ЛС |                   | Обработан           | Заявка зарегистрирована |
| Дата создания:                 | 7615      | 22349             | 53346          | 3000015562759      | 26.08.2022 10:12 | Документооборот.    | Помещение. Из  | менение дан | ных по ЛС |                   | Обработан           | Заявка зарегистрирована |
| c 01.06.2022 v no 31.08.2022 v | 7614      | 22342             | 53285          | 3000015562758      | 26.08.2022 9:30  | Документооборот.    | Помещение. Из  | менение дан | ных по ЛС |                   | Обработан           | Заявка зарегистрирована |
| Тип заявки:                    | 7613      | 22340             | 53265          | 3000015562753      | 26.08.2022 9:04  | Документооборот.    | Помещение. Из  | менение дан | ных по ЛС |                   | Обработан           | Заявка зарегистрирована |
| че выбрано>                    | 7612      | 22339             | 53255          | 3000015562750      | 26.08.2022 8:59  | Документооборот.    | Помещение. Из  | менение дан | ных по ЛС |                   | Обработан частично  | Заявка зарегистрирована |
| Статус:                        | 7611      | 22338             | 53245          | 3000015562747      | 26.08.2022 8:48  | Документооборот.    | Помещение. Из  | менение дан | ных по ЛС |                   | Обработан частично  | Заявка зарегистрирована |
| <не выбрано> ~                 | 7610      | 22337             | 53235          | 3000015562745      | 26.08.2022 8:44  | Документооборот.    | Помещение. Из  | менение дан | ных по ЛС |                   | Обработан           | Заявка зарегистрирована |
| Адрес                          | 7609      | 22336             | 53225          | 3000015562743      | 26.08.2022 8:39  | Документооборот.    | Помещение. Из  | менение дан | ных по ЛС |                   | Обработан частично  | Заявка зарегистрирована |
| <не выбрано> ~                 | 7608      | 22333             | 53196          | 3000015562741      | 26.08.2022 8:16  | Документооборот.    | Помещение. Из  | менение дан | ных по ЛС |                   | Обработан           | Заявка зарегистрирована |
|                                | 7607      | 22334             | 53206          | 3000015562736      | 25.08.2022 16:59 | Документооборот.    | Помещение. Из  | менение дан | ных по ЛС |                   | Обработан           | Заявка зарегистрирована |
| Действия                       | 7606      | 22332             | 53186          | 3000015562732      | 25.08.2022 16:37 | Документооборот.    | Помещение. Из  | менение дан | ных по ЛС |                   | Обработан частично  | Заявка зарегистрирована |
| Преипросмотр                   | 7605      | 22331             | 53176          | 3000015562731      | 25.08.2022 16:30 | Документооборот.    | Помещение. Из  | менение дан | ных по ЛС |                   | Обработан частично  | Заявка зарегистрирована |
| . In other the same of the     | <         |                   |                |                    |                  |                     |                |             |           |                   |                     |                         |
|                                | C 🐼       |                   |                |                    |                  |                     |                |             |           |                   |                     |                         |
| Обработать                     | Детализац | ия Текущее с      | остояние       | Прикрепленные ф    | айлы             |                     |                |             |           |                   |                     |                         |
|                                | ſ         |                   |                |                    |                  |                     |                |             |           |                   |                     |                         |
| Оф ормить                      | Сведени   | я о заявителе     | Информация о з | аявке              |                  |                     |                |             |           |                   |                     |                         |
| Отклонить                      | Заявител  | ь                 | Телефо         | н E-mail           | Opr              | ганизация           | ОГРН           | инн         | кпп       | Телефон<br>орг-ии | E-mail орг-ии       |                         |
|                                | Соловьева | а Варвара Владими | ровна +790215  | 43214 vv.soloveva@ | Baisgorod.ru 000 | О "УК Димитровград" | 1157329003094  | 7329020003  | 732901001 | 8 (84235) 4-18-30 | uknewtime@gmail.com |                         |

Рисунок 12.53 – Групповой номер

БП Реестр безналичных оплат с подписанием на основании заполненных данных формирует акт погашения взаимной задолженности.

Основные блоки «Выбор Участников» (1), где участник 1 – это организация, кто инициирует заявку, участник 2 – это тот, кому мы направляем информацию в пределах данной заявки (Рисунок 12.54).

|                                                                                                    |                                                                     |                                                                                               |                              |              | Надо        | тройка                     |              |                    |
|----------------------------------------------------------------------------------------------------|---------------------------------------------------------------------|-----------------------------------------------------------------------------------------------|------------------------------|--------------|-------------|----------------------------|--------------|--------------------|
|                                                                                                    |                                                                     | -                                                                                             |                              |              |             | ·<br>·                     |              |                    |
| Участник                                                                                                    | УК / Пост                                                           | Вид деятельности<br>авшик / РСО                                                               | 000 ">// 1                   |              |             | Организация                |              |                    |
| настник 2*                                                                                                    | Регионал                                                            | ьный информационный                                                                           | ооо эк димитр                | овград       |             |                            |              |                    |
|                                                                                                    | центр                                                               |                                                                                               | <не выбрано>                 |              |             |                            |              |                    |
|                                                                                                    |                                                                     |                                                                                               |                              |              |             |                            |              |                    |
| ормирование/загруз                                                                                                    | ка документов                                                       | (2)                                                                                           |                              |              |             |                            |              |                    |
| 🖹 Письмо о безналич                                                                                                    | ных платежах                                                        | (2.1)                                                                                         |                              |              |             |                            |              |                    |
|                                                                                                    | 24889250                                                            | 97 Дата                                                                                       | 12.08.2022                   |              |             |                            |              |                    |
| Mulas cyama onaat                                                                                                    | 24005250.                                                           |                                                                                               | 1210012022                   |              |             |                            |              |                    |
|                                                                                                    |                                                                     |                                                                                               |                              |              |             |                            |              |                    |
| ачислять пени                                                                                                    |                                                                     |                                                                                               |                              |              |             |                            |              |                    |
| плата с пени                                                                                                    |                                                                     |                                                                                               |                              |              |             |                            |              |                    |
|                                                                                                    |                                                                     |                                                                                               |                              |              |             |                            |              | ПРЕДПРОСМОТР       |
|                                                                                                    |                                                                     | (2.2)                                                                                         |                              |              |             |                            |              |                    |
| Акт погашения вза                                                                                                    | имной задолже                                                       | нности (2.2)                                                                                  |                              |              |             |                            |              |                    |
|                                                                                                    | 134                                                                 | Дата                                                                                          | 12.08.2022                   |              |             |                            |              |                    |
|                                                                                                    | 🔵 Создать                                                           | Загрузить                                                                                     |                              |              |             |                            |              |                    |
| оговор                                                                                                    | Номер до                                                            | говора Дата                                                                                   |                              |              |             |                            |              |                    |
|                                                                                                    |                                                                     |                                                                                               |                              |              |             |                            |              |                    |
|                                                                                                    |                                                                     | Лата                                                                                          | 12.08.2022                   |              |             |                            |              |                    |
|                                                                                                    | 109<br>Cospare                                                      | агоузить                                                                                      |                              |              |             |                            |              |                    |
|                                                                                                    | 109                                                                 | ы Загрузить                                                                                   |                              |              |             | Сумма оплаты               |              |                    |
| Адрес                                                                                                    | 09                                                                  | Загрузить<br>№ ЛС (ФИО ответственного                                                         | ) Период                     | Дата оплаты  | Услуга      | Сумма оплаты<br>Сумма пени | Возврат      |                    |
| Адрес                                                                                                    | 09                                                                  | № ЛС (ФИО ответственного                                                                      | ) Период                     | Дата оплаты  | Услуга      | Сумма оплаты<br>Сумма пени | Возврат      |                    |
| Адрес                                                                                                    | 09<br>Cospan                                                        | № ЛС (ФИО ответственного                                                                      | ) Период<br>с<br>по          | Дата оплаты  | Услуга      | Сумма оплаты<br>Сумма пени | Возврат      | (обавить в корзину |
| Адрес                                                                                                    | 09<br>Cozdatu<br>~                                                  | <ul> <li>Загрузить</li> <li>№ ЛС (ФИО ответственного</li> </ul>                               | ) Период<br>с<br>по          | Дата оплаты  | Услуга      | Сумма оплаты<br>Сумма пени | Возврат      | (обавить в корзину |
| Адрес                                                                                                    | 109<br>Создати<br>ч                                                 | № ЛС (ФИО ответственного<br>№ ЛС (ФИО ответственного<br>модом и датой оплаты                  | ) Период<br>с<br>по<br>(2.4) | Дата оплаты  | Услуга      | Сумма оплаты<br>Сумма пени | Возврат      | (обавить в корзину |
| Адрес                                                                                                    | 109<br>© Создата<br>ых оплат с пери                                 | № ЛС (ФИО ответственного<br>№ ЛС (ФИО ответственного<br>модом и датой оплаты                  | ) Период<br>с<br>по<br>(2.4) | Дата оплаты  | Услуга      | Сумма оплаты<br>Сумма пени | Возврат      | (обавить в корзину |
| Адрес                                                                                                    | 109<br>© Создати<br>ых оплат с пери                                 | <ul> <li>Загрузить</li> <li>№ ЛС (ФИО ответственного</li> <li>ме датой оплаты</li> </ul>      | ) Период<br>с<br>по<br>(2.4) | Дата оплаты  | Услуга      | Сумма оплаты<br>Сумма пени | Возврат      | ОБАВИТЬ В КОРЗИНУ  |
| Адрес<br>Реестр безналични<br>Документы (3)<br>Приложение к зада                                                               | 109<br>© Создат<br>их оплат с пери<br>чам                           | <ul> <li>Загрузить</li> <li>№ ЛС (ФИО ответственного</li> <li>иодом и датой оплаты</li> </ul> | ) Период<br>с<br>по<br>(2.4) | Дата оплаты  | Услуга      | Сумма оплаты<br>Сумма пени | Возврат      | обавить в корзину  |
| Адрес<br>Реестр безналични<br>Документы (3)<br>Приложение к зада<br>на подписание                                              | 109<br>Создата<br>ых оплат с пери<br>чам                            | № ЛС (ФИО ответственного                                                                      | ) Период<br>с<br>ло<br>(2.4) | Дата оплаты  | Услуга      | Сумма оплаты<br>Сумма пени | Возврат      | (обавить в корзину |
| Адрес<br>Реестр безналични<br>Документы (3)<br>Приложение к зада<br>на подписание<br>загрузить документы                       | 109<br>Создати<br>ых оплат с пери<br>чам                            | № ЛС (ФИО ответственного<br>№ ЛС (ФИО ответственного<br>модом и датой оплаты<br>ммент         | ) Период<br>с<br>2.4)        | Дата оплаты  | Услуга      | Сумма оплаты<br>Сумма пени | Возврат      | ОБАВИТЬ В КОРЗИНУ  |
| Адрес<br>Реестр безналични<br>Документы (3)<br>Приложение к зада<br>на подписание<br>загрузить документы                       | 109<br>Создати<br>ых оплат с пери<br>чам<br>загрузить док           | № ЛС (ФИО ответственного<br>№ ЛС (ФИО ответственного<br>матой оплаты<br>мент                  | ) Период<br>с<br>(2.4)       | Aara onnatui | Услуга      | Сумма оплаты<br>Сумма пени | Возерат      | ОБАВИТЬ В КОРЗИНУ  |
| Адрес<br>Реестр безналични<br>Документы (3)<br>Приложение к зада<br>на подписание<br>загрузить документы                       | 109<br>Создати<br>ых оплат с пери<br>чам                            | № ЛС (ФИО ответственного<br>№ ЛС (ФИО ответственного<br>модом и датой оплаты                  | ) Период<br>с<br>(2.4)       | Дата оплаты  | Ycnyra<br>V | Сумма оплаты<br>Сумма пени | Возврат      | обавить в корзину  |
| Адрес<br>Реестр безналични<br>Документы (3)<br>Приложение к зада<br>из подписание<br>загрузить документы<br>ешение (комментари | 109<br>Создат<br>ых оплат с пери<br>чам<br>загрузить док<br>й) (4)  | № ЛС (ФИО ответственного<br>№ ЛС (ФИО ответственного<br>кодом и датой оплаты                  | ) Период<br>с<br>(2.4)       | Дата оплаты  | Ycnyra<br>V | Сумма оплаты<br>Сумма пени | Bosepar      | (обавить в корзину |
| Адрес Реестр безналични Документы (3) Приложение к зада на подписание злгрузить докоменты ешение (комментария                  | 109<br>Создати<br>их оплат с пери<br>чам<br>загрузить док<br>щ) (4) | № ЛС (ФИО ответственного                                                                      | ) Период<br>с<br>2.4)        |              | Ycnyra<br>V | Сумма оплаты<br>Сумма пени | Возврат      | ОБАВИТЬ В КОРЗИНОУ |
| Адрес<br>Реестр безналични<br>Документы (3)<br>Приложение к зада<br>на подписание<br>загрузить доюменты<br>ешение (комментари  | 109<br>Создати<br>иам<br>ЗАГРУЗИТЬ ДОК<br>й) (4)                    | умент                                                                                         | ) Период<br>с<br>(2.4)       |              | Ycnyra      | Сумма оплаты<br>Сумма пени | Возерат      | обавить в корзину  |
| Адрес<br>Реестр безналични<br>Документы (3)<br>Приложение к зада<br>на подписание<br>загрузить доюменты<br>ещение (комментари  | 109<br>Создати<br>ых оплат с пери<br>чам<br>затрузить док<br>(4)    | № ЛС (ФИО ответственного<br>№ ЛС (ФИО ответственного<br>модом и датой оплаты                  | ) Период<br>с<br>(2.4)       | Дата оплаты  | Ycnyra<br>V | Сумма оплаты<br>Сумма пени | Bosepart C A | обавить в корзину  |
| Адрес Реестр безналични Документы (3) Приложение к зада на подписание загрузить документы шение (комментари                    | 109<br>Создат<br>ых оплат с пери<br>чам<br>загрузить док<br>й) (4)  | № ЛС (ФИО ответственного<br>№ ЛС (ФИО ответственного<br>кодом и датой оплаты<br>умент         | ) Период<br>с<br>(2.4)       | Дата оплаты  | Ycnyra<br>V | Сумма оплаты<br>Сумма пени | Bosepart     | Обавить в корзину  |

Рисунок 12.54 - Блоки «Выбор Участников»

Блок Формирование/загрузка документа (2) состоит из разделов:

Письмо о безналичных платежах (2.1), где общая сумма оплат просчитывается автоматически, после заполнения формы (2.3).

При необходимости ставим отметки о начислении и оплаты с пени (Рисунок 12.55).

Номер и дата присваивается письму автоматически (при необходимости можно изменить)

| 📄 Письмо о безналич | ных платежах (2.1) |                 |         |
|---------------------|--------------------|-----------------|---------|
|                     | 2488925097         | Дата 12.08.2022 |         |
| Общая сумма оплат   |                    |                 |         |
| Начислять пени      |                    | _               |         |
| Оплата с пени       |                    |                 |         |
|                     |                    |                 | предпро |

Рисунок 12.55 – Письмо о безналичных платежах

В Акте погашения взаимной задолженности (2.2) номер и дата присваивается автоматически (при необходимости можно изменить).

Поле с Номером договора и Датой – текстовое и заполняется вручную (Рисунок 12.56).

| Акт погашения взаимно | ой задолженности <sup>(2.2)</sup> |      |                   |
|-----------------------|-----------------------------------|------|-------------------|
|                       | 134                               | Дата | 12.08.2022        |
|                       | 🔵 Создать 🔵 Загрузить             |      |                   |
| Договор               | Номер договора                    | Дата |                   |
|                       |                                   |      | ПРЕДПРОСМОТР АКТА |

Рисунок 12.56 – Акт погашения взаимной задолженности

Реестр безналичных платежей (2.3) формируется после заполнения формы.

Форма заполняется постепенно, открывая для заполнения следующий параметр.

Сначала заполняется Адрес. Адрес выбирается через контекстный поиск.

Далее подтягивается ЛС (если на адресе несколько ЛС, то из выпадающего списка выбираем нужный нам). Проставляется Период, Дата оплаты.

Из выпадающего списка выбирается услуга и заполняется поле Сумма оплаты и Сумма пени. После заполнения формы нажимаем «Добавить в корзину» и данные перемещаются вниз в результирующую таблицу.

Ограничений в количестве адресов для заполнения итоговой таблицы нет (Рисунок 12.57).

| Реестр безналичных пла | атежей (2                          | .3)                       |            |             |        |                            |         |                    |
|------------------------|------------------------------------|---------------------------|------------|-------------|--------|----------------------------|---------|--------------------|
|                        | 109<br><ul> <li>Создать</li> </ul> | Дата .                    | 12.08.2022 |             |        |                            |         |                    |
| Адрес                  |                                    | № ЛС (ФИО ответственного) | Период     | Дата оплаты | Услуга | Сумма оплаты<br>Сумма пени | Возврат |                    |
|                        | ~                                  | ~                         | c no       |             | ~      |                            | 0       | ДОБАВИТЬ В КОРЗИНУ |

Рисунок 12.57 - Реестр безналичных платежей

Из таблицы (Рисунок 12.58) при необходимости можно удалить строку (итоговая сумма перерасчитается)

| Адрес                                 | № ЛС (ФИО ответственного)                 | Период | Дата оплаты | Услуга                                                                   | Сумма оплаты<br>Сумма пени | Возв<br>рат |                    |
|---------------------------------------|-------------------------------------------|--------|-------------|--------------------------------------------------------------------------|----------------------------|-------------|--------------------|
|                                       | ~                                         | c      |             | <he b="" td="" 🗸<=""><td></td><td>0</td><td>ДОБАВИТЬ В КОРЗИНУ</td></he> |                            | 0           | ДОБАВИТЬ В КОРЗИНУ |
| Димитровград, ЗАПАДНАЯ УЛ, 7, 17      | 1000000000000 (ПЕТРОВ ПЕТР<br>ПЕТРОВИЧ)   |        | -           | ГВС<br>(подогрев)                                                        | 100.00                     |             | x                  |
| Димитровград, БРАТСКАЯ ул, 11корпА, 1 | 2000000000000 (СИДОРОВ<br>СИДОР СИДОРОВИЧ |        | -           | АДС                                                                      | 100.00                     |             | x                  |
| Димитровград, ДИМИТРОВА пр. 7, 17     | 30000000000000 (ИВАНОВ ИВАН<br>ИВАНОВИЧ   |        | -           |                                                                          | 100.00                     |             | x                  |

Рисунок 12.58 – Итоговая таблица

В Блоке «Документы» (4) можно прикрепить дополнительные документы и при необходимости отправить на подписание, выбрав из выпадающего списка ответственное лицо. Загрузка отличается от прикрепляемых документов.

Если файл многостраничный и отсканирован несколькими листами то выбираем «Загрузить документ», если к процессу нужно прикрепить несколько доп.документов, то выбираем «Загрузить документы» (Рисунок 12.59).

| п. документы                         | + добавить Файл(ы) к дон    | OMENTY        | + добавить файл     | ы) к документу     |
|--------------------------------------|-----------------------------|---------------|---------------------|--------------------|
| на позписание                        | Tecr1.txt                   | 8             | Tect 2.txt          | 8                  |
| залуузить доюменты залуузить доюмент | Tect 2.txt                  | 8             | + добавить файл     | ьо к документу     |
|                                      | Tecr 3.txt                  | Û             | Tect 3.txt          |                    |
|                                      | на подписание               | OUTS BOYOMBUT | + добавить файл     | ы) к документу     |
|                                      | ала козите докоменты ала ко | зить докомент | Tecr1.txt           | 0                  |
|                                      |                             |               | на подписание       |                    |
|                                      |                             |               | ЗАГРУЗИТЬ ДОКУМЕНТЫ | ЗАГРУЗИТЬ ДОКУМЕНТ |

Рисунок 12.59 – Загрузка документов

Блок «Решения» (5) прописывается комментарий для исходящего документа. При необходимости процесс можно сохранить (2), запустить процесс (3) или удалить (1), пока процесс находиться на стадии черновика и не запущен в работу (Рисунок 12.60).

| Решение (комментарий)              |               |                  |           |                   |
|------------------------------------|---------------|------------------|-----------|-------------------|
|                                    |               |                  |           |                   |
|                                    |               |                  |           |                   |
|                                    |               |                  |           |                   |
| * Обязательные поля для заполнения |               | (1)              | (2)       | (3)               |
|                                    | ПЕРЕНАЗНАЧИТЬ | УДАЛИТЬ ЧЕРНОВИК | СОХРАНИТЬ | ЗАПУСТИТЬ ПРОЦЕСС |

Рисунок 12.60 – Кнопки в карточке

После запуска процесса осуществляется переход на цепочку задач, связанных с процессом.

На странице отображается основная информация о процессе (1), сведения о заявителе (2) (при раскрытии будет видна полная информация о заявители) и документы (3), где будут содержаться все документы по процессу.

При необходимости документы можно скачать или просмотреть.

В состояние задач мы сможем просмотреть на каком этапе каждая задача, когда был осуществлен запуск и кем, а также при раскрытии можно увидеть историю выполнения.

К каждой задаче присвоен номер, при нажатии на которой мы можем провалиться в задачу (Рисунок 12.61).

| «назад Процес                             | с #21739 — Реестр безналичных о       | плат с подписан    | ием        |   | удал                                                                                                    |
|-------------------------------------------|---------------------------------------|--------------------|------------|---|----------------------------------------------------------------------------------------------------|
| Информация о про                          | цессе (1)                             |                    | Задачи     |   | Состояние задач История выполне                                                                              |
| Номер процесса:                           | 21739                                 |                    |            |   |                                                                                                    |
| Создано:                                  | 12.08.2022 10:27:57                   |                    | 12.08.2022 | ~ | Создание реестра оплат #504                                                                                  |
| Статус процесса:                          | Запущен                               |                    |            |   |                                                                                                    |
| Срок исполнения:                          | 17.08.2022                            |                    |            |   | Назначена: ООО "УК Димитровград", Главный бухгалтер, Соловьева Варвара Владимировна                          |
| Номер письма:                             | 2488925097                            |                    |            |   | Создал(а): Соловьева Варвара Владимировна 12.08.2022 13:29:31                                                |
| Дата письма:                              | 12.08.2022                            |                    |            |   |                                                                                                    |
| Общая сумма оплат:                        | 300.00                                |                    |            |   | Письмо о безналичных платежах (№2488925097 от 12.08.2022г.) Подписали (0)                                    |
| Номер акта:                               | 134                                   |                    |            |   | 📄 Письмо о безналичных платежах 909E-21739_2488925097.pdf 🛛 📲 🔹                                              |
| Дата акта:                                | 12.08.2022                            |                    |            |   | Акт погашения взаимной задолженности (№134 от 12.08.2022г.) Подписали (0,                                    |
| Номер договора:                           |                                       |                    |            |   | Ресто безналичных платежей (NE109 от 12.08.2022г.)                                                           |
|                                           |                                       |                    |            |   | 📄 Реестр безналичных платежей 221E-21739_109.txt 📑                                                           |
|                                           | 100                                   |                    |            |   | Реестр безналичных оплат с периодом и датой оплаты (№109 от 12.08.2022г.)                                    |
| Romep peecipa.                            | 10.9                                  |                    |            |   | 📄 Реестр безналичных оплат с периодом и датой оплаты 222E-21739_109.xlsx 🛛 🧧 4                               |
| дата реестра:                             | 12.08.2022                            |                    |            |   |                                                                                                    |
| Сведения о заявите.                       | ле (2)                                | ~                  | Запущен    |   |                                                                                                    |
| Краткое наименование:                     | ООО "УК Димитровград"                 |                    |            | Ÿ | Согласование документов #504                                                                                 |
| Документы (3)                             |                                       | Скачать все        |            |   | Назначена: ООО "УК Димитровград", Булгалтер<br>Создал(а): Соловьева Варвара Владимировна 12.08.2022 13:29:49 |
| Исходящие                                 |                                       |                    |            |   | Решение: Задача была приостановлена по причине изменения задачи #50406 Создание реестр                       |
| Письмо о безналичных п.                   | латежах (№2488925097 от 12.08.2022г.) | Подписали (0/1)    |            |   | оплат                                                                                                    |
| 📄 Письмо о безналичн                      | ых платежах 909E-21739_2488925097.pdf | .4 ▲               |            |   |                                                                                                    |
| Внутренние                                |                                       |                    |            |   | Выполнить                                                                                                    |
| Акт погашения взаимной                    | задолженности (№134 от 12.08.2022г.)  | Подписали<br>(0/1) |            |   |                                                                                                    |
| 📄 Акт погашения взаим                     | иной задолженности 136E-21739_134.pdf | a 🔺                | 6          | * | Поллисацие документор                                                                                        |
| Реестр безналичных плат                   | ежей (№109 от 12.08.2022г.)           |                    |            |   | подписание документов                                                                                        |
| 📄 Реестр безналичных                      | платежей 221E-21739_109.txt           | 8 A                |            |   | Назначена: ООО "УК Димитровград", Главный бухгалтер                                                          |
| Реестр безналичных опла<br>12.08.2022г.)  | ат с периодом и датой оплаты (№109 от |                    |            |   | Создал(а): Соловьева Варвара Владимировна                                                                    |
| Реестр безналичных<br>2225-21730 100 visv | оплат с периодом и датой оплаты       | a 4                |            |   |                                                                                                    |

Рисунок 12.61 – Состояние задач

В истории выполнения отображается по каждой задаче действия, которые производились с задачей (Рисунок 12.40).

| Задачи              | Состояние задач История выполнения                                                                                                    |
|---------------------|----------------------------------------------------------------------------------------------------|
| 12.08.2022<br>09:39 | Создание заявки<br>Обновлено 12.08.2022 9:39:25<br>Параметры статус: Создан, комментарий: [Назначен на Соловьева Варвара Владимировна]<br>Обновлено 12.08.2022 9:46:51 Соловьева Варвара Владимировна<br>Параметры статус: Завершен, комментарий: [Завершена] |
| 12.08.2022<br>09:46 | Согласование письма об изменении данных по ЛС #1178695<br>Обновлено 12.08.2022 9:46:51<br>Параметры статус: Запущен, комментарий: [Запущен]                                                                                                    |

В Истории выполнения отображается по каждой задаче действия, которые производились с задачей (Рисунок 12.62).

| Задачи              | Состояние задач История выполнения                                                                                                    |
|---------------------|----------------------------------------------------------------------------------------------------|
| 12.08.2022<br>10:27 | Создание реестра оплат<br>Обновлено 12.08.2022 10:27:58<br>Параметры статус: Создан, комментарий: [Назначен на Соловьева Варвара Владимировна]<br>Обновлено 12.08.2022 13:28:26 Соловьева Варвара Владимировна<br>Параметры статус: Завершен, комментарий: [Завершена] |
| 12.08.2022<br>13:28 | Согласование документов #1178716<br>Обновлено 12.08.2022 13:28:27<br>Параметры статус: Запущен, комментарий: [Запущен]                                                                                                    |

Рисунок 12.62 – История выполнения

Для выполнения задачи (Рисунок 12.63) нужно нажать на кнопку «Выполнить» (она подсвечивается зеленым)

| Запущен | 0 | Согласование документов                                       | #53694 |
|---------|---|---------------------------------------------------------------|--------|
|         |   | Назначена: ООО "УК Димитровград", Бухгалтер                   |        |
|         |   | Создал(а): Соловьева Варвара Владимировна 29.08.2022 15:51:53 |        |
|         |   |                                                               | ~      |
|         |   | Выполнить                                                     |        |
|         |   |                                                               |        |

Рисунок 12.63 – Кнопка «Выполнить»

Произойдёт переход на задачу.

В задаче основные блоки «Информация о задаче» (1), прописывается основная информация по задаче, информация по процессу (2) – для раскрытия полной информации по БП нажать на кнопку, блок «Согласование» (3) подразумевает ознакомление и проставления результата.

При необходимости документы можно скачать на компьютер (Рисунок 12.64).

| Информация о задаче <mark>(1)</mark> |                                     |               |                |           |                       |
|--------------------------------------|-------------------------------------|---------------|----------------|-----------|-----------------------|
| Создал(а)                            | Соловьева Варвара Владимировна      |               |                |           |                       |
| Статус                               | Запущен                             |               |                |           |                       |
| Назначена                            | ООО "УК Димитровград", Бухгалтер    |               |                |           |                       |
| Дата выдачи                          | 29.08.2022                          |               |                |           |                       |
| Срок исполнения                      |                                     |               |                |           |                       |
| Дата завершения                      |                                     |               |                |           |                       |
| Описание                             |                                     |               |                |           |                       |
|                                      |                                     |               |                |           |                       |
| По процессу #22422 Реестр            | безналичных оплат с подписанием (2) |               |                |           | ~                     |
| Согласование (3)                     |                                     |               |                |           |                       |
| Письмо о безналичных платежах (№     | 22488925611 ot 29.08.2022r.)        |               |                |           | Подписали (0/1)       |
| Письмо о безналичных плате           | ежах 1066E-22422_2488925611.pdf     |               |                |           | # A                   |
| Акт погашения взаимной задолженн     | ности (№145 от 29.08.2022г.)        |               |                |           | Подписали (0/1)       |
| Акт погашения взаимной зад           | олженности 147E-22422_145.pdf       |               |                |           | # 土                   |
| Согласовано Не согласова             | но                                  |               |                |           |                       |
| Решение (комментарий) (4             | )                                   |               |                |           |                       |
|                                      |                                     |               |                |           |                       |
|                                      |                                     |               |                |           |                       |
|                                      |                                     |               |                |           |                       |
|                                      |                                     |               |                |           |                       |
| * Обязательные поля для заполнения   |                                     |               |                |           |                       |
| История                              |                                     |               |                |           |                       |
| Обновлено 29.08.2022 15:51:53        |                                     |               |                |           |                       |
| Параметры статус: Запущен, ком       | ментарий: [Запущен] 🥒               |               |                |           |                       |
|                                      |                                     | ПЕРЕНАЗНАЧИТЬ | ВЗЯТЬ В РАБОТУ | СОХРАНИТЬ | СОХРАНИТЬ И ВЫПОЛНИТЬ |

Рисунок 12.64 – Информация о задаче

После выбора нужных действий внизу страницы есть кнопки для дальнейшей работы с задачей (Рисунок 12.65).

| История                                             |               |               |                |           |                       |
|-----------------------------------------------------|---------------|---------------|----------------|-----------|-----------------------|
| D6новлено 25.07.2022 14:51:32                       |               |               |                |           |                       |
| Параметры статус: Запущен, комментарий: [Запущен] 🥒 |               |               |                |           |                       |
|                                                     | (1)           | (2)           | (3)            | (4)       | (5)                   |
|                                                     | ПЕРЕНАЗНАЧИТЬ | ПЕРЕНАПРАВИТЬ | ВЗЯТЬ В РАБОТУ | СОХРАНИТЬ | СОХРАНИТЬ И ВЫПОЛНИТЬ |
| D                                                   | 1265 He       | TOPUS         |                |           |                       |

Рисунок 12.65 - История

При выборе «Переназначить» (1) откроется форма для выбора пользователя на кого переназначить задачу (Рисунок 12.66).

| Переназначение |   | 3        |
|----------------|---|----------|
| <не выбрано>   |   | <b>_</b> |
| Комментарий    | - |          |
|                |   |          |
|                |   |          |
|                |   |          |
|                |   |          |
|                |   |          |

Рисунок 12.66 - Форма для выбора пользователя на кого переназначить задачу

При выборе «Перенаправление» (2) откроется форма для выбора на какое задание нужно перенаправить задачу (Рисунок 12.67).

| Перенаправление на задание         | 2      |
|------------------------------------|--------|
| <не выбрано>                       |        |
|                                    | _      |
| <не выбрано>                       | 1      |
| 0. Регистрация входящего документа | /      |
|                                    | /      |
|                                    |        |
|                                    |        |
|                                    |        |
| выполнить                          | OTMEHA |

Рисунок 12.67 - Форма для выбора на какое задание нужно перенаправить задачу

Взять в работу (3) означает, что задача находиться на выполнении (12.68).

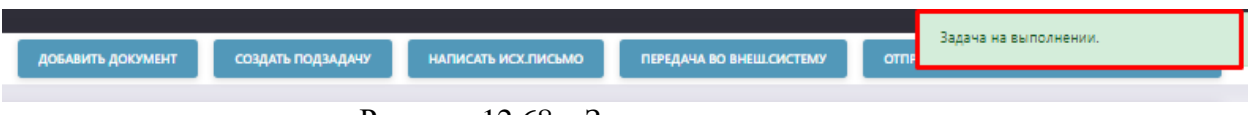

Рисунок 12.68 – Задача на выполнении

Сохранить (4) задачу без запуска процесса.

Сохранить и выполнить (5) отправить процесс на дальнейшее выполнение.

После выполнения задачи БП уйдет на следующий шаг.

Исполнителю задачи придет уведомление о том, что назначена задача

В цепочке задач, один из шагов есть шаг «Обработка реестра в билинге» — это означает, что обработка документов происходит во внешней системе (Рисунок 12.69).

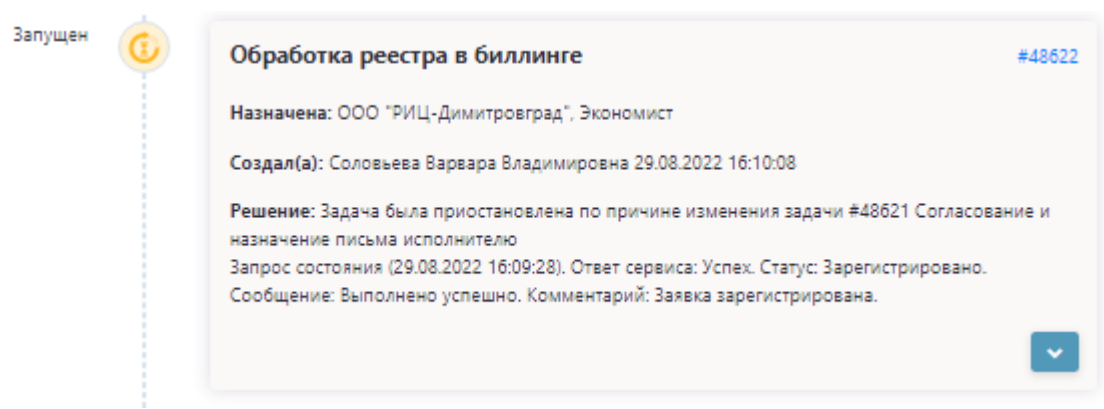

Рисунок 12.69 - Шаг «Обработка реестра в билинге»

После того, как статус поменяется по задаче на Статус «Выполняется во внешней системе» – говорит, о том, что данная задача выполняет в др.системе (Рисунок 12.70)

| Выполняется<br>во внеш.<br>системе | Обработка реестра в биллинге<br>Назначена: ООО "РИЦ-Димитровград", Экономист<br>Создал(а): Соловьева Варвара Владимировна 29.08.2022 16:10:08<br>Решение: Данная заявка уже существует | #48622 |
|------------------------------------|----------------------------------------------------------------------------------------------------|--------|
|                                    | Запрос состояния (29.08.2022 16:09:28). Ответ сервиса: Успех. Статус: Зарегистрировано.<br>Сообщение: Выполнено успешно. Комментарий: Заявка зарегистрирована.                         | ~      |

Рисунок 12.70 - Статус «Выполняется во внешней системе»

Нужно осуществить переход в программу АИС Город. Начисление.

В Системе начисления (Рисунок 12.71) для поиска заявки нужно выбрать операции (1) – заявки (2) и в общем списке выбрать нужную заявку (поиск можно осуществить по номеру процесса/номеру задачи/дате создания)

| (1)                                                                                                    |              |                                                             |                    |                 |                  | АИС Город, Начисления v2.0.0.43740 (DGQA)          |                    | -                       | σ >        | ×      |
|----------------------------------------------------------------------------------------------------|--------------|-------------------------------------------------------------|--------------------|-----------------|------------------|----------------------------------------------------|--------------------|-------------------------|------------|--------|
| Флотерал Абоненты Жилой фонд Операл                                                                           | ции Справочи | ники Приборы у                                              | учета Отчеты       | Платежный докум | иент Оплата Ди   | алжники Администрирование                          |                    |                         |            | $\sim$ |
| Журнал операций     Журнал осбитий/Аудит     Операции по ЛС и донан ∨     Операции по услуган ЛС ч     Расчет | al v a 3arp  | узки и обработки<br>н с внешнити систе<br>гр временных табл | снани<br>иц Доп. г | рупп. операции  | (2)<br>Заявки    | Запросы                                            |                    |                         |            |        |
| Основные                                                                                                    | Br           | нешние обработки                                            | Дon. r             | рупп, операции  | Заявки/За        | inpodu                                             |                    |                         |            |        |
| Статистика 🗙 Заявки 🗙                                                                                         |              |                                                             |                    |                 |                  |                                                    |                    |                         | + +        | ×      |
| Фильтр<br>№ заявки                                                                                            | № заявки     | NR процесса                                                 | NR задачи          | NF групповой    | Дата<br>создания | Тип заявки                                         | Статус             | Комментарий             | Адрес      | ^      |
| NE popularea                                                                                                  | 7622         | 22438                                                       | \$3783             | (3)             | 30.08.2022 10:22 | Документооборот. Реестр безналичных оплат          | Зарегистрировано   | Заявка зарегистрирована |            |        |
|                                                                                                    | 7621         | 22437                                                       | 53777              |                 | 30.08.2022 10:14 | Документооборот. Реестр безналичных оплат          | Обработан          | Заявка выполнена        |            |        |
| не задачи                                                                                                    | 7620         | 22432                                                       | 53755              |                 | 30.08.2022 9:03  | Документооборот. Реестр безналичных оплат          | Зарегистрировано   | Заявка зарегистрирована | _          |        |
| № групповой                                                                                                   | 7619         | 22308                                                       | 53058              | 3000015562769   | 29.08.2022 16:36 | Документооборот. Помещение. Изменение данных по ЛС | Обработан          | Заявка зарегистрирована |            |        |
| Дата создания:                                                                                                | 7618         | 21297                                                       | 48622              |                 | 29.08.2022 15:57 | Документооборот. Реестр безналичных оплат          | Обработан          | Заявка выполнена        | _          |        |
| c 01.06.2022 v no 31.08.2022 v                                                                                | 7617         | 22351                                                       | 53362              |                 | 26.08.2022 14:01 | Документооборот. Реестр безналичных оплат          | Обработан          | Заявка выполнена        | _          |        |
| Тип заявки:                                                                                                   | 7616         | 22350                                                       | 53356              | 3000015562761   | 26.08.2022 11:14 | Документооборот. Помещение. Изменение данных по ЛС | Обработан          | Заявка зарегистрирована | _          |        |
| че выбрано>                                                                                                   | 7615         | 22349                                                       | 53346              | 3000015562759   | 26.08.2022 10:12 | Документооборот. Помещение. Изменение данных по ЛС | Обработан          | Заявка зарегистрирована |            |        |
| Статус                                                                                                    | 7614         | 22342                                                       | 53285              | 3000015562758   | 26.08.2022 9:30  | Документооборот. Помещение. Изменение данных по ЛС | Обработан          | Заявка зарегистрирована |            |        |
| че выбрано> V                                                                                                 | 7613         | 22340                                                       | \$3265             | 3000015562753   | 26.08.2022 9:04  | Документооборот. Помещение. Изменение данных по ЛС | Обработан          | Заявка зарегистрирована |            |        |
| Agpec:                                                                                                    | 7612         | 22339                                                       | 53255              | 3000015562750   | 26.08.2022 8:59  | Документооборот. Помещение. Изменение данных по ЛС | Обработан частично | Заявка зарегистрирована |            |        |
| чне выбрано> 🗸                                                                                                | 7611         | 22338                                                       | 53245              | 3000015562747   | 26.08.2022 8:48  | Документооборот. Помещение. Изменение данных по ЛС | Обработан частично | Заявка зарегистрирована | _          |        |
|                                                                                                    | 7610         | 22337                                                       | 53235              | 3000015562745   | 26.08.2022 8:44  | Документооборот. Помещение. Изменение данных по ЛС | Обработан          | Заявка зарегистрирована |            |        |
| Действия                                                                                                    | 7609         | 22336                                                       | 53225              | 3000015562743   | 26.08.2022 8:39  | Документооборот. Помещение. Изменение данных по ЛС | Обработан частично | Заявка зарегистрирована |            |        |
| Предпросмотр                                                                                                  | 7608         | 22333                                                       | 53196              | 3000015562741   | 26.08.2022 8:16  | Документооборот. Помещение. Изменение данных по ЛС | Обработан          | Заявка зарегистрирована |            | ~      |
|                                                                                                    | <            |                                                             |                    |                 |                  |                                                    |                    |                         | >          |        |
| Обработать                                                                                                    | С 🐼          | ия Текущее с                                                | состояние          | Прикрепленные ф | айлы             |                                                    |                    | Кол-во за               | аявок: 514 | 4      |
| Оформить                                                                                                    | Информа      | ация о заявке                                               | Информация по      | платежам        |                  |                                                    |                    |                         |            |        |
| Orropusts                                                                                                    | Номер        | Дата<br>письма                                              | Номер              | Дата реестр     | общая<br>сумма о | плат                                               |                    |                         |            |        |
|                                                                                                    | 248892562    | 4 30.08.202                                                 | 2 126              | 30.08.20        | 122 100.00       |                                                    |                    |                         |            |        |

Рисунок 12.71 - Программа АИС Город. Начисление

После того, как мы выбрали нужную нам заявку и нажатии на правую кнопку мыши откроется дополнительное окно с возможными действиями по заявке (Рисунок 12.72).

| ARC Fopog Harvistenini k2.0.0.43740 (DGCH)                                                                                                    |                                                                                                    |                  |             |             |                          |              |                                         |                  |                         | σ    | ×   |
|----------------------------------------------------------------------------------------------------|----------------------------------------------------------------------------------------------------|------------------|-------------|-------------|--------------------------|--------------|-----------------------------------------|------------------|-------------------------|------|-----|
| ФОСТАНИЕ Абоненты Жилой фонд Опера                                                                                                    | ции Справоч                                                                                                    | ники Приборы у   | чета Отчеты | Платежн     | ный документ Оплата До   | олжники Адни | нистрирование                           |                  |                         |      | ^   |
| Журнал операций     Журнал осбытий/Аудит     Операция по ЛС и доман      Операция по ЛС и доман      Операция по услуган ЛС      Площадя     Операция по услуган ЛС      По      С      По      С      По      С      С     С      С      С      С      С      С     С     С     С      С      С     С     С     С     С     С     С     С     С     С     С     С     С     С     С     С     С     С     С     С     С     С     С     С     С     С     С     С     С     С     С     С     С     С     С     С     С     С | операций<br>софинанийнания дая пранитаны у<br>наго ОК даалими № Порация у<br>наго Сусулани С № Расчет у<br>мак по услугая ЛС ∨ В Расчет у<br>Мак по услугая ЛС ∨ В Расчет у<br>Мак по услугая ЛС ∨ В Расчет у |                  |             | rpynn. ones | рации Заявки             | Запросы      |                                         |                  |                         |      |     |
| Основные                                                                                                    | B                                                                                                    | нешние обработки | Дon.        | rpynn. onep | рации Заявки/За          | апрови       |                                         |                  |                         |      |     |
| Статистика 🗙 Заявки 🗙                                                                                                    |                                                                                                    |                  |             |             |                          |              |                                         |                  |                         | 4    | × × |
| Фильтр                                                                                                    | NE 1886KИ                                                                                                    | NE opouecca      | N2 задачи   | NE revno    | дата                     | Тип заявки   |                                         | CTATVE           | Конментарий             | Anne | ^   |
| № заявки                                                                                                    | 2622                                                                                                    | 22428            | (174)       |             | создания                 |              | D d                                     |                  |                         |      |     |
| NE npoujecca                                                                                                    | 7622                                                                                                    | 22450            | 55/65       |             | Предпросмотр             | 101          | орот. Рестр безналичных оплат           | зарегистрировано | заявка зарегистрирована | -    | ۰.  |
| NR задачи                                                                                                    | /621                                                                                                    | 22457            | 55///       |             | Обработать               | 00           | орот. Реестр безналичных оплат          | Ооработан        | заявка выполнена        |      |     |
| NEroutenero                                                                                                    | 7620                                                                                                    | 22432            | 53/55       |             | Оформить                 | 00           | эрот. Реестр безналичных оплат          | зарегистрировано | заявка зарегистрирована |      |     |
|                                                                                                    | /619                                                                                                    | 22508            | 53058       | 3000        | Отклонить                | 00           | орот. Помещение. Изменение данных по ЛС | Обработан        | заявка зарегистрирована | _    |     |
| Дата создания:                                                                                                    | 7618                                                                                                    | 21297            | 48622       |             | Creamina veril           | 201          | орот. Реестр безналичных оплат          | Обработан        | Заявка выполнена        | _    |     |
| € 01.06.2022 ∨ no 31.08.2022 ∨                                                                                                    | 7617                                                                                                    | 22351            | 53362       |             | Соруктурнали             | 6            | орот. Реестр безналичных оплат          | Обработан        | Заявка выполнена        | _    |     |
| Тип заявки:                                                                                                    | 7616                                                                                                    | 22350            | 53356       | 3000        | Cogeponnice              | 26           | орот. Помещение. Изменение данных по ЛС | Обработан        | Заявка зарегистрирована | _    |     |
| че выбрано>                                                                                                    | 7615                                                                                                    | 22349            | 53346       | 3000        | Получить ID объекта      | 56           | орот. Помещение. Изменение данных по ЛС | Обработан        | Заявка зарегистрирована | _    |     |
| Статус                                                                                                    | 7614                                                                                                    | 22342            | 53285       | 3000        | Получить значение яч     | нейки об     | орот. Помещение. Изменение данных по ЛС | Обработан        | Заявка зарегистрирована |      |     |
| че выбрано>                                                                                                    | 7613                                                                                                    | 22340            | 53265       | 30000       | 15562753 26.08.2022 9:04 | Документооб  | орот. Помещение. Изменение данных по ЛС | Обработан        | Заявка зарегистрирована | _    |     |
|                                                                                                    |                                                                                                    |                  |             |             |                          |              |                                         |                  |                         |      |     |

Рисунок 12.72 - Окно с возможными действиями по заявке

Для корректной обработки заявки по «Реестр безналичных оплат» и для того, чтобы данные легли в систему начисления нужно выбрать кнопку «Обработать».

Откроется дополнительное окно с предзаполненными данными «Загрузка реестров оплаты» (Рисунок 12.73).
|                                                                                                    |                                                                                                    |                                           |                                         |                    | AI/C Fo                | род, Начисления v2.0.0.43740 (DGQA)                             | - 0                        | $\times$ |
|----------------------------------------------------------------------------------------------------|----------------------------------------------------------------------------------------------------|-------------------------------------------|-----------------------------------------|--------------------|------------------------|-----------------------------------------------------------------|----------------------------|----------|
| Абоненты Жилой фонд Операци                                                                                                    | и Справочники Прибор                                                                                                    | ы учета Отчеты                            | Платежный докум                         | ент Оплат          | а Должники Аднинис     | трирование                                                      |                            | ^        |
| Журнал операций     Журнал осбитий/Аудит     Операции по ЛС и донач      Операции по ЛС и донач      Операции по услугая ЛС      Операции по услугая ЛС      Операции по услугая ЛС      Операции по услугая ЛС      Операции по услугая ЛС      Операции по услугая ЛС      Операции по услугая ЛС      Операции по услугая ЛС | <ul> <li>Загрузки и обработ</li> <li>Обнен с енешники с</li> <li>Менеджер временных т</li> <li>Внешние обрабо</li> </ul> | и<br>кстенани<br>вблиц Доп. 1<br>пон Доп. | рупп. операции                          | алеки<br>Залеки    | Запросы<br>вки/Запросы |                                                                 |                            |          |
| Статистика 🗙 Заявки 🗙                                                                                                    |                                                                                                    |                                           |                                         |                    |                        |                                                                 |                            | + + x    |
| Фильтр                                                                                                    |                                                                                                    |                                           |                                         | Дата               | -                      |                                                                 |                            | ^        |
| NE SAREKM                                                                                                    | NF заявки NF процесса                                                                                                    | NF задачи                                 | NF групповой                            | создания           | Тип заявки             | Статус                                                          | Комментарий                | Адрес    |
| Nº npoujecca                                                                                                    | 7622 22                                                                                                    | 38 53783                                  |                                         | 30.08.2022         | Загрузка реестров опла | mu X                                                            | Заявка зарегистрирована    |          |
| NE 3863YH                                                                                                    | 7621 22                                                                                                    | 37 53777                                  |                                         | 30.08.2022 1       | Система "Город" Заг    | рузка файлов                                                    | Заявка выполнена           |          |
| NO companya a l                                                                                                    | 7620 22                                                                                                    | 32 53755                                  |                                         | 30.08.2022 9       | Платежная система      | (формат файлов) () Платежи(универсальный формат) txt            | Заявка зарегистрирована    |          |
| м групповои                                                                                                    | 7619 22                                                                                                    | 08 53058                                  | 3000015562769                           | 29.08.2022         | in the cherene         | (opinie opinie opinie confirmation and opinie) are              | Ваявка зарегистрирована    |          |
| Дата создания:                                                                                                    | 7618 21                                                                                                    | 97 48622                                  |                                         | 29.08.2022         | Arent (Z)              | наяти Х                                                         | баявка выполнена           |          |
| ¢ 01.06.2022 ⊻ no 31.08.2022 ⊻                                                                                                    | 7617 22                                                                                                    | 51 53362                                  | 100000000000000000000000000000000000000 | 26.08.2022         | Файл                   | C:\AISGorod\Requests\\7622_Реестр безналичных платежей 255E-2 X | заявка выполнена           |          |
| Тип заявки:                                                                                                    | 7010 22                                                                                                    | 00 50000                                  | 3000015562761                           | 26.06.2022         | Расчётный счёт         | X                                                               | раныка зарегистрирована    |          |
| (че выбрано>                                                                                                    | 7013 22                                                                                                    | 49 53340                                  | 3000013362739                           | 20.00.2022         |                        | Загружать папку                                                 | ражиха зарегистрирована    |          |
| Статус                                                                                                    | 7614 22                                                                                                    | 40 53265                                  | 3000015562758                           | 26.05.20221        | Дата и период пров     | едения платежей                                                 | ранка зарегистрирована     |          |
| чне выбрано> V                                                                                                    | 7013 22                                                                                                    |                                           | 300013362740                            | 26.08.2022         | Дата                   | Период                                                          |                            |          |
| Agpec                                                                                                    | 7612 22                                                                                                    | 139 53235                                 | 1000015562747                           | 26.08.2022 0       |                        |                                                                 | ранки зарегистрирована     |          |
|                                                                                                    | 7610 22                                                                                                    | 27 222                                    | 3000015562745                           | 26.08.2022.0       | Тип реестра            | Берирлиние плотежи                                              |                            |          |
| Действия                                                                                                    | 7609 22                                                                                                    | 53225                                     | 3000015562743                           | 26.08.2022.0       |                        |                                                                 | Balara saperinti pripubana |          |
|                                                                                                    | 7608                                                                                                    | 33 53196                                  | 3000015562741                           | 26.08.2022.0       | тип кодирования фа     | (na:                                                            | Basera Janerwithinnosaua   |          |
| Предпросмотр                                                                                                    |                                                                                                    |                                           |                                         |                    | Прочие настройки       |                                                                 |                            | ×        |
|                                                                                                    |                                                                                                    |                                           |                                         | -                  | Дата заведения пок     | азаний Оплата в текущем периоде                                 |                            | 514      |
| Обработать                                                                                                    | 2 COT                                                                                                    |                                           |                                         | _                  | Код подуслуги          | ~ · · · · · · · · · · · · · · · · · · ·                         | KO/PBO Salk                | 1040 314 |
|                                                                                                    | Детализация Текущ                                                                                                    | е состояние                               | Прикрепленные ф                         | มหักษ              | Тип оплаты             | ОПЛАТА ОСНОВНОГО ДОЛГА У                                        |                            |          |
|                                                                                                    |                                                                                                    |                                           |                                         |                    |                        |                                                                 |                            |          |
| Оформить                                                                                                    | Информация о заявке                                                                                                    | Информация п                              | платежам                                |                    |                        |                                                                 |                            |          |
| Отклонить                                                                                                    | Номер Дата<br>письма писы<br>2488925624 30.08.                                                                           | на Номер<br>рестр<br>126                  | Дата<br>реестра<br>30.08.20             | 01<br>Q1<br>22 100 |                        |                                                                 |                            |          |
|                                                                                                    |                                                                                                    |                                           |                                         |                    |                        | Загрузить                                                       |                            |          |
|                                                                                                    |                                                                                                    |                                           |                                         |                    |                        |                                                                 |                            |          |

Рисунок 12.73 - Дополнительное окно с предзаполненными данными «Загрузка реестров оплаты»

После заполнения формы откроется вкладка со список реестров. Для корректной обработки выбираем «Операции-обработать выбранное» (Рисунок 12.74).

|                                                                                                    |                      |                 | AMC                | Город, Начис | пения v2.0.0.43740 (DGQA) |                  |                                   |                            |                        |                   | - 0         | ×       |
|----------------------------------------------------------------------------------------------------|----------------------|-----------------|--------------------|--------------|---------------------------|------------------|-----------------------------------|----------------------------|------------------------|-------------------|-------------|---------|
| 👁 остава Абоненты Жилой фонд Операции Справочники Приборы учета о                                                                                                    | тчеты Платежный до   | жумент Оплата   | Должники Админ     | истрирование |                           |                  |                                   |                            |                        |                   |             | ^       |
| Xypean onepauel     Xypean onepauel     Xypean one onepauel     Xypean onepauel     Yopean onepauel     Yopean onepauel     Yopean onepauel     Yopean onepauel     Yopean     Yopean | Aon. rpym. onepausus | Залеки          | Запросы            |              |                           |                  |                                   |                            |                        |                   |             |         |
| Статистика Х Заявки Х Загрузка реестров оплаты Х                                                                                                    |                      |                 |                    |              |                           |                  |                                   |                            |                        |                   |             | < + ×   |
| 🔍 Поиск 🔚 Записи реестра 🕐 Обновить 🔯 Операции 🖓 Группиров                                                                                                    | ка 🕒 Статистика      | [] Справка      |                    |              |                           |                  |                                   |                            |                        |                   |             | Аудит • |
| С По Статус Номер Загрузить Поевобработать выбоания                                                                                                    | Alt+L<br>Alt+P       | Обраб.<br>сунма | Не обраб.<br>Сунна | Записей      | Тип реестра               | Дата<br>платежки | Платёжная система                 | Платежный<br>агент (номер) | Платежный агент        | К<br>перечислению | Вознагражде | ние р   |
| 30.08.2022 30.08.2022 Обработан 7620_Реестр Предварительное распред                                                                                                    | еление               | 1 200,00        | 0,00               |              | 1 Безналичные платежи     |                  | Платежи(универсальный формат) txt | 100001                     | ООО "РИЦ-Димитровград" |                   |             | 0 0     |
| 30.08.2022 30.08.2022 Загружен 7622_Реестр<br>Обработать все реестры                                                                                                    | Alt+O                | 0,00            | 100,00             |              | 1 Безналичные платежи     |                  | Платежи(универсальный формат) bx  | 1055                       | 000 "PEC/PC"           |                   |             | 0 0     |
| Обработать выбранное                                                                                                    | Alt+Z                |                 |                    |              |                           |                  |                                   |                            |                        |                   |             |         |
| Изменить статус                                                                                                    | Alt+C                |                 |                    |              |                           |                  |                                   |                            |                        |                   |             |         |
| Редактировать                                                                                                    | Alt+T                |                 |                    |              |                           |                  |                                   |                            |                        |                   |             |         |
| Изменить код подуслуги у                                                                                                    | записей Alt+S        |                 |                    |              |                           |                  |                                   |                            |                        |                   |             |         |
| Изменить тип                                                                                                    |                      |                 |                    |              |                           |                  |                                   |                            |                        |                   |             |         |
| Откатить выбранное                                                                                                    | Alt+B                |                 |                    |              |                           |                  |                                   |                            |                        |                   |             |         |
| Удалить выбранное                                                                                                    | Alt+D                |                 |                    |              |                           |                  |                                   |                            |                        |                   |             |         |
| Прервать обработку всех                                                                                                    | eecrpos Alt+R        |                 |                    |              |                           |                  |                                   |                            |                        |                   |             |         |
| Возерат выбранного                                                                                                    |                      |                 |                    |              |                           |                  |                                   |                            |                        |                   |             |         |
| Поиск ошибок выбранно                                                                                                    | о реестра            |                 |                    |              |                           |                  |                                   |                            |                        |                   |             |         |
| Добавить копию реестра                                                                                                    |                      |                 |                    |              |                           |                  |                                   |                            |                        |                   |             |         |
| Добавить аннулированны                                                                                                    | реестр               |                 |                    |              |                           |                  |                                   |                            |                        |                   |             |         |
| Изменить платежного аге                                                                                                    | та                   |                 |                    |              |                           |                  |                                   |                            |                        |                   |             |         |
| Выгрузка                                                                                                    | ,                    |                 |                    |              |                           |                  |                                   |                            |                        |                   |             |         |
| Настройка фильтров по уч                                                                                                    | nytam                |                 |                    |              |                           |                  |                                   |                            |                        |                   |             |         |
|                                                                                                    |                      | ,               |                    |              |                           |                  |                                   |                            |                        |                   |             |         |

Рисунок 12.74 - Вкладка «Операции»

После выполнения действий статус и комментарий по заявке поменяется (Рисунок 12.75).

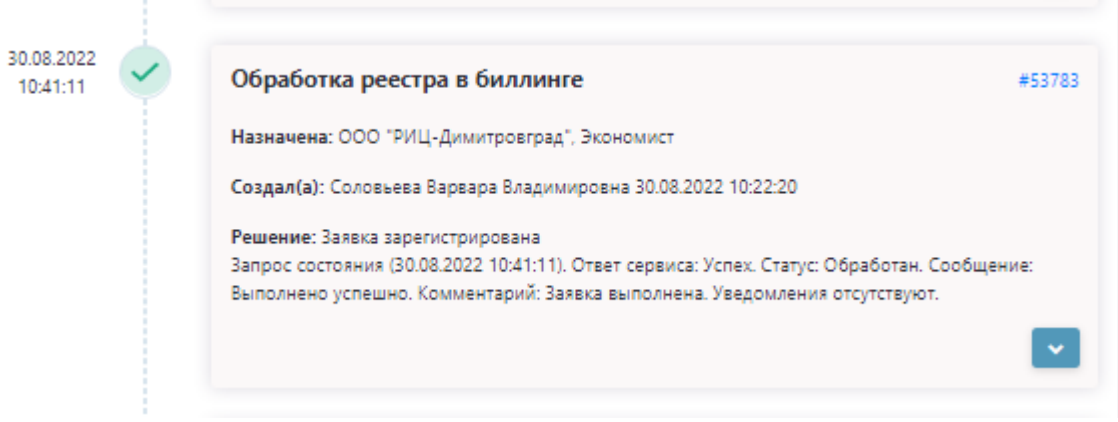

Рисунок 12.75 - Статус и комментарий по заявке

## 13 Обслуживание МКД

Входящая документация Исходящая документация Документы кодящий документ с ЭЦП кодящий документ без согл Внутренний документ (договора, приказы и тд) Согласование документов Входящий документ Входящий документ с Исходящий документ без ЭДО Исходящий документ без ЭЦП Поручения Биллинг Обслуживание МКД ИПУ. Ввод показаний ОДПУ. Ввод показаний ОДПУ. Передача реестра показані Платежная система. Передача рее Подключение жилищных услуг Кадры Бухгалтерская документация нежных средств третьему лицу нежных средств. Аккумулиров: Отправка табеля учета вр Табель Процессов (5)

Создаются БП, которые относятся к обслуживанию многоквартирного жилого дома

Рисунок 13 – Обслуживание МКД

БП Обслуживание домофонов 3х сторонний БП, состоит из нескольких блоков (Рисунок 13.1):

- Выбор участников (1) Из выпадающего списка выбираем участника 2, кому будет адресован процесс, участник 1 – инициатор процесса, участник 3 информационный центр;
- Блок «Формирование/загрузка документов» (2) состоит из письма о направлении протокола (2.1) и уведомления о расторжении (2.2);
- В блок «Документы» (3) прикрепляются документы по процессу;
- В блок «Решение» (4) вносятся комментарии по БП.

| Процесс                           | Обслуживание домофонов      |                        |             |           |
|-----------------------------------|-----------------------------|------------------------|-------------|-----------|
| ыбор участников <mark>(1</mark> ) |                             |                        | Надстройка  |           |
| Участник                          | Вид деятельности            |                        | Организация |           |
| астник 1 (Инициатор)              | УК / Поставщик / РСО        | 000 "ИнТЦ"             |             |           |
| астник 2*                         | Обслуживание домофонов      | 000 "//HTU"            |             |           |
| настник 3*                        | Региональный информационный | ООО "РИЦ-Лимитровград" |             |           |
| ормирование/загрузка до           | центр                       |                        |             |           |
| Письмо о направлении              | протокола (домофон) (2.1)   |                        |             |           |
| Арес дома                         | <не выбрано>                | <b>i</b> <i>C</i>      |             |           |
| ид изменений                      | Включение                   |                        |             |           |
| ариф:                             | 0,00                        |                        |             |           |
| ата включения в договор:          | 15.08.2022                  |                        |             |           |
| 1иапазон квартир:                 |                             |                        |             |           |
| (оличество крартир:               |                             |                        |             |           |
| оличество квартир.                |                             |                        |             |           |
| количество подвездов:             |                             |                        |             |           |
| Астоличество этажеи:              |                             |                        |             |           |
| нсходящее письмо:                 | 5                           |                        |             |           |
| 1975¥-                            | 15.08.2022                  |                        |             |           |
| чете .<br>Логовор по ломофонам:   | 15.06.2022                  |                        |             |           |
| Зыбрать ранее загруженный:        | договора не найдены         | ~                      |             |           |
| Номер*:                           |                             |                        |             |           |
| Лата*-                            |                             |                        |             |           |
| Протокол:                         |                             |                        |             |           |
| Номер*:                           |                             |                        |             |           |
| Дата*:                            |                             |                        |             |           |
| Количество листов приложений:     | 0                           |                        |             |           |
|                                   |                             |                        |             | ПРЕДПРОСМ |
| Уведомление о расторж             | кении (домофоны) (2.2)      |                        |             |           |
| Дата исходящего документа*        | 15.08.2022                  |                        |             |           |
| Пункт протокола                   |                             |                        |             |           |
| Количество листов приложений:     | 0                           |                        |             |           |
| Организации, с которыми рас       | сторгается договор:         |                        |             |           |
| Документы <mark>(</mark> 3)       |                             |                        |             |           |
| Протокол собрания (дом            | юфоны)*                     |                        |             |           |
| на подписание                     |                             |                        |             |           |
| ЗАГРУЗИТЬ ДОКУМЕНТЫ З             | АГРУЗИТЬ ДОКУМЕНТ           |                        |             |           |
|                                   |                             |                        |             |           |
|                                   |                             |                        |             |           |
|                                   | 1                           |                        |             |           |
| ешение (комментарий) (4           | 7                           |                        |             |           |
|                                   |                             |                        |             |           |
|                                   |                             |                        |             |           |
|                                   |                             |                        |             |           |

Рисунок 13.1 – Процесс «Обслуживание домофонов»

ПЕРЕНАЗНАЧИТЬ

УДАЛИТЬ ЧЕРНОВИК

СОХРАНИТЬ ЗАПУСТИТЬ ПРОЦЕСС

Раздел «Письмо о направлении протокола» (2.2) содержит поля для формирования письма (Рисунок 13.2):

- Адрес дома (1) открывается дополнительное окно, где из выпадающего списка заполняются поля, после заполнения нажав на «Сохранить» данные отобразятся в поле Адрес дома (1).
- Вид изменений (2) из выпадающего списка выбирается нужный нам вид.
- Тариф (3) цифровое поле заполняется вручную.
- Дата включения в договор (4) из календаря выбирается дата.
- Поля (5-8) являются текстовыми- заполняются вручную.
- Номер (9) и Дата (10) исходящего письма/Номер (12) и Дата (13) договора по домофонам/Номер 14) и Дата (15) являются обязательными для заполнения и формируются автоматически.
- Договор по домофонам можно связать с ранее загруженным в систему (11), выбрав нужный из выпадающего списка.

| 🖹 Письмо о направл        | ении         | протокола (домофон) |    | Адрес               |                                                                                                    | ×        |
|---------------------------|--------------|---------------------|----|---------------------|----------------------------------------------------------------------------------------------------|----------|
| Адрес дома                | (1)          | <не выбрано>        |    |                     | Decesión de composition de composition de compositi |          |
| Вид изменений             | (2)          | Включение           | 1  | Страна              | Россииская Федерация                                                                                                    |          |
| Тариф:                    | (3)          | 0,00                |    | Область             | <не выбрано> 🗸 🗸                                                                                                    | <u>'</u> |
| Дата включения в договор: | (4)          | 15.08.2022          | กั | Муниципальный район | ~                                                                                                    | •        |
| Диапазон квартир:         | (5)          |                     |    | Город               | ~                                                                                                    | •        |
| Количество квартир:       | (6)          |                     |    | Населенный пункт    | ~                                                                                                    | •        |
| Количество подъездов:     | (7)          |                     |    | Улица               | ~                                                                                                    | •        |
| Количество этажей:        | (8)          |                     |    | Дом                 | ~                                                                                                    | •        |
| Исходящее письмо:         |              |                     |    | Литера              |                                                                                                    |          |
| Номер*:                   | (9)          | 5                   |    | Корпус              |                                                                                                    |          |
| Дата*:                    | (10)         | 15.08.2022          | ī, | Офис (квартира)     |                                                                                                    |          |
| Договор по домофонам      |              |                     |    |                     |                                                                                                    |          |
| Выбрать ранее загруженный | : (11)       | договора не найдены | 2  |                     | + сохранить Отмена                                                                                                    |          |
| Номер*:                   | (12)         |                     |    |                     |                                                                                                    |          |
| Дата*:                    | (13)         |                     | ī. |                     |                                                                                                    |          |
| Протокол:                 |              |                     |    |                     |                                                                                                    |          |
| Номер*:                   | (14)         |                     |    |                     |                                                                                                    |          |
| Дата*:                    | (15)         |                     |    |                     |                                                                                                    |          |
| Количество листов приложе | ний:<br>(16) | 0                   |    |                     |                                                                                                    |          |

Рисунок 13.2 - Раздел «Письмо о направлении протокола»

Блок «Документы» (3) является обязательным для заполнения, в блок загружают Протокол собраний и при необходимости есть возможность отправить на подписание, выбрав из выпадающего списка ответственное лицо.

Загрузка отличается от прикрепляемых документов.

Если файл многостраничный и отсканирован несколькими листами то выбираем «Загрузить документ», если к процессу нужно прикрепить несколько доп.документов, то выбираем «Загрузить документы» (Рисунок 13.3).

| Протокол собрания (домофоны)*    |        | Протокол собрания (домо | фоны)*   | Протокол собрания (д | омофоны)*          |
|----------------------------------|--------|-------------------------|----------|----------------------|--------------------|
|                                  |        | + ДОБАВИТЬ ФАЙЛ(Ы) К Д  | ОКУМЕНТУ | + ДОБАВИТЬ ФАЙЛ(     | ы) к документу     |
| + добавить Файл(ы) к документу   |        | 📄 тест док.pdf          | 0        | 📄 тест 2.txt         |                    |
| тест док.pdf                     |        |                         |          | 📄 тест 3.txt         | 1                  |
| на подписание                    |        | + ДОБАВИТЬ ФАЙЛ(Ы) К Д  | ОКУМЕНТУ | ecr1.txt             | 0                  |
| ЗАГРУЗИТЬ ДОКУМЕНТЫ ЗАГРУЗИТЬ ДО | кумент | 📄 тест док.pdf          | 0        |                      |                    |
|                                  | _      | на подписание           |          | на подписание        |                    |
|                                  |        |                         |          | ЗАГРУЗИТЬ ДОКУМЕНТЫ  | ЗАГРУЗИТЬ ДОКУМЕНТ |

Рисунок 13.4 – Загрузка документов

Блок «Решения» (4) прописывается комментарий для исходящего документа При необходимости процесс можно сохранить (2), запустить процесс (3) или удалить (1), пока процесс находиться на стадии черновика и не запущен в работу (Рисунок 13.5).

| Решение (комментарий)              |               |                  |           |                   |
|------------------------------------|---------------|------------------|-----------|-------------------|
|                                    |               |                  |           |                   |
|                                    |               |                  |           |                   |
|                                    |               |                  |           |                   |
| * 06                               |               | (1)              | (2)       | (3)               |
| - Оохзательные поля для заполнения | ПЕРЕНАЗНАЧИТЬ | УДАЛИТЬ ЧЕРНОВИК | СОХРАНИТЬ | ЗАПУСТИТЬ ПРОЦЕСС |

Рисунок 13.5 – Кнопки в карточке

После запуска процесса осуществляется переход на цепочку задач, связанных с процессом.

На странице отображается основная информация о процессе (1), сведения о заявителе (2) (при раскрытии будет видна полная информация о заявители) и документы (3), где будут содержаться все документы по процессу.

При необходимости документы можно скачать или просмотреть.

В состояние задач мы сможем просмотреть на каком этапе каждая задача, когда был осуществлен запуск и кем, а также при раскрытии можно увидеть историю выполнения.

К каждой задачи присвоен номер, при нажатии на которой мы можем провалиться в задачу (Рисунок 13.6).

Документы

| «назад Процесс #21          | 1804 — Обслуживание домос           | фонов       |            |   |                                                                 |
|-----------------------------|-------------------------------------|-------------|------------|---|-----------------------------------------------------------------|
| Информация о процесс        | e (1)                               |             | Задачи     |   | Состояние задач История выполне                                 |
| Номер процесса: 2           | 21804                               |             |            |   |                                                                 |
| Создано:                    | 15.08.2022 13:19:02                 |             | 15.08.2022 | ~ | Регистрация заявки #507                                         |
| Статус процесса:            | Запущен                             |             | 15,19,51   |   | - che paqui sanoni                                              |
| Срок исполнения:            | 14.09.2022                          |             |            |   | Назначена: ООО "ИнТЦ", Юрист, Соловьева Варвара Владимировна    |
| Адрес Д                     | Димитровград г                      |             |            |   | Создал(а): Соловьева Варвара Владимировна                       |
| Тип операции:               | Включение                           |             |            |   | · · · · · · · · · · · · · · · · · · ·                           |
| Размер оплаты: (            | 0.00                                |             |            |   | Протокол собрания (домофоны)                                    |
| Дата начала:                | 15.08.2022                          |             |            |   | 📄 тест док.pdf 🔤 🛃                                              |
| Диапазон квартир:           |                                     |             |            |   | Письмо о направлении протокола (домофон) (№ 11 от 15.08.2022г.) |
| Кол-во квартир:             |                                     |             |            |   |                                                                 |
| Кол-во подъездов:           |                                     |             |            |   |                                                                 |
| Кол-во этажей:              |                                     |             | Запущен    | 0 | Полтверждение отправки задеки директором VK в ИНТЦ #507         |
| Исходящее письмо:           | 11 ot 15.08.2022                    |             |            | Ť | подперждение отправки заявки директором у к в игт ц             |
| Договор: 1                  | 123 ot 01.04.2022                   |             |            |   | Назначена: ООО "ИнТЦ", Руководитель                             |
| Протокол:                   | 123 ot <b>01.08.2022</b>            |             |            |   | Создал(а): Соловьева Варвара Владимировна 15.08.2022 13:19:31   |
| Сведения о заявителе (2     | 2)                                  | ~           |            |   |                                                                 |
| Краткое наименование: О     | ООО "ИнТЦ"                          |             |            |   | Выполнить                                                       |
| Документы (З)               |                                     | Скачать все |            | * | Создание доп. соглашения юристом ИНТЦ                           |
| Исходящие                   |                                     |             |            |   | Hammons: OOO "MUTU" Kower                                       |
| Письмо о направлении проток | ола (домофон) (№11 от 15.08.2022г.) | _           |            |   | пазначена. 000 инт.ц., юрист                                    |
| 📄 Письмо о направлении пр   | отокола (домофон) 7E-21804_11.pdf   | a 4         |            |   | Создал(а): Соловьева Варвара Владимировна                       |
| Внутренние                  |                                     |             |            |   |                                                                 |
| Протокол собрания (домофонь | sl)                                 |             |            | × | Согласование отправки доп.соглашения директором ИНТЦ в УК       |
| 📄 тест док.pdf              |                                     | ■ 4         |            |   | Назначена: ООО "ИНТЦ". Руководитель                             |
|                             |                                     | P           | 10 4 4     | ~ | Hasharena. 000 Finity, Fykosoginisia                            |

Рисунок 13.6 – Состояние задач

В истории выполнения отображается по каждой задаче действия, которые производились с задачей (Рисунок 13.7).

| Задачи              | Состояние задач История в                                                           | выполнения |
|---------------------|-------------------------------------------------------------------------------------|------------|
| 15.08.2022<br>13:19 | Регистрация заявки                                                                  |            |
|                     | Обновлено 15.08.2022 13:19:03                                                       |            |
|                     | Параметры статус: Создан, комментарий: [Назначен на Соловьева Варвара Владимировна] |            |
|                     | Обновлено 15.08.2022 13:19:31                                                       |            |
|                     | Параметры статус: Завершен, комментарий: [Завершена]                                |            |
| 15.08.2022          | Полтверждение отправки заявки директором УК в ИНТЦ                                  | #1170048   |
| 12:18               | подтверядение отправки заявки директорой это в интед                                | #11/3040   |
|                     | Обновлено 15.08.2022 13:19:31                                                       |            |
|                     | Параметры статус: Запущен, комментарий: [Запущен]                                   |            |

Рисунок 13.7 – История выполнения

БП «Обслуживание лифтов» 3х сторонний БП, состоит из нескольких блоков (Рисунок 13.8):

- Выбор участников (1) Из выпадающего списка выбираем Участника 2, кому будет адресован процесс, Участник 1 инициатор процесса, Участник 3 информационный центр;
- Блок Формирование/загрузка документов состоит из Письма о внесение изменений в договор (2);
- В блок Документы (3) прикрепляются документы по процессу;
- В блок Решение (4) вносятся комментарии по БП.

| назад Процесс #21805                     | <ul> <li>Обслуживание лифтов</li> </ul> |                             |                                |                                       |
|------------------------------------------|-----------------------------------------|-----------------------------|--------------------------------|---------------------------------------|
|                                          |                                         |                             |                                |                                       |
| Выбор участников (1)                     |                                         |                             | Надстройка                     | · · · · · · · · · · · · · · · · · · · |
| Участник                                 | Вид деятельности                        |                             | Организация                    |                                       |
| Ачастник 1 (Инициатор)                   | УК / Поставщик / РСО                    | 000 "ИнТЦ"                  |                                | ~                                     |
| частник 2*                               | Обслуживание лифтов                     | 000 "ИнТЦ"                  |                                | ~                                     |
| Анастник 3*                              | Региональный информационный<br>центр    | ООО "РИЦ-Димитровград"      |                                | ~                                     |
|                                          |                                         |                             |                                |                                       |
| Формирование/загрузка до                 | кументов                                |                             |                                |                                       |
| Письмо о внесении изм                    | енений в договор (лифты) (2)            | )                           |                                |                                       |
| Адрес дома                               | Не выбрано                              | <u>i</u> 7                  |                                |                                       |
| Вид изменений                            | Включение                               | ~                           |                                |                                       |
| Тариф:                                   | 0,00                                    |                             |                                |                                       |
| Дата включения в договор:                | 15.08.2022                              |                             |                                |                                       |
| Исходящее письмо:                        |                                         |                             |                                |                                       |
| Номер:                                   | 13                                      |                             |                                |                                       |
| Дата:                                    | 15.08.2022                              |                             |                                |                                       |
| Договор по лифтам:                       |                                         |                             |                                |                                       |
| Выбрать ранее загруженный:               | договора не найдены                     | ~                           |                                |                                       |
| Номер:                                   |                                         |                             |                                |                                       |
| Дата:                                    |                                         |                             |                                |                                       |
| Количество листов сметы затрат:          | 0                                       |                             |                                |                                       |
| Количество листов протокола<br>собрания: | 0                                       |                             |                                |                                       |
|                                          |                                         |                             |                                | предпросмотр                          |
|                                          |                                         |                             |                                |                                       |
| документы (5)                            |                                         |                             |                                |                                       |
| Смета затрат (лифты)                     | Протокол с                              | обрания (лифты)             |                                |                                       |
| на подписание                            | на подпис                               | ание                        |                                |                                       |
| ЗАГРУЗИТЬ ДОКУМЕНТЫ 3/                   | АГРУЗИТЬ ДОКУМЕНТ ЗАГРУЗИТЬ Д           | окументы ЗАГРУЗИТЬ ДОКУМЕНТ |                                |                                       |
|                                          |                                         |                             |                                |                                       |
|                                          |                                         |                             |                                |                                       |
| ешение (комментарий)                     | 4)                                      |                             |                                |                                       |
|                                          |                                         |                             |                                |                                       |
|                                          |                                         |                             |                                |                                       |
|                                          |                                         |                             |                                |                                       |
|                                          |                                         |                             |                                |                                       |
|                                          |                                         |                             |                                |                                       |
| базательные поде вля заполнония          |                                         |                             |                                |                                       |
|                                          |                                         |                             | ПЕРЕНАЗНАЧИТЬ УДАЛИТЬ ЧЕРНОВИК | сохранить запустить процесс           |

Рисунок 13.8 - БП «Обслуживание лифтов»

Раздел «Письмо о внесении изменений в договор» (2) содержит поля для формирования письма (Рисунок 13.9):

- Адрес дома (1) открывается дополнительное окно, где из выпадающего списка заполняются поля, после заполнения нажав на «Сохранить» данные отобразятся в поле Адрес дома (1).
- Вид изменений (2) из выпадающего списка выбирается нужный нам вид.
- Тариф (3) цифровое поле заполняется вручную.
- Дата включения в договор (4) из календаря выбирается дата.
- Номер (4) и Дата (6) исходящего письма являются текстовыми- заполняются вручную. Договор по лифтам можно связать с ранее загруженным в систему (7), выбрав нужный из выпадающего списка.
- Номер (8), Дата (9), Количество листов сметы (10) и Количество листов протокола (11) заполняются самостоятельно.

| 🖹 Письмо о внесении                      | изме | енений в договор (лифты) |                     |                                       |
|------------------------------------------|------|--------------------------|---------------------|---------------------------------------|
| Адрес дома                               | (1)  | Не выбрано 👌 🍘           | Адрес               | ×                                     |
| Вид изменений                            | (2)  | Включение                | Страна              | Российская Федерация                  |
| Тариф:                                   | (3)  | 0,00                     | Область             | <не выбрано> 🗸                        |
| Дата включения в договор:                | (4)  | 15.08.2022               | Муниципальный район | ~                                     |
| Исходящее письмо:                        |      |                          | Город               | ~                                     |
| Номер:                                   | (5)  | 14                       | Населенный пункт    | ~                                     |
| Дата:                                    | (6)  | 15.08.2022               | Viula               | ×                                     |
| Договор по лифтам:                       |      |                          | Dou                 | •                                     |
| Выбрать ранее загруженный:               | (7)  | договора не найдены      | дом                 | · · · · · · · · · · · · · · · · · · · |
| Номер:                                   | (8)  |                          | Литера              |                                       |
| Дата:                                    | (9)  |                          | Корпус              |                                       |
| Количество листов сметы затр             | at:  | 0                        | Офис (квартира)     |                                       |
| Количество листов протокола<br>собрания: | (10) | 0                        |                     |                                       |
|                                          |      |                          |                     | + сохранить отмена                    |

Рисунок 13.9 - Раздел «Письмо о внесении изменений в договор»

Блок «Документы» (3) является обязательным для заполнения, в блок загружают Протокол собраний и при необходимости есть возможность отправить на подписание, выбрав из выпадающего списка ответственное лицо.

Загрузка отличается от прикрепляемых документов.

Если файл многостраничный и отсканирован несколькими листами то выбираем «Загрузить документ», если к процессу нужно прикрепить несколько доп.документов, то выбираем «Загрузить документы» (Рисунок 13.10).

| Документы            |                    |                     |                    |
|----------------------|--------------------|---------------------|--------------------|
| Смета затрат (лифты) |                    | Протокол собрания ( | лифты)             |
| на подписание        |                    | на подписание       |                    |
| ЗАГРУЗИТЬ ДОКУМЕНТЫ  | ЗАГРУЗИТЬ ДОКУМЕНТ | ЗАГРУЗИТЬ ДОКУМЕНТЫ | ЗАГРУЗИТЬ ДОКУМЕНТ |

Рисунок 13.10 – Загрузка документов

Блок «Решения» (4) прописывается комментарий для исходящего документа. При необходимости процесс можно сохранить (2), запустить процесс (3) или удалить (1), пока процесс находиться на стадии черновика и не запущен в работу (Рисунок 13.11).

| Решение (комментарий)              |               |                  |           |                   |
|------------------------------------|---------------|------------------|-----------|-------------------|
|                                    |               |                  |           |                   |
|                                    |               |                  |           |                   |
|                                    |               |                  |           |                   |
| * Обязательные поля для заполнения |               | (1)              | (2)       | (3)               |
|                                    | ПЕРЕНАЗНАЧИТЬ | УДАЛИТЬ ЧЕРНОВИК | СОХРАНИТЬ | ЗАПУСТИТЬ ПРОЦЕСС |

Рисунок 13.11 - Блок «Решения»

После запуска процесса осуществляется переход на цепочку задач, связанных с процессом.

На странице отображается основная информация о процессе (1), сведения о заявителе (2) (при раскрытии будет видна полная информация о заявители) и документы (3), где будут содержаться все документы по процессу.

При необходимости документы можно скачать или просмотреть.

В состояние задач мы сможем просмотреть на каком этапе каждая задача, когда был осуществлен запуск и кем, а также при раскрытии можно увидеть историю выполнения.

К каждой задачи присвоен номер, при нажатии на которой мы можем провалиться в задачу (Рисунок 13.12).

| <- назад Процесс #        | 21806 — Обслуживание лифтов                    |                        |              |                                                                                                  |
|---------------------------|------------------------------------------------|------------------------|--------------|--------------------------------------------------------------------------------------------------|
| Информация о проце        | cce (1)                                        | Задачи                 |              | Состояние задач История выполнения                                                               |
| Номер процесса:           | 21806                                          |                        |              |                                                                                                  |
| Создано:                  | 15.08.2022 13:24:48                            | 15.08.2022<br>13:33:11 | $\checkmark$ | Регистрация заявки #50754                                                                        |
| Статус процесса:          | Запущен                                        |                        |              |                                                                                                  |
| Срок исполнения:          | 04.09.2022                                     |                        |              | назначена: ООО ИНТЦ, Юрист, Соловьева варвара владимировна                                       |
| Адрес:                    |                                                |                        |              | Создал(а): Соловьева Варвара Владимировна                                                        |
| Вид письма:               | Включение                                      |                        |              |                                                                                                  |
| Тариф:                    | 0.00                                           |                        |              | Письмо о внесении изменений в договор (лифты) (№14 от 15.08.2022г.)                              |
| Дата включения в договор: | 15.08.2022                                     |                        |              | 📄 Письмо о внесении изменений в договор (лифты) 9E-21806_14.pdf 🛛 🗧 🛓                            |
| Исходящее письмо:         | 14 ot 15.08.2022                               |                        |              |                                                                                                  |
| Договор:                  | то                                             | Запущен                |              |                                                                                                  |
| Сведения о заявителе      | (2)                                            |                        | •            | Подтверждение отправки заявки директором УК в ИНТЦ #50755<br>Назначена: ООО "ИнТЦ", Руководитель |
| Краткое наименование:     | 000 "ИнТЦ"                                     |                        |              | Создал(а): Соловьева Варвара Владимировна 15.08.2022 13:33:11                                    |
| Документы (3)             | Скачать все                                    |                        |              |                                                                                                  |
| Исходящие                 |                                                |                        |              | Выполнить                                                                                        |
| Письмо о внесении изменен | ий в договор (лифты) (№14 от 15.08.2022г.)     |                        |              |                                                                                                  |
| 🖹 Письмо о внесении изм   | енений в договор (лифты) 9E-21806_14.pdf 🛛 🗮 📥 |                        | *            | Создание доп. соглашения юристом ИНТЦ                                                            |
|                           | р                                              | 12.10                  | C            |                                                                                                  |

Рисунок 13.12 – Состояние задач

В истории выполнения отображается по каждой задаче действия, которые производились с задачей (Рисунок 13.13).

| Задачи              | Состояние задач История выполнения                                                                                                    |
|---------------------|----------------------------------------------------------------------------------------------------|
| 15.08.2022<br>13:24 | Регистрация заявки<br>Обновлено 15.08.2022 13:24:49<br>Параметры статус: Создан, комментарий: [Назначен на Соловьева Варвара Владимировна]<br>Обновлено 15.08.2022 13:33:11<br>Параметры статус: Завершен, комментарий: [Завершена] |
| 15.08.2022<br>13:33 | Подтверждение отправки заявки директором УК в ИНТЦ #1179052<br>Обновлено 15.08.2022 13:33:11<br>Параметры статус: Запущен, комментарий: [Запущен]                                                                                   |

Рисунок 13.3 – История выполнения

БП «Обслуживание ОДПУ» 3х сторонний БП, состоит из нескольких блоков (Рисунок 13.4):

- Выбор участников (1) Из выпадающего списка выбираем Участника 2, кому будет адресован процесс, Участник 1 инициатор процесса, Участник 3 информационный центр;
- Блок Формирование/загрузка документов состоит из Письма о направлении протокола (2). В блок Документы (3) прикрепляются документы по процессу;

# • В блок Решение (4) вносятся комментарии по БП.

| Tipoqecc #21010                                           | ослуживание одну                     |                             |                                        |              |
|-----------------------------------------------------------|--------------------------------------|-----------------------------|----------------------------------------|--------------|
| ибор участников (1)                                       |                                      |                             | Наястройка                             |              |
| acop y activition (- 7                                    |                                      |                             |                                        |              |
| Участник                                                  | Вид деятельности                     |                             | Организация                            |              |
| астник 1 (Инициатор)                                      | УК / Поставщик / РСО                 | ООО "УК Димитровград"       |                                        | •            |
| астник 2*                                                 | Обслуживание ОДПУ                    | "ЦТнИ" 000                  |                                        | •            |
| астник 3*                                                 | Региональный информационный<br>центр | ООО "РИЦ-Димитровград"      |                                        | •            |
|                                                           |                                      |                             |                                        |              |
| ормирование/загрузка до                                   | кументов                             |                             |                                        |              |
| Письмо о направлении                                      | протокола (ОДПУ) (2)                 |                             |                                        |              |
| црес дома                                                 | Не выбрано                           | <b>i</b> 2                  |                                        |              |
| вид письма                                                | Заключение договора                  | ~                           |                                        |              |
| Ілощадь дома                                              | 0,00                                 |                             |                                        |              |
| ариф                                                      | 0,00                                 |                             |                                        |              |
| тоимость в месяц                                          | 0,00                                 |                             |                                        |              |
| цата начала                                               | 15.08.2022                           |                             |                                        |              |
| 1сходящее письмо                                          |                                      |                             |                                        |              |
| Томер                                                     | 2488925129                           |                             |                                        |              |
| ата                                                       | 15.08.2022                           |                             |                                        |              |
| Іоговор по ОДПУ                                           |                                      |                             |                                        |              |
| ыбрать ранее загруженный:                                 | <u>39/17-ПУ - 01.06.2017</u>         | ~                           |                                        |              |
| іомер                                                     | 39/17-ПУ                             |                             |                                        |              |
| lara                                                      | 01.06.2017                           |                             |                                        |              |
| іомер приложения основного<br>оговора<br>І <b>ротокол</b> |                                      |                             |                                        |              |
| Номер                                                     |                                      |                             |                                        |              |
| laтa                                                      | 15.08.2022                           |                             |                                        |              |
| цоговор управления МКД                                    |                                      |                             |                                        |              |
| іомер                                                     |                                      |                             |                                        |              |
| lara                                                      | 15.08.2022                           |                             |                                        |              |
|                                                           |                                      |                             |                                        | предпросмотр |
| цокументы <mark>(3)</mark>                                |                                      |                             |                                        |              |
| Смета затрат (ОДПУ)                                       | Копия догов                          | вора управления (ОДПУ)      | Протокол собрания (ОДПУ)*              |              |
| на подписания                                             | на подписа                           | 24449                       | на подписание                          |              |
| ЗАГРУЗИТЬ ДОКУМЕНТЫ 3/                                    | АГРУЗИТЬ ДОКУМЕНТ ЗАГРУЗИТЬ ДО       | ОКУМЕНТЫ ЗАГРУЗИТЬ ДОКУМЕНТ | загрузить документы загрузить документ |              |
|                                                           |                                      |                             |                                        |              |
|                                                           |                                      |                             |                                        |              |
|                                                           | 1                                    |                             |                                        |              |
| menne (kommentapnin) (4                                   | 1                                    |                             |                                        |              |
|                                                           |                                      |                             |                                        |              |
|                                                           |                                      |                             |                                        |              |
|                                                           |                                      |                             |                                        |              |
|                                                           |                                      |                             |                                        |              |
|                                                           |                                      |                             |                                        |              |

Рисунок 13.4 - БП «Обслуживание ОДПУ»

Раздел «Письмо о направление протокола» (2) содержит поля для формирования письма (Рисунок 13.5):

- Адрес дома (1) открывается дополнительное окно, где из выпадающего списка заполняются поля, после заполнения нажав на «Сохранить данные» отобразятся в поле Адрес дома (1).
- Вид письма (2) из выпадающего списка выбирается нужный нам вид. Площадь дома (3)/Тариф (4)/Стоимость в месяц (5)– заполняется вручную.
- Дата начала (6) из календаря выбирается дата.
- Номер (7) и Дата (8) исходящего письма являются текстовыми- заполняются вручную. Договор по ОДПУ можно связать с ранее загруженным в систему (9), выбрав нужный из выпадающего списка.
- Номер (10) и Дата (11) при выборе ранее загруженного документа преставиться автоматически.
- Номер (13, 15) и Дата (14,16) по протоколу и Договору управления МКД проставляется вручную.

| 🖹 Письмо о направле                    | нии г                    | протокола (ОДПУ)      |   | Адрес               |                      | ×  |
|----------------------------------------|--------------------------|-----------------------|---|---------------------|----------------------|----|
| Адрес дома                             | (1)                      | Не выбрано            |   | Страна              | Российская Федерация |    |
| Вид письма                             | (2)                      | Заключение договора   |   | Область             | <не выбрано>         |    |
| Площадь дома                           | (3)                      | 0,00                  |   | Муниципальный район |                      | ~  |
| Тариф                                  | (4)                      | 0,00                  |   | Город               |                      | ~  |
| Стоимость в месяц                      | римость в месяц (5) 0,00 |                       |   |                     |                      | ~  |
| Дата начала (6) 15.08.2022             |                          |                       |   | Улица               |                      | ~  |
| Исходящее письмо                       |                          |                       |   | Дом                 |                      | ~  |
| Номер                                  | (7)                      | 2488925129            |   | Литера              |                      |    |
| Дата                                   | (8)                      | 15.08.2022            |   | Kanana              |                      |    |
| Договор по ОДПУ                        |                          |                       |   | корпус              |                      |    |
| Выбрать ранее загруженный:             | (9)                      | 39/17-ПУ - 01.06.2017 | 1 | Офис (квартира)     |                      |    |
| Номер                                  | (10)                     | 39/17-ПУ              |   |                     |                      |    |
| Дата                                   | (11)                     | 01.06.2017            |   |                     | + сохранить отмен    | IA |
| Номер приложения основного<br>договора | (12)                     |                       |   |                     |                      |    |
| Протокол                               |                          |                       |   |                     |                      |    |
| Номер                                  | (13)                     |                       |   |                     |                      |    |
| Дата                                   | (14)                     | 15.08.2022            |   |                     |                      |    |
| Договор управления МКД                 | д                        |                       |   |                     |                      |    |
| Номер                                  | (15)                     |                       |   |                     |                      |    |
| Дата                                   | (16)                     | 15.08.2022            |   |                     |                      |    |

Рисунок 13.5 - Раздел «Письмо о направление протокола»

Блок «Документы» (3) является обязательным для заполнения, в блок загружают Протокол собраний (является обязательным полем)/Смета затрат/Копия договора управления и при необходимости есть возможность отправить на подписание, выбрав из выпадающего списка ответственное лицо (Рисунок 13.6).

Загрузка отличается от прикрепляемых документов. Если файл многостраничный и отсканирован несколькими листами то выбираем «Загрузить документ», если к процессу нужно прикрепить несколько доп.документов, то выбираем «Загрузить документы».

Документы

| Смета затрат (ОДПУ)                    | Копия договора управления (ОДПУ)       | Протокол собрания (ОДПУ)*              |  |  |
|----------------------------------------|----------------------------------------|----------------------------------------|--|--|
| на подписание                          | на подписание                          | на подписание                          |  |  |
| ЗАГРУЗИТЬ ДОКУМЕНТЫ ЗАГРУЗИТЬ ДОКУМЕНТ | ЗАГРУЗИТЬ ДОКУМЕНТЫ ЗАГРУЗИТЬ ДОКУМЕНТ | ЗАГРУЗИТЬ ДОКУМЕНТЫ ЗАГРУЗИТЬ ДОКУМЕНТ |  |  |

Рисунок 13.6 - Блок «Документы»

Блок «Решения» (4) прописывается комментарий для исходящего документа. При необходимости процесс можно сохранить (2), запустить процесс (3) или удалить (1), пока процесс находиться на стадии черновика и не запущен в работу (Рисунок 13.7).

| Решение (комментарий)              |               |                  |           |                   |
|------------------------------------|---------------|------------------|-----------|-------------------|
|                                    |               |                  |           |                   |
|                                    |               |                  |           |                   |
|                                    |               |                  |           |                   |
| * Обязательные поля для заполнения |               | (1)              | (2)       | (3)               |
|                                    | ПЕРЕНАЗНАЧИТЬ | УДАЛИТЬ ЧЕРНОВИК | СОХРАНИТЬ | ЗАПУСТИТЬ ПРОЦЕСС |

Рисунок 13.7 - Блок «Решения»

После запуска процесса осуществляется переход на цепочку задач, связанных с процессом.

На странице отображается основная информация о процессе (1), сведения о заявителе (2) (при раскрытии будет видна полная информация о заявители) и документы (3), где будут содержаться все документы по процессу.

При необходимости документы можно скачать или просмотреть.

В состояние задач мы сможем просмотреть на каком этапе каждая задача, когда был осуществлен запуск и кем, а также при раскрытии можно увидеть историю выполнения.

К каждой задачи присвоен номер, при нажатии на которой мы можем провалиться в задачу (Рисунок 13.8).

| «назад Процесс                               | #21810 — Обслуживание ОДІ     | ПУ                 |                        |   |                                                                                                    |
|----------------------------------------------|-------------------------------|--------------------|------------------------|---|----------------------------------------------------------------------------------------------------|
| Информация о проце                           | ecce(1)                       |                    | Задачи                 |   | Состояние задах История выполнения                                                                                                    |
| Номер процесса:                              | 21810                         |                    |                        |   |                                                                                                    |
| Создано:                                     | 15.08.2022 13:45:47           |                    | 15.08.2022<br>14:15:59 | ~ | Регистрация заявки #50802                                                                                                    |
| Статус процесса:                             | Запущен                       |                    |                        |   | Назначена: ООО "УК Димитровград", Юрист, Соловьева Варвара Владимировна                                                                                                    |
| Срок исполнения:                             | 14.09.2022                    |                    |                        |   | Создал(а): Соловьева Варвара Владимировна                                                                                                    |
| Адрес:<br>Вид письма:                        | Заключение договора           |                    |                        |   | <ul> <li>Image: Control of the second second se</li></ul> |
| Площадь дома:                                | 0.00                          |                    |                        |   | Протокол собрания (ОДПУ)                                                                                                    |
| Тариф:                                       | 0.00                          |                    |                        |   | Письмо о направлении протокола (ОДПУ) (№2488925129 от 15.08.2022г.) Подписали (0/1)                                                                                                    |
| Дата начала:                                 | 15.08.2022                    |                    |                        |   | 📄 Письмо о направлении протокола (ОДПУ) 926E-21810_2488925129.pdf 🛛 🖪 🛓                                                                                                    |
| Исходящее письмо:                            | 2488925129 ot 15.08.2022      |                    |                        |   |                                                                                                    |
| Договор:                                     | 39/17-ПУ от 01.06.2017        |                    |                        |   |                                                                                                    |
| Протокол:                                    | от 15.08.2022                 |                    | запущен                | 0 | Подтверждение отправки заявки директором УК в ИНТЦ #50803                                                                                                    |
| Номер приложения:                            |                               |                    |                        |   | Назначена: ООО "УК Димитровград", Руководитель                                                                                                    |
| Сведения о заявителе                         | e (2)                         | ~                  |                        |   | Создал(а): Соловьева Варвара Владимировна 15.08.2022 14:15:59                                                                                                    |
| Краткое наименование:                        | ООО "УК Димитровград"         |                    |                        |   | · · · · · · · · · · · · · · · · · · ·                                                                                                    |
| Документы (З)                                |                               | Скачать все        |                        |   | Выполнить                                                                                                    |
| Исходящие                                    |                               |                    |                        |   |                                                                                                    |
| Письмо о направлении про<br>15.08.2022г.)    | токола (ОДПУ) (№2488925129 от | Подписали<br>(0/1) |                        | * | Создание доп. соглашения юристом ИНТЦ                                                                                                    |
| Письмо о направлении<br>926E-21810_248892512 | і протокола (ОДПУ)<br>9.pdf   | 8 A                |                        |   | Назначена: ООО "ИнТЦ", Юрист                                                                                                    |
| Внутренние                                   |                               |                    |                        |   | Создалца, Соловека рарвара Бладимировна                                                                                                    |
| протокол собрания (ОДПУ)                     |                               |                    |                        |   |                                                                                                    |
| E leci Aokipul                               |                               |                    |                        |   | Согласование отправки доп.соглашения директором ИНТЦ в УК                                                                                                    |

Рисунок 13.8 – Состояние задач

В истории выполнения отображается по каждой задаче действия, которые производились с задачей (Рисунок 13.9).

| Задачи              | Состояние задач История выполнения                                                                                                    |
|---------------------|----------------------------------------------------------------------------------------------------|
| 15.08.2022<br>13:45 | Регистрация заявки<br>Обновлено 15.08.2022 13:45:48<br>Параметры статус: Создан, комментарий: [Назначен на Соловьева Варвара Владимировна]<br>Обновлено 15.08.2022 14:15:59 Соловьева Варвара Владимировна<br>Параметры статус: Завершен, комментарий: [Завершена] |
| 15.08.2022<br>14:15 | Подтверждение отправки заявки директором УК в ИНТЦ #1179063<br>Обновлено 15.08.2022 14:15:59<br>Параметры статус: Запущен, комментарий: [Запущен]                                                                                                    |

159

Рисунок 13.9 - История выполнения

### 14 Бухгалтерская документация

| Входящая документация<br>Входящий документ<br>Входящий документ с назначением руководителя<br>Процессов [2]                                                                                                    | Исходящая документация<br>Исходящий документ с ЭЦП<br>Исходящий документ без ЭДО<br>Исходящий документ без ЭДО<br>Исходящий документ без ЭЦП<br>Оплата по кор лицам<br>Отчетность<br>Процессов (б)                                            | Документы<br>Внутренний документ (договора, приказы и тд)<br>Согласование документов<br>Процессов [2]   |
|----------------------------------------------------------------------------------------------------|----------------------------------------------------------------------------------------------------|----------------------------------------------------------------------------------------------------|
| Поручения<br>Заявка на строительные материалы и т.д.<br>Заявка по техущему ремонту<br>Поручение<br>Процессов [3]                                                                                                    | Биллинг<br>Договор на диспетчеризацию Умного ПУ<br>ИПУ. Ввод показаний<br>ОДПУ. Ввод показаний<br>ОДПУ. Передача реестра показаний<br>Платежная система. Передача реестров в биллинг от УК/ПУ<br>Подключение жилищных услуг<br>Процессов [11] | Обслуживание МКД<br>Обслуживание домофонов<br>Обслуживание пифтов<br>Обслуживание ОДПУ<br>Процессов 131 |
| Бухгалтерская документация<br>Перечисление денежных средств третьему лицу<br>Перечисление денежных средств. Аккумулирование денежных<br>средств.<br>Перечисление денежных средств. Возобиовление перечислений.<br>Перечисление денежных средств. Изменение периодичности<br>перечислений. | Запросы справок<br>Паспортный стол. Запрос. справки<br>Проциссав [1]                                                                                                    | Кадры<br>Заявление на отпуск<br>Отравка сдельной работы<br>Табель<br>Процессов [3]                      |

В данном блоке БП формируют различные бухгалтерские документы

Рисунок 14 – Блок «Бухгалтерская документация»

БП «Перечисление денежных средств третьему лицу» состоит из нескольких блоков (Рисунок 14.1):

- Выбор участников (1) из выпадающего списка выбираем Участника 2, кому будет адресован процесс, Участник 1 инициатор процесса;
- Блок Формирование/загрузка документов состоит из раздела, где формируется письмо о Перечисление ДС третьему лицу (2);
- В блок Решение (3) вносятся комментарии по БП.

| ыбор участников (1)   |                                      |      |               |        | Надстройка  |            |
|-----------------------|--------------------------------------|------|---------------|--------|-------------|------------|
| Участник              | Вид деятельности                     |      |               |        | Организация |            |
| астник 1 (Инициатор)  | VK / Roctaeugek / PCO                | 0    | ОО "УК Димитр | oerpa, |             |            |
| астник 2*             | Реплональный информационный<br>центр |      | не выбрано»   |        |             |            |
| ормирование/загрузка  | документов                           |      |               |        |             |            |
| Перечисление денех    | кных средств третьему лицу(2)        |      |               |        |             |            |
| исьмо                 | 2458925130                           | Дата | 15.08.2022    |        |             |            |
| orosop                | Номер договора                       | Дата | 15.08.2022    | 63     |             |            |
| п. договора           |                                      |      |               |        |             |            |
| cryra                 |                                      |      |               |        |             |            |
| juma .                |                                      | Дага | 15.08.2022    |        |             |            |
| ериодичность          |                                      |      |               |        |             |            |
| очнинтарий            |                                      |      |               |        |             |            |
| рганизация-получатель | <не выбрана>                         |      |               | v      |             |            |
| оговор с получателем  | Номер договора                       | Дата | 15.08.2022    |        |             |            |
| асчётные счета        | Банк-счёт                            |      |               | +      |             |            |
|                       |                                      |      |               |        |             | пицалиосмо |
|                       |                                      |      |               |        |             |            |
|                       |                                      |      |               |        |             |            |
| шение (комментарий)   | (3)                                  |      |               |        |             |            |
|                       |                                      |      |               |        |             |            |
|                       |                                      |      |               |        |             |            |
|                       |                                      |      |               |        |             |            |
|                       |                                      |      |               |        |             |            |

Рисунок 14.1 - БП «Перечисление денежных средств третьему лицу»

Письмо о перечисление ДС третьему лицу формируется после заполнения формы со следующими полями (Рисунок 14.2):

- Номер и Дата Письма (1) проставляется автоматически,
- Номер и Дата Договора (2) заполняется вручную.
- При необходимости указывается подпункт договора (3).
- Поля (4-7) заполняется самостоятельно.
- Номер договора с получателем и дата (9) текстовое поле и заполняется вручную.

📄 Перечисление денежных средств третьему лицу

| Письмо                 | (1)  | 2488925131     | Дата | 15.08.2022 |   |   |
|------------------------|------|----------------|------|------------|---|---|
| Договор                | (2)  | Номер договора | Дата | 15.08.2022 |   |   |
| п.п. договора          | (3)  |                |      |            |   |   |
| Услуга                 | (4)  |                |      |            |   |   |
| Сумма                  | (5)  |                | Дата | 15.08.2022 |   |   |
| Периодичность          | (6)  |                |      |            |   |   |
| Комментарий            | (7)  |                |      |            |   |   |
| Организация-получатель | (8)  | <не выбрана>   |      |            | ~ | + |
| Договор с получателем  | (9)  | Номер договора | Дата | 15.08.2022 |   |   |
| Расчётные счета        | (10) | Банк-счё       | ēτ   |            | + |   |

Рисунок 14.2 – Форма «Перечисление денежных средств третьему лицу»

Организация-получатель (8) выбирается из выпадающего списка с помощью контекстного поиска или с помощью скролла (Рисунок 14.3).

Если организации нет в списке, то можно завести новую организацию, нажав на кнопку «Плюс».

| Организация-получатель | <не выбрана>                   | Ý | ÷ |
|------------------------|--------------------------------|---|---|
| Договор с получателем  |                                |   |   |
| Расчётные счета        | <не выбрана>                   | A |   |
|                        | УЛЬЯНОВСКЭНЕРГО                |   |   |
| Duca                   | Газпром Межрегионгаз Ульяновск | - |   |

После нажатия на кнопку появиться форма для заполнения (Рисунок 14.4), которая будет содержать обязательные поля (обязательные поля отмечены \*).

#### Добавление организации

| Наименование                       |      |   | Руководитель                   |
|------------------------------------|------|---|--------------------------------|
| Полное наименование*               |      |   | ΦΝΟ«                           |
| Краткое наименование*              |      |   | ФИО в родительном падеже       |
| Общая информация                   |      |   | ФИО в дательном падеже         |
| Работает в системе                 |      |   |                                |
| Код                                |      |   | Должность*                     |
| Телефон организации                |      |   | Должность в родительном падеже |
|                                    |      |   |                                |
| Email                              |      |   | Должность в дательном падеже   |
| Инфо                               |      |   | Реквизиты                      |
|                                    |      |   | октмо                          |
| Деятельность                       |      |   | NHH*                           |
| Тип деятельности*                  |      |   |                                |
|                                    |      |   | клп                            |
| Адрес                              |      |   |                                |
| Юридический адрес                  |      | _ | OFPH*                          |
| <не выбрано>                       | Ū    |   |                                |
| Юридический адрес (несопоставлено) |      |   |                                |
| Фактический адрес                  |      |   |                                |
| <не выбрано>                       | ≓ ti |   |                                |
| Почтовый адрес                     |      |   |                                |
| <не выбрано>                       | ≓ ti |   |                                |
| Почтовый адрес (несопоставлено)    |      |   |                                |
| * - обязательно для заполнения     |      |   |                                |
|                                    |      |   |                                |

Рисунок 14.4 – Добавление организации

Если при заведении новой организации поставить на против галочку «Работает в системе» компания будет считаться подтверждённой и отображаться в дальнейшем при работе в системе (Рисунок 14.5).

×

Редактирование организации

| Наименование                                 |     |   | Руководитель                   |
|----------------------------------------------|-----|---|--------------------------------|
| Полное наименование*                         |     |   | ФИО*                           |
| Тест-1                                       |     |   | Тест-Один                      |
| Краткое наименование*                        |     |   | ФИО в родительном падеже       |
| Тест-1                                       |     |   |                                |
| Общая информация                             |     |   | ФИО в дательном падеже         |
| Работает в системе                           |     |   |                                |
| Код                                          |     |   | Должность*                     |
|                                              |     |   | Директор                       |
| Телефон организации                          |     |   | Должность в родительном падеже |
|                                              |     |   |                                |
| Email                                        |     |   | Должность в дательном падеже   |
| lkh@aisgorod.ru                              |     |   |                                |
| Инфо                                         |     |   | Реквизиты                      |
|                                              |     |   | OKTMO                          |
| Деятельность                                 |     |   |                                |
| Тип деятельности*                            |     |   |                                |
| × Региональный информационный центр          |     |   | /325648569                     |
| × УК / Поставщик / РСО × Все виды деятельнос | ти  |   |                                |
|                                              |     |   | 730001000                      |
| Адрес<br>Юрилический зарес                   |     |   |                                |
|                                              | ŵ   |   | 1400000000                     |
| Помлический алоес (несопоставлено)           |     | 6 |                                |
|                                              |     |   |                                |
| Фактический адрес                            |     |   |                                |
| <не выбрано>                                 | : @ | Ø |                                |
| Почтовый адрес                               | _   |   |                                |
| <не выбрано>                                 | : Ô | Ø |                                |
| Почтовый адрес (несопоставлено)              |     |   |                                |
| АБЛУКОВА УЛИЦА                               |     |   |                                |
|                                              |     |   |                                |
| * - обязательно для заполнения               |     |   |                                |
|                                              |     |   | + сохранить Отмена             |

### Рисунок 14.5 - Отметка «Работает в системе»

|     | Тест это | 111111111  | 11111111  | 1111111111111 |                                                                                   | Не<br>подтверждён | + |
|-----|----------|------------|-----------|---------------|-----------------------------------------------------------------------------------|-------------------|---|
| ••• | Тест-1   | 7325648569 | 730001000 | 1400000000000 | Региональный информационный центр, УК<br>/ Поставщик / РСО, Все виды деятельности | Подтверждён       | + |
|     |          | -          |           | ~             |                                                                                   |                   |   |

Рисунок 14.6 - Статус организации

После заполнения всех полей нужно нажать кнопку «Сохранить», и компания будет отображаться в поле «Организация-получатель».

В разделе расчетный счет (10) выбираем банк и счет, открытый в банке. Нажав на соответствующую кнопку (Рисунок 14.7).

|                 |           |   | _ |
|-----------------|-----------|---|---|
| Расчётные счета | Банк-счёт | + |   |
|                 |           |   |   |

Рисунок 14.7 – Кнопка выбора банки и счета

Откроется форма для заполнения (Рисунок 14.8).

Из выпадающего списка выбираем Банк и расчетный счет.

Проставляем признаки по счету и нажимаем «Добавить» (Рисунок 14.8).

| Добавление ра  | счётного счёта | ×                 |
|----------------|----------------|-------------------|
| Банк           | <не выбрано>   | ×                 |
| Расчётный счёт |                |                   |
|                | Основной       |                   |
|                | 🗆 Закрытый     |                   |
|                |                | + добавить Отмена |

Рисунок 14.8 – Добавление расчетного счета

После заполнения всех полей можно сформировать предварительный просмотрю. Нажав на кнопку «Предпросмотр» (Рисунок 14.9).

| ООО "УК Димитровград"                                                                                                    | Организация<br>УК Димитровград" | ~            |
|----------------------------------------------------------------------------------------------------|---------------------------------|--------------|
| 43533, Januaryongan, Alvocryoneski pos. 110<br>OFM-1153200003 High 73200003<br>(CAUDIO 1000)<br>41030<br>41030<br>41000<br>410000<br>41000<br>4100000000 | РИЦ-Регион"                     | ~            |
| Уважаемый !                                                                                                    |                                 |              |
| На основании п.п. 3 договора № 132 об осуществлении деятельности по<br>приему платежей физических лиц и начислению платы за жилищно-<br>комсунальные услуги от 15.08.2022г., ООО "УК Димитровграл" поручает:                                                                                                    | 06.2022                         |              |
| перечислять 1 в месяц оплаченные населением денежные средства за услугу:<br>«хол вода» в полном объёме (с учетом удержанного вознаграждения).                                                                                                    | 08.2022                         |              |
| нашему кредитору Общество с ограниченной ответственностью<br>"Управлюющая компания Димитровград" в счет погашения задолженности по<br>догозору № от 15.08.2022. Перечисление произвести по следующим<br>реказиятам:<br>р: 4.0702310169000005690<br>Баки: Отделение № 8588 ПАО Сбербанка России в г.Ульяновск<br>БИК 47308602<br>к: 6.30101810000000000602                                                                                                    | 06.2022                         |              |
| Генеральный директор Исаев К.Ю.                                                                                                    | D8.2022                         |              |
|                                                                                                    |                                 | предпросмотр |

Рисунок 14.9 - Кнопка «Предпросмотр»

Блок «Решения» (3) прописывается комментарий для БП.

При необходимости процесс можно сохранить (2), запустить процесс (3) или удалить (1), пока процесс находиться на стадии черновика и не запущен в работу (Рисунок 14.10).

| Решение (комментарий)              |               |                  |           |                   |
|------------------------------------|---------------|------------------|-----------|-------------------|
|                                    |               |                  |           |                   |
|                                    |               |                  |           |                   |
|                                    |               |                  |           |                   |
| * Обязательные поля для заполнения |               | (1)              | (2)       | (3)               |
|                                    | ПЕРЕНАЗНАЧИТЬ | УДАЛИТЬ ЧЕРНОВИК | СОХРАНИТЬ | ЗАПУСТИТЬ ПРОЦЕСС |

Рисунок 14.10 – Кнопки в карточке

После запуска процесса осуществляется переход на цепочку задач, связанных с процессом.

На странице отображается основная информация о процессе (1), Сведения о заявителе (2) (при раскрытии будет видна полная информация о заявители) и Документы (3), где будут содержаться все документы по процессу.

При необходимости документы можно скачать или просмотреть.

В Состояние задач мы сможем просмотреть на каком этапе каждая задача, когда был осуществлен запуск и кем, а также при раскрытии можно увидеть историю выполнения.

К каждой задачи присвоен номер, при нажатии на которой мы можем провалиться в задачу (Рисунок 14.11).

| «назад Процесс #                               | 21816 — Перечисление денеж          | ных средств треть  | ему лицу               |              |                                                                                           |
|------------------------------------------------|-------------------------------------|--------------------|------------------------|--------------|-------------------------------------------------------------------------------------------|
| Информация о процес                            | cce (1)                             |                    | Задачи                 |              | Состояние задач История выполнения                                                        |
| Номер процесса:                                | 21816                               |                    |                        |              |                                                                                           |
| Создано:                                       | 15.08.2022 14:57:29                 |                    | 15.08.2022<br>14:59:32 | $\checkmark$ | Создания письма на перечисление денежных средств третьему                                 |
| Статус процесса:                               | Запущен                             |                    |                        |              | лицу                                                                                      |
| Срок исполнения:                               | 14.09.2022                          |                    |                        |              | Назначена: ООО "УК Димитровград", Бухгалтер, Соловьева Варвара Владимировна               |
| Номер исходящего письма:                       | 2488925131                          |                    |                        |              | Создал(а): Соловьева Варвара Владимировна                                                 |
| Дата исходящего письма:                        | 15.08.2022                          |                    |                        |              | -                                                                                         |
| Номер договора:                                | 132                                 |                    |                        |              | Перечисление денежных средств третьему лицу (№2488925131 от 15.08.2022г.) Подписали (0/1) |
| Дата договора:                                 | 15.08.2022                          |                    |                        |              | 📄 Перечисление денежных средств третьему лицу 929E-21816_2488925131.pdf 🛛 🌉 🛓             |
| п.п. договора:                                 | 3                                   |                    |                        |              |                                                                                           |
| Услуга:                                        | хол вода                            |                    |                        |              |                                                                                           |
| Сумма по услуге:                               | 100                                 |                    | Запущен                |              | Согласование и подпись письма #50832                                                      |
| Дата перечисления:                             | 15.08.2022                          |                    |                        |              | Hannaus: 000 "V/ Junuscontrast" Englanda                                                  |
| Периодичность:                                 | 1 в месяц                           |                    |                        |              | пазначена: ООО УК димитровград ; бухгалтер                                                |
| Коментарий:                                    |                                     |                    |                        |              | Создал(а): Соловьева Варвара Владимировна 15.08.2022 14:59:32                             |
| Организация-получатель:                        | 1671                                |                    |                        |              |                                                                                           |
| Номер договора с<br>получателем:               |                                     |                    |                        |              | Выполнить                                                                                 |
| Дата договора с<br>получателем:                | 15.08.2022                          |                    |                        |              |                                                                                           |
| Сведения о заявителе                           | (2)                                 | ~                  |                        | *            | Регистрация входящего документа                                                           |
| Краткое наименование:                          | ООО "УК Димитровград"               |                    |                        |              | Назначена: ООО "РИЦ-Регион", Офис менеджер                                                |
| Документы (З)                                  |                                     | Скачать все        |                        |              | Создал(а): Соловьева Варвара Владимировна                                                 |
| Исходящие                                      |                                     |                    |                        |              |                                                                                           |
| Перечисление денежных сре<br>15.08.2022г.)     | адств третьему лицу (№2488925131 от | Подписали<br>(0/1) |                        | *            | Назначение письма исполнителю<br>Назначена: ООО "РИЦ-Регион", Главный бухгалтер           |
| Перечисление денежны     929E-21816_2488925131 | х средств третьему лицу<br>.pdf     | 18 A               |                        |              | Создал(а): Соловьева Варвара Владимировна                                                 |

Рисунок 14.11 – Состояние задач

В истории выполнения отображается по каждой задаче действия, которые производились с задачей (Рисунок 14.12).

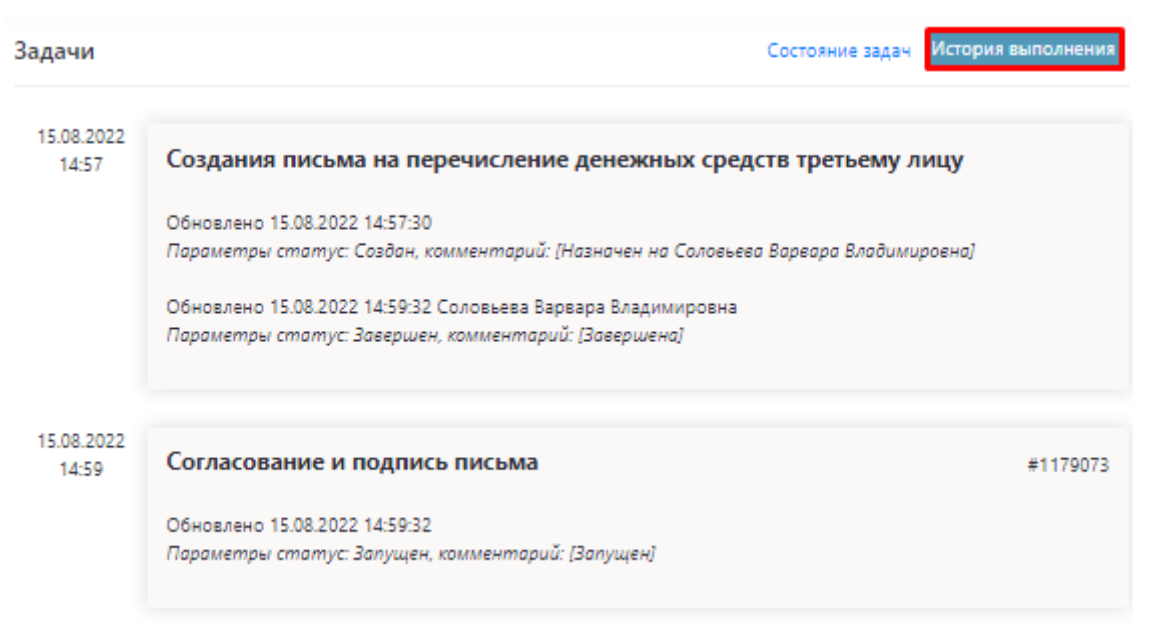

Рисунок 14.12 – История выполнения

БП «Перечисление денежных средств».

Аккумулирование денежных средств состоит из нескольких блоков Выбор участников (1) – из выпадающего списка выбираем Участника 2, кому будет адресован процесс, Участник 1 – инициатор процесса.

Блок Формирование/загрузка документов состоит из раздела, где формируется письмо о Перечисление ДС (2).

Номер и дата письма (2.1) заполняется автоматически, Договор и дата договора (2.2) заполняется самостоятельно.

Указывается дата аккумулирования ДС (2.3) и прописывается Услуга (2.4).

В блок Решение (3) вносятся комментарии по БП (Рисунок 14.13).

| оор участников (1)                 |                                   |             |                       | Надстройка |        |           |
|------------------------------------|-----------------------------------|-------------|-----------------------|------------|--------|-----------|
| Участник                           | Вид деятельности                  |             |                       | Oprav      | мзация |           |
| стник 1 (Инициатор)                | УК / Поставщик / РСО              |             | ООО "УК Димитровград" |            |        |           |
| CTHURK 2*                          | Региональный информацион<br>центр | oquâ        | <не выбрано>          |            |        |           |
| рмирование/загрузкі                | а документов                      |             |                       |            |        |           |
| Перечисление дене:                 | жных средств. Письмо об ак        | кумулир     | ховании (2)           |            |        |           |
| ichwe                              | (2.1) 2488925133                  | <b>Aara</b> | 15.08.2022            |            |        |           |
| rosop (                            | (2.2) Номер договора              | Дата        | 15.08.2022            |            |        |           |
| та аккумулирования денехо<br>едств | (2.3) 15.08.2022                  | ] •         | 15.08.2022            |            |        |           |
| nyra                               | (2.4)                             |             |                       |            |        |           |
|                                    |                                   |             |                       |            |        | пидпросмо |
|                                    |                                   |             |                       |            |        |           |
| neure (rossersouž)                 | 1(3)                              |             |                       |            |        |           |
| penne (noninerraphin)              | (9)                               |             |                       |            |        |           |
|                                    |                                   |             |                       |            |        |           |
|                                    |                                   |             |                       |            |        |           |

Рисунок 14.13 - БП «Перечисление денежных средств»

После заполнения всех полей можно сформировать предварительный просмотрю. Нажав на кнопку «Предпросмотр» (Рисунок 14.14).

| () 000 «Y]                                                                  | К Димитровград»                                                                                                    |
|-----------------------------------------------------------------------------|----------------------------------------------------------------------------------------------------|
| 433513, P     Vmsmosckan o     Garaci     OFPH 11573;     S     e-moll      | гь, г. Дилиитровград, пр. Автостроителей д. 110<br>29003094, ИЕНН 7329020003<br>(84235) 4-18-30<br>Мистичителебитица) сот |
|                                                                             |                                                                                                    |
|                                                                             | Директору<br>ООО «РИЦ-Димитровград»<br>Шлопаку И.И.                                                                       |
| V. 0.00007100.17 16.00.0000                                                 | 433508, Ульяновская область,<br>г. Димитровград, пр. Димитрова д.15                                                       |
| Исх 2488920155 № от 15.08.2022                                              |                                                                                                    |
| Упатаемый І                                                                 | Irons Heavonus'                                                                                                    |
| На основании Договора № о                                                   | б осуществлении деятельности по приему                                                                                    |
| платежей физических лиц и начисленик<br>от 15.08.2022г., ООО "УК Димитровгр | о платы за жилищно-коммунальные услуги<br>ад″поручает с 15.08.2022 не производить                                         |
| перечисление, принятых от населен<br>аккумулировать их в срок до 15.08.2022 | ния денежных средств за услугу: и<br>. либо до письменного распоряжения ООО                                               |
| "УК Димитровград".                                                          |                                                                                                    |
| Генеральный директор                                                        | Исаев К.Ю.                                                                                                    |

Рисунок 14.14 – Кнопка «Предпросмотр»

при необходимости процесс можно сохранить (2), запустить процесс (3) или удалить (1), пока процесс находиться на стадии черновика и не запущен в работу (Кнопка 14.15).

| ешение (комментарий)            |     |     |     |
|---------------------------------|-----|-----|-----|
|                                 |     |     |     |
|                                 |     |     |     |
|                                 |     |     |     |
| бязательные поля для заполнения | (1) | (2) | (3) |

Рисунок 14.15 – Кнопки в карточке

После запуска процесса осуществляется переход на цепочку задач, связанных с процессом.

На странице отображается основная информация о процессе (1), сведения о заявителе (2) (при раскрытии будет видна полная информация о заявители) и документы (3), где будут содержаться все документы по процессу.

При необходимости документы можно скачать или просмотреть.

В состояние задач мы сможем просмотреть на каком этапе каждая задача, когда был осуществлен запуск и кем, а также при раскрытии можно увидеть историю выполнения.

К каждой задаче присвоен номер, при нажатии на которой мы можем провалиться в задачу (Рисунок 14.16).

| «назад Процесс #                                         | 21820 — Перечисление денеж                  | ных средств. Акк   | умулирование 🕯 | ценежн | ых средств.                                                                               |                    |
|----------------------------------------------------------|---------------------------------------------|--------------------|----------------|--------|-------------------------------------------------------------------------------------------|--------------------|
|                                                          |                                             |                    |                |        |                                                                                           |                    |
| Информация о процес                                      | cce (1)                                     |                    | Задачи         |        | Состояние задач Истори                                                                    | я выполнения       |
| Номер процесса:                                          | 21820                                       |                    |                |        |                                                                                           |                    |
| Создано:                                                 | 15.08.2022 15:15:01                         |                    | 15:08:2022     | ~      | Создание письма для перечисления денежных средств                                         | #50858             |
| Статус процесса:                                         | Запущен                                     |                    |                |        |                                                                                           |                    |
| Срок исполнения:                                         | 20.08.2022                                  |                    |                |        | Пазначена. ООО УК димитровград, рухгалтер, соловевая рарвара рладимировна                 |                    |
| Номер исходящего письма:                                 | 933E-21820/2488925133                       |                    |                |        | Создал(а): Соловьева варвара владимировна                                                 | _                  |
| Дата исходящего письма:                                  |                                             |                    |                |        |                                                                                           | ~                  |
| Номепр договора:                                         | 123                                         |                    |                |        | Перечисление денежных средств. Письмо об аккумулировании (№2488925133 от<br>08.08.2022г.) | Подписали<br>(0/1) |
| Дата договора:                                           | 15.08.2022                                  |                    |                |        | Перечисление денежных средств. Письмо об аккумулировании                                  | a 🔺                |
| Сведения о заявителе                                     | (2)                                         | <b>•</b>           |                |        | - 935-2 1820_2469923133,pdf                                                               |                    |
| Краткое наименование:                                    | ООО "УК Димитровград"                       |                    | Запущен        | 0      | Согласование письма руководителем                                                         | #50859             |
| Документы (З)                                            |                                             | Скачать все        |                |        | Назначена: ООО "УК Димитровград", Руководитель                                            |                    |
| Исходящие                                                |                                             |                    |                |        | Создал(а): Соловьева Варвара Владимировна 15.08.2022 15:15:10                             |                    |
| Перечисление денежных сре<br>(№2488925133 от 08.08.2022г | дств. Письмо об аккумулировании<br>)        | Подписали<br>(0/1) |                |        |                                                                                           | ~                  |
| В Перечисление денежны:<br>933E-21820_2488925133.        | х средств. Письмо об аккумулировании<br>pdf | 8 Å                |                |        | Выполнить                                                                                 |                    |

Рисунок 14.16 - Состояние задач

| Задачи              | Состояние задач История выполнения                                                                                       |
|---------------------|----------------------------------------------------------------------------------------------------|
| 15.08.2022<br>15:15 | Создание письма для перечисления денежных средств                                                                        |
|                     | Обновлено 15.08.2022 15:15:01<br>Параметры статус: Создан, комментарий: [Назначен на Соловьева Варвара Владимировна]     |
|                     | Обновлено 15.08.2022 15:15:10<br>Параметры статус: Завершен, комментарий: [Завершена]                                    |
| 15.08.2022<br>15:15 | Вложение оригинала письма #1179088<br>Обновлено 15.08.2022 15:15:10<br>Параметры статус: Запущен, комментарий: [Запущен] |
| 15.08.2022<br>15:15 | Согласование письма руководителем #1179089                                                                               |
|                     | Обновлено 15.08.2022 15:15:10<br>Параметры статус: Запущен, комментарий: [Запущен]                                       |

Рисунок 14.17 – История выполнения

БП Перечисление денежных средств (Рисунок 14.18).

Возобновление перечислений состоит из нескольких блоков Выбор участников (1) – из выпадающего списка выбираем Участника 2, кому будет адресован процесс, Участник 1 – инициатор процесса.

Блок Формирование/загрузка документов состоит из раздела, где формируется письмо о Перечисление ДС (2).

Номер и дата письма (2.1) заполняется автоматически, Договор и дата договора (2.2) заполняется самостоятельно.

Указывается Дата возобновления (2.3) и прописывается Услуга (2.4). В блок Решение (3) вносятся комментарии по БП

| ор участников     | (1)       |                                     |        |                       | Надстройка |        |           |
|-------------------|-----------|-------------------------------------|--------|-----------------------|------------|--------|-----------|
| Участник          |           | Вид деятельности                    |        |                       | Орган      | изация |           |
| ник 1 (Инициатор) |           | УК / Поставщик / РСО                |        | ООО "УК Димитровград" |            |        |           |
| ик 2*             |           | Региональный информационны<br>центр | й      | <не выбрано>          |            |        |           |
| ирование/заг      | рузка док | ументов                             |        |                       |            |        |           |
| Іеречисление ,    | денежных  | к средств. Письмо о возоб           | новлен | нин(2)                |            |        |           |
| мо                | (2.1)     | 2488925137                          | Дата   | 15.08.2022            |            |        |           |
| вор               | (2.2)     |                                     | Дата   | 15.08.2022            |            |        |           |
| возобновления     | (2.3)     | 15.08.2022                          |        |                       |            |        |           |
| a                 | (2.4)     |                                     |        |                       |            |        |           |
|                   |           |                                     |        |                       |            |        | предпросм |
|                   |           |                                     |        |                       |            |        |           |
| ние (коммента     | арий) (3) |                                     |        |                       |            |        |           |
|                   |           |                                     |        |                       |            |        |           |
|                   |           |                                     |        |                       |            |        |           |
|                   |           |                                     |        |                       |            |        |           |

Рисунок 14.18 - БП «Перечисление денежных средств»

После заполнения всех полей можно сформировать предварительный просмотр. Нажав на кнопку «Предпросмотр» (Рисунок 14.19).

|                                                                                                    | Организация   |          |
|----------------------------------------------------------------------------------------------------|---------------|----------|
| а ООО «УК Лимитовграт»                                                                                                    | митровград"   | ~        |
|                                                                                                    | Димитровград" | ~        |
| O(794 [1735006504, High 132006504<br>§ (54232) 418-00<br>e-mail: uknewtime@gmail.com                                                                          |               |          |
| Дараатору<br>ОСО «PIII, Прилатратора<br>Шлопаратурат.<br>433508, Улаковская область,<br>г. Дионтровграл, пр. Дионтрова д. 1<br>Исх 2488925137 № от 15.08.2022 |               |          |
| Vertrausië Heans Heavaruu!                                                                                                    |               |          |
| ООО "УК Димитровграл" поручает возобновить с 15.08.2022 перечисление<br>принятых от населения ленежных средств по Договору № 123 от 15.08.2022 за             |               |          |
| услуту: гор вода в соответствие с договорными отношениями.                                                                                                    | пред          | ТРОСМОТР |
| Генеральный директор Исаев К.Ю.                                                                                                    |               |          |

Рисунок 14.19 - Кнопка «Предпросмотр»

При необходимости процесс можно сохранить (2), запустить процесс (3) или удалить (1), пока процесс находиться на стадии черновика и не запущен в работу (Рисунок 14.20).

| Решение (комментарий)              |     |     |     |
|------------------------------------|-----|-----|-----|
|                                    |     |     |     |
|                                    |     |     |     |
|                                    |     |     |     |
| * Обязательные поля для заполнения | (1) | (2) | (3) |
|                                    |     |     |     |

Рисунок 14.20 – Кнопки в карточке

После запуска процесса осуществляется переход на цепочку задач, связанных с процессом. На странице отображается основная информация о процессе (1), сведения о заявителе (2) (при раскрытии будет видна полная информация о заявители) и документы (3), где будут содержаться все документы по процессу. При необходимости документы можно скачать или просмотреть.

В состояние задач мы сможем просмотреть на каком этапе каждая задача, когда был осуществлен запуск и кем, а также при раскрытии можно увидеть историю выполнения.

К каждой задачи присвоен номер, при нажатии на которой мы можем провалиться в задачу (Рисунок 14.21).

| <назад Процесс #21821 — Перечисление денежных средств. Во:                                                                                                    | зобновление перечислен | ний.                                                                                                    |
|----------------------------------------------------------------------------------------------------|------------------------|----------------------------------------------------------------------------------------------------|
| Информация о процессе (1)                                                                                                    | Задачи                 | Состояние задач История выполнения                                                                                                    |
| Номер процесса:         21821           Создано:         15.08.2022 15:21:20           Статус процесса:         Залущен           Срок исполнения:         20.08.2022           Номер исходящего письма:         934E-21821/2488925137           Дата исходящего письма:         123           Дата договора:         15.08.2022           Дата возобновления:         15.08.2022 | 15.08.2022<br>15.29.57 | Создание письма для перечисления денежных средств #50865<br>Назначена: ООО "УК Димитровград". Бухгалтер, Соловьева Варвара Владимировна<br>Создал(а): Соловьева Варвара Владимировна<br>Перечисление денежных средств. Письмо о возобновлении (№2488925137 от<br>15.08.2022г.)<br>Перечисление денежных средств. Письмо о возобновлении<br>9345-21821,2488925137,pdf |
| Сведения о заявителе (2) С<br>Краткое наименование: ООО "УК Димитровград"<br>Документы (3) Скачать все                                                                                                    | Запущен 🕡              | Согласование письма руководителем #50865<br>Назначена: ООО "УК Димитровград", Руководитель<br>Создал(а): Соловьева Варвара Владимировна 15.08.2022 15:29:57                                                                                                    |
| искодицие Перечисление денежных средств. Письмо о возобновлении (0/1) (№2489925137 от 15.08.2022г.) (0/1) Веречисление денежных средств. Письмо о возобновлении 9345-21821.2488925137.pdf                                                                                                    |                        | Выполнить                                                                                                    |

Рисунок 14.21 – Состояние задач

В истории выполнения отображается по каждой задаче действия, которые производились с задачей (Рисунок 14.22).

| Задачи              | Состояние задач История выполнения                                                                                                    |
|---------------------|----------------------------------------------------------------------------------------------------|
| 15.08.2022<br>15:21 | Создание письма для перечисления денежных средств<br>Обновлено 15.08.2022 15:21:20<br>Параметры статус: Создан, комментарий: [Назначен на Соловьева Варвара Владимировна]<br>Обновлено 15.08.2022 15:29:57 Соловьева Варвара Владимировна<br>Параметры статус: Завершен, комментарий: [Завершена] |
| 15.08.2022<br>15:29 | Вложение оригинала письма #1179092<br>Обновлено 15.08.2022 15:29:57<br>Параметры статус: Запущен, комментарий: [Запущен]                                                                                                    |
| 15.08.2022<br>15:29 | Согласование письма руководителем #1179093<br>Обновлено 15.08.2022 15:29:57<br>Параметры статус: Запущен, комментарий: [Запущен]                                                                                                    |

Рисунок 14.22 – История выполнения

БП «Перечисление денежных средств. Изменение периодичности перечислений» состоит из нескольких блоков Выбор участников (1) – из выпадающего списка выбираем Участника 2, кому будет адресован процесс, Участник 1 – инициатор процесса.

Блок Формирование/загрузка документов состоит из раздела, где формируется письмо о Перечисление ДС (2).

Номер и дата письма (2.1) заполняется автоматически, Договор и дата договора (2.2) заполняется самостоятельно.

Указывается Периодичность (2.3) и Организация получатель (2.4) – выбирается из выпадающего списка. Вручную прописывается Услуга (2.5).

В блок Решение (3) вносятся комментарии по БП (Рисунок 14.23).

| бор участнихов (1         | 1)       |                                      |              |                  |        | Надстройка  |             |
|---------------------------|----------|--------------------------------------|--------------|------------------|--------|-------------|-------------|
| Участник Вид диятельности |          |                                      |              |                  |        | Организация |             |
| стник 1 (Леициатор)       |          | УК./ Постявщик / РСО                 |              | 000 "УК Димитро  | erpad" |             |             |
| тник 2*                   |          | Региональный информационный<br>центр |              | <не выбрано>     |        |             |             |
| мирование/загру           | /зка док | ументов                              |              |                  |        |             |             |
| Перечисление де           | нежньо   | средств. Письмо об измен             | еняи         | периодичности (2 | 2)     |             |             |
| o-ve                      | (2.1)    | 3488925138                           | <b>A</b> ara | 15.08.2022       | (11)   |             |             |
| queop                     | (2.2)    | Намер договора                       | дата         | 15.08.2022       | 63     |             |             |
| реоденность               | (2.3)    |                                      |              |                  |        |             |             |
| ганизация-получатель      | (2.4)    | УЛЬЯНОВСКЭНЕРГО                      |              |                  | ÷      |             |             |
| yra                       | (2.5)    |                                      |              |                  |        |             |             |
|                           |          |                                      |              |                  |        |             | пицалносмот |
|                           |          |                                      |              |                  |        |             |             |
| ение (комментар           | หมิ) (3) |                                      |              |                  |        |             |             |
|                           |          |                                      |              |                  |        |             |             |
|                           |          |                                      |              |                  |        |             |             |
|                           |          |                                      |              |                  |        |             |             |

Рисунок 14.23 - БП «Перечисление денежных средств. Изменение периодичности перечислений»

После заполнения всех полей можно сформировать предварительный просмотрю. Нажав на кнопку «Предпросмотр» (Рисунок 14.24).

| ООО «УК Димитровград»           Ф         435113, РФ. Ульзвяская область. т. Долатровград. пр. Алгостронтемб д. 110<br>СГРР 11732000004 Дляй ТЗУХОХООЗ           ССРР 1173200004 (С. С. С. С. С. С. С. С. С. С. С. С. С. С                                                                                                    | Надстройка<br>Организация<br>D "УК Димитровград"<br>D "PULI-Димитровград" | ~<br>~ |
|----------------------------------------------------------------------------------------------------|---------------------------------------------------------------------------|--------|
| Дираносор<br>ООО «РИЦ, Лицаторори»<br>Шалории и<br>433508, Улькиетозая область,<br>г. Динитроварая, пр. Динитровара II<br>Иск. 2488925138 № от 15.08.2022                                                                                                    | одичности                                                                 |        |
| Увъжаемый Игорь Иванович!<br>УЛЬЯНОВСКЭНЕРГО просит дополнительно 1 раз в неделю перечислять<br>собрантиме от населения денежные средства за услугу: гор рода в соотестствии с<br>ислочания Договора но от 15.08.2020 по следующию денежниталя:<br>Получаель: ПУБЛИЧНОЕ АКЦИОНЕРНОЕ ОБЩЕСТВО ЭНЕРГЕТИКИ И<br>ЭЛЕКГРИФИКАЦИИ УЛЬЯНОВСКОЙ ОБЛАСТИ "УЛЬЯНОВСКЭНЕРГО"<br>ИГНИ 732/1012462<br>КПП 732/1012462<br>КПП 732/101482226<br>Расчетный счет № 1212<br>Банк: Отделение № 5388 ПАО Сбербанка России в г.Ульяновск<br>Корр. счет № 3010181000000000602 | 82022                                                                     | DTP    |
| Генеральный директор Исаев К.Ю.                                                                                                    |                                                                           |        |

Рисунок 14.24 – Кнопка «Предпросмотр»

При необходимости процесс можно сохранить (2), запустить процесс (3) или удалить (1), пока процесс находиться на стадии черновика и не запущен в работу (Рисунок 14.25).

| Решение (комментарий)            |     |     |     |
|----------------------------------|-----|-----|-----|
|                                  |     |     |     |
|                                  |     |     |     |
|                                  |     |     |     |
| Обязательные поля для заполнения | (1) | (2) | (3) |
|                                  |     |     |     |

Рисунок 14.25 – Кнопки в карточке

После запуска процесса осуществляется переход на цепочку задач, связанных с процессом.

На странице отображается основная информация о процессе (1), сведения о заявителе (2) (при раскрытии будет видна полная информация о заявители) и документы (3), где будут содержаться все документы по процессу.

При необходимости документы можно скачать или просмотреть.

В Состояние задач мы сможем просмотреть на каком этапе каждая задача, когда был осуществлен запуск и кем, а также при раскрытии можно увидеть историю выполнения.

К каждой задачи присвоен номер, при нажатии на которой мы можем провалиться в задачу (Рисунок 14.26).

| «назад Процесс #21822 — Перечисление дене                                                                                                    | жных средств. Изм                 | енение период          | ичност | ги перечислений.                                                                                                    | удалить                      |
|----------------------------------------------------------------------------------------------------|-----------------------------------|------------------------|--------|----------------------------------------------------------------------------------------------------|------------------------------|
| Информация о процессе <mark>(1)</mark>                                                                                                    |                                   | Задачи                 |        | Состояние задач Истор                                                                                                    | ия выполнения                |
| Номер процесса:         21822           Создано:         15.08.2022 15:32:35           Статус процесса:         Запущен           Срок исполнения:         20.08.2022           Номер исходящего письма:         935E-21822/2488925138           Дата исходящего письма:         Номепр договора:           Номер договора:         15.08.2022           Периодичность:         1 раз в неделю           Организация-получатель:         УЛЬЯНОВСКЭНЕРГО |                                   | 15.08.2022<br>15:38:50 | >      | Создание письма для перечисления денежных средств<br>Назначена: ООО "УК Димитровград", Бухгалтер, Соловьева Варвара Владимировна<br>Создал(а): Соловьева Варвара Владимировна<br>Перечисление денежных средств. Письмо об изменении периодичности<br>(№2488925138 от 15 08.2022г.)<br>Перечисление денежных средств. Письмо об изменении периодичности<br>935E-21822_2488925138.pdf | #50872<br>Подписали<br>(0/1) |
| Сведения о заявителе (2)<br>Краткое наименование: ООО "УК Димитровград"                                                                                                    |                                   | Запущен                | 0      | Согласование письма руководителем<br>Назначена: ООО "УК Димитровград", Руководитель<br>Создал(а): Соловьева Ваовара Владимировна 15.08.2022 15:38:50                                                                                                    | #50873                       |
| Документы (3)<br>Исходящие<br>Перечисление денежных средств. Письмо об изменении<br>периодичности (№2488925138 от 15.08.2022г.)                                                                                                    | Скачать все<br>Подписали<br>(0/1) |                        |        | Выполнить                                                                                                    | -                            |
| Перечисление денежных средств. Письмо об изменении<br>периодичности 935Е-21822_2488925138.pdf                                                                                                    | ≝ ▲                               | Запущен                | 0      | Вложение оригинала письма                                                                                                    | #50874                       |

Рисунок 14.26 - Состояние задач

В истории выполнения отображается по каждой задаче действия, которые производились с задачей (Рисунок 14.27).

| Задачи              | Состояние задач История выполнения                                                                                                    |  |
|---------------------|----------------------------------------------------------------------------------------------------|--|
| 15.08.2022<br>15:32 | Создание письма для перечисления денежных средств<br>Обновлено 15.08.2022 15:32:35<br>Параметры статус: Создан, комментарий: [Назначен на Соловьева Варвара Владимировна]<br>Обновлено 15.08.2022 15:38:50 Соловьева Варвара Владимировна<br>Параметры статус: Завершен, комментарий: [Завершена] |  |
| 15.08.2022<br>15:38 | Вложение оригинала письма #1179096<br>Обновлено 15.08.2022 15:38:50<br>Параметры статус: Запущен, комментарий: [Запущен]                                                                                                    |  |
| 15.08.2022<br>15:38 | Согласование письма руководителем #1179097<br>Обновлено 15.08.2022 15:38:50<br>Параметры статус: Запущен, комментарий: [Запущен]                                                                                                    |  |

Рисунок 14.27 – История выполнения

БП «Перечисление денежных средств. Новые реквизиты» (Рисунок 14.28) состоит из нескольких блоков Выбор участников (1) – из выпадающего списка выбираем Участника 2, кому будет адресован процесс, Участник 1 – инициатор процесса.

Блок Формирование/загрузка документов состоит из раздела, где формируется письмо о Перечисление ДС (2).

В блок Решение (3) вносятся комментарии по БП.

| бор участников (1)   |                                                |                  |            | Надстройка  |             |
|----------------------|------------------------------------------------|------------------|------------|-------------|-------------|
| Участник             | Вид деятельности                               |                  |            | Организация |             |
| стник 1 (Инициатор)  | УК / Поставщик / РСО                           | ООО "УК Димитров | град"      |             |             |
| стник 2*             | Региональный информационный<br>центр           | <не выбрано>     |            |             |             |
| рмирование/загрузка  | документов                                     |                  |            |             |             |
| Перечисление денеж   | кных средств. Новые реквизиты <mark>(</mark> 2 | )                |            |             |             |
| сьмо                 | 2488925140 Дат                                 | a 15.08.2022     |            |             |             |
| говор                | Номер договора Дат                             | a 15.08.2022     | +          |             |             |
| tyra                 |                                                |                  | +          |             |             |
| ма                   |                                                |                  |            |             |             |
| иментарий            |                                                |                  |            |             |             |
| ганизация-получатель | <не выбрана>                                   |                  | ~ <b>+</b> |             |             |
| чётные счета         | Банк-сч                                        | ËT               | +          |             |             |
|                      |                                                |                  |            |             | ПРЕДПРОСМОТ |
|                      |                                                |                  |            |             |             |
| зение (комментарий)  | (3)                                            |                  |            |             |             |
|                      |                                                |                  |            |             |             |
|                      |                                                |                  |            |             |             |
|                      |                                                |                  |            |             |             |

Рисунок 14.28 - БП «Перечисление денежных средств. Новые реквизиты»

Письмо о Перечисление ДС. Новые реквизиты (2) состоит из номера и дата письма (2.1) заполняется автоматически, договор и дата договора (2.2) заполняется самостоятельно. При необходимости, если нужно добавить еще договор, нужно нажать плюсик и внизу появиться дополнительные строки для заполнения по договору.

Указывается услуга (2.3), сумма (2.4) и прописывается комментарий (2.5). Услуг и суммы можно добавлять через плюс неограниченное количество. Организация-получатель (2.6) – выбирается из выпадающего списка (Рисунок 14.29).

После выбора организации расчетный счет автоматически подтянется.

| Письмо                 | (2.1) | 248                                                                           | 8925140                             | Д                   | ата   | 15.08.2022    |  |   |  |  |  |  |
|------------------------|-------|-------------------------------------------------------------------------------|-------------------------------------|---------------------|-------|---------------|--|---|--|--|--|--|
| Договор                | (2.2) | Ном                                                                           | мер договора                        | Д                   | ата   | 15.08.2022    |  | + |  |  |  |  |
| Услуга                 | (2.3) | гор вода                                                                      |                                     |                     |       |               |  |   |  |  |  |  |
| Сумма                  |       | (2.4) 100                                                                     |                                     |                     |       |               |  |   |  |  |  |  |
| Услуга                 |       | холод вода                                                                    |                                     |                     |       |               |  |   |  |  |  |  |
| Сумма                  |       |                                                                               |                                     |                     |       | 100           |  |   |  |  |  |  |
| Комментарий            | (2.5) |                                                                               |                                     |                     |       |               |  |   |  |  |  |  |
| Организация-получатель | (2.6) | ООО "УК Димитровград" 🗸                                                       |                                     |                     |       |               |  |   |  |  |  |  |
| Расчётные счета        | (2.7) | Банк-счёт 🕇                                                                   |                                     |                     |       |               |  |   |  |  |  |  |
|                        |       | Отделение № 8588 ПАО Сбербанка России в г.Ульяновск -<br>40702810169000005690 |                                     |                     |       |               |  |   |  |  |  |  |
|                        |       |                                                                               | УЛЬЯНОВСКОЕ ОТД<br>4082181026900000 | ЦЕЛЕНИЕ N89<br>0214 | 588 N | АО СБЕРБАНК - |  |   |  |  |  |  |

Рисунок 14.29 – Перечисление денежных средств. Новые реквизиты

Если, нужно организации-получателя нет в списке, можно самостоятельно добавить новую организацию (Рисунок 14.30). После нажатия на кнопку появиться форма для заполнения, которая будет содержать обязательные поля (обязательные поля отмечены \*).

📄 Перечисление денежных средств. Новые реквизиты

#### Добавление организации

| Наименование                       |   |   |                          | Руководитель                   |  |  |  |
|------------------------------------|---|---|--------------------------|--------------------------------|--|--|--|
| Полное наименование*               |   |   |                          | ФИО*                           |  |  |  |
| Краткое наименование*              |   |   | ФИО в родительном падеже |                                |  |  |  |
| Общая информация                   |   |   |                          | ФИО в дательном падеже         |  |  |  |
| Работает в системе                 |   |   |                          |                                |  |  |  |
| Код                                |   |   |                          | Должность*                     |  |  |  |
| Телефон организации                |   |   |                          | Должность в родительном падеже |  |  |  |
|                                    |   |   |                          |                                |  |  |  |
| Email                              |   |   |                          | Должность в дательном падеже   |  |  |  |
| liute.                             |   |   |                          | Регензиты                      |  |  |  |
|                                    |   |   |                          | OKTMO                          |  |  |  |
| Деятельность                       |   |   |                          | инн*                           |  |  |  |
| Тип деятельности*                  |   |   |                          |                                |  |  |  |
|                                    |   |   |                          | клп                            |  |  |  |
| Адрес<br>Юрилический зарес         |   |   |                          |                                |  |  |  |
|                                    |   | ŵ |                          | OFPH*                          |  |  |  |
| Юридический адрес (несопоставлено) |   |   |                          |                                |  |  |  |
| กิจหระเมอระหมั่ง สออร              |   |   |                          |                                |  |  |  |
|                                    |   | ŵ |                          |                                |  |  |  |
| Понтовый адрес                     |   | ١ | 6                        |                                |  |  |  |
|                                    |   | ŵ |                          |                                |  |  |  |
| Почтовый адрес (несопоставлено)    | - | - | 6                        |                                |  |  |  |
|                                    |   |   |                          |                                |  |  |  |
| * - обязательно для заполнения     |   |   |                          |                                |  |  |  |
| * - обязательно для заполнения     |   |   |                          | + добавить отмена              |  |  |  |

Рисунок 14.30 – Добавление организации

Если при заведении новой организации поставить на против галочку «Работает в системе компания» будет считаться подтверждённой и отображаться в дальнейшем при работе в системе (Рисунок 14.31).

×

Редактирование организации

| Наименование                                   |  |  |  |
|------------------------------------------------|--|--|--|
| Полное наименование*                           |  |  |  |
| Тест-1                                         |  |  |  |
| Краткое наименование*                          |  |  |  |
| Тест-1                                         |  |  |  |
| Общая информация                               |  |  |  |
| Работает в системе                             |  |  |  |
| Koa                                            |  |  |  |
|                                                |  |  |  |
| Телефон организации                            |  |  |  |
|                                                |  |  |  |
| Energi I                                       |  |  |  |
|                                                |  |  |  |
| Ikh@aisgorod.ru                                |  |  |  |
| Инфо                                           |  |  |  |
|                                                |  |  |  |
| Деятельность                                   |  |  |  |
| Тип деятельности*                              |  |  |  |
| × Региональный информационный центр            |  |  |  |
| × УК / Поставщик / РСО × Все виды деятельности |  |  |  |
|                                                |  |  |  |
| Адрес                                          |  |  |  |
| Юридический адрес                              |  |  |  |
| <не выбрано> 💼 📝                               |  |  |  |
| Юридический адрес (несопоставлено)             |  |  |  |
| АБЛУКОВА УЛИЦА                                 |  |  |  |
| Фактический адрес                              |  |  |  |
| <не выбрано> 🔁 🛍 🗭                             |  |  |  |
| Почтовый адрес                                 |  |  |  |
| <не выбрано> 🔁 🛍 🗭                             |  |  |  |
| Почтовый адрес (несопоставлено)                |  |  |  |
|                                                |  |  |  |

### Рисунок 14.31 - Отметка «Работает в системе»

+ сохранить

OTMEHA

| ••• | Тест это | 1111111111 | 11111111  | 1111111111111 |                                                                                   | Не<br>подтверждён | + |
|-----|----------|------------|-----------|---------------|-----------------------------------------------------------------------------------|-------------------|---|
|     | Tecr-1   | 7325648569 | 730001000 | 1400000000000 | Региональный информационный центр, УК<br>/ Поставщик / РСО, Все виды деятельности | Подтверждён       | + |

Рисунок 14.32 – Статус организации

После заполнения всех полей нужно нажать кнопку сохранить, и компания будет отображаться в поле организация-получатель.
В разделе расчетный счет, если нет нужного банка можно завести новый, нажав на соответствующую кнопку (Рисунок 14.33).

| Расчётные счета | Банк-счёт | + |  |
|-----------------|-----------|---|--|
|                 |           |   |  |

Рисунок 14.33 – Кнопка добавления банка расчетного счета

Откроется форма для заполнения.

Из выпадающего списка выбираем Банк и расчетный счет. Проставляем признаки по счету и нажимаем «Добавить».

| Добавление расчётного счёта |              |                   |  |  |  |
|-----------------------------|--------------|-------------------|--|--|--|
| Банк                        | <не выбрано> |                   |  |  |  |
| Расчётный счёт              |              |                   |  |  |  |
|                             | Основной     |                   |  |  |  |
|                             | 🗆 Закрытый   |                   |  |  |  |
|                             |              |                   |  |  |  |
|                             |              | + добавить Отмена |  |  |  |

Рисунок 14.34 – Кнопка «Добавить»

После заполнения всех полей можно сформировать предварительный просмотрю. Нажав на кнопку «Предпросмотр».

| 000 "УК Димитровград"                                                                                                    |                               |    |               |     | Надоройка |             |
|----------------------------------------------------------------------------------------------------|-------------------------------|----|---------------|-----|-----------|-------------|
|                                                                                                    |                               |    | Öpravisaigen  |     |           |             |
| (i) (i) (i) (i) (ii) (ii) (iii) (iii) ( | 110                           | 21 | К Динитровгра | ¢.  |           |             |
| IDCID+15.0 IDCID+15.0 IDCID+15.0 IDCID+15.0 IDCID+15.0                                                                                                    |                               | P  | ИЦ-Димитровп  | MA" | r         | ~           |
| ass. NAMERCOLAD<br>en 15 08 2022r. OOO "PHILL-Dascerpourpan<br>Illinonaxy ILM.                                                                                                    |                               |    |               |     |           |             |
| Уважаемый Игорь Пванович!                                                                                                    |                               |    | 12            |     | 3         |             |
| ООО "УК Дилатровград" просит перечаслить принтые<br>деяжжае средства за жилишео-кололужальные услуги по следующ<br>Досовор № 123 от 15.08.2022 :                                                                                                    | от населения<br>на договорям: | 0. | 22            |     |           |             |
| -гор вода в сумме 100 руб. (Сто рублей 00 колеек);                                                                                                    |                               | 0  |               |     |           |             |
| -колод вода в сумые 100 руб. (Сто рублей 00 колеек);                                                                                                    |                               |    |               |     | <b></b>   |             |
| на банковские рекласнать:<br>Областво с отнационной ответственностью. "Управляющ                                                                                                    | A REPORT OF                   | 10 |               |     |           |             |
| "Incerpospan"                                                                                                    |                               |    |               |     |           |             |
| Банк: Отделение № 8588 ПАО Сбербанка России в г.Ульяновск                                                                                                    |                               |    |               |     |           |             |
| bitk 47308602<br>x ≥ 30101\$100000000602                                                                                                    |                               |    |               | v   | ₩         |             |
|                                                                                                    |                               |    |               | +   | •         |             |
| Генеральный директор                                                                                                    | Hoses K.3O.                   | 0  | Owned Box -   |     |           |             |
|                                                                                                    |                               |    | HK-           |     |           |             |
|                                                                                                    |                               |    |               |     |           | пидрисскоти |

Рисунок 14.35 – Кнопка «Предпросмотр»

При необходимости процесс можно сохранить (2), запустить процесс (3) или удалить (1), пока процесс находиться на стадии черновика и не запущен в работу (Рисунок 14.36).

| Решение (комментарий)              |               |                  |           |                   |
|------------------------------------|---------------|------------------|-----------|-------------------|
|                                    |               |                  |           |                   |
|                                    |               |                  |           |                   |
|                                    |               |                  |           |                   |
| * Обязательные поля для заполнения |               | (1)              | (2)       | (3)               |
|                                    | ПЕРЕНАЗНАЧИТЬ | УДАЛИТЬ ЧЕРНОВИК | СОХРАНИТЬ | ЗАПУСТИТЬ ПРОЦЕСС |

Рисунок 14.36 – Кнопки в карточке

После запуска процесса осуществляется переход на цепочку задач, связанных с процессом.

На странице отображается основная информация о процессе (1), сведения о заявителе (2) (при раскрытии будет видна полная информация о заявители) и документы (3), где будут содержаться все документы по процессу.

При необходимости документы можно скачать или просмотреть.

В состояние задач мы сможем просмотреть на каком этапе каждая задача, когда был осуществлен запуск и кем, а также при раскрытии можно увидеть историю выполнения.

К каждой задаче присвоен номер, при нажатии на которой мы можем провалиться в задачу (Рисунок 14.37).

| «назад Процесс                                | #21824 — Перечисление денежи                      | ных средств. Нов     | ые реквизиты. |              |                                                                                                    | удалить            |
|-----------------------------------------------|---------------------------------------------------|----------------------|---------------|--------------|----------------------------------------------------------------------------------------------------|--------------------|
| Информация о проце                            | ecce (1)                                          |                      | Задачи        |              | Состояние задач Истор                                                                                            | ия выполнения      |
| Номер процесса:                               | 21824                                             |                      | 15 00 0000    |              |                                                                                                    |                    |
| Создано:                                      | 15.08.2022 15:41:47                               |                      | 15:56:45      | $\checkmark$ | Создание письма для перечисления денежных средств                                                                | #50885             |
| Статус процесса:                              | Запущен                                           |                      |               |              | Назначена: ООО "УК Димитровград", Бухгадтер, Содовьева Варвара Владимировна                                      |                    |
| Срок исполнения:                              | 20.08.2022                                        |                      |               |              |                                                                                                    |                    |
| Номер исходящего письма:                      | 936E-21824/2488925140                             |                      |               |              | создал(а). Соловева раркара рладимировна                                                                         | _                  |
| Дата исходящего письма:                       |                                                   |                      |               |              | -                                                                                                    | ×                  |
| Номепр договора:                              |                                                   |                      |               |              | Перечисление денежных средств. Новые реквизиты (№2488925140 от<br>15.08.2022г.)                                  | Подписали<br>(0/1) |
| Дата договора:                                |                                                   |                      |               |              | Перечисление денежных средств. Новые реквизиты                                                                   | a 🔺                |
| Сумма:                                        |                                                   |                      |               |              | 930E-21824_248892514U.pdf                                                                                        |                    |
| Организация-получатель:                       | ООО "УК Димитровград"                             |                      |               |              |                                                                                                    |                    |
| ИНН:                                          | 7329020003                                        |                      | Запущен       | 0            |                                                                                                    | +50005             |
| КПП:                                          | 732901001                                         |                      |               | Ÿ            | согласование письма руководителем                                                                                | #50660             |
| ОГРН/ОГРНИП:                                  | 1157329003094                                     |                      |               |              | Назначена: ООО "УК Димитровград", Руководитель                                                                   |                    |
| Расчетный счёт:                               | 40702810169000005690                              |                      |               |              | Создал(а): Соловьева Варвара Владимировна 15.08.2022 15:56:45                                                    |                    |
| БИК:                                          | 47308602                                          |                      |               |              |                                                                                                    |                    |
| Банк:                                         | Отделение № 8588 ПАО Сбербанка Рос<br>г.Ульяновск | ссии в               |               |              | Выполнить                                                                                                    |                    |
| Корр.счёт:                                    | 301018100000000602                                |                      |               |              |                                                                                                    |                    |
| Сведения о заявителе                          | :(2)                                              | ~                    | Запущен       | <b>C</b>     |                                                                                                    | #50887             |
| Краткое наименование:                         | ООО "УК Димитровград"                             |                      |               | Ť            | brokenne opnimara nicona                                                                                         |                    |
| Документы(3)                                  |                                                   | Скачать все          |               |              | Назначена: ООО "УК Димитровград", Офис менеджер<br>Создал(а): Соловьева Варвара Владимировна 15.08.2022 15:56:45 | _                  |
| Исходящие                                     |                                                   |                      |               |              |                                                                                                    | ×                  |
| Перечисление денежных ср<br>15.08.2022г.)     | едств. Новые реквизиты (№2488925140 о             | т Подписали<br>(0/1) |               |              | Выполнить                                                                                                    |                    |
| Веречисление денежни<br>936E-21824_2488925140 | ых средств. Новые реквизиты<br>0.pdf              | <b>a</b> 4           |               |              |                                                                                                    |                    |

Рисунок 14.37 – Состояние задач

В истории выполнения отображается по каждой задаче действия, которые производились с задачей (Рисунок 14.38).

| Задачи              | Состояние задач История выполнени                                                                                                    | я |
|---------------------|----------------------------------------------------------------------------------------------------|---|
| 15.08.2022<br>15:41 | Создание письма для перечисления денежных средств<br>Обновлено 15.08.2022 15:41:47<br>Параметры статус: Создан, комментарий: [Назначен на Соловьева Варвара Владимировна]<br>Обновлено 15.08.2022 15:56:45 Соловьева Варвара Владимировна<br>Параметры статус: Завершен, комментарий: [Завершена] |   |
| 15.08.2022<br>15:56 | Вложение оригинала письма #1179101<br>Обновлено 15.08.2022 15:56:45<br>Параметры статус: Запущен, комментарий: [Запущен]                                                                                                    | I |
| 15.08.2022<br>15:56 | Согласование письма руководителем #1179102<br>Обновлено 15.08.2022 15:56:45<br>Параметры статус: Запущен, комментарий: [Запущен]                                                                                                    | 2 |

Рисунок 14.38 – История выполнения